# ほうわ法人向けインターネットバンキング 操作説明書

株式会社豊和銀行

# サービス一覧

サービス一覧表

| サービス項目                         |                       | サービス概要                                                                                                    | ご利用可能時間          |
|--------------------------------|-----------------------|----------------------------------------------------------------------------------------------------|------------------|
| 残高照会                           |                       | 現在預金残高、お引出し可能残高、前日・前月末預金残高の照会<br>ができます。                                                                        |                  |
| አዞ                             | 出金明細照会                | お客様の口座への入金や出金(振込や引き落とし等) の情報(入<br>出金明細情報)の照会ができます。                                                             |                  |
| 入上<br>[全                       | 出金明細照会<br>銀]          | お客様の口座への入金や出金(振込や引き落とし等)の情報(入<br>出金明細情報)の照会ができます。<br>(全銀協規定形式で照会ができます)                                         |                  |
| 振                              | 入金明細照会                | お客様の口座への入金情報(振込入金明細情報)の照会ができま<br>す。                                                                            |                  |
| 振〕<br>[全                       | 込入金明細照会<br>銀]         | お客様の口座への入金情報(振込入金明細情報)の照会ができま<br>す。<br>(全銀協規定形式で照会ができます)                                                       |                  |
|                                | 利用者登録口座一覧か<br>ら選択     | 24 時間<br>(土日祝日含む)                                                                                              |                  |
|                                | 事前登録口座一覧から<br>選択      | 事前登録方式の振込先一覧から振込先を選択できます。                                                                                      |                  |
| 振込                             | 最近 10 回の取引から選<br>択    | 最近 10 回の取引履歴から振込先を選択できます。                                                                                      |                  |
| 振<br>替                         | 新規に振込先口座を入<br>力       | 新規に振込先を指定できます。                                                                                                 | 24時間<br>(土日祝日含む) |
|                                | 受取人番号を指定              | 受取人番号を入力して、新規に振込先を指定できます。                                                                                      |                  |
|                                | 他業務の登録振込先口<br>座一覧から選択 | 総合振込、給与・賞与振込の登録振込先口座から振込先を選択で<br>きます。                                                                          |                  |
| 振道                             | ∆データの状況照会・取消          | 過去に行った振込振替取引の状況照会や、予約中取引の取消が可<br>能です。ただし、取消については、指定日の前日の最終取扱時間<br>までとなります。                                     |                  |
| 総合振込<br>(フルコースサービスのみ)          |                       | お客様の預金口座から、取引毎に振込先口座情報及び、日付、金<br>額を指定し、振込を実施します。<br>(受付時限:振込指定日前営業日15時)                                        |                  |
| 給与・賞与振込<br>(フルコースサービスのみ)       |                       | お客様の預金口座から、各社員の決められた口座へ、日付、金額<br>を指定し、給与・賞与振込を実施します。<br>(他行宛の受付時限:振込指定日2営業日前11時)<br>(当行本支店宛の受付時限:振込指定日前営業日11時) |                  |
| <b>口座振替・代金回収</b><br>(別途ご契約が必要) |                       | 取引先金融機関の口座情報および、日付、金額を 指定し、取引先<br>金融機関より代金を回収し、お客様の口座に入金を行います。                                                 |                  |
| 取引情報の照会<br>(フルコースサービスのみ)       |                       | 過去に行った取引の状況を照会できます。                                                                                            |                  |
| 税金・各種料金の払込み<br>(pay-easy)      |                       | Pay-easy(ペイジー)マークが表示された税金・公<br>Agy easy 共料金等の払込みを行うことができます。                                                    |                  |

<サービス休止期間>

・定期休止日(第1・第3月曜日)の2:00~6:00、1月1日~1月3日、5月3日~5月5日

・サービスの追加等によるシステムメンテナンス時、及びあらかじめ通知する時間帯

| ±.      |                                                |           |
|---------|------------------------------------------------|-----------|
| U<br>   |                                                |           |
| こ利用     |                                                | 0         |
|         | こ利用時间について(注意)<br>新佐護修「ついて                      | . ა<br>ა  |
|         | リーン・シーン・C・・・・・・・・・・・・・・・・・・・・・・・・・・・・・・・・      | . 3       |
| 加邯亞     |                                                |           |
| 们形成     | に<br>ご利用開始発得の流れ                                | 5         |
|         | これが同時が見ていた。                                    | . 0       |
|         | ■<br>子証明書発行(Internet Explorerの場合)              | 10        |
|         | 電子証明書発行(Microsoft Edge、Google Chromeの場合)       | 13        |
|         | ログイン                                           | 18        |
| 管理      |                                                |           |
|         | 企業管理                                           | 27        |
|         | 企業情報の変更                                        | 27        |
|         | ロ座メモの変更                                        | 32        |
|         | 利用者管理                                          | 33        |
|         | 利用者情報の新規登録                                     | 35        |
|         | 利用者情報の変更                                       | 41        |
|         |                                                | 46        |
|         | 電士証明書大刈・円光行                                    | 4/<br>/0  |
|         | シンダイムハスシート利用庁正序版                               | 49        |
|         | シンティムハイジートのトーナンの大別                             | 53        |
| 阳蛇阳阳    | 体计模正示法<br>A                                    | 55        |
| 明和照     | ス                                              | 51        |
|         | ツ和武法                                           | 55        |
|         |                                                | 56        |
|         |                                                | 58        |
|         | 入出金明細照会[全銀]                                    | 59        |
|         | 振込入金明細照会[全銀]                                   | 62        |
| 振込振     | 替(資金移動)                                        |           |
|         | 振込振替データ作成/振込振替                                 | 65        |
|         | 振込振替データ作成/振込振替の流れ                              | 65        |
|         | [振込振替承認機能を利用する場合]                              |           |
|         | 振込振替データ作成                                      | 66        |
|         | 承認済み取引の状況照会・取消                                 | 77        |
|         | 未承認取引の状況照会                                     | 80        |
|         | 「上版込振音承認機能を利用しない場合」                            | ~~        |
|         | 振込振音                                           | 82        |
| WE & 16 | 振びアーダの状況照会・取用                                  | 95        |
| 貨金移     |                                                | 00        |
|         | 総合版22                                          | 99<br>107 |
|         | 和子・貝子(灰立)<br>口 広振技・/ 什么同胞サービフ                  | 107       |
|         | ロケビッドノーレースシー こう<br>※会振いから振い振荡への切替              | 123       |
|         | **ローボニアシーボニーを通うしていた。                           | 127       |
|         | 過去の取引データからの作成                                  | 129       |
|         | ファイルによる新規作成                                    | 132       |
|         | 取引情報の照会                                        | 135       |
|         | 取引状況照会                                         | 135       |
|         | 受付状況照会                                         | 138       |
|         | 承認待ちデータの引戻し                                    | 140       |
|         | 承認済みデータの承認取消                                   | 144       |
|         | 承認                                             | 148       |
|         | 振込振替一次承認                                       | 148       |
|         | 振込旅谷 取終 不認                                     | 151       |
| лт      | テープ1412年前                                      | 100       |
| サービ     | へ」<br>一日の一日の一日の一日の一日の一日の一日の一日の一日の一日の一日の一日の一日の一 | 150       |
|         | 出語来                                            | 158       |
|         | ∟ 江忌 学 次                                       | 109       |

# ご利用にあたって

ご利用時間について (注 意)

以下の時間帯は本サービスをご利用いただけませんのでご注意下さい。

・定期休止日(第1・第3月曜日)の2:00~6:00、1月1日~1月3日、5月3日~5月5日

・サービス追加等によるメンテナンス時、およびあらかじめ通知する時間帯

動 作 環 境 に つ い て

ほうわ法人向けインターネットバンキングをご利用いただくためには、ご利用可能な環境を準備していた だく必要があります。

ご利用可能な環境につきましては、当行HPをご参照ください。

#### ログインID、パスワード等の管理について

「ログインID」「ログインパスワード」「確認用パスワード」「メール通知パスワード」「ワンタイムパスワード」「各種暗証番号」は、お客様がご本人であることを確認するための重要な情報です。これらは第三者に知られることの無いように、またお忘れにならないようにご注意ください。定期的にパスワードを変更していただくとより安全性が高まります。

※「ログインID」「ログインパスワード」「確認用パスワード」「メール通知パスワード」「ワンタイムパスワ ード」「各種暗証番号」についての説明は、用語集をご覧ください。

#### ソフトウェアキーボードご利用の推奨

ほうわ法人向けインターネットバンキングではセキュリティ向上の為、パスワードの入力にはソフトウェアキーボードでの入力を推奨しております。

#### 追加認証について

ほうわ法人向けインターネットバンキングでは、第三者からの不正利用を防止するため、お客様のご利用環 境を分析させていただいております。万一、通常と異なるご利用環境により、不正利用の可能性が高いと判 断した場合には、ご本人確認のため、特別な質問による追加認証をさせていただく場合がございます。

#### 取引のご確認

ご依頼いただいたお取引の受付確認や処理結果等の重要なご通知やご案内をスピーディに電子メールでご 案内いたします。お客様が振込振替等のお取引を実施したにもかかわらず受付確認メールを受信しない場 合、またはお心当たりのない電子メールが届いた場合は、当行のインターネットバンキング係(フリーダイ ヤル:0120-080-848)またはお取引店までご連絡ください。

#### サービスの休止について

システムの更新・メンテナンス等により一時的にサービスを休止することがありますのであらかじめご了 承ください。

#### 画面移動および終了時

ブラウザ上の「戻る」「進む」ボタンは使用しないでください。 終了時には画面上の「ログアウト」ボタンを押してください。 (ブラウザ上の「×」ボタンは押さないでください。)

セキュリティについて

#### 256ビットSSL (Secure Socket Layer) 暗号化方式

ほうわ法人向けインターネットバンキングでは、お客様のパソコンと当行のコンピュータ間のデータ通信 について、本サービスを安心してご利用していただけるよう、最新式の暗号化技術の256ビットSSL暗号化 方式を採用し、情報の盗聴・書換え等を防止します。

# ご利用開始登録の流れ

# ●ご利用開始登録の流れ

ほうわ法人向けインターネットバンキングをご利用いただくために、ログインID取得・電子証明書発行な どをお手続いただきます。

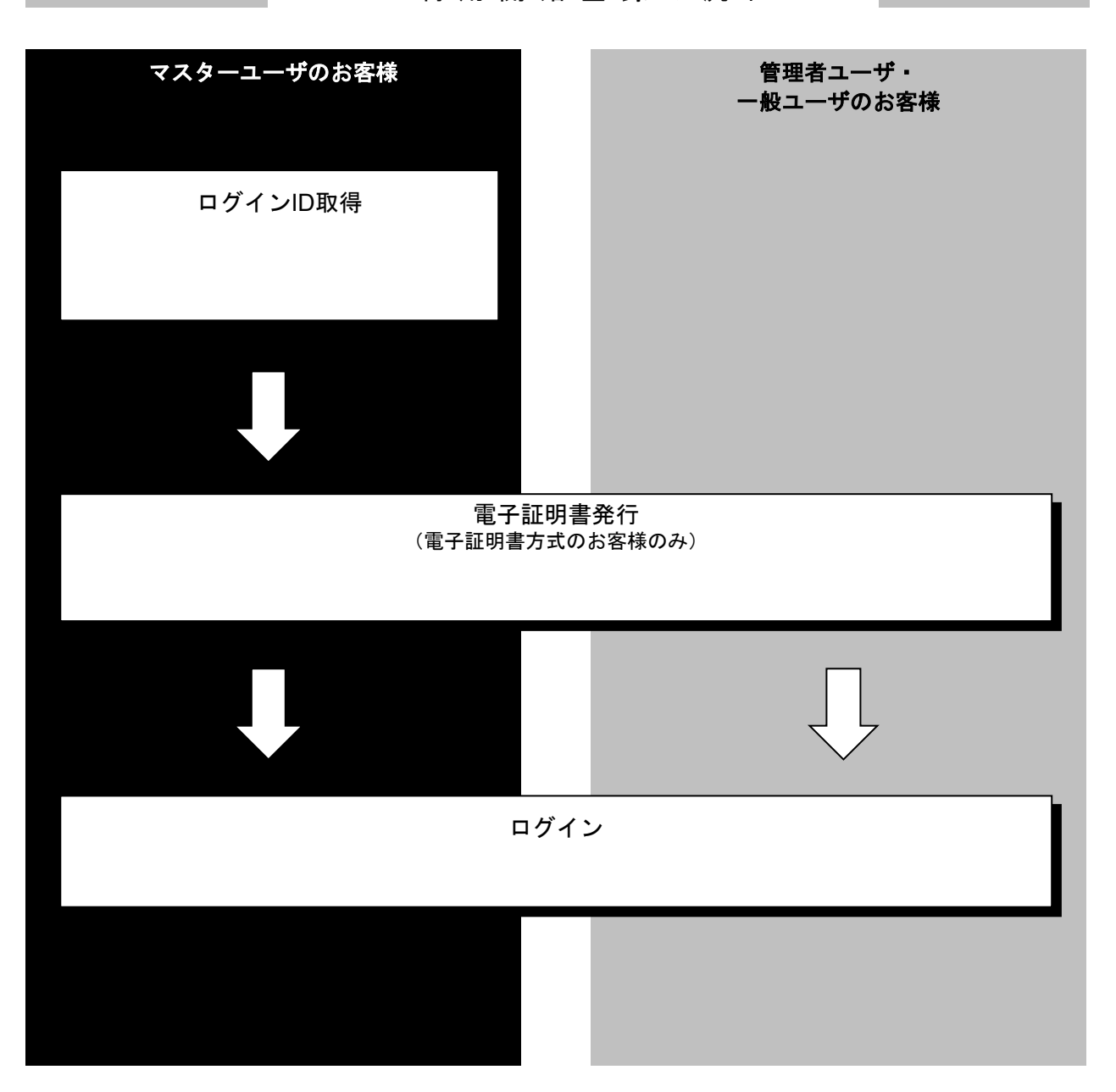

ご利用開始登録の流れ

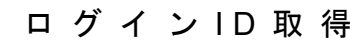

マスターユーザが初回ご利用の際は、ログインID取得を行ってください。

# 手順1 豊和銀行ホームページからログイン

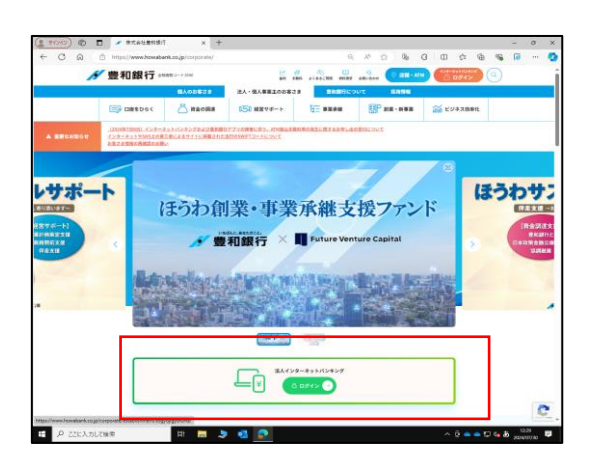

豊和銀行ホームページの「法人用インターネットバンキ ング<mark>ログイン</mark>」ボタンをクリックしてください。

# 手順2 ログインID取得開始

| ログイン                                                                                                    | BLG1001 ヘルプ ⑦                                                           |  |  |  |  |
|----------------------------------------------------------------------------------------------------|-------------------------------------------------------------------------|--|--|--|--|
| 単子被消費をお持ちの方は、「ログイン」ボタンを押してください。<br>ログインIDとログインパスワードでログインする基色は、ログインDとログインパスワードを入力の上、「ログイン」ボタンを押してください。<br>ログイン Status ログインのログインパロワードを入力の上、「ログイン」ボタンを押してください。<br>考定期着で2017年によってあった」ログイン<br>ログインパスワードを入力の上、「ログイン」ボタンを押してください。 |                                                                         |  |  |  |  |
| 電子証明書方式のお客様                                                                                                    | ID・パスワード方式のお客様                                                          |  |  |  |  |
| ログイン<br>副用意を用きれていないが、らしくは近明意を用い<br>者を行う方法。「有学な明白教行」カウンよう近明音<br>の利行を行ってください。<br>電子は明白友介」                                                                                                    | ログインIO<br>Nanakost<br>ログイン/CO-ド<br>・・・・・・・・・・・・・・・・・・・・・・・・・・・・・・・・・・・・ |  |  |  |  |
|                                                                                                    | 初めてご利用されるお客様                                                            |  |  |  |  |
|                                                                                                    | 初めてご利用の方は、単初にログインIO取得を行ってください。<br>ログインID取得                              |  |  |  |  |

ほうわ法人向けインターネットバンキングのログイン 画面が表示されます。「ログインID取得」ボタンをクリ ックしてください。

# 手順3 代表口座を入力

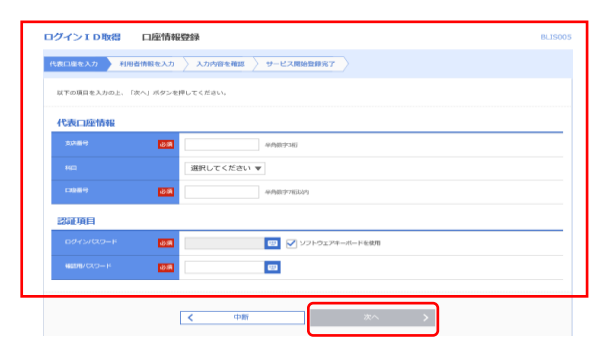

ロ座情報登録画面が表示されます。 代表ロ座情報(申込書控えに記載の、"お申込み口座")と、 認証項目(当行からお送りした仮ログインパスワード及び 申込書控えに記載の、"仮確認用パスワード")を入力し、 「次へ」ボタンをクリックしてください。

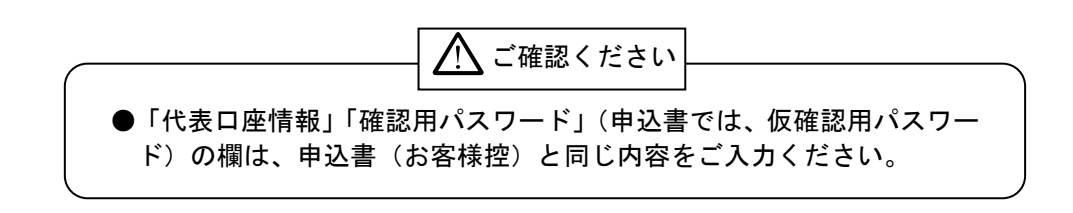

# 手順4 利用者情報を入力

ログイン ID取得 サービス開始登録

代表口順を入力 利用者情報を入力 入力内容を確認 サービス開始音録完了

以下の項目を入力の上、「次へ」ボタンを押してください。 利用者情報 全角30文序以内 ※メールアドレスを2回入力してください。 浮以上64文字以内 角英数学記 再入力 作用英数字記号4文字以上64文字以内 ※ログインIDを2回入力してください。 
 入力
 半角肉酸学6文学以上12文学以内

 再入力
 半角肉酸学6文学以上12文学以内
 3月 入力 ✔ ソフトウェアキーボードを使用 ※新しいログインパワワードを2回入力してください。 ●利 入力 ● 半角英数学6文字以上12文字以内 再入力 🙂 半角类数学6文学以上12文学以为 ※新しい確認用/ワワードを2日入力してください。 入力 (1) 半角黄原序6文序以上12文字以内 68 \*用英数学6文学以上12文学以内 再入力 ×~ >

サービス開始登録画面が表示されます。
 利用者情報(表参照)を入力し、「次へ」ボタンをクリックしてください。

------

| 入力項目 |              | 入力内容                                                                                                    |  |
|------|--------------|----------------------------------------------------------------------------------------------------|--|
|      | 利用者名         | 全角 30 文字以内で入力してください。                                                                                                    |  |
|      | メールアドレス      | 半角英数字記号4文字以上64文字以内で入力してください。<br>2ヶ所に同じものを入力してください。                                                                          |  |
| 利用   | ログイン ID      | お客様が任意の文字列をお決めください。ただし、入力されたログイン ID が既に他のお客様により登録されている場合は、新たに登録できません。<br>半角英数字記号6文字以上12文字以内で入力してください。<br>2ヶ所に同じものを入力してください。 |  |
| 有情報  | 新しいログインパスワード | お客様が任意の文字列をお決めください。<br>半角英数字記号6文字以上12文字以内で入力してください。<br>英字は大文字と小文字が区別されます。<br>2ヶ所に同じものを入力してください。                             |  |
|      | 新しい確認用パスワード  | お客様が任意の文字列をお決めください。<br>半角英数字記号6文字以上12文字以内で入力してください。<br>英字は大文字と小文字が区別されます。<br>2ヶ所に同じものを入力してください。                             |  |

| Jグイン I D取得 サー                       | -ビス開始登録確認              | BLISOO |
|-------------------------------------|------------------------|--------|
| 代表口座を入力 〉 利用者情報                     | と入力 入力内容を確認 サービス開始登録完了 |        |
| 以下の内容でサービス開始登録を<br>内容を確認の上、「登録」ボタン・ | います,<br>パリティズ ださい。     |        |
| 代表口座情報                              |                        |        |
| <b>变沉器</b> 带                        | 601                    |        |
| RD.                                 | 0.0                    |        |
| C204                                | 1456600                |        |
| 利用者情報                               |                        |        |
| 相思常名                                | データ花子                  |        |
| х-л.РКид                            | hanako@oczora.jp       |        |
| ログインID                              | hanakodt0              |        |
| ログインバスワード                           | •••••                  |        |
| 確認用パスワード                            | •••••                  |        |
|                                     |                        |        |
|                                     | / 82                   |        |
|                                     | ★ 次 3 登録 >             |        |
|                                     |                        |        |

手順5 入力内容を確認

サービス開始登録確認画面が表示されますので、入力内 容をご確認のうえ、「登録」ボタンをクリックしてくだ さい。

#### 手順6 サービス開始登録完了

| ログイン ID取得 サービ                                                              | ス開始登録結果 BLIS00                           | サービス開始登録結果画面が表示されますので、登録結                                              |
|----------------------------------------------------------------------------|------------------------------------------|------------------------------------------------------------------------|
| 代表口座を入力 利用者情報を入力                                                           | 入力内容を確認 サービス両協会録完了                       | 果をご確認ください。                                                             |
| 以下の内容でサービス周始登録が完了し<br>ログインIDはお忘れにならないようご注<br>登録したログインIDでログインする場合<br>代表ロ座情報 | ました。<br>意くどさい。<br>ス、「ログインへ」 ボタンを用してください。 | ID・パスワード方式のお客様は「ログインへ」ボタンを<br>クリックしてください。<br>電子証明書方式のお客様は「電子証明書発行へ」ボタン |
| 支店番号                                                                       | 001                                      | をクリックしてくたらい。                                                           |
| NE                                                                         | 88                                       |                                                                        |
| 口容要号                                                                       | 1456600                                  |                                                                        |
| 利用者情報                                                                      |                                          |                                                                        |
| 利用者名                                                                       | データ花子                                    |                                                                        |
| メールアドレス                                                                    | hanako@oczora.jp                         |                                                                        |
| ログインロ                                                                      | hanakodt0                                |                                                                        |
| ログインパスワード                                                                  | •••••                                    |                                                                        |
| 確認用バスワード                                                                   | •••••                                    |                                                                        |
|                                                                            |                                          |                                                                        |
|                                                                            |                                          |                                                                        |

- ⇒「ログインへ」ボタンをクリックした場合は、18ページの手順2-1へお進みください。
- ⇒Internet Explorerをご利用のお客様で「電子証明書発行」ボタンをクリックした場合は、11ページの手順4へお進みください。
- ⇒Microsoft Edge、Google Chromeをご利用のお客様で電子証明書発行する場合は、13ページへお進みく ださい。

# 電子証明書発行 (Internet Explorerの場合)

初めてご利用の方、もしくは電子証明書再発行の際は、電子証明書の発行を行ってください。 なお、電子証明書の発行および利用可能な機能は、下記の表を参照ください。

|                   | 利用可能な機能   |       |  |
|-------------------|-----------|-------|--|
| 2505 (%1)         | 証明書発行     | 証明書認証 |  |
| Internet Explorer | 0         | 0     |  |
| Microsoft Edge    | O (%2) (% | 0     |  |
| Google Chrome     | O (%2)    | 0     |  |

※1: 対応OSとの組み合わせやブラウザのバージョンについての詳細は、対象OS/ブラウザのサポート終了など、外部環境による 変更が発生するため、別に周知しています。

※2: 専用アプリケーションが必要となります。また、専用アプリケーションはWindows環境専用です。

※3: Chromium版が対象となります。

#### 手順1 豊和銀行ホームページからログイン

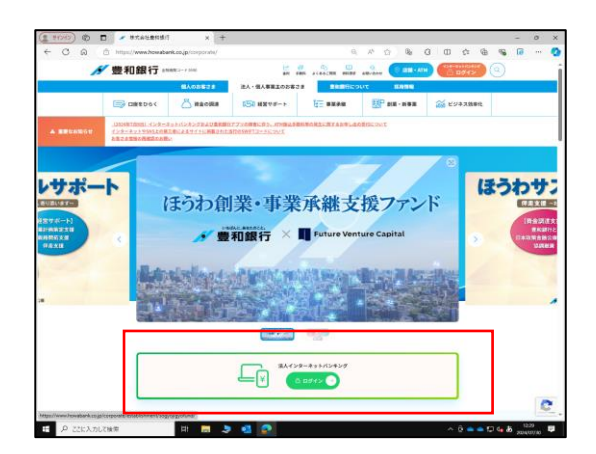

豊和銀行ホームページの「法人用インターネットバンキングログイン」ボタンをクリックしてください。

#### 手順2 電子証明書発行開始

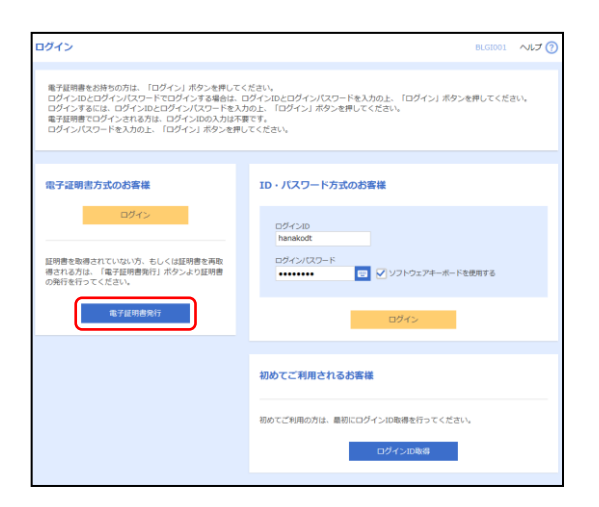

ログイン画面が表示されますので、「電子証明書発行」 ボタンをクリックしてください。

# 手順3 個人認証

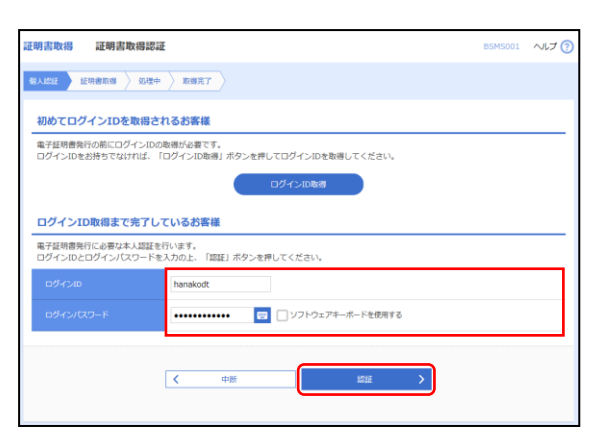

証明書取得認証画面が表示されますので、「ログインID」 「ログインパスワード」を入力し、**「認証」**ボタンをク リックしてください。

#### 手順4 証明書発行

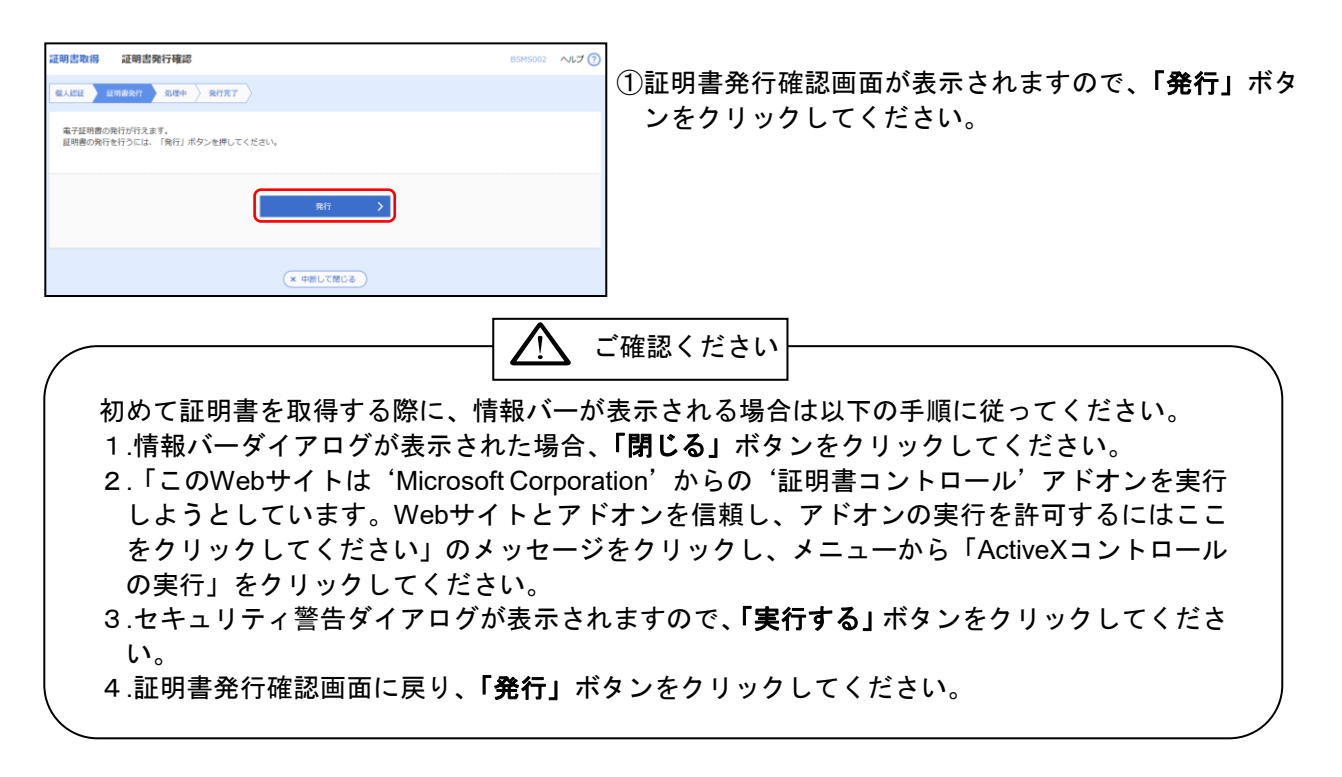

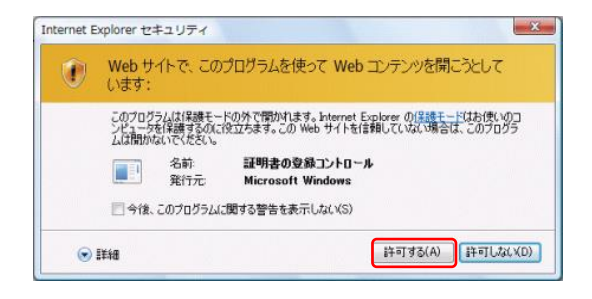

②セキュリティダイアログが表示される場合、「許可する」 ボタンをクリックしてください。

※Windows 10の場合、本ダイアログは表示されません。

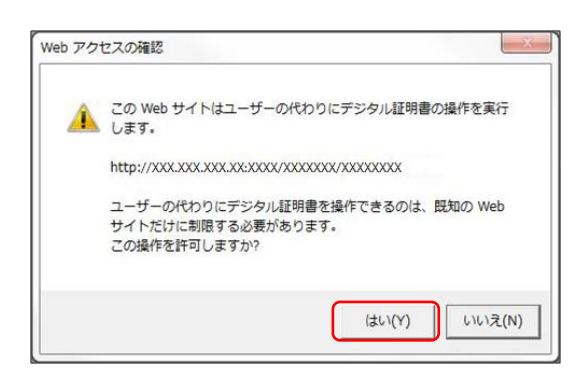

③Webアクセスの確認ダイアログが表示されますので、 「はい」ボタンをクリックしてください。

※ご利用環境によって、メッセージの内容が異なる場合がありますが、 同様に「はい」ボタンをクリックしてください。

#### 手順5 処理中

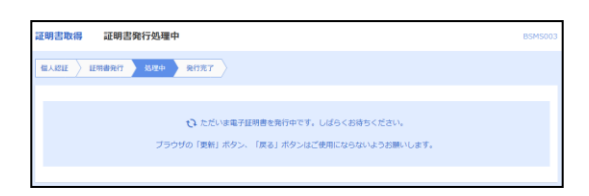

証明書発行処理中画面が表示されます。 (しばらくすると次画面に自動的に遷移します。)

# 手順6 発行完了

| 证明書取得 証明書発行結果                                                                                                    | 85M5004 ~JL7 (?) |
|----------------------------------------------------------------------------------------------------|------------------|
| else bunear bune anar                                                                                                    |                  |
| 電子証明書の操行とインストールが実了しました。<br>「間と3」が少え時化して、ジウジリを聴むてください。<br>・ 電子証明書の信頼加止、新聞の前望な、中分が見聞いてください。<br>・ 考知期間書「7040日新に、日ダイン他のトゥブパーシジムが電子メールで知知らせします。                            |                  |
| 電子証明書の発行結果                                                                                                    |                  |
|                                                                                                    |                  |
| Organization = NITIDATA BANK<br>Organization Unit = NITIDATA BANK for Corporate Edition<br>Common Name = DATABANK ANSER SERVICE masteruser1 0000 20110214145932420001 |                  |
| シリアル厳号=40                                                                                                    |                  |
|                                                                                                    |                  |
| SUM X                                                                                                    |                  |

①証明書発行結果画面が表示されます。電子証明書情報を ご確認のうえ、「閉じる」ボタンをクリックしてください。

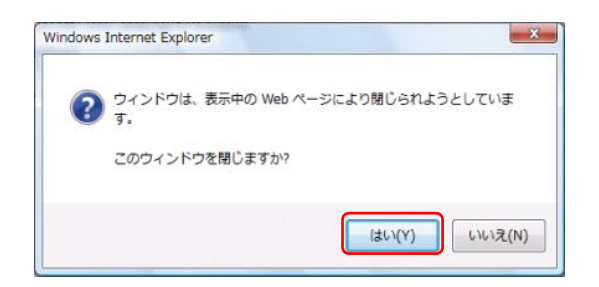

②ダイアログが表示されますので、「はい」ボタンをクリ ックしてください。

⇒ブラウザが閉じますので、再度ブラウザを起動してください。

# 電 子 証 明 書 発 行 (Microsoft Edge、Google Chromeの場合)

初めてご利用の方、もしくは電子証明書再発行の際は、電子証明書の発行を行ってください。 なお、電子証明書の発行および利用可能な機能は、下記の表を参照ください。

|                   | 利用可能な機能   |       |  |
|-------------------|-----------|-------|--|
| 2505 (%1)         | 証明書発行     | 証明書認証 |  |
| Internet Explorer | 0         | 0     |  |
| Microsoft Edge    | O (%2) (% | 0     |  |
| Google Chrome     | O (%2)    | 0     |  |

※1: 対応OSとの組み合わせやブラウザのバージョンについての詳細は、対象OS/ブラウザのサポート終了など、外部環境による 変更が発生するため、別に周知しています。

※2: 専用アプリケーションが必要となります。また、専用アプリケーションはWindows環境専用です。

※3: Chromium版が対象となります。

#### 手順1 豊和銀行ホームページからログイン

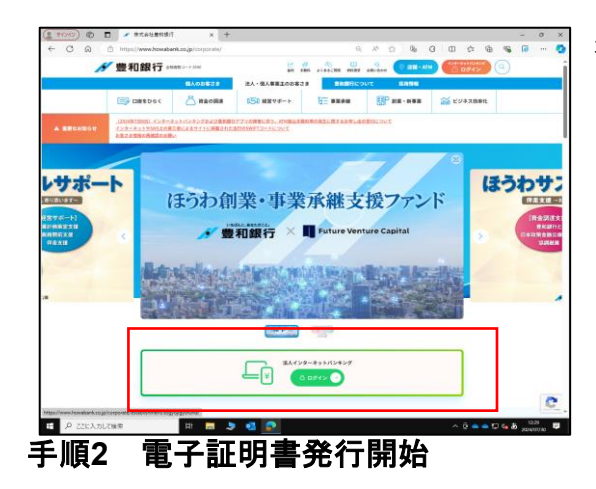

豊和銀行ホームページの「法人用インターネットバンキン グログイン」ボタンをクリックしてください。

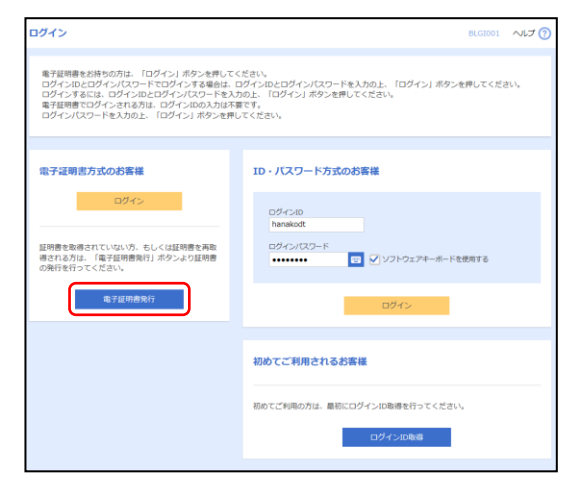

ログイン画面が表示されますので、「電子証明書発行」 ボタンをクリックしてください。

# 手順3 証明書発行アプリのダウンロードとインストール

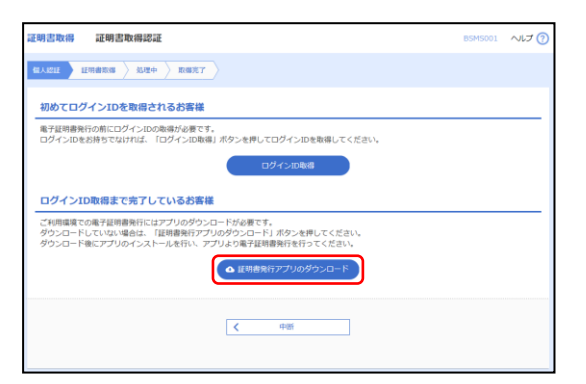

①証明書取得認証画面が表示されますので、「証明書発行 アプリのダウンロード」ボタンをクリックしてください。

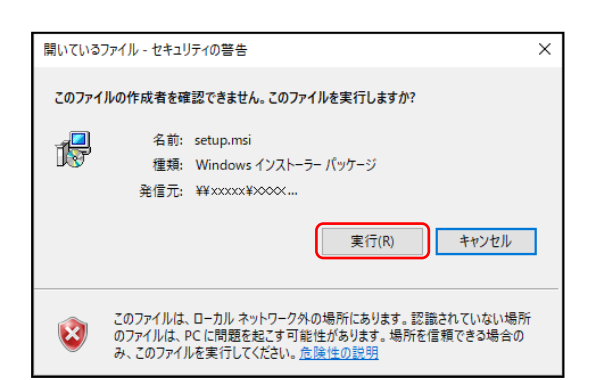

②セキュリティの警告ダイアログが表示されますので、「実行」ボタンをクリックしてください。

| 孄 証明書発行アプリケーション セ | יאדאיז – 🗆 🗙                                                                                                    |
|-------------------|----------------------------------------------------------------------------------------------------|
|                   | 証明書発行アプリケーション セットアップ ウィザ<br>ード へようこそ                                                                                      |
|                   | このセットアップウィザードでは、証明書発行アプリケーションをコ<br>ンピューターにインストールします。統行するには、[ケヘ]をグリッ<br>クしてください。セットアップウィザードを終了するには、[キャンセ<br>ル]をグリックしてください。 |
|                   |                                                                                                    |
|                   |                                                                                                    |
|                   | 戻る(8) 次へ(1) キャンセル                                                                                                    |

③証明書発行アプリケーションセットアップダイアログ が表示されますので、「次へ」ボタンをクリックしてく ださい。

| 🞲 証明書発行アプリケーション セットアップ                | -    |    | ×  |
|---------------------------------------|------|----|----|
| インストール先フォルダー                          |      |    |    |
| 既定のフォルダーにインストールするには [次へ] をクリックし、別のフォル | ダーを選 |    |    |
| 証明書発行アプリケーション のインストール先:               |      |    |    |
| C:¥Program Files (x86)¥証明書発行¥         |      |    |    |
| 変更(C)                                 |      |    |    |
|                                       |      |    |    |
|                                       |      |    |    |
|                                       |      |    |    |
|                                       |      |    |    |
|                                       |      |    |    |
| 戻る(B) 次へ                              | (N)  | 和沙 | セル |

④証明書発行アプリケーションセットアップダイアログが表示されますので、「証明書発行アプリケーションのインストール先」を確認し、「次へ」ボタンをクリックしてください。

| 🕼 証明書発行アプリケーション セットアップ                                                              | _       |         | ×  |
|-------------------------------------------------------------------------------------|---------|---------|----|
|                                                                                     |         |         |    |
| 豆田事業につれたこと、の人いったこれ進歩ウス                                                              |         |         |    |
| 証明者光リアフリケーションのインストール学師元」                                                            |         |         |    |
|                                                                                     |         |         |    |
|                                                                                     |         |         |    |
|                                                                                     |         |         |    |
| インストールを開始するには [インストール] をクリックしてくだざい。 インス<br>けぶ 東するにけ (戸る) おわしゃり アノギギ(ハ・ウンザードお谷 アオるにけ | トール設置   | こを確認ま   | た  |
| してください。                                                                             | (PTY) C | NJ 8000 | 9  |
|                                                                                     |         |         |    |
|                                                                                     |         |         |    |
|                                                                                     |         |         |    |
|                                                                                     |         |         |    |
|                                                                                     |         |         |    |
|                                                                                     |         |         |    |
|                                                                                     |         |         |    |
|                                                                                     |         |         |    |
|                                                                                     |         |         |    |
|                                                                                     |         |         |    |
|                                                                                     |         |         |    |
| 展る(8) インストーノ                                                                        | L(I)    | キャン     | ヤル |
| 5000                                                                                |         | 115     |    |

⑤証明書発行アプリケーションセットアップダイアログ が表示されますので、インストールを開始する場合は、 「インストール」ボタンをクリックしてください。

| 🚽 証明書発行アプリケーション セットアップ  |             | -              |      | х   |
|-------------------------|-------------|----------------|------|-----|
| 証明書発行アブリケーション をインストール   | ,中          |                |      |     |
| 証明書発行アプリケーション をインストールして | います。しばらくお待ち | ください。          |      |     |
|                         |             |                |      |     |
| 状態:                     |             |                |      |     |
|                         |             |                |      |     |
|                         |             |                |      |     |
|                         |             |                |      |     |
|                         |             |                |      |     |
|                         |             |                |      |     |
|                         |             |                |      |     |
|                         | 戻る(B) 次     | :^ <b>(</b> N) | *#Xt | 211 |

⑥インストールが開始されます。

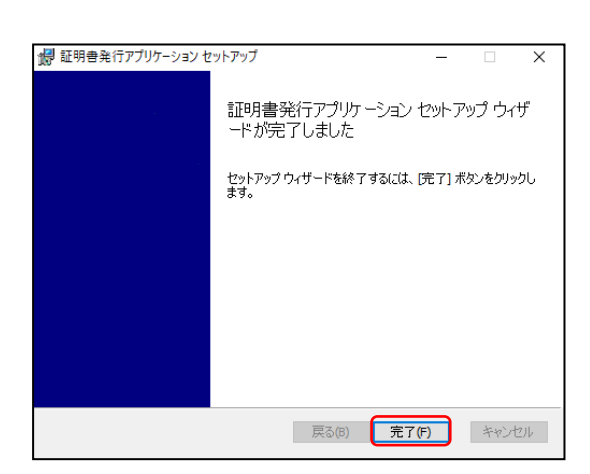

⑦証明書発行アプリケーションセットアップダイアログ が表示されますので、インストール完了後「**完了」**ボタ ンをクリックしてください。

#### 手順4 証明書発行

| ■ 000 旅行変明巻発行プリゲーリセリ                                               | - = ×   |
|--------------------------------------------------------------------|---------|
| 証明書取得                                                              | CCHK001 |
| 証明書向行<br>証明書の発行を行う場合は、「証明書発行」ポタンを押下し、表示する画面で必要情報を入力してに近れ、<br>証明書発行 |         |
| 証明書原料<br>証明書の実施を行う場合は、更新する証明書をリストから選び、「証明書更希」ポタンを押してください。          |         |
| 社司書作所                                                              |         |

証明書発行画面が表示されますので、「**証明書発行」**ボ タンをクリックしてください。

#### 手順5 証明書取得と個人認証

| ≩ xxxx 統行証明書発行アプリケーショ                       | (                                       | - 0 X   |
|---------------------------------------------|-----------------------------------------|---------|
| 証明書取得 認証                                    |                                         | сснкоо; |
| 電子証明書発行に必要な本<br>ログインIDとログインパスワード<br>1751年66 | 人認識を行います。<br>と入力の上、「認識して発行」ボタンを押してください。 |         |
| ログインID<br>ログインパスワード                         | hanakodt                                |         |
|                                             | 認知して発行                                  |         |
|                                             |                                         |         |
|                                             |                                         |         |

証明書取得 認証画面が表示されますので、「ログイン ID」「ログインパスワード」を入力し、「認証して発行」 ボタンをクリックしてください。

#### 手順6 処理中

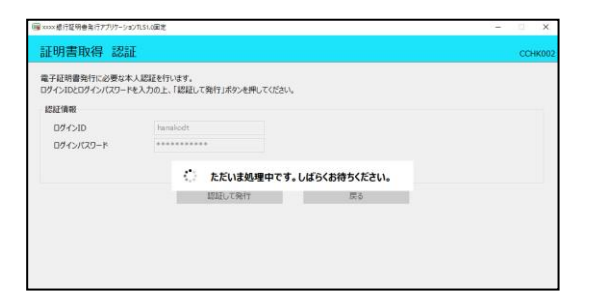

処理中の画面が表示がされます。 (しばらくすると次画面に自動的に遷移します。)

# 手順7 発行完了

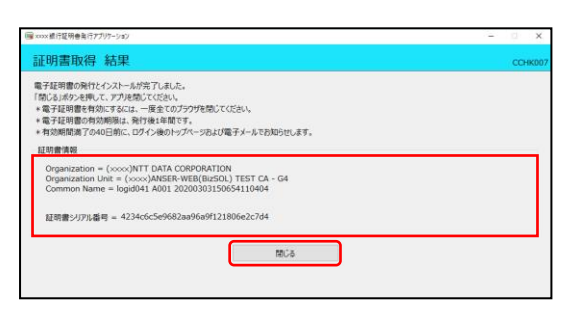

証明書取得 結果画面が表示されます。証明書情報をご 確認のうえ、「**閉じる」**ボタンをクリックしてください。

⇒アプリが閉じますので、再度ブラウザを起動し、当行ホームページのログインボタンからログイン確認 を行ってください。

#### ログイン

#### 手順1 豊和銀行ホームページからログイン

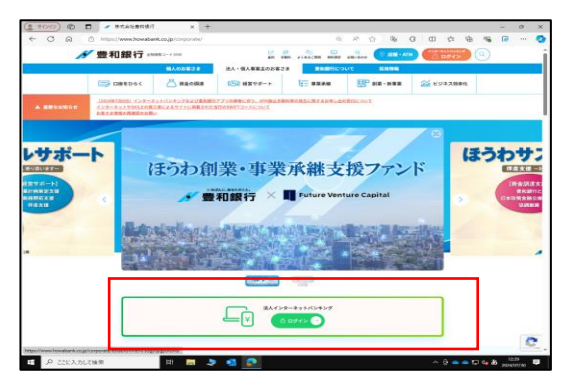

豊和銀行ホームページの「法人用インターネットバンキン グログイン」ボタンをクリックしてください。

⇒ID・パスワード方式のお客様は、手順2-1へお進みください。

⇒電子証明書方式のお客様は、手順2-2へお進みください。

(電子証明書方式でのログインは、Internet Explorer、Microsoft Edge、Google Chromeにて利用可能)

#### 手順2-1 ほうわ法人向けインターネットバンキングにログイン(ID・パスワード方式)

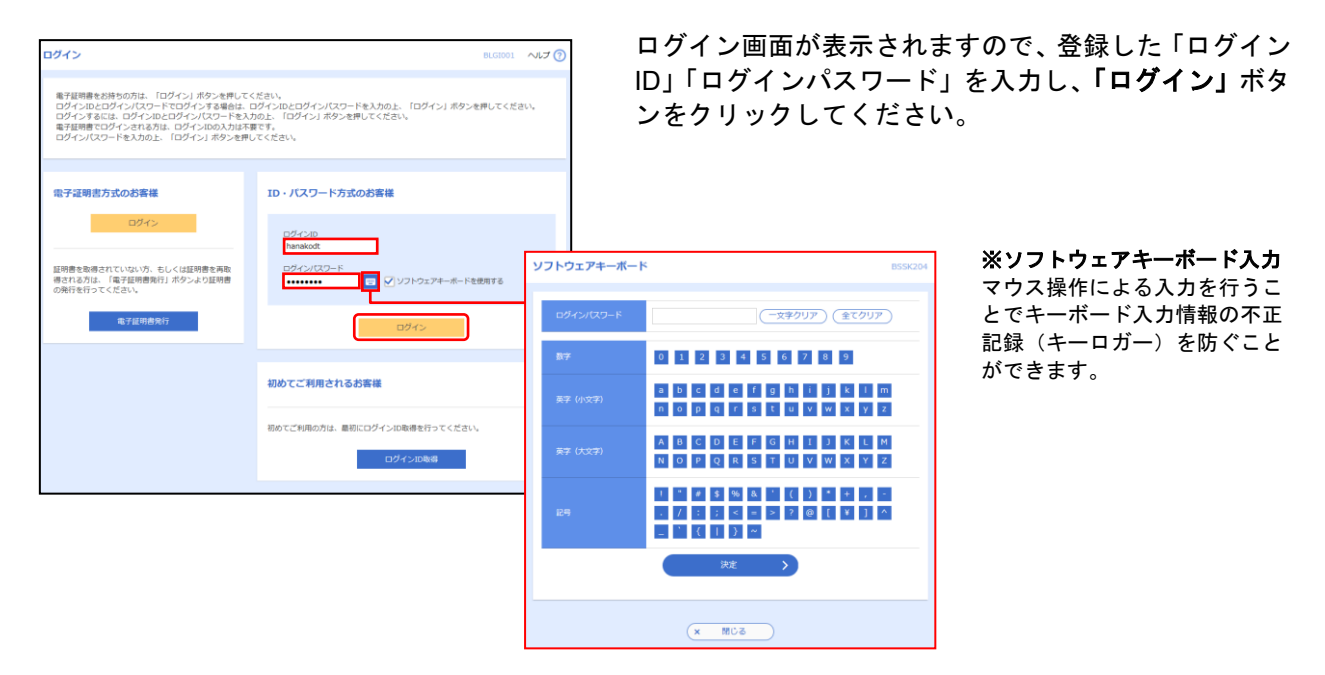

※ほうわ法人向けインターネットバンキングでは、よりセキュリティ強度の高い電子証明書による認証を推奨しております。 「ログイン」ボタンをクリックすると、ダイアログが表示されますので、メッセージをご確認のうえ、「OK」ボタンを クリックしてください。

# 手順2-2 ほうわ法人向けインターネットバンキングにログイン(電子証明書方式)

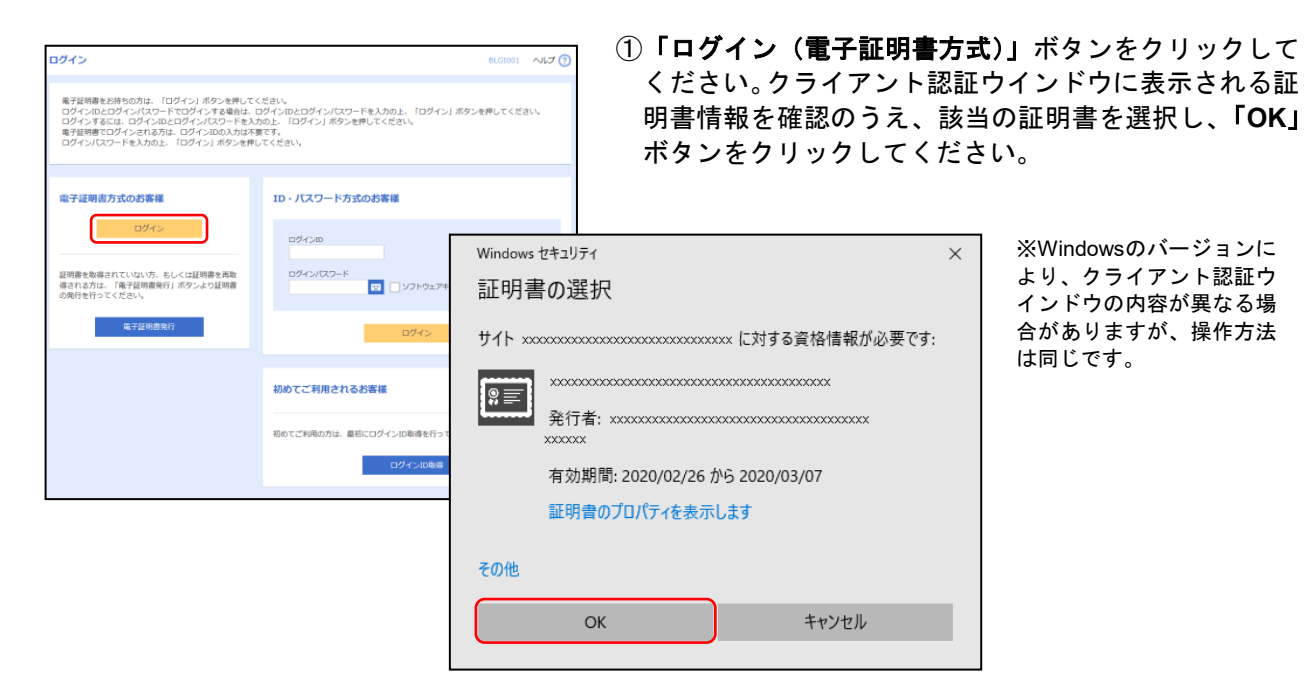

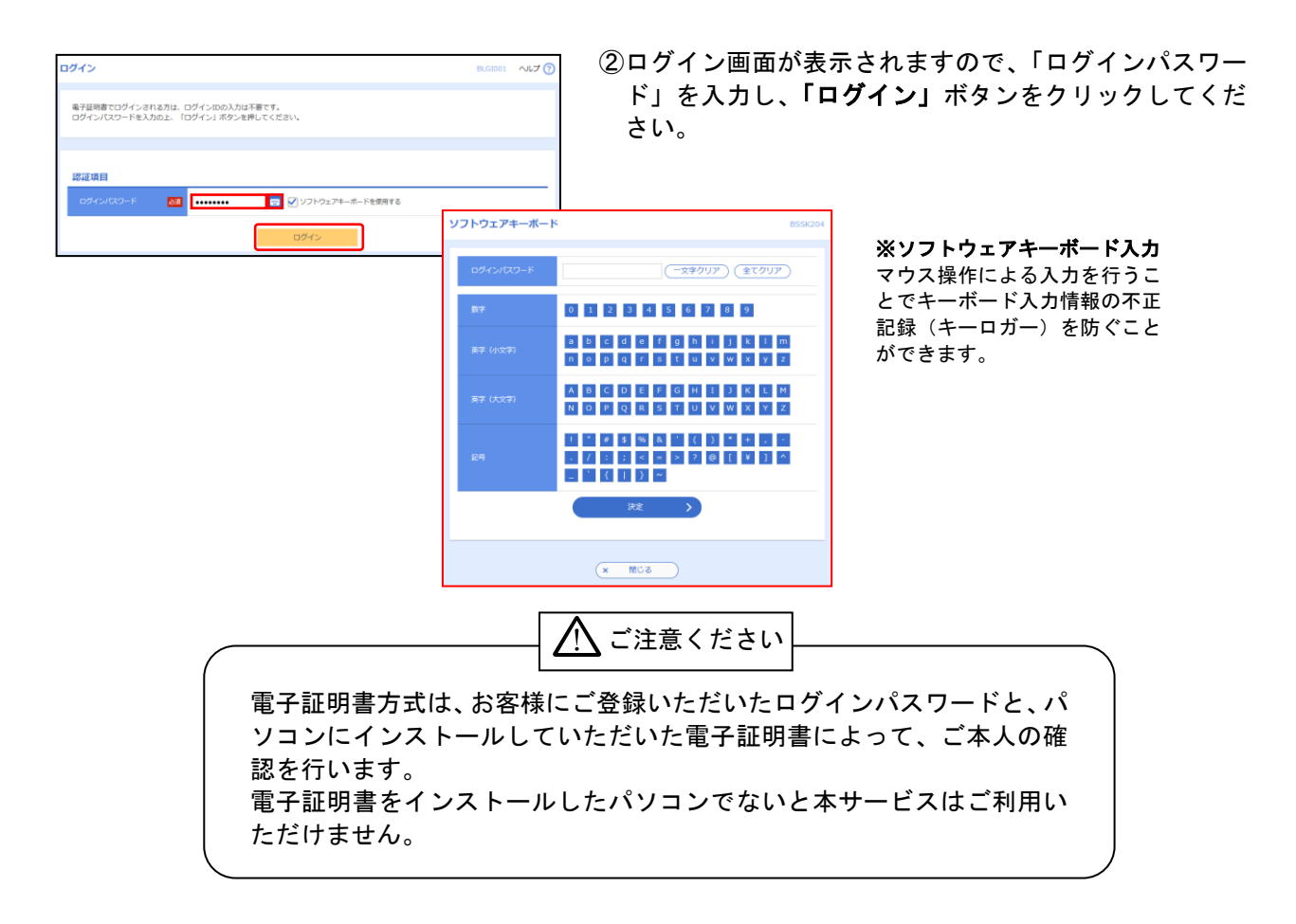

# 手順3-1 ワンタイムパスワード発行(ソフトウェアトークンご利用のお客様)

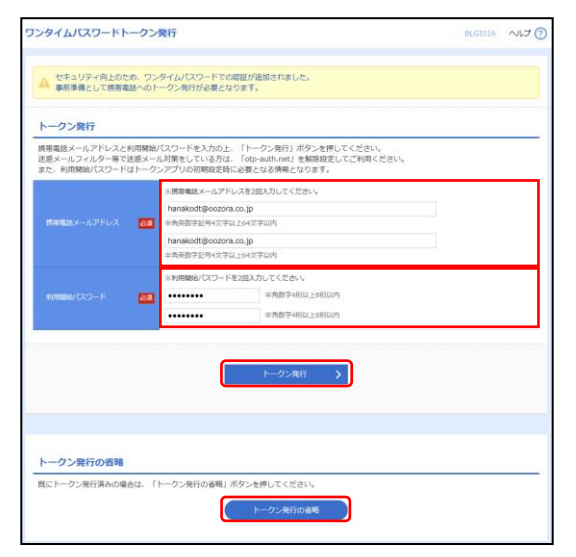

ワンタイムパスワード発行画面が表示されますので、「携 帯電話(スマートフォン)メールアドレス」「利用開始パ スワード」を入力し、「トークン発行」ボタンをクリック してください。

既にトークン発行済み、またはすぐにトークンの発行を 行わない場合は、「トークン発行の省略」ボタンをクリッ クしてください。

- ⇒ワンタイムパスワードトークン発行画面が表示されない場合は、手順3-3へお進みください。
- ⇒「トークン発行」ボタンをクリックした場合は、手順3-2へお進みください。
- ⇒「トークン発行の省略」ボタンをクリックした場合は、手順3-3へお進みください。

#### 手順3-2 ワンタイムパスワード認証確認

| ワンタイムバスワード認証確認                                                               |                                                                                                    | BLGI017 | ~IJ 🕜 |  |
|------------------------------------------------------------------------------|----------------------------------------------------------------------------------------------------|---------|-------|--|
| ワンタイムパスワードを入力の上、「認証確認」ボタンを押してください。                                           |                                                                                                    |         |       |  |
| 送信先メールアドレス                                                                   |                                                                                                    |         |       |  |
| 携帯電話メールアドレス                                                                  | hanakodt@oozora.co.jp                                                                                                    |         |       |  |
| トークン情報                                                                       |                                                                                                    |         |       |  |
| サービスロ                                                                        | 10121234                                                                                                    |         |       |  |
| ⊐– <b>∜</b> 10                                                               | 1234567890123ABC                                                                                                    |         |       |  |
| ワンタイムバスワード                                                                   |                                                                                                    |         |       |  |
| ご指定の携帯電話メールアドレスへ<br>設定の際には、面面上に表示してい<br>携帯電話へのトークンダウンロード<br>携帯電話メールアドレスを開達えて | トークン発行サイトURLをメールで送付しました。メールをご確認の上、股定をお願いしま<br>るサービスロクニーサロ、及び利用酸剤(スワードが必要となります。<br>と認定を行い、ワッタイム/スワートの生成を行ってください。<br>いた等でメールが聞かない場合には、「戻る」ボタンを押して、再度トークン発行を行って | す。      | _     |  |
| ワンタイムレスワード 🕺                                                                 |                                                                                                    |         |       |  |
|                                                                              | < mail ( )                                                                                                    |         |       |  |

ワンタイムパスワード認証確認画面が表示されますの で、「ワンタイムパスワード」を入力し、「認証確認」ボ タンをクリックしてください。

⇒手順4へお進みください。

# 手順3-3 ワンタイムパスワード認証

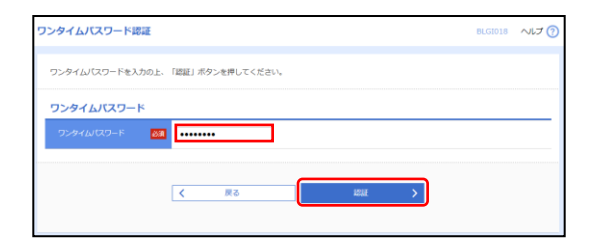

ワンタイムパスワード認証画面が表示されますので、「ワ ンタイムパスワード」を入力し、「認証」ボタンをクリッ クしてください。

⇒手順4へお進みください。

# 手順4 ログイン時のお知らせ

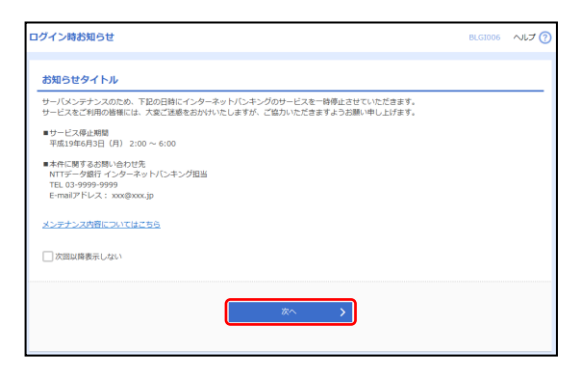

ログイン時お知らせ画面が表示されます。 おしらせ内容をご確認のうえ、「次へ」ボタンをクリッ クしてください。

⇒ログイン時お知らせ画面が表示されない場合は、手順5へお進みください。

# 手順5 パスワード強制変更

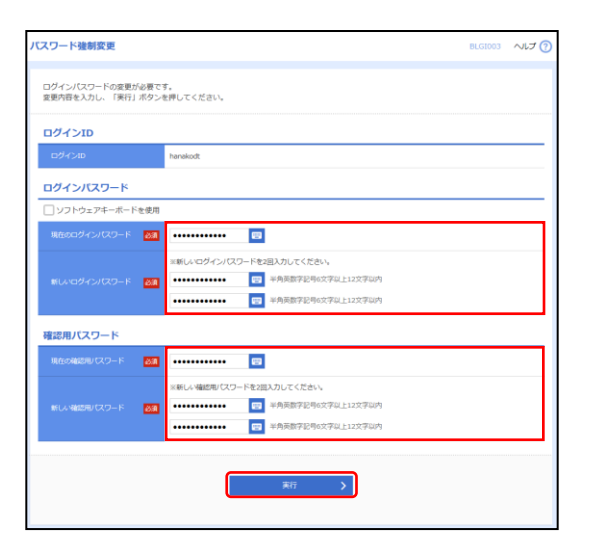

パスワード強制変更画面が表示されますので、「ログインパスワード」「確認用パスワード」(表参照)を入力し、 「実行」ボタンをクリックしてください。

|          | 入力項目         | 入力内容                                                                                                    |
|----------|--------------|----------------------------------------------------------------------------------------------------|
| ログ       | 現在のログインパスワード | 現在のログインパスワードを入力してください。                                                                                                    |
| ワインパスワード | 新しいログインパスワード | お客様が任意の文字列をお決めください。<br>半角英数字記号6文字以上12文字以内で入力してください。<br>英字は大文字と小文字が区別されます。<br>ログインID・確認用パスワードとは異なる文字列をご入力ください。<br>2ヶ所に同じものを入力してください。  |
| 確認       | 現在の確認用パスワード  | 現在の確認用パスワードを入力してください。                                                                                                    |
| 診用パスワード  | 新しい確認用パスワード  | お客様が任意の文字列をお決めください。<br>半角英数字記号6文字以上12文字以内で入力してください。<br>英字は大文字と小文字が区別されます。<br>ログインID・ログインパスワードとは異なる文字列をご入力ください。<br>2ヶ所に同じものを入力してください。 |

# 手順6 パスワード変更結果

| パスワード変更結果                             |                                 | BLGI007 | へいプ 🕜 |
|---------------------------------------|---------------------------------|---------|-------|
| ログインパスワード、確認用バスワ・<br>パスワードの有効期間を確認の上、 | - ドを変更しました。<br>「確認」ボタンを押してください。 |         |       |
| 利用者情報                                 |                                 |         |       |
| ロダインロ                                 | hanakodt                        |         |       |
| パスワード有効相限                             | 2010年5月31日                      |         |       |
|                                       |                                 |         |       |
|                                       | +#100 >                         |         |       |
|                                       |                                 |         |       |

パスワード変更結果画面が表示されますので、内容をご 確認のうえ、「確認」ボタンをクリックしてください。

# 手順7 ほうわ法人向けインターネットバンキングトップページ

ほうわ法人向けインターネットバンキングトップページが表示されます。

| ホーム         単細親会         資金           トップページ                                      | (2) (2) (2) (2) (2) (2) (2) (2) (2) (2) | で<br>2 管理<br>でんさいら<br>すービ                                                              | 5y h<br>Z                                    | BTCP0D1                                         | ①ほうわ法人向けインターネットバンキン<br>グタブメニュー     |
|-----------------------------------------------------------------------------------|-----------------------------------------|----------------------------------------------------------------------------------------|----------------------------------------------|-------------------------------------------------|------------------------------------|
| ログイン課題<br>2021年05月27日 03時28分51時<br>2021年05月27日 03時14分15時<br>2021年05月20日 14時50分41時 |                                         | お知らせ(未読1件)<br>単新の時知らせた3件実用している<br>メッセージ内容を確認する場合は、<br>ご案件目 タイトル                        | す。<br>各市知らせを選択してください。                        | べてのお知らせを表示<br><b>消耗約7日</b>                      | ②ログイン履歴<br>過去3回のログイン日時が表示されます。     |
| 最近の操作<br>企業管理 » 企業情報の変更                                                           | >                                       | <ul> <li>2021年05月27日 承認機</li> <li>2021年05月20日 処理不利</li> <li>2021年05月13日 ご利用</li> </ul> | <b>縮利用有無変更のご案内</b><br><u>物のご案内</u><br>間治のご案内 | 2021年09月04日 ><br>2021年08月28日 ><br>2021年08月21日 > | ③お知らせ<br>最新のお知らせが最大10件まで表示さ<br>ねます |
| 承認<br>企業管理 > 口座メモの変更                                                              | >                                       |                                                                                        |                                              |                                                 | 1659。                              |
| 利用者管理 > 利用者情報の管理<br>給与・賞与振込 > 振込先の管理                                              | >                                       |                                                                                        |                                              |                                                 |                                    |
| 未承認のお取引(合計0件)                                                                     |                                         |                                                                                        |                                              |                                                 |                                    |
| 未承認の取引件数をご確認の上、各取引を選択<br>通信(約4)に知ら<br>(第二)                                        | 0# >                                    |                                                                                        |                                              |                                                 |                                    |
| 作成中取引(振込振竹)                                                                       | 0件 >                                    |                                                                                        |                                              |                                                 |                                    |
| 作成中取引(伝送系画面入力)                                                                    | 0件 >                                    |                                                                                        |                                              |                                                 |                                    |
| 作成中取引(伝送系ファイル受付)                                                                  | 0件 >                                    |                                                                                        |                                              |                                                 |                                    |

# ほうわ法人向けインターネットバンキングタブメニュー

.\_...

-----

|    | メニュー項目            | メニュー 概 要                                                         |  |  |
|----|-------------------|------------------------------------------------------------------|--|--|
|    | 残高照会              | 指定された預金口座に対する残高情報の照会を行うことができます。                                  |  |  |
| 明  | 入出金明細照会           | 企業が持つ口座への入金や出金(振込や引き落とし等)の情報(入<br>出金明細情報)の照会を行うことができます。          |  |  |
| 細照 | 振込入金明細照会          | 企業が持つ口座への入金情報(振込入金明細情報)の照会を行うこ<br>とができます。                        |  |  |
| 会  | 入出金明細照会[一括伝送]     | 企業が持つ口座への入金や出金(振込や引き落とし等)の情報(入<br>出金明細情報)の照会を、全銀協規定形式で行うことができます。 |  |  |
|    | 振込入金明細照会[一括伝送]    | 企業が持つ口座への入金情報(振込入金明細情報)の照会を、全銀<br>協規定形式で行うことができます。               |  |  |
|    | 振込振替              | 企業が持つ口座から他の口座への資金移動を行うことができます。                                   |  |  |
|    | 新規取引              | 振込振替の取引(承認依頼なし)を開始できます。                                          |  |  |
|    | 振込データの新規作成        | 振込振替の取引(承認依頼あり)を開始できます。                                          |  |  |
|    | 作成中振込データの修正・削除    | 承認機能を利用して確定後に引戻しや差戻しされた作成途中の取引<br>を修正、削除できます。                    |  |  |
|    | 振込データの状況照会・取消     | 過去に行った取引の状況照会や、予約中取引の取り消しが可能で<br>す。                              |  |  |
|    | 承認済み取引の状況照会・取消    | 承認済み取引の照会や取り消しが可能です。                                             |  |  |
|    | 未承認取引の状況照会        | 未承認取引の照会が可能です。                                                   |  |  |
|    | 承認待ちデータの引戻し       | ご自身が依頼した取引の引戻しができます。                                             |  |  |
|    | 振込先の管理            | 振込先の新規登録や、登録振込先の変更、削除ができます。                                      |  |  |
|    | 振込先のグループ管理/ファイル登録 | 振込先グループの新規登録や登録振込先グループの変更、削除がで<br>きます。また、登録振込先の情報をファイルに出力できます。   |  |  |
| 資  | 総合振込              | 企業が持つ預金口座から、取引毎に振込先口座情報および、日付、<br>金額を指定し、複数の振込を一括で行うことができます。     |  |  |
| 金  | 振込データの新規作成        | 総合振込の取引を開始できます。                                                  |  |  |
| 移動 | 作成中振込データの修正・削除    | 作成途中やエラーとなった振込データを修正、削除できます。また、ここから振込振替へ切り替えができます。               |  |  |
| IJ | 過去の振込データからの作成     | 過去の取引を再利用して、総合振込の取引を開始できます。また、<br>ここから"切替済み"の取引も再利用できます。         |  |  |
|    | 振込ファイルによる新規作成     | 振込ファイルの指定により、総合振込の取引を開始できます。                                     |  |  |
|    | 作成中振込ファイルの再送・削除   | 作成途中やエラーとなった振込ファイルを再送、削除できます。また、ここから振込振替へ切り替えができます。              |  |  |
|    | 振込データの取引状況照会      | 伝送系取引の詳細情報、取引履歴を照会できます。                                          |  |  |
|    | 振込データの日別・月別状況照会   | 過去に行った取引の状況を照会できます。                                              |  |  |
|    | 承認待ちデータの引戻し       | ご自身が依頼した取引の引戻しができます。なお、引戻しを行った<br>取引は、修正して再度承認を依頼できます。           |  |  |
|    | 承認済みデータの承認取消      | ご自身が承認した取引の取り消しができます。なお、承認取消を行った取引は"差戻し"扱いとなり、修正して再度承認を依頼できます。   |  |  |
|    | 振込先の管理            | 振込先の新規登録や、登録振込先の変更、削除ができます。                                      |  |  |
|    | 振込先のグループ管理/ファイル登録 | 振込先グループの新規登録や登録振込先グループの変更、削除がで<br>きます。また、登録振込先の情報をファイルに出力できます。   |  |  |

\_.\_...

\_.\_....

|   |                | メニュー項目                                | メ ニ ュ ー 概 要                                                               |
|---|----------------|---------------------------------------|---------------------------------------------------------------------------|
|   | 紿              | ら・賞与振込                                | 企業が持つ預金口座から、指定した各社員の口座および、日付、金額を<br>指定し、振込を行うことができます。                     |
|   |                | 給与振込データの新規作成                          | 給与振込の取引を開始できます。                                                           |
|   |                | 賞与振込データの新規作成                          | 賞与振込の取引を開始できます。                                                           |
|   |                | 作成中振込データの修正・削除                        | 作成途中やエラーとなった振込データを修正、削除できます。また、こ<br>こから総合振込へ切り替えができます。                    |
|   |                | 過去の振込データからの作成                         | 過去の取引を再利用して、給与・賞与振込の取引を開始できます。また。ここから"切替済み"の取引も再利用できます。                   |
|   |                | 振込ファイルによる新規作成                         | 振込ファイルの指定により、給与・賞与振込の取引を開始できます。                                           |
|   |                | 作成中振込ファイルの再送・削除                       | 作成途中やエラーとなった振込ファイルを再送、削除できます。また、<br>ニニから総合振込へ切り替えができます。                   |
|   |                | 振みデータの取引状況昭会                          | ここがら応日派が、のり目えが、ことより。                                                      |
|   |                | 振込データの日別・日別状況昭全                       | 過去に行った取引の状況を昭全できます                                                        |
|   |                |                                       | ご白身が佐頓」た取引の引定しができます。たお、引定しを行った取引                                          |
|   |                |                                       | は、修正して再度承認を依頼できます。                                                        |
|   |                | 承認済みデータの承認取消                          | ご自身が承認した取引の取り消しができます。なお、承認取消を行った                                          |
|   |                |                                       | 取引は"差戻し"扱いとなり、修正して再度承認を依頼できます。                                            |
| 貨 |                | 振込先の管理                                | 振込先の新規登録や、登録振込先の変更、削除ができます。                                               |
| 金 |                | 振込先のグループ管理/ファイル                       | 振込先グループの新規登録や登録振込先グループの変更、削除ができま                                          |
| 移 |                | 登録                                    | す。また、登録振込先の情報をファイルに出力できます。                                                |
| 動 | 口座振替(代金回収サービス) |                                       | 取引先金融機関の口座情報および、日付、金額を指定し、取引先金融機<br>関より代金を回収し、企業の保有する口座に入金を行うことができま<br>す。 |
|   |                | 請求データの新規作成                            | 口座振替の取引を開始できます。                                                           |
|   |                | 作成中請求データの修正・削除                        | 作成途中やエラーとなった請求データを修正、削除できます。                                              |
|   |                | 過去の請求データからの作成                         | 過去の取引を再利用して、口座振替の取引を開始できます。                                               |
|   |                | 請求ファイルによる新規作成                         | 請求ファイルの指定により、口座振替の取引を開始できます。                                              |
|   |                | 作成中請求ファイルの再送・削除                       | 作成途中やエラーとなった請求ファイルを再送、削除できます。                                             |
|   |                | 請求データの取引状況照会                          | 伝送系取引の詳細情報、取引履歴を照会できます。                                                   |
|   |                | 請求データの日別・月別状況照会                       | 過去に行った取引の状況を照会できます。                                                       |
|   |                | 承認待ちデータの引戻し                           | ご自身が依頼した取引の引戻しができます。なお、引戻しを行った取引                                          |
|   |                |                                       | は、修正して再度承認を依頼できます。                                                        |
|   |                | 承認済みデータの承認取消                          | ご自身が承認した取引の取り消しができます。なお、承認取消を行った                                          |
|   |                | -the local and determine              | 取引は"差戻し"扱いとなり、修正して再度承認を依頼できます。                                            |
|   |                | 請求先の管理 <br>  請求たのだ!! 一つ ##四 / コー / !! | 請來先の新規登録や、登録請求先の変更、削除ができます。<br>  ままたちょ                                    |
|   |                | 請水光のクルーノ官埋/ ノアイル<br>◎ 43              | 請水光クルーフの新規登録や登録請水光クルーフの変更、削除かできま  <br>  オーキャー 発発語ポルの時起をコックリーに出ってきます       |
|   |                | _ 豆                                   | 9。また、豆球硝水亢の情報をノアイルに四刀でさまり。                                                |
|   | 1              | 派百柏未识云                                | 旅官和木で照云じさより。 まに、 旅貨栢禾の ノアイ ル取侍もじさより。                                      |

.....

|         | メニュー項目                | メ ニ ュ ー 概 要                                        |
|---------|-----------------------|----------------------------------------------------|
| 資<br>金  | 税金・各種料金の払込み           | Pay-easy(ペイジー)マークが表示された税金・公共料金等の払込みを行<br>うことができます。 |
| 移       | 税金・各種料金の払込み           | 税金・各種料金の払込みが可能です。                                  |
| 動       | 払込みデータの状況照会           | 税金・各種料金の取引状態、履歴を照会できます。                            |
| 承 承認 承認 |                       | 各業務で確定された取引の依頼内容を確認し、取引の承認・差戻し・削除<br>を行うことができます。   |
|         | 企業管理                  | 企業情報の照会などを行うことができます。                               |
|         | 企業情報の変更               | 企業情報の照会、変更が可能です。                                   |
|         | 企業情報の照会               | 企業情報を照会できます。                                       |
|         | 利用者管理                 | 利用者情報の照会などを行うことができます。                              |
|         | パスワード変更               | ログインパスワード、確認用パスワードを変更できます。                         |
|         | 利用者情報の照会              | 利用者情報を照会できます。                                      |
|         | 利用者情報の管理              | 利用者情報の新規登録、登録されている利用者情報の照会、変更、または<br>削除が可能です。      |
| 管       | 利用者停止・解除              | 利用者のサービス停止、停止解除が可能です。                              |
| 理       | 証明書失効                 | クライアント証明書の失効が可能です。                                 |
|         | ワンタイムパスワードの利用停止<br>解除 | ワンタイムパスワードの利用停止状態を解除できます。                          |
|         | トークンの失効               | ワンタイムパスワードのトークン失効が可能です。トークン失効を行う                   |
|         |                       | と、選択された利用者はワンタイムパスワードが利用できなくなります。                  |
|         |                       | トークンの冉利用または新規登録は、失効の 30 分後に実施可能となりま                |
|         |                       | 9。                                                 |
|         |                       | ご自身または他の利用者が行った操作の履歴昭会を行うことができます。                  |
|         |                       |                                                    |
| サービス    | 電子記録債権へ               | 電子記録債権のサービスを開始します。                                 |

.....

# \_\_\_\_\_\_\_管理\_\_\_\_\_\_\_企業管理

管理者ユーザは企業名、各種機能の利用有無、限度額、口座、手数料情報、通知メールの登録/変更、が 可能です。

# ●企業情報の変更

#### 手順1 業務を選択

| <b>管理</b> 業務選択 | BSSK00:                           |                                                                     |
|----------------|-----------------------------------|---------------------------------------------------------------------|
| 企業管理           | 全式海和の焼会などを行うことができます。              | 「管理」メニューをクリックしてくたさい。<br>続いて業務選択画面が表示されますので、「企業管理」ボ<br>タンをクリック」てください |
| 利用者管理          | 利用者情報の窓会などを行うことができます。             | メンセノリリノし C < /ことい。                                                  |
| 操作纖麗照会         | ご目録または他の利用者が行った場合の構築物会を行うことができます。 |                                                                     |

### 手順2 作業内容を選択

企業精確 使業内容選択画面が表示されますので、「企業情報の変更」
 作業内容選択画面が表示されますので、「企業情報の変更」
 ボタンをクリックしてください。
 「直接報
 」 □ Extense to the statister.
 □ Effit
 □ Effit
 □ CExtense to the statister.
 □ Effit
 □ CExtense to the statister.
 □ Effit
 □ CExtense to the statister.
 □ Effit
 □ CExtense to the statister.
 □ Effit
 □ CExtense to the statister.
 □ Effit
 □ CExtense to the statister.
 □ Effit
 □ CExtense to the statister.
 □ Effit
 □ CExtense to the statister.
 □ Effit
 □ CExtense to the statister.
 □ Effit
 □ CExtense to the statister.
 □ Effit
 □ Effit
 □ Effit
 □ Effit
 □ Effit
 □ Effit
 □ Effit
 □ Effit
 □ Effit
 □ Effit
 □ Effit
 □ Effit
 □ Effit
 □ Effit
 □ Effit
 □ Effit
 □ Effit
 □ Effit
 □ Effit
 □ Effit
 □ Effit
 □ Effit
 □ Effit
 □ Effit
 □ Effit
 □ Effit
 □ Effit
 □ Effit
 □ Effit
 □ Effit
 □ Effit
 □ Effit
 □ Effit
 □ Effit
 □ Effit
 □ Effit
 □ Effit
 □ Effit
 □ Effit
 □ Effit
 □ Effit
 □ Effit
 □ Effit
 □ Effit
 □ Effit
 □ Effit
 □ Effit
 □ Effit
 □ Effit
 □ Effit
 □ Effit
 □ Effit
 □ Effit
 □ Effit
 □ Effit
 □ Effit
 □ Effit
 □ Effit
 □ Effit
 □ Effit
 □ Effit
 □ Effit
 □ Effit
 □ Effit
 □ Effit
 □ Effit
 □ Effit
 □ Effit
 □ Effit
 □ Effit
 □ Effit
 □ Effit
 □ Effit
 □ Effit
 □ Effit
 □ Effit
 □ Effit
 □ Effit
 □ Effit
 □ Effit
 □ Effit
 □ Effit
 □ Effit
 □ Effit
 □ Effit
 □ Effit
 □ Effit
 □ Effit
 □ Effit
 □ Effit
 □ Effit
 □ Effit
 □ Effit
 □ Effit
 □ Effit
 □ Effit
 □ Effit
 □ Effit
 □ Effit
 □ Effit
 □ Effit
 □ Effit
 □ Effit
 □ Effit
 □ Effit
 □ Effit
 □ Effit
 □ Effit
 □ Effit
 □ Effit
 □ Effit
 □ Effit
 □ Effit
 □ Effit
 □ Effit
 □ Effit
 □ Effit
 □ Effit
 □ Effit
 □ Effit
 □

# 手順3 企業情報・限度額を変更

| 企業情報変更 BKGK0                                               |                                                                                                    |                                   |                                  |                                                 |  |  |
|------------------------------------------------------------|----------------------------------------------------------------------------------------------------|-----------------------------------|----------------------------------|-------------------------------------------------|--|--|
| 2####-R.################################                   |                                                                                                    |                                   |                                  |                                                 |  |  |
| 20月1日日、1月日、月月、月日、2日、1日、1日、1日、1日、1日、1日、1日、1日、1日、1日、1日、1日、1日 |                                                                                                    |                                   |                                  |                                                 |  |  |
| 企業情報                                                       |                                                                                                    |                                   |                                  |                                                 |  |  |
| 企業名 (カナ)                                                   | 83899895">4>8-4+1.0                                                                                                    | 93823892,2703-6414,24204,         |                                  |                                                 |  |  |
| 28%                                                        | 株式会社ほうわ法人                                                                                                    | 教式会社ほうわ法人インターネットパンキング             |                                  |                                                 |  |  |
| фя.                                                        | 88495495*101744*>1                                                                                                    | 超(的)49/ 50/54(*>103*9             |                                  |                                                 |  |  |
| 8484                                                       | 0975342614                                                                                                    |                                   |                                  |                                                 |  |  |
| NU-MAR                                                     | Numbin           Juliparity           Juliparity           Robustion           Robustion |                                   |                                  |                                                 |  |  |
| 承認機能                                                       |                                                                                                    |                                   |                                  |                                                 |  |  |
| NUTUR.                                                     | 0 84824C ()                                                                                                    | ) シングル承認 💽 ダブル<br>利用しない (×米部務務を利用 | 8月 (18月121) 〇 ダブ。<br>19 古世命のみ形成) | (現天市ワ)                                          |  |  |
| # <b>☆</b> #53                                             | シングル系数                                                                                                    |                                   |                                  |                                                 |  |  |
| 船与・異与療法                                                    | シングル承認                                                                                                    |                                   |                                  |                                                 |  |  |
| C.E.##                                                     | シングル承認                                                                                                    |                                   |                                  |                                                 |  |  |
| 代金師長サービス                                                   | シングル承認                                                                                                    |                                   |                                  |                                                 |  |  |
| 限度額(口座一日当たり)                                               |                                                                                                    |                                   |                                  |                                                 |  |  |
| -                                                          |                                                                                                    |                                   |                                  | P1)                                             |  |  |
| NIA COE0+                                                  |                                                                                                    |                                   |                                  | 教会・兵権科会の私込み                                     |  |  |
|                                                            |                                                                                                    |                                   | 50,000,000                       | 100,000,000                                     |  |  |
| 米氏管衛目 (001)<br>管道 1456549                                  |                                                                                                    |                                   | 税定可能跟贷款<br>50,000,000円           | 秋定可任即度获<br>100.000.000円                         |  |  |
|                                                            |                                                                                                    |                                   | 50,000,000                       | 100.000.000                                     |  |  |
| 冰店営業目 (001)<br>登通 1456576                                  |                                                                                                    |                                   | 10年1月1日日                         | 战定可乐剧资源                                         |  |  |
|                                                            |                                                                                                    |                                   | 50,000,00014                     | 100,000,000                                     |  |  |
| :本以7個別用目1 (001)<br>個3個 1456585                             |                                                                                                    |                                   | 50,000,000<br>NETHERE            | 100,000,000<br>http://dimition<br>100,000,000/9 |  |  |
| - CONSTRUCT (2004)                                         |                                                                                                    |                                   | 5,000,000                        | 100,000,000                                     |  |  |
| 20月14日 (001)<br>登場 1456594                                 |                                                                                                    |                                   | 税定可能跟终期<br>50,000,000円           | 独定可能跟该额<br>100,000,000円                         |  |  |
| 限度額(企業一日当たり)                                               |                                                                                                    |                                   |                                  |                                                 |  |  |
| 8.6                                                        |                                                                                                    | 1872 (7) 608                      | 197 <b>7</b> 01 (75)             | 金剛日米生り開始期 (F9)<br><mark> あ38</mark>             |  |  |
| <b>昭安祖</b> 7                                               |                                                                                                    |                                   | 000,000,000,000                  | 999,999,999,999                                 |  |  |
| #5#3                                                       | 000,000,000 999,999,999                                                                                                    |                                   |                                  |                                                 |  |  |
| #5# <b>3</b>                                               |                                                                                                    |                                   | 000,000,000,000                  | 999,999,999,999                                 |  |  |
| CEW                                                        |                                                                                                    |                                   | 000,000,000,000                  | 999,999,999,999                                 |  |  |
| 代会開発サービス                                                   |                                                                                                    |                                   | 999,999,999,999                  | 999,999,999,999                                 |  |  |
|                                                            | < 企業管理                                                                                                    | ×=1-^                             | 変更                               | >                                               |  |  |

企業情報変更画面が表示されますので、「企業情報」「承認 情報」「限度額」(次頁の表参照)を入力し、「**変更」**ボタ ンをクリックしてください。

|                 | 1 + 40      | 2 上古南                                                                      |
|-----------------|-------------|----------------------------------------------------------------------------|
|                 | 人刀項日        | 人力內容                                                                       |
| 情企              | 企業名(カナ)     | 半角 40 文字以内で入力してください。                                                       |
| 報 業             | 企業名         | 全角 30 文字以内[半角可]で入力してください。                                                  |
| 承               | 振込振替        | 承認なし/シングル承認/ダブル承認(順序なし)/ダブル承認(順序あり)<br>を選択してください。<br>口座確認機能の利用有無を選択してください。 |
| 認機能             | 総合振込        | シングル承認/ダブル承認(順序なし)/ダブル承認(順序あり)を選択して<br>ください。                               |
| の利用             | 給与・賞与振込     | シングル承認/ダブル承認(順序なし)/ダブル承認(順序あり)を選択して<br>ください。                               |
| 有無              | 口座振替        | シングル承認/ダブル承認(順序なし)/ダブル承認(順序あり)を選択して<br>ください。                               |
|                 | 代金回収サービス    | シングル承認/ダブル承認(順序なし)/ダブル承認(順序あり)を選択してく<br>ださい。                               |
| 묘               | 振込振替(合計)    | 口座一日当たりの限度額を口座ごとに入力してください。<br>半角数字 15 桁以内で入力してください。                        |
| 座<br>一<br>限 日   | 振込振替(都度指定)  | 口座一日当たりの限度額を口座ごとに入力してください。<br>半角数字 15 桁以内で入力してください。                        |
| 観た              | 振込振替(事前登録)  | 口座一日当たりの限度額を口座ごとに入力してください。<br>半角数字 15 桁以内で入力してください。                        |
| ő               | 税金・各種料金の払込み | 口座一日当たりの限度額を口座ごとに入力してください。<br>半角数字 15 桁以内で入力してください。                        |
| 企               | 総合振込        | 半角数字 12 桁以内で入力してください。                                                      |
| の業              | 給与振込        | 半角数字 12 桁以内で入力してください。                                                      |
| 限<br>度 <u>当</u> | 賞与振込        | 半角数字 12 桁以内で入力してください。                                                      |
| 額ゴた             | 口座振替        | 半角数字 12 桁以内で入力してください。                                                      |
| 9               | 代金回収サービス    | 半角数字 12 桁以内で入力してください。                                                      |

# 手順4 変更内容を確認

| 企業管理 企業情報変更確認                                                                  | ļ                                                                                                    |                  |            |                                   | BKGK003         |
|--------------------------------------------------------------------------------|----------------------------------------------------------------------------------------------------|------------------|------------|-----------------------------------|-----------------|
| 企業情報・限度額を変更 変更内容を                                                              | E4612                                                                                                    | 変更完了             |            |                                   |                 |
| 以下の内容で企業情報を変更します。<br>内容を確認の上、「実行」ボタンを押して<br>変更した内容は <mark>法常</mark> で表示されています。 | ください,                                                                                                    |                  |            |                                   |                 |
| 企業情報                                                                           |                                                                                                    |                  |            |                                   |                 |
| 金葉名 (カナ)                                                                       | 1)403803*>                                                                                                    | 129-34141124227  |            |                                   |                 |
| 2#6                                                                            | 株式会社は                                                                                                    | うわ法人インターネットバンキング |            |                                   |                 |
| £₩                                                                             | XH(95x855**)                                                                                                    | 8754/C>103'9     |            |                                   |                 |
| 電話指导                                                                           | 09753426                                                                                                    | 14               |            |                                   |                 |
| NACIONA                                                                        | 94846         34464688           34464688         34464688           34464688         64464           64,5,26886         64563           84,6588         8465           84,65         845           84,65         845           84,65         845           84,65         845           84,65         845           84,65         845           84,85         845           84,85         845           84,85         845           84,84         845           84,84         845           84,84         845           84,84         845           844,84         845           844,84         845           844,84         845           844,84         845           844,84         845           844,84         845           844,84         845           844,84         845           844,84         845           844,84         845           844,84         845           844,84         845           844,84         845           844,84         845 </th <th></th> |                  |            |                                   |                 |
| 承認機能                                                                           |                                                                                                    |                  |            |                                   |                 |
| 9532,95M                                                                       | タブル承認<br>口座確時機                                                                                                    | (順手なし)<br>能:利用する |            |                                   |                 |
| 和台乐站                                                                           | シングル承                                                                                                    | 認                |            |                                   |                 |
| 約5·黄句系达                                                                        | シングル承                                                                                                    | 42               |            |                                   |                 |
| DRSH                                                                           | シングル承                                                                                                    | it.              |            |                                   |                 |
| 代金回応サービス                                                                       | シングル承                                                                                                    | 42               |            |                                   |                 |
| 限度額(口座一日当たり)                                                                   |                                                                                                    |                  |            |                                   |                 |
| 文法者<br>科曰 二島間号                                                                 |                                                                                                    |                  |            | - 日当た 9 RGRM (円)<br>R金 - 各種料金の払込み |                 |
| 木山肥閑形 (001)<br>普通 1456549                                                      |                                                                                                    |                  | 50,000,000 |                                   | 100,000,000     |
| 木山宮築郡(001)<br>他通 1456576                                                       |                                                                                                    |                  | 50,000,000 |                                   | 100,000,000     |
| 本均冠第66 (001)<br>他通 1456585                                                     |                                                                                                    |                  | 50,000,000 |                                   | 100,000,000     |
| 本山屋勝郎 (001)<br>他種 1456594                                                      |                                                                                                    |                  | 5,000,000  |                                   | 10,000,000      |
| 限度額(企業一日当たり)                                                                   |                                                                                                    |                  |            |                                   |                 |
| #35                                                                            |                                                                                                    |                  | 企業一日       | 日当たり掲載期(円)                        |                 |
| 10ASU                                                                          |                                                                                                    |                  |            |                                   | 999,999,999,999 |
| 約为描述                                                                           |                                                                                                    |                  |            |                                   | 999,999,999,999 |
| 用力系站                                                                           |                                                                                                    |                  |            |                                   | 999,999,999,999 |
| DSSM                                                                           |                                                                                                    |                  |            |                                   | 999,999,999,999 |
| 代田田取サービス                                                                       |                                                                                                    |                  |            |                                   | 999,999,999,999 |
| 認証項目                                                                           |                                                                                                    |                  |            |                                   |                 |
| 植設制はフード 必須                                                                     |                                                                                                    | 8                |            |                                   |                 |
|                                                                                | <                                                                                                    | 戻る               | 3          | <b>柴行 &gt;</b>                    |                 |

企業情報変更確認画面が表示されますので、変更内容をご 確認のうえ、「確認用パスワード」を入力し、「実行」ボタ ンをクリックしてください。

# 手順5 変更完了

| 上素管理 企業情報変更結果 BKGK004                        |                                                                                                    |                       |                 |  |  |  |  |
|----------------------------------------------|----------------------------------------------------------------------------------------------------|-----------------------|-----------------|--|--|--|--|
| 企業情報·限度訴を変更 契約內容を確認 変更用了                     |                                                                                                    |                       |                 |  |  |  |  |
| NIYANIR SHERKER KURU.<br>Relander Selantver. |                                                                                                    |                       |                 |  |  |  |  |
| 企業情報                                         |                                                                                                    |                       |                 |  |  |  |  |
| 全単名 (カナ)                                     | 1)#034057->69-+9+11-36397                                                                                                    |                       |                 |  |  |  |  |
| 2#8                                          | 株式会社は                                                                                                    | 株式会社はうわな人インターネットバンキング |                 |  |  |  |  |
| 0.7F                                         | 81(95455*8                                                                                                    | 87F48">103" 9         |                 |  |  |  |  |
| 42584                                        | 09753426                                                                                                    | 14                    |                 |  |  |  |  |
| -1803 <b>200</b>                             | PURING         A:::downling           A:::downling         A:::downling           A:::A::downling         -:micinal           A:::A::downling         -:micinal           B:::A::downling         -:micinal           B:::A::downling         -:micinal           B:::A::downling         -:micinal           B:::D:::D:::A::downling         -:micinal           B:::D:::D:::D:::D:::D:::D:::D:::D:::D:: |                       |                 |  |  |  |  |
| 承認機能                                         |                                                                                                    |                       |                 |  |  |  |  |
| SKASEM                                       | リジル承認                                                                                                    | 総:初回な空<br>(1)動をな()    |                 |  |  |  |  |
| 彩台乐队                                         | シングル承                                                                                                    | 53                    |                 |  |  |  |  |
| 約5・黄芍原込                                      | シングル承                                                                                                    | 22                    |                 |  |  |  |  |
| 0858                                         | シングル承                                                                                                    | 13                    |                 |  |  |  |  |
| 代金回原サービス                                     | シングル承                                                                                                    | 12                    |                 |  |  |  |  |
| 限度額(口座一日当たり)                                 |                                                                                                    |                       |                 |  |  |  |  |
|                                              |                                                                                                    |                       | -日本たり極度数(円)     |  |  |  |  |
| 和目 口聲影响                                      |                                                                                                    | 新以新語 (会計)             | 教会・各種料金の払込み     |  |  |  |  |
| 木山宏繁修(201)<br>普通 1456549                     |                                                                                                    | 50,000,000            | 100,000,000     |  |  |  |  |
| 木以冠第6 (001)<br>普通 1456576                    |                                                                                                    | 50,000,000            | 100,000,000     |  |  |  |  |
| 木以温焼炉(201)<br>普通 1456585                     |                                                                                                    | 50,000,000            | 100,000,000     |  |  |  |  |
| 米以蒸開修(201)<br>普通 1456594                     |                                                                                                    | 5,000,000             | 10,000,000      |  |  |  |  |
| 限度額(企業一日当たり)                                 |                                                                                                    |                       |                 |  |  |  |  |
|                                              |                                                                                                    | 全第一:                  | 3当たり現現期間 (円)    |  |  |  |  |
|                                              |                                                                                                    |                       | 999,993,999,999 |  |  |  |  |
|                                              |                                                                                                    |                       | 999,999,999,999 |  |  |  |  |
|                                              |                                                                                                    |                       | 999,993,999,999 |  |  |  |  |
|                                              |                                                                                                    |                       | 999,999,999,999 |  |  |  |  |

木ームへ く 企業管理メニューへ

企業情報変更結果画面が表示されますので、変更結果をご 確認ください。

# ●口座メモの変更

ご利用口座ごとに任意の文言を登録することで、目的の口座を特定しやすくなります。

#### 手順1 業務を選択

| 管理 業務選択  |   | 85SK001                           | ~IL7 🕜 |
|----------|---|-----------------------------------|--------|
|          | _ |                                   |        |
| 企業管理     | > | 企業情報の概会などを行うことができます。              |        |
| 利用者管理    | > | 利用者情報の探会などを行うことができます。             |        |
| 操作驅歷經会   | > | ご自身または他の利用者が行った操作の機能粧会を行うことができます。 |        |
| 月別受付状況照会 | > | 月単位にまとめた取引の受付情報の件数を照金できます。        |        |
| 一括口座確認   | > | 振込先口座情報の確認を実施します。                 |        |
|          |   |                                   |        |

「管理」メニューをクリックしてください。 続いて業務選択画面が表示されますので、「企業管理」ボ タンをクリックしてください。

#### 手順2 作業内容を選択

| 企業管理 作 | 業内容選択 |   | в                | KGK001 |
|--------|-------|---|------------------|--------|
| 企業情報   |       |   |                  |        |
| 企業情報の変 | Ŧ     | > | 全業情報の居会、変更が可能です。 |        |
| 口座情報   |       |   |                  |        |
| 口座メモの変 | 更     | > | 口座大王を変更できます。     |        |

作業内容選択画面が表示されますので、「**口座メモの変更」** ボタンをクリックしてください。

#### 手順3 口座メモを変更

| 口座メモを検正の上、         | 「実実」ボ | タンを押してくり | cau.                              |
|--------------------|-------|----------|-----------------------------------|
| 口座一覧               |       |          |                                   |
|                    |       |          | ○ 代表口座を最上位に固定 並び頭: 支店名 マ 昇度 マ 再表示 |
| 986                | 440   | 0989     | 日曜メモ (金角20文字出)9 (半角羽) )           |
| -2388.005 (001)    | 814   | 1456549  |                                   |
| 12.95.96.00 (00.1) | 0145  | 1456576  |                                   |
| (2182885 (001)     | m:e   | 1456585  |                                   |
| (1001)             | 1214  | 1456594  |                                   |

ロ座メモ変更画面が表示されますので、「ロ座メモ」を入 カし、「**変更」**ボタンをクリックしてください。

# 手順4 変更完了

| 企業管理             | 口座メモ変更結果                                     |          |           | BKGK016         |
|------------------|----------------------------------------------|----------|-----------|-----------------|
| 口座メモを変更          | 突更完了                                         |          |           |                 |
| 以下の内容で<br>変更した内容 | □座メモを変更しました。<br># <mark>素子</mark> で表示されています。 |          |           |                 |
| 口座一覧             |                                              |          |           |                 |
|                  |                                              |          |           | DEXE            |
| 本法営業部 (00        | 1)                                           | #:A      | 1456549   | <del>X1</del> 2 |
| *法规规部 (00        | 1)                                           | 958      | 1456576   | <del>97</del>   |
| 本古営業部 (00        | 1)                                           | 8.0      | 1456585   | -               |
| 本店営業部 (00        | 1)                                           | #:A      | 1456594   | -               |
|                  | <b>x</b> -1                                  | <u>م</u> | 全業管理メニューへ |                 |

ロ座メモ変更結果画面が表示されますので、変更結果をご 確認ください。 利用者管理

管理者ユーザは利用者情報の新規登録、登録されている利用者情報の変更/削除が可能です。

#### 手順1 業務を選択

| 1                | 管理 業務選択 |   | BSSK001                           | 「管理」メニューをクリックしてください。 続いて業務選         |
|------------------|---------|---|-----------------------------------|-------------------------------------|
|                  |         |   |                                   | 択画面が表示されますので、 <b>「利用者管理」</b> ボタンをクリ |
|                  | 企業管理    | > | 企業情報の聚会などを行うことができます。              | ックしてください。                           |
| $\left( \right)$ | 利用者管理   | > | 川用省博輸の照会などを行うことができます。             |                                     |
|                  | 操作履歷照会  | > | ご自身または他の利用者が行った場件の職職務会を行うことができます。 |                                     |

# 手順2 作業内容を選択

| 利用者管理作案内容選択                                   | 作業内容選択画面が表示されますので、「 <b>利用者情報の管</b> |
|-----------------------------------------------|------------------------------------|
| 自身の情報の変更・層会                                   | <b>理」</b> ボタンをクリックしてください。          |
| パスワード金更 > ログインパスワード、福岡町パスワードを変更できます。          |                                    |
| 利用者情報の管理                                      |                                    |
| 利用者情報の管理  ・ ・ ・ ・ ・ ・ ・ ・ ・ ・ ・ ・ ・ ・ ・ ・ ・ ・ |                                    |
| 利用者停止・解除                                      |                                    |
| 利用者停止・解除 > 利用者のサービス停止、停止構造が可能です。              |                                    |

# 手順3 利用者一覧

| 利用者                                      | 利用者用係の素明論単行う場合は、「新用論則」ボタンを押してください。                                                                      |                              |          |                   |  |  |  |  |
|------------------------------------------|----------------------------------------------------------------------------------------------------|------------------------------|----------|-------------------|--|--|--|--|
| 利用者利用者利用者利用者利用者利用者利用者利用者利用者利用者利用者利用者利用者利 | 利用者信報の崩除・変更・版金<br>利用者領域の開発行う場合は、用の利用者を当時の上、「解除」ボタンを押してください。<br>利用者領域の現在う場合は、用の利用者を当時の上、「実見」ボタンを押してください。 |                              |          |                   |  |  |  |  |
| 全10倍                                     |                                                                                                    | NUMBER OF COMPLEX CONTRACTOR | 立び順: ログ・ | (>ID ¥ 月橋 ¥ (再表示) |  |  |  |  |
| illiR                                    |                                                                                                    |                              |          | サービス状態            |  |  |  |  |
|                                          | hanakodt                                                                                                | データ花子                        | マスターユーザ  | 利用可能              |  |  |  |  |
| 0                                        | ichirodt                                                                                                | データー部                        | 管理者ユーザ   | 利用可能              |  |  |  |  |
|                                          | jirodt                                                                                                  | データニ郎                        | 一般ユーザ    | ① ログインパスワード一時利用停止 |  |  |  |  |
|                                          | seburodt                                                                                                | データ三郎                        | 管理者ユーザ   | ① ログインパスワード利用停止   |  |  |  |  |
|                                          | sachikodt                                                                                               | データ幸子                        | 一般ユーザ    | 利用可能              |  |  |  |  |
| 0                                        | tarodt                                                                                                  | データ太郎                        | 一般ユーザ    | 利用可能              |  |  |  |  |
|                                          |                                                                                                    |                              |          |                   |  |  |  |  |

利用者一覧画面が表示されます。 利用者を新たに登録する場合は、「新規登録」ボタンをク リックしてください。 利用者情報を変更する場合は、利用者一覧から対象の利用 者を選択し、「変更」ボタンをクリックしてください。

\_\_\_\_\_

利用者情報を削除する場合は、利用者一覧から対象の利用 者を選択し、「**削除」**ボタンをクリックしてください。

※利用者情報を照会する場合は、利用者一覧から対象の利用者を選択し、「照会」ボタンをクリックしてください。

# ●利用者情報の新規登録

# 手順1 利用者基本情報を入力

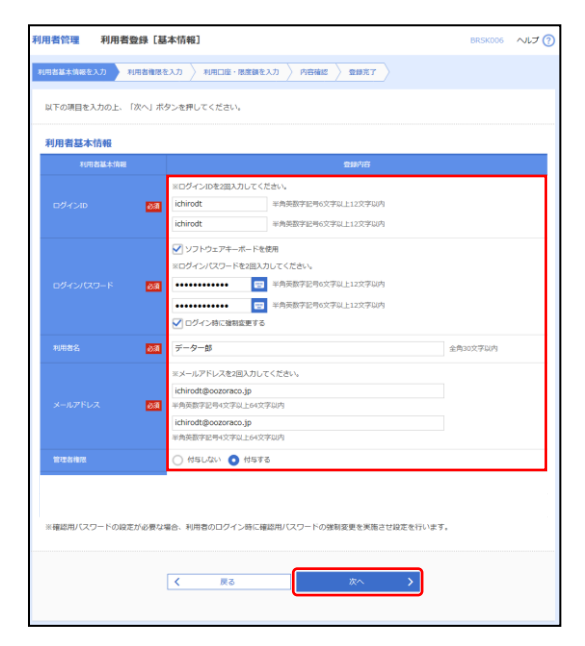

利用者登録[基本情報]画面が表示されます。利用者基本情報(表参照)を入力し、「次へ」ボタンをクリックしてください。

| 入力項目      | 入力内容                                                                                                    |
|-----------|----------------------------------------------------------------------------------------------------|
| ログイン ID   | お客様が任意の文字列をお決めください。ただし、入力されたログイン ID が既に他のお客<br>様により登録されている場合は、新たに登録できません。<br>半角英数字記号6文字以上12文字以内で入力してください。<br>2ヶ所に同じものを入力してください。                                |
| ログインパスワード | お客様が任意の文字列をお決めください。<br>半角英数字記号6文字以上12文字以内で入力してください。<br>英字は大文字と小文字が区別されます。<br>2ヶ所に同じものを入力してください。<br>「ログイン時に強制変更する」をチェックすると、対象の利用者は次回ログイン時にパスワ<br>ードの変更が必要になります。 |
| 利用者名      | 全角 30 文字以内で入力してください。                                                                                                    |
| メールアドレス   | 半角英数字記号4文字以上64文字以内で入力してください。<br>2ヶ所に同じものを入力してください。                                                                                                    |
| 管理者権限     | 管理者権限を選択してください。                                                                                                    |
# 手順2 利用者権限を入力

| 利用者管理 利用者登録                       | [権限]                                                                      |                         |                                   | BRSK007                           | ~JL7 🕜 |  |  |
|-----------------------------------|---------------------------------------------------------------------------|-------------------------|-----------------------------------|-----------------------------------|--------|--|--|
| 利用者基本情報を入力 利用者                    | 11.11を入力 利用口座・8                                                           | 現産額を入力 〉 内容確認           | 20027                             |                                   |        |  |  |
| 以下の源日を選択の上、「次へ」                   | ボタンを押してください。                                                              |                         |                                   |                                   |        |  |  |
| and a second second second second |                                                                           |                         |                                   |                                   |        |  |  |
| サービス利用権限                          |                                                                           |                         |                                   |                                   |        |  |  |
| 明道四会                              | -                                                                         |                         | 登録内容                              |                                   |        |  |  |
| 1,000                             | ✓ 照会                                                                      |                         |                                   |                                   |        |  |  |
| 入出金明鏡照合 (ANSER)                   |                                                                           |                         |                                   |                                   |        |  |  |
|                                   |                                                                           |                         |                                   |                                   |        |  |  |
|                                   |                                                                           | e)                      |                                   |                                   |        |  |  |
| wintiette                         |                                                                           | II. /                   |                                   |                                   |        |  |  |
|                                   |                                                                           |                         |                                   |                                   |        |  |  |
| 教会移動                              | 全選択全解除                                                                    |                         | 1114/16                           |                                   |        |  |  |
|                                   | <ul> <li>✓ 信頼(単航登録□座)</li> <li>✓ 信頼(利用者登録□座)</li> </ul>                   | ( 📝 当日思いを認める )          | * 金融機関に届け出ている振<br>* 振込原量先の管理で登録し! | 込根替先からの指定が可能です。<br>と想込機研先からの指定が可能 | CT.    |  |  |
| 62.68                             | ✓ 依頼(新規□座指定)                                                              | ( 🛃 当日振いを認める )          | * 任意の金融機関・支店・口目                   | 至の指定が可能です。                        |        |  |  |
|                                   | <ul> <li>✓ 銀込先官項</li> <li>✓ 金取引期会 ( ✓ 金</li> </ul>                        | 取引取得)                   |                                   |                                   |        |  |  |
| #88:553                           | (創業入力)                                                                    | □ 依頼 (ファイル受付)           | - 振込先管理                           | 全取引期会                             |        |  |  |
| 約5·川5853                          | (前期(第二人力)                                                                 | 依頼 (ファイル受付)             |                                   |                                   |        |  |  |
|                                   | 一 依頼 (画面入力)                                                               | (ファイル受付)                | □ 請求先管理                           | 全取引標金                             |        |  |  |
| 1.192.8019/1                      | 1. 经营结果将会                                                                 | □ 振輦手数科祝会               |                                   |                                   |        |  |  |
| C1028844 2                        | (御殿 (御聖入力)                                                                | ① 依頼 (ファイル受付)           | □ 請求先管理                           | 全取引將会                             |        |  |  |
|                                   |                                                                           |                         |                                   |                                   |        |  |  |
| CARDEN 3                          | <ul> <li>1000 (面面入J)</li> <li>1000 (面面入J)</li> <li>1000 (面面入J)</li> </ul> | ○ 銀額(()アイル使用) ○ 銀醋子数料税金 | - WANTER                          |                                   |        |  |  |
|                                   | <br>依頼 (画型入力)                                                             | 依頼 (ファイル受付)             | □ 請求先管理                           | 全取引開会                             |        |  |  |
| 口座銀幣 4                            | - 總醫結果物会                                                                  | - 最新手数科校会               |                                   |                                   |        |  |  |
| CLERIN S                          | ① 依頼 (面型入力)                                                               | □ 依頼 (ファイル受付)           | □ 請求先管理                           | 全取引開会                             |        |  |  |
|                                   | □ 新替結果将会                                                                  |                         |                                   |                                   |        |  |  |
|                                   |                                                                           |                         | 00157C187E                        |                                   |        |  |  |
| 00E - E-E-H E-0783297             | 1946/7                                                                    | 二主なり所立                  |                                   |                                   |        |  |  |
| <b>#</b> 42                       |                                                                           |                         | 2008                              |                                   |        |  |  |
| #42                               |                                                                           | 込 □ 給与・買与振込 □           | □座振替1 □□座振替3                      | 2 □ □座根暦3 □ □厘                    | 颈鳍-4   |  |  |
|                                   |                                                                           |                         |                                   |                                   |        |  |  |
| 一般ファイル伝達                          |                                                                           |                         | 224内容                             |                                   |        |  |  |
| サービス構成                            | _ 435                                                                     |                         |                                   |                                   |        |  |  |
| 送信サービスn                           | ○ 信頼 ○ 全取引用会                                                              |                         |                                   |                                   |        |  |  |
| 受信サービスn                           | <del>⊈</del> @                                                            |                         |                                   |                                   |        |  |  |
| 84                                |                                                                           |                         | 重算内容                              |                                   |        |  |  |
| H6-17 201022553 <del>62</del>     | □ 全履翌柳会                                                                   |                         |                                   |                                   |        |  |  |
| サービス連携                            |                                                                           |                         | 登録内容                              |                                   |        |  |  |
| 9120ASP                           | □ 連携 ★連携先でも利用                                                             | 設定が必要となります。             |                                   |                                   |        |  |  |
| R722440                           | □ 連携 ◆連携先でも利用                                                             | BR定が必要となります。            |                                   |                                   |        |  |  |
| 認証連携サービス1                         | 連携                                                                        |                         |                                   |                                   |        |  |  |
| 認証証明サービス 2                        | <u>1</u> 2029                                                             |                         |                                   |                                   |        |  |  |
| 認証連携サービス3                         | 連携                                                                        |                         |                                   |                                   |        |  |  |
| 認証連携サービス 4                        | 通携                                                                        |                         |                                   |                                   |        |  |  |
| 認証確然サービス S                        | <ul> <li>連携</li> </ul>                                                    |                         |                                   |                                   |        |  |  |
|                                   |                                                                           |                         |                                   |                                   |        |  |  |
|                                   | く 戻る                                                                      |                         | 杰 >                               | 1                                 |        |  |  |
|                                   |                                                                           |                         |                                   |                                   |        |  |  |

利用者登録[権限]画面が表示されます。サービス利用権限 (次頁の表参照)を設定し、「次へ」ボタンをクリックし てください。

#### 【サービス利用権限】

|                         | 権限                                       | 説明                                                                                                    |  |  |  |
|-------------------------|------------------------------------------|----------------------------------------------------------------------------------------------------|--|--|--|
|                         | 依頼<br>(事前登録口座)                           | 事前登録口座による振込振替データの作成・編集・削除・照会が可能(自身が依頼者<br>//承認者となっている振込振替データのみ編集・削除・照会が可能)                                                                                                    |  |  |  |
| 振込振替<br>(承認あり)          | 依頼<br>(利用者登録口座)                          | 利用者登録口座(予約)による振込振替データの作成・編集・削除・照会が可能<br>利用者登録口座(当日)による振込振替データの作成・編集・削除・照会が可能(利<br>用者登録口座(予約)のオプション)(自身が依頼者/承認者となっている振込振替<br>データのみ編集・削除・照会が可能)                                                                                  |  |  |  |
|                         | 依頼<br>(新規口座指定)                           | 新規口座指定(予約)による振込振替データの作成・編集・削除・照会が可能(自身<br>が依頼者/承認者となっている振込振替データのみ編集・削除・照会が可能)<br>新規口座指定(当日)による振込振替が可能(新規口座指定(予約)のオプション)<br>新規口座指定(当日)による振込振替データの作成・編集・削除・照会が可能(新規<br>口座指定(予約)のオプション)(自身が依頼者/承認者となっている振込振替デー<br>タのみ編集・削除・照会が可能) |  |  |  |
|                         | 全取引照会                                    | 企業内の他の利用者が依頼者/承認者となっている取引を含む振込振替全取引の照<br>会が可能                                                                                                    |  |  |  |
|                         | 全取引取消                                    | 企業内の他の利用者が依頼者/承認者となっている取引を含む振込振替全取引の取<br>消が可能                                                                                                    |  |  |  |
|                         | 依頼                                       | 事前登録口座による振込振替が可能                                                                                                    |  |  |  |
|                         | (事前登録口座)                                 | 事前登録口座による振込振替の照会・取消が可能                                                                                                    |  |  |  |
|                         |                                          | 利用者登録口座(予約)による振込振替が可能                                                                                                    |  |  |  |
|                         | 依頼                                       | 利用者登録口座による振込振替の照会・取消が可能                                                                                                    |  |  |  |
| +E `] +E ##             | (利用者登録口座)                                | 利用者登録口座(当日)による振込振替が可能(利用者登録口座(予約)のオプショ<br>ン)                                                                                                    |  |  |  |
| 振込振省<br>(承認たL)          | / <b>-</b> + <b>z</b>                    | 新規口座指定(予約)による振込振替が可能                                                                                                    |  |  |  |
|                         | (新坦口应指字)                                 | 新規口座指定による振込振替の照会・取消が可能                                                                                                    |  |  |  |
|                         | (机况口座相足)                                 | 新規口座指定(当日)による振込振替が可能(新規口座指定(予約)のオプション)                                                                                                    |  |  |  |
|                         | 全取引照会                                    | 企業内の他の利用者が依頼者/承認者となっている取引を含む振込振替全取引の照<br>会が可能                                                                                                    |  |  |  |
|                         | 全取引取消                                    | 企業内の他の利用者が依頼者/承認者となっている取引を含む振込振替全取引の取<br>消が可能                                                                                                    |  |  |  |
|                         | 依頼(画面入力)<br>・総合振込<br>・給与・賞与振込<br>・口座振替   | 画面入力による依頼データの作成・編集・削除・照会・引き戻しが可能<br>画面入力による依頼データの切替が可能<br>依頼データ作成時に総合振込/給与・賞与振込/口座振替先の参照が可能                                                                                                    |  |  |  |
| 総合振込<br>給与・賞与振込<br>口座振替 | 依頼(ファイル受付)<br>・総合振込<br>・給与・賞与振込<br>・口座振替 | ファイル受付による依頼データの作成・編集・削除・照会・引き戻しが可能<br>ファイル受付による依頼データの切替が可能                                                                                                    |  |  |  |
|                         | 全取引照会<br>・総合振込<br>・給与・賞与振込<br>・口座振替      | 企業内の他の利用者が依頼者/承認者となっている取引を含む全取引の状況照会が<br>可能                                                                                                    |  |  |  |
| 全操作履歴照会                 | 利用可                                      | 企業内の他の利用者の操作履歴の照会が可能                                                                                                    |  |  |  |
| でんさいネット                 | · 声 <del>/ 推</del>                       | 電子記録債権への連携が可能                                                                                                    |  |  |  |
| サービス                    |                                          | 電子記録債権側の設定が必要                                                                                                    |  |  |  |

.....

# 手順3 利用口座・限度額を入力

\_.....

| 利用者管理      | 利用者登録              | 禄 [口座]     |                            |               |              |                                  | BRSK008    | 008                                |   |
|------------|--------------------|------------|----------------------------|---------------|--------------|----------------------------------|------------|------------------------------------|---|
| 利用者基本保     | <b>翻を入力  利用</b>    | 者権限を入力     | 利用口座・取住額                   | を入力 内容権       | 8 <u>887</u> |                                  |            | 利用者登録[口座]画面が表示されます。利用可能口座・         | 很 |
| 以下の項目      | を入力の上、「登録」7        | ボタンを押してく   | ください。                      |               |              |                                  |            | 度額(表参照)を入力して、 <b>「登録」</b> ボタンをクリック | し |
| 利用可能       | <b>港口座</b>         |            |                            |               |              |                                  |            | てください                              |   |
|            |                    |            |                            |               | 位で利用:        | 支店名 🔻                            | 屛順 ▼ (再表示) |                                    |   |
| <b>π</b> ± |                    | <b>286</b> |                            | 88            | 0289         | CULL X 1                         | 20.00      |                                    |   |
|            | <b>未店営業形 (001)</b> |            |                            | 950           | 1456549      | メイン                              | (詳細)       |                                    |   |
|            | <b>本店営業形 (001)</b> |            |                            | 928           | 1456576      | 97<br>7                          | (B¥HR)     |                                    |   |
|            | 未訪累累許 (001)        |            |                            | 9128          | 1456505      |                                  | (BYHE)     |                                    |   |
|            | 本质密原形 (001)        |            |                            | 9128          | 1456594      |                                  | (詳額)       |                                    |   |
| 网络新新教      |                    |            |                            |               |              |                                  |            |                                    |   |
|            | **                 |            | 8822E <sup>10</sup> ) 46.5 | RELANCER (PS) | ۴٤/IT        | n-maxomma (n<br><mark>888</mark> | D          |                                    |   |
| 11.0 · 0.1 | ■和会の私込み            |            |                            | 100,000       | 000          |                                  | 5,000,000  |                                    |   |
|            |                    |            |                            |               |              |                                  |            |                                    |   |
|            |                    | <          | 展る                         |               | 29 >         | Ŋ                                |            |                                    |   |

\_..\_.

| 入力項目   | 入力内容                                                            |
|--------|-----------------------------------------------------------------|
| 利用可能口座 | 利用可能口座をチェックしてください。                                              |
| 限度額    | ・利用者一回当たり限度額を業務ごとに入力してください。<br>・半角数字 11 桁以内または 12 桁以内で入力してください。 |

## 手順4 内容確認

| 利用者管             | 理 利用者登録                        | 確認                                         |                                    |                                              | BRSK              | ◎ 利田老烝録碑詞両面がキーされます 承録内家たご碑詞の |
|------------------|--------------------------------|--------------------------------------------|------------------------------------|----------------------------------------------|-------------------|------------------------------|
| 利用者基本            | 情報を入力 〉 利用書様                   | 御限を入力 〉 利用口座・5                             | 関旗額を入力 内容                          | 112 DIST.T                                   |                   | 利用有豆球唯認回面が衣小されより。豆球内谷をこ唯認の   |
|                  |                                |                                            |                                    |                                              |                   | 「うえ、「確認用パスワード」を入力してください。     |
| 以下の内<br>内容を確     | 容で利用者情報を登録します<br>認の上、「実行」ボタンを持 | F。<br>Fしてください。                             |                                    |                                              |                   | ト記の入力完了後 「実行」ボタンをクリック」てくださ   |
| 利用書              | 目本情報                           |                                            |                                    |                                              |                   |                              |
| -13/01           | F178-82-86-96-176-98           |                                            |                                    | 251010                                       |                   | い。                           |
| DØ4              |                                | 636331                                     |                                    |                                              |                   |                              |
| nø4              |                                | ×ログイン時に強制変更する                              |                                    |                                              |                   |                              |
| 41/11 <b>8</b> 2 |                                | ユーザ1                                       |                                    |                                              |                   |                              |
| жни              |                                | user@oozora.jp                             |                                    |                                              |                   |                              |
| 1948             | 49/RI                          | 付与しない                                      |                                    |                                              |                   | -                            |
| 9-6              | こス利用権限                         |                                            |                                    |                                              |                   |                              |
|                  |                                |                                            |                                    | 1218/027                                     |                   |                              |
| HL410            |                                | ○報会                                        |                                    |                                              |                   | -                            |
| 入出的              |                                | 「極会                                        |                                    |                                              |                   |                              |
| 入出会              |                                | ○標金 (×金口陰核会)                               |                                    |                                              |                   |                              |
|                  | ланы                           |                                            |                                    | 818/10                                       |                   |                              |
|                  |                                | (他報(學術型線LM))                               | + 血融機業                             | に届け出ている振込面替先からの間定さ                           | वाश्वरण्ड.        |                              |
| 9853.487         |                                | ONNE (NERGINERICE) (ON                     | i目扱いを認める)* 他の面白<br>i目扱いを認める)* 任意の含 | 8.00日日で10日のここ前は10日からいう<br>務務関・支店・口座の指定が可能です。 | DESCRIPTION C 4 - |                              |
|                  |                                | <ul> <li>一個込死管理</li> <li>企業取引股会</li> </ul> |                                    |                                              |                   |                              |
| ROR              |                                | ○依頼(周囲入力)                                  | ○依頼(ファイル受付)                        | 〇個込先管理                                       | ○全版問題会            |                              |
| 815-1            |                                | ○依頼(周周入力)                                  | ○依頼(ファイル受付)                        | 0.0053.96109.00                              | ○金取引税会            |                              |
|                  |                                | ○依頼(周囲入力)                                  | ○依頼(ファイル受付)                        | 〇勝庆先撤租                                       | ○金取引税会            |                              |
| 1116330          |                                | ○那個林果現会                                    |                                    |                                              |                   |                              |
| 代由印              |                                | ○依頼(周囲入力)<br>○原始時期間の                       | ○依頼(ファイル受付)                        | ○請求先辦項                                       | ○金取引開会            |                              |
| 親金・              |                                | ്രക്രക                                     |                                    |                                              |                   |                              |
|                  |                                |                                            |                                    |                                              |                   |                              |
| 0.17             |                                | UNITARIA UNIVALLA UNIV                     | - MARANDA - STUDIMAN               | C19950                                       |                   |                              |
|                  |                                |                                            | 7 . 94-978AL AL-READ               | Caller D-CX                                  |                   |                              |
|                  |                                |                                            |                                    | 81914G                                       |                   |                              |
| 12.072           | 0//FI 12                       | ×全環整時会                                     |                                    |                                              |                   | -                            |
|                  | リービス通路                         |                                            |                                    | BRAG                                         |                   |                              |
| でんき              | いネットサービス                       | ×譲携 + 建携先でも利用設定が                           | 必要となります。                           |                                              |                   | -                            |
| 利用可              | 縮口座                            |                                            |                                    |                                              |                   |                              |
| #1/8可說           |                                | 支持名                                        | NE                                 | 0009                                         | D8×5 85           |                              |
|                  | 本武官原師(001)                     |                                            | 10.0                               | 1456549                                      | メイン (詳細)          |                              |
| 0                | 本決置原創(001)                     |                                            | 11.0                               | 1456576                                      | サブ (詳細)           |                              |
|                  | 未決認累部(001)                     |                                            | 10.0                               | 1456585                                      | - <u>SYMI</u>     |                              |
|                  | >本法置用部 (001)                   |                                            | 10.0                               | 1456594                                      | - 57481           |                              |
| 限度額              | i i                            |                                            |                                    |                                              |                   |                              |
|                  | #.R                            |                                            |                                    | 利用的一部13415-5188856A (PS)                     |                   |                              |
| 860-1            | 各種料金の払うとみ                      |                                            |                                    |                                              | 5,000,000         |                              |
| 121F 10          |                                |                                            |                                    |                                              |                   |                              |
| 422.00           | /0.0-F                         |                                            |                                    |                                              |                   | •                            |
|                  |                                |                                            |                                    |                                              |                   |                              |
|                  |                                |                                            |                                    |                                              | _                 |                              |
|                  |                                | く 戻る                                       |                                    | 来行 >                                         |                   |                              |
|                  |                                |                                            |                                    |                                              | -                 |                              |

-----

# 手順5 登録完了

| 利用者管理 利用者登録編       | <b>川用者管理 利用者登録結果 BRSK01</b> :<br>BRSK01:   |                                |                                    |                           |           |  |  |
|--------------------|--------------------------------------------|--------------------------------|------------------------------------|---------------------------|-----------|--|--|
| 利用者基本情報を入力 > 利用者#  | 審議を入力 🔷 利用口座・                              | 限度額を入力 〉 内                     | 容確認 全線元了                           |                           |           |  |  |
| リエの水空ティジョンはなみない。キリ |                                            |                                |                                    |                           |           |  |  |
| サービス利用権限については対象の利  | (用者が次回サービス利用時に)                            | 与効になります。                       |                                    |                           |           |  |  |
| 利用者基本情報            |                                            |                                |                                    |                           |           |  |  |
| 利用者基本情報            |                                            |                                | 登録内容                               |                           |           |  |  |
| ログインID             | aaasa1                                     |                                |                                    |                           |           |  |  |
| ログインパスワード          | ×ログイン時に漁制変更する                              |                                |                                    |                           |           |  |  |
| 利用者名               | ユーザ1                                       | 2-91                           |                                    |                           |           |  |  |
| メールアドレス            | user@oozora.jp                             |                                |                                    |                           |           |  |  |
| 管理者律院              | 付与しない                                      |                                |                                    |                           |           |  |  |
| サービス利用権限           |                                            |                                |                                    |                           |           |  |  |
| 利田市会               |                                            |                                | 登録内容                               |                           |           |  |  |
| 残扁照会               | ○閱会                                        |                                |                                    |                           |           |  |  |
| 入出金明細娟会            | ○頗会                                        |                                |                                    |                           |           |  |  |
| 入出金明相明会【一括伝送】      | ○頗会 (×全口座積会)                               |                                |                                    |                           |           |  |  |
| 委込入金明組织会           | ○國会                                        |                                |                                    |                           |           |  |  |
| 继込入金明相相会 [一括伝送]    | ○爾会 (×全口座服会)                               |                                |                                    |                           |           |  |  |
| 資金移動               |                                            |                                | 数量的容                               |                           |           |  |  |
|                    | ○秋頼(平前登録□18)                               | *金融                            | 職に届け出ている振込振行<br>時からの時間で発行した長い。     | たからの指定が可能です。              | +         |  |  |
| 推动影響               | ONER (FUTUREER) (O                         | 当日飯いを認める)*飯込3<br>当日飯いを認める)*任意( | 11世元の管理で登録した第353<br>0金徴機関・支店・口座の指5 | 1首元からの展走から1800<br>とが可能です。 |           |  |  |
|                    | ○#6込先管理 ○金取引損会                             |                                |                                    |                           |           |  |  |
| 総合憲法               | (画面入力)                                     | ○依頼(ファイル受付)                    | ○療込先管理                             | ○金取                       | 网会        |  |  |
| 総与·賞与振込            | ○依頼 (画面入力)                                 | ○供順 (ファイル受付)                   | ○療込先管理                             | ○金取り                      | 目粉会       |  |  |
|                    | - 依頼 (画面入力)                                | ○御順(ファイル受付)                    | ○請求先管理                             | ○金取り                      | 相会        |  |  |
| Lientit            | ○無替結果原会                                    |                                |                                    |                           |           |  |  |
| 代金国収サービス           | <ul> <li>(画面入力)</li> <li>(画面入力)</li> </ul> | ○依頼(ファイル受付)                    | ○請求先管理                             | ○金取り                      | 1 捐会      |  |  |
| 税金・各額利金の払込み        | ில்க                                       |                                |                                    |                           |           |  |  |
| 0.17               |                                            |                                | Billetet                           |                           |           |  |  |
| 744                | ×振动振動 ×総合振动 ×総                             | 与·器与相法 ×口应相性                   | ×代金回収サービス                          |                           |           |  |  |
|                    |                                            |                                |                                    |                           |           |  |  |
| 1212<br>           |                                            |                                | 登録内容                               |                           |           |  |  |
| 操作履世经会             | ×全理慧明会                                     |                                |                                    |                           |           |  |  |
| サービス連携             |                                            |                                | 数转动数                               |                           |           |  |  |
| でんさいネットサービス        | ×潮洌 ・潮洌先でも利用設定が                            | が必要となります。                      |                                    |                           |           |  |  |
| 利用可能口座             |                                            |                                |                                    |                           |           |  |  |
| 利用可查               | 支病名                                        | 110                            | a 1                                | 口座曲号                      | DB×E      |  |  |
| ○ 本店営業部(001)       |                                            | 83                             | 8                                  | 1456549                   | *1>       |  |  |
| ○ 本店営業師(001)       |                                            | 82                             |                                    | 1456576                   | サブ        |  |  |
| ○ 本店営業部(001)       |                                            | ***                            |                                    | 1456585                   | -         |  |  |
| ○ 本近言葉目 (001)      |                                            | 82                             | 9                                  | 1456594                   | -         |  |  |
| 限度額                |                                            |                                |                                    |                           |           |  |  |
| RB                 |                                            |                                | 利用者一回当たり取り                         | 開新 (円)                    |           |  |  |
| 税金・各種料金の払込み        |                                            |                                |                                    |                           | 5,000,000 |  |  |
|                    |                                            |                                |                                    |                           |           |  |  |
| <                  | ホームへ                                       | く 利用者一到                        | ( 利用                               | 相管理メニューへ                  | 📑 EDAM    |  |  |

利用者登録結果画面が表示されますので、登録結果をご確認ください。

.\_.\_....

# ●利用者情報の変更

## 手順1 利用者基本情報を変更

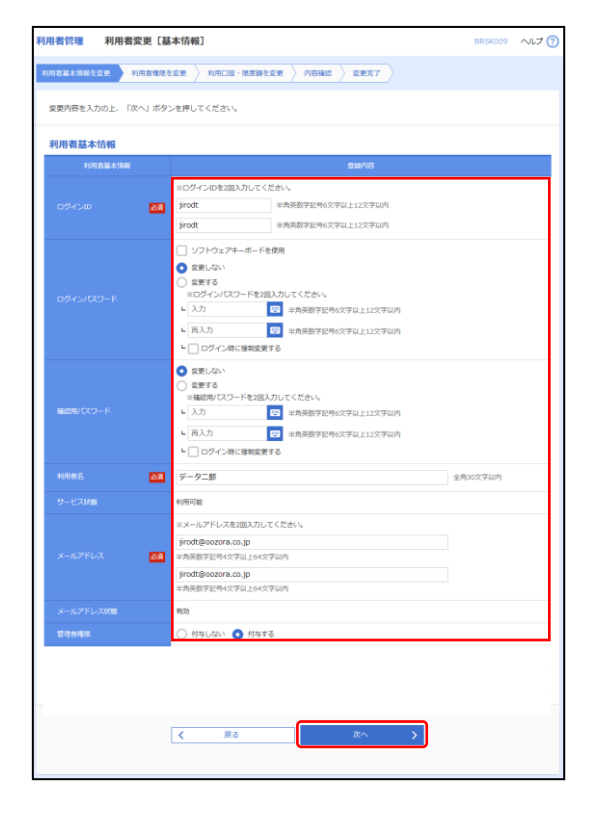

利用者変更[基本情報]画面が表示されます。利用者基本情報(表参照)を変更し、「次へ」ボタンをクリックしてください。

| 入力項目      | 入力内容                                                                                                    |
|-----------|----------------------------------------------------------------------------------------------------|
| ログイン ID   | お客様が任意の文字列をお決めください。ただし、入力されたログイン ID が既に他のお客様により登録されている場合は、新たに登録できません。<br>半角英数字記号6文字以上12文字以内で入力してください。<br>2ヶ所に同じものを入力してください。 |
| ログインパスワード | お客様が任意の文字列をお決めください。<br>半角英数字記号 6 文字以上 12 文字以内で入力してください。<br>英字は大文字と小文字が区別されます。<br>2 ヶ町に同じまのを入力してください                         |
| 確認用パスワード  | 変更の場合、「変更する」をチェックしてください。<br>「ログイン時に強制変更する」をチェックすると、対象の利用者は次回ログイン時にパス<br>ワードの変更が必要になります。                                     |
| 利用者名      | 全角 30 文字以内で入力してください。                                                                                                    |
| メールアドレス   | 半角英数字記号4文字以上64文字以内で入力してください。<br>2ヶ所に同じものを入力してください。                                                                          |
| 管理者権限     | 管理者権限を選択してください。                                                                                                    |

# 手順2 利用者権限を変更

| 利用者管理 利用者変更                | [権限]                                                                                                    |                                                                                                   |                                                                                                    | BRSK010                                                                                          | ~IJ 🕜             |  |
|----------------------------|----------------------------------------------------------------------------------------------------|---------------------------------------------------------------------------------------------------|----------------------------------------------------------------------------------------------------|--------------------------------------------------------------------------------------------------|-------------------|--|
| 利用者基本情報を変更 利用者             |                                                                                                    |                                                                                                   | 2 22R7                                                                                                    |                                                                                                  |                   |  |
| 変更内容を入力の上、「次へ」ボタンを押してください。 |                                                                                                    |                                                                                                   |                                                                                                    |                                                                                                  |                   |  |
| サービス利用権限                   |                                                                                                    |                                                                                                   |                                                                                                    |                                                                                                  |                   |  |
| WHEN &                     |                                                                                                    |                                                                                                   | 全国内容                                                                                                    |                                                                                                  |                   |  |
| 我和那会                       | ✓ 問会                                                                                                    |                                                                                                   |                                                                                                    |                                                                                                  |                   |  |
| 入出金明細照会 (ANSER)            | ✓ 料金                                                                                                    |                                                                                                   |                                                                                                    |                                                                                                  |                   |  |
| 入出全明和符合(全型)                | ✓ 新会 ( ✓ 全口経際                                                                                                    | <u>⊕</u> )                                                                                        |                                                                                                    |                                                                                                  |                   |  |
| 版込入金明細附会 (ANSER)           | ▶ 開会                                                                                                    |                                                                                                   |                                                                                                    |                                                                                                  |                   |  |
| 1852入金明總符会(全成)             | ✓ 開会 ( ✓ 金口協問                                                                                                    | <b>≘</b> )                                                                                        |                                                                                                    |                                                                                                  |                   |  |
| 1810191689. <del>0</del>   | ₩ 開金                                                                                                    |                                                                                                   |                                                                                                    |                                                                                                  |                   |  |
| 費金移動                       | 全選択(全解除)                                                                                                    |                                                                                                   | 到种语                                                                                                    |                                                                                                  |                   |  |
| 60.550                     | <ul> <li>○ 信用(単応登録(1))</li> <li>○ 信用((用音登録(1)))</li> <li>○ 信用((用音登録(1)))</li> <li>○ 信用((用音登録(1)))</li> <li>○ 信用((日信登録(1)))</li> <li>○ 信用((日信登(1)))</li> <li>○ 信用((日信登(1)))</li> <li>○ 信用((日信登(1)))</li> <li>○ 信用((日信登(1)))</li> <li>○ 信用((日信登(1)))</li> <li>○ 信用((日信登(1)))</li> <li>○ 信用((日信登(1)))</li> <li>○ 信用((日((日信登(1))))</li> <li>○ 信用((日((日((日(1)))))</li> <li>○ 信用((日(1)))</li> <li>○ 信用((日(1)))</li> <li>○ 信用((1)))</li> <li>○ 信用((1)))</li> <li>○ 信用((1)))</li> <li>○ 信用((1)))</li> <li>○ 信用((1)))</li> <li>○ 信用((1)))</li> <li>○ 信用((1)))</li> <th><ul> <li>(この出きい現日日 ())</li> <li>(ころの出きい現日日 ())</li> <li>(よろの出きい見日日 ())</li> <li>(株式目前)</li> </ul></th><th>・金融機関に膨け出ている振送<br/>・振込振動への管理で登録した<br/>・振込振動へ管理で登録した<br/>・振込振動へ管理で登録した<br/>・振込金動機関・交流・口道<br/>・任意の金融機関・交流・口道<br/>・任意の金融機関・交流・口道</th><th>展着先からの推定が可能です。<br/>第23番焼先からの推定が可能で<br/>第23番焼先からの推定が可能で<br/>100増定が可能です。<br/>100増定が可能です。<br/>10増定が可能です。</th><th>です。<br/>です。<br/>です。</th></ul> | <ul> <li>(この出きい現日日 ())</li> <li>(ころの出きい現日日 ())</li> <li>(よろの出きい見日日 ())</li> <li>(株式目前)</li> </ul> | ・金融機関に膨け出ている振送<br>・振込振動への管理で登録した<br>・振込振動へ管理で登録した<br>・振込振動へ管理で登録した<br>・振込金動機関・交流・口道<br>・任意の金融機関・交流・口道<br>・任意の金融機関・交流・口道 | 展着先からの推定が可能です。<br>第23番焼先からの推定が可能で<br>第23番焼先からの推定が可能で<br>100増定が可能です。<br>100増定が可能です。<br>10増定が可能です。 | です。<br>です。<br>です。 |  |
| 18:5:502                   | ✔ 依頼 (画面入力)                                                                                                    | ✓ 依頼 (ファイル受付)                                                                                     | ✔ 振込先管理                                                                                                    | ✓ 全政引続会                                                                                          |                   |  |
| 給5・詳5週3                    | 🗹 依頼 (調調入力)                                                                                                    | ✔ 依頼(ファイル委付)                                                                                      | ✔ 振込先管理                                                                                                    | ✔ 全戰引頭会                                                                                          |                   |  |
| CIERM 1                    | <ul> <li>✓ 依頼(東面入力)</li> <li>✓ 振動結業院会</li> </ul>                                                                                                    | <ul> <li>✓ 依頼 (ファイル受付)</li> <li>✓ 振動手数料積金</li> </ul>                                              | ✔ 請求先管理                                                                                                    | ✔ 全取引限会                                                                                          |                   |  |
| 口座原盤 2                     | <ul> <li>✓ 信頼(画面入力)</li> <li>✓ 振替结果符合</li> </ul>                                                                                                    | ✓ 信頼 (ファイル受付) ✓ 振替手数科符会                                                                           | 📝 請求先當理                                                                                                    | ✓ 全戰引機会                                                                                          |                   |  |
| COBREM 3                   | <ul> <li>✓ 依頼 (画面入力)</li> <li>✓ 振動結果符合</li> </ul>                                                                                                    | <ul> <li></li></ul>                                                                               | ✔ 請求先當理                                                                                                    | ✔ 全取引限会                                                                                          |                   |  |
| 口座振動 4                     | <ul> <li>✓ 依頼 (重変入力)</li> <li>✓ 原替结果符合</li> </ul>                                                                                                    | <ul> <li>✓ 依頼(ファイル受付)</li> <li>✓ 原替手数料積会</li> </ul>                                               | ✔ 請求先管理                                                                                                    | ✔ 全取引競会                                                                                          |                   |  |
| CLEBER 5                   | <ul> <li>✓ 依頼 (画面入力)</li> <li>✓ 振替结果限会</li> </ul>                                                                                                    | <ul> <li>✓ 信頼(ファイル受付)</li> <li>✓ 振替手数科研会</li> </ul>                                               | ✔ 请求先管理                                                                                                    | ✓ 全取引機会                                                                                          |                   |  |
| 和方眼绕村                      | 🗹 低酬 (調調入力)                                                                                                    | ✓ 依頼 (ファイル委付)                                                                                     | ✔ 納付先管理                                                                                                    | 🖌 全戰引勝会                                                                                          |                   |  |
| 税金・各種料金の払込み                | ☑ 抵达み                                                                                                    | ✓ 全戰引開会                                                                                           |                                                                                                    |                                                                                                  |                   |  |
| 72<br>72                   | <ul> <li>✓ 病込病盤</li> <li>✓ 病込病盤</li> <li>✓ 和合振</li> <li>✓ 口座振器5</li> <li>✓ 和方利</li> </ul>                                                                                                    | 2 📝 絶与・買与振込 💆<br>9時付 📝 送信サービスの                                                                    | 1997年5<br>1 日至成日 1 🖌 日至成日:                                                                                              | : 🖉 DER#3 📝 DE                                                                                   | 摂替 4              |  |
| 一般ファイル振送                   |                                                                                                    |                                                                                                   | 型单内容                                                                                                    |                                                                                                  |                   |  |
| サービス細胞                     | MANI                                                                                                    |                                                                                                   |                                                                                                    |                                                                                                  |                   |  |
| 送信サービスn                    | ④ 依頼 ④ 金町川耕会                                                                                                    |                                                                                                   |                                                                                                    |                                                                                                  |                   |  |
| 受信サービスn                    | <b>₩</b> 90                                                                                                    |                                                                                                   |                                                                                                    |                                                                                                  |                   |  |
| 1872                       |                                                                                                    |                                                                                                   | 意識內容                                                                                                    |                                                                                                  |                   |  |
| 操作電源符合                     | ✓ 全國亞紹会                                                                                                    |                                                                                                   |                                                                                                    |                                                                                                  |                   |  |
| サービス通知                     |                                                                                                    |                                                                                                   | 214/3G                                                                                                    |                                                                                                  |                   |  |
| 9525ASP                    | 📝 連携(確認用/スワート                                                                                                    | 「利用あり) *達開先でも利                                                                                    | 用設定が必要となります。                                                                                                    |                                                                                                  |                   |  |
| 41.7121FA41                | ☑ 連携 ★連携先でも利用                                                                                                    | 眼定が必要となります。                                                                                       |                                                                                                    |                                                                                                  |                   |  |
| 総正連携サービス1                  | 🗹 連携                                                                                                    |                                                                                                   |                                                                                                    |                                                                                                  |                   |  |
| 総正連携サービス 2                 | ☑ 連携                                                                                                    |                                                                                                   |                                                                                                    |                                                                                                  |                   |  |
| 認証連携サービス3                  | ✓ 連携                                                                                                    |                                                                                                   |                                                                                                    |                                                                                                  |                   |  |
| 総正連携サービス 4                 | ✓ 連携                                                                                                    |                                                                                                   |                                                                                                    |                                                                                                  |                   |  |
| 認証施務サービスS                  | ▶ 連閉                                                                                                    |                                                                                                   |                                                                                                    |                                                                                                  |                   |  |
|                            | 5页 入                                                                                                    |                                                                                                   | 家^ >                                                                                                    | )                                                                                                |                   |  |

利用者変更[権限]画面が表示されます。サービス利用権限 を設定し、「**次へ」**ボタンをクリックしてください。

-----

# 手順3 利用口座・限度額を入力

| (下の期 | 目を入力の上、「登録」ボタンを押して | <ださい。              |                     |         |                     | 一一一一一一一一一一一一一一一一一一一一一一一一一一一一一一一一一一一一一一一 |
|------|--------------------|--------------------|---------------------|---------|---------------------|-----------------------------------------|
| 非用可  | 能口座                |                    |                     |         |                     |                                         |
|      |                    |                    |                     | 100332  | 支店名 ▼ 昇順 ▼          | (再表示)                                   |
| 全て   | 支持有                |                    | NB.                 | 0289    | nexe:               | 表示                                      |
|      | <b>未汚意業部</b> (001) |                    | 9118                | 1456549 | メイン                 | 詳細                                      |
|      | <b>本浜営業部 (001)</b> |                    | 91 ill              | 1456576 | 97                  | (IIII)                                  |
|      | 率项:距离的 (001)       | <b>米浜照照好</b> (001) |                     | 1456585 |                     | (3¥10)                                  |
|      | <b>市兵把限将</b> (001) |                    | 911B                | 1456594 |                     | (詳細)                                    |
| 財産額  | l.                 |                    |                     |         |                     |                                         |
|      | **                 | <b>能定</b> 可能       | 1993, NY 664 (1993) | 110     | 8-8850開度第 (2)<br>必須 |                                         |
|      | 5 WF16(7)332.04    |                    | 100,01              | 00,000  |                     | 5,000,000                               |

利用者変更[口座]画面が表示されます。利用可能口座・限 ξ額(表参照)を入力し、**「変更」**ボタンをクリックして ください。

\_\_\_\_\_

| 入力項目   | 入力内容                                                          |
|--------|---------------------------------------------------------------|
| 利用可能口座 | 利用可能口座をチェックしてください。                                            |
| 限度額    | 利用者一回当たり限度額を業務ごとに入力してください。<br>半角数字 11 桁以内または 12 桁以内で入力してください。 |

## 手順4 内容確認

| 利用者管理 利用者登録                               | 確認                                                    |                           |                                           |                    | BRSK01    |  |  |  |
|-------------------------------------------|-------------------------------------------------------|---------------------------|-------------------------------------------|--------------------|-----------|--|--|--|
| 利用書基本情報を入力 利用書                            | 100元基本信仰を入力 100元前期を入力 1000円道、100位18を入力 (ASCEND 5420-7 |                           |                                           |                    |           |  |  |  |
| /                                         |                                                       |                           |                                           |                    |           |  |  |  |
| 以下の内容で利用者情報を登録しま<br>内容を確認の上、「実行」ボタンを      | す。<br>押してください。                                        |                           |                                           |                    |           |  |  |  |
|                                           |                                                       |                           |                                           |                    |           |  |  |  |
| 利用者基本情報                                   |                                                       |                           |                                           |                    |           |  |  |  |
| ¥5/10-82 MS-14-17642                      |                                                       |                           | 823845382                                 |                    |           |  |  |  |
| ログインロ                                     | eanaa1                                                |                           |                                           |                    |           |  |  |  |
| ログインパスワード                                 | ×ログイン特に強制変更する                                         |                           |                                           |                    |           |  |  |  |
| 利用套名                                      | ユーザ1                                                  |                           |                                           |                    |           |  |  |  |
| メールアドレス                                   | user@cozora.jp                                        |                           |                                           |                    |           |  |  |  |
| 19 -0. 25 HER                             | 690.00                                                |                           |                                           |                    |           |  |  |  |
| サービス利用権限                                  |                                                       |                           |                                           |                    |           |  |  |  |
| Materia                                   |                                                       |                           | 0.000                                     |                    |           |  |  |  |
| HUALIE St                                 | ○報会                                                   |                           |                                           |                    |           |  |  |  |
| 入出。你们的现在分                                 | 「極会                                                   |                           |                                           |                    |           |  |  |  |
| 入出金明總用金 [一括伝送]                            | ○極会 (×全口陰極会)                                          |                           |                                           |                    |           |  |  |  |
| <b>服达入击时间闭会</b>                           | ○極金                                                   |                           |                                           |                    |           |  |  |  |
| 网络入遗明相对会【一场信选】                            | ○極会 (×金口稜模会)                                          |                           |                                           |                    |           |  |  |  |
| 汽会採動                                      |                                                       |                           | 2140/10                                   |                    |           |  |  |  |
|                                           | 〇秋朝(単純数録に)(3)<br>〇秋朝(年前教教録に)(3)<br>〇秋朝(年前教教録に)(3)     | + 金融機算<br>(こ)を認める) - 東京都会 | 専に届け出ている振込振替先からの指定!<br>#気の筆録で登録した振込振替先からの | が可能です。<br>脚定が可能です。 |           |  |  |  |
| #33.481th                                 | 04046 (#FREIMBRIZE) (010118                           | いを認める) * 任意の引             | b融機関・支店・口座の指定が可能です。                       |                    |           |  |  |  |
|                                           | ご前込先後頃<br>ご舎取べ居合                                      |                           |                                           |                    |           |  |  |  |
| 1000000                                   | 0449 (8893.10)                                        | AND (11-21-804)           | (1802). 024608                            | 0.000/1800         |           |  |  |  |
| 1015 - 1015 (1015)                        | CAME (BEEA 2)                                         | MB (77-64/84)             | OBLOWE                                    | ORNEIRO            |           |  |  |  |
|                                           | ○依頼(研算入力) ○                                           | 依頼(ファイル型付)                | _16.5%W9                                  | ○全取引服会             |           |  |  |  |
| 口(1)(1)(1)(1)(1)(1)(1)(1)(1)(1)(1)(1)(1)( | CHEMINER                                              |                           |                                           |                    |           |  |  |  |
| けんののサービス                                  | ○依頼(調覧入力) ○                                           | 依頼(ファイル受付)                | 一副求先對限                                    | ○全取引限会             |           |  |  |  |
|                                           | 一接針所樂時会                                               |                           |                                           |                    |           |  |  |  |
| 税金・各種料金の払込み                               | Childre                                               |                           |                                           |                    |           |  |  |  |
| #12                                       |                                                       |                           | 8:8010                                    |                    |           |  |  |  |
| 912                                       | ×服込服整 ×积合振込 ×航与・算                                     | \$9.853 ×口座服台             | ×代金四収サービス                                 |                    |           |  |  |  |
|                                           |                                                       |                           | Priloton                                  |                    |           |  |  |  |
| ROTANIO                                   | ×全国双桥会                                                |                           |                                           |                    |           |  |  |  |
|                                           |                                                       |                           |                                           |                    |           |  |  |  |
| サービス網路                                    |                                                       |                           | 0.000                                     |                    |           |  |  |  |
| でんせいネットサービス                               | ×濾済 ・濾済先でも利用設定が必要                                     | となります。                    |                                           |                    |           |  |  |  |
| 利用可能口座                                    |                                                       |                           |                                           |                    |           |  |  |  |
| 利用可能                                      | 支持名                                                   | NB                        | 0000                                      | D\$XE              | 8.5       |  |  |  |
| ○ 本計営業部(001)                              |                                                       | 1648                      | 1456549                                   | メイン                | (FFM      |  |  |  |
| 〇 本状型単部(001)                              |                                                       | 10.0                      | 1456576                                   | サブ                 | (IYM)     |  |  |  |
| ○ 未送置票部(001)                              |                                                       | 10.0                      | 1456585                                   |                    | (3¥MI)    |  |  |  |
| ○ 未送業業部(001)                              |                                                       | 10.0                      | 1456594                                   |                    | (1141)    |  |  |  |
|                                           |                                                       |                           |                                           |                    |           |  |  |  |
| 限度額                                       |                                                       |                           |                                           |                    |           |  |  |  |
| 22.R                                      |                                                       |                           | #1時間一四当たり現版値(四)                           |                    |           |  |  |  |
| 税益・各種料金の払込み                               |                                                       |                           |                                           |                    | 5,000,000 |  |  |  |
| 認証項目                                      |                                                       |                           |                                           |                    |           |  |  |  |
| <b>622/8/</b> スワード                        | eia l                                                 | 8                         |                                           |                    |           |  |  |  |
|                                           |                                                       |                           |                                           |                    |           |  |  |  |
|                                           |                                                       | _                         |                                           | <b>1</b>           |           |  |  |  |
|                                           | く 戻る                                                  |                           | 実行 >                                      | J                  |           |  |  |  |

利用者登録確認画面が表示されます。変更内容をご確認の うえ、「確認用パスワード」を入力してください。上記の 入力完了後、「実行」ボタンをクリックしてください。

## 手順5 登録完了

....

| 利用者管理 利用者登銷                          | 結果                                                                                                    |                                                |                                                                                                    | BRSK01    |                                  |
|--------------------------------------|----------------------------------------------------------------------------------------------------|------------------------------------------------|----------------------------------------------------------------------------------------------------|-----------|----------------------------------|
| 利用者基本情報を入力 〉 利用者                     | 権限を入力  利用口座・限度額を)                                                                                                    | 入力 〉 内容確認                                      | 登録完了                                                                                                    |           | 利用有豆球柿未画面が衣木されまりので、変更柿未をこ唯一辺ください |
| 以下の内容で利用者情報を登録しま<br>サービス利用権限については対象の | した。<br>利用者が次回サービス利用時に有効になり                                                                                                    | <b>ます</b> .                                    |                                                                                                    |           |                                  |
| 利用者基本情報                              |                                                                                                    |                                                |                                                                                                    |           |                                  |
| 利用者基本情報                              |                                                                                                    |                                                | <b>登局内容</b>                                                                                                    |           |                                  |
| ⊡⊄ৰ>40                               | aaaaa1                                                                                                    |                                                |                                                                                                    |           |                                  |
| ログインパスワード                            | ×ログイン時に追刺変更する                                                                                                    |                                                |                                                                                                    |           |                                  |
| 利用者名                                 | 2-91                                                                                                    |                                                |                                                                                                    |           |                                  |
| メールアドレス                              | user@oozora.jp                                                                                                    |                                                |                                                                                                    |           |                                  |
| 管理者推荐                                | 付与しない                                                                                                    |                                                |                                                                                                    |           |                                  |
| サービス利用権限                             |                                                                                                    |                                                |                                                                                                    |           |                                  |
| り CONSIGNERA<br>新田成会                 |                                                                                                    |                                                | 奇丽内容                                                                                                    |           |                                  |
| 我自愿会                                 | ○顾会                                                                                                    |                                                |                                                                                                    |           |                                  |
| 入出金明網報会                              | ○販会                                                                                                    |                                                |                                                                                                    |           |                                  |
| 入出金明網編会 [一話伝送]                       | ○援会 (×金口座模会)                                                                                                    |                                                |                                                                                                    |           |                                  |
| 振达入金明相景会                             | ○國会                                                                                                    |                                                |                                                                                                    |           |                                  |
| 振込入会明細詞会【一括伝送】                       | ○國会 (×金口座現会)                                                                                                    |                                                |                                                                                                    |           |                                  |
|                                      |                                                                                                    |                                                |                                                                                                    |           |                                  |
| 資金移動                                 |                                                                                                    |                                                | 登録内容                                                                                                    |           |                                  |
| 制动物                                  | <ul> <li>         ①依頼(準約登録口座)         ○依頼(採用者登録口座)         〇の振(採用者登録口座)         〇の振(採用口座指定)         〇の日報(いた)         ○原込売管理         ○素取引級会         ○素取引級会         ○         ○         第込売管理         ○         ②         第込売管理         ○         ②         第回引級会         ○         第回引級会         ○         第回目前         ○         第回目前         ○         第回目前         ○         第回目前         ○         ○         第回目前         ○         第回目前         ○         第回目前         ○         第回目前         ○         ○         第回目前         ○         ○         第回目前         ○         第回目前         ○         第回目前         ○         第回目前         ○         第回目前         ○         第回目前         ○         第回目前         ○         第回目前         ○         ○         ○         ○         ○         ○         ○         ○         ○         ○         ○         ○         ○         ○         ○         ○         ○         ○         ○         ○         ○         ○         ○         ○         ○         ○         ○         ○         ○         ○         ○         ○         ○         ○         ○         ○         ○         ○         ○         ○         ○         ○         ○         ○         ○         ○         ○         ○         ○         ○         ○         ○         ○         ○         ○         ○</li></ul> | * 会務機関に向け<br>認める) * 東込振台先の部(<br>認める) * 任意の会議機関 | httiら板込着他先からの指定が可能です。<br>まで登録した板込服他先からの指定が可能です。<br>・支託・口座の指定が可能です。                                                                                                    |           |                                  |
| 19-0:1813)                           | 0005 (00113.21) 00095                                                                                                    | (ファイル要材)                                       | ○#以午钟母 ○会做目前会                                                                                                    |           |                                  |
| 於与·貿易進込                              | (10日27月) (10日27月)                                                                                                    | (ファイル要付)                                       | (長込光管理) (金数可服命)                                                                                                    |           |                                  |
|                                      | <ul> <li>         ・他類(調賞入力)         ・他類(</li> </ul>                                                                                                    | (ファイル受付)                                       | ○請求光管環 ○金取引服会                                                                                                    |           |                                  |
| 口發展發                                 | ○原設施業成会                                                                                                    | (The (1 #44)                                   |                                                                                                    |           |                                  |
| 代金国家サービス                             | <ul> <li>(周期時代期間会)</li> </ul>                                                                                                    | ()////////                                     | Cardonal Cardonal Car |           |                                  |
| 総会・各種料金の払込み                          | 016382-74                                                                                                    |                                                |                                                                                                    |           |                                  |
| 来12                                  |                                                                                                    |                                                | 登録内容                                                                                                    |           |                                  |
| \$120                                | ×振込服替 ×総合振込 ×給与・幾与振                                                                                                    | 1込 ×口座服替 ×代会国                                  | 収サービス                                                                                                    |           |                                  |
|                                      |                                                                                                    |                                                |                                                                                                    |           |                                  |
|                                      |                                                                                                    |                                                | 0850                                                                                                    |           |                                  |
| 14件版图版设                              | × 10.06.02 [10.22                                                                                                    |                                                |                                                                                                    |           |                                  |
| サービス連携                               |                                                                                                    |                                                | <b>登録内容</b>                                                                                                    |           |                                  |
| てんさいネットサービス                          | ×連携 ・連携先でも利用設定が必要となり                                                                                                    | ります。                                           |                                                                                                    |           |                                  |
| 利用可能口座                               |                                                                                                    |                                                |                                                                                                    |           |                                  |
| 利用可容                                 | 支济名                                                                                                    | 110                                            | 口这番号                                                                                                    | DBXE      |                                  |
| ○ 本店営業部(001)                         |                                                                                                    | 8.8                                            | 1456549 メイ                                                                                                    | >         |                                  |
| ○ 本店営業部(001)                         |                                                                                                    | 8.8                                            | 1456576 サブ                                                                                                    |           |                                  |
| ○ 本店営業部(001)                         |                                                                                                    | 818                                            | 1456585 -                                                                                                    |           |                                  |
| ○ 本店営業部(001)                         |                                                                                                    | 818                                            | 1456594 -                                                                                                    |           |                                  |
| 限度額                                  |                                                                                                    |                                                |                                                                                                    |           |                                  |
| ж <u>а</u>                           |                                                                                                    | 10                                             | 第一回当たり服実験(円)                                                                                                    |           |                                  |
| 殺金・各種料金の払込み                          |                                                                                                    |                                                |                                                                                                    | 5,000,000 |                                  |
|                                      |                                                                                                    |                                                |                                                                                                    |           |                                  |
|                                      | *-44                                                                                                    | 利田忠一等人                                         |                                                                                                    | - FRM     |                                  |
| K                                    | in any K                                                                                                    | sama - 382 N                                   | ▼ 79/10 B / E / - 1 - /                                                                                                    | 9 - 1949) |                                  |

# ●利用者情報の削除

## 手順1 削除内容を確認

| 利用者管理 利用者                  | 削除確認 BF                  | 15K014 へルプ 🕐 |
|----------------------------|--------------------------|--------------|
|                            | <b>T</b>                 |              |
| 以下の利用者情報を制除<br>内容を確認の上、「実行 | します。<br>」ボタンを押してください。    |              |
| 利用者基本情報                    |                          |              |
| 利用者基本值程                    |                          | 2077         |
| ログインロ                      | taro01                   |              |
| ロダインパスワード                  | •••••                    |              |
| 確認用バスワード                   | •••••                    |              |
| 和思想名                       | <b>型</b> 州大郎             |              |
| サービス状態                     | 利用可能                     | (2010)       |
| メールアドレス                    | toyosutaro@nttdata.co.jp | (1111)       |
| メールアドレス状態                  | 有功                       |              |
| 管理各相限                      | 付与する                     |              |
| スマートフォン                    | 利用する                     |              |
| タブレット                      | 利用する                     |              |
| 認証項目                       |                          |              |
| Magnitzo - K               |                          |              |
| 1000000                    |                          |              |
|                            |                          |              |
|                            | く 戻る 実行 >                |              |
|                            |                          |              |

利用者削除確認画面が表示されます。削除内容をご確認の うえ、「確認用パスワード」を入力し、「実行」ボタンをク リックしてください。

## 手順2 削除完了

| 利 | 用者管理 利用者       | 削除結果 BR5K015 ヘルプ ⑦         |
|---|----------------|----------------------------|
|   | (除内容を積近 ) N時光: |                            |
|   | 以下の利用者情報を削除し   | しました。                      |
|   | 利用者基本情報        |                            |
|   | 利用者基本情報        | 2978                       |
|   |                | taro01                     |
|   |                | ••••••                     |
|   |                | ••••••                     |
|   |                | <b>数</b> 元太郎               |
|   |                | 和用可能                       |
|   |                | toyosutaroi@nttdeta.co.jp  |
|   |                | FM20                       |
|   |                | 付与する                       |
|   |                | 利用する                       |
|   |                | 利用する                       |
|   |                |                            |
|   |                | ★ ホームへ 利用者一覧へ (利用者管理メニューへ) |
|   |                |                            |

利用者削除結果画面が表示されますので、削除結果をご確認ください。

# ●電子証明書失効・再発行

管理者ユーザはクライアント証明書の失効が可能です。

## 手順1 業務を選択

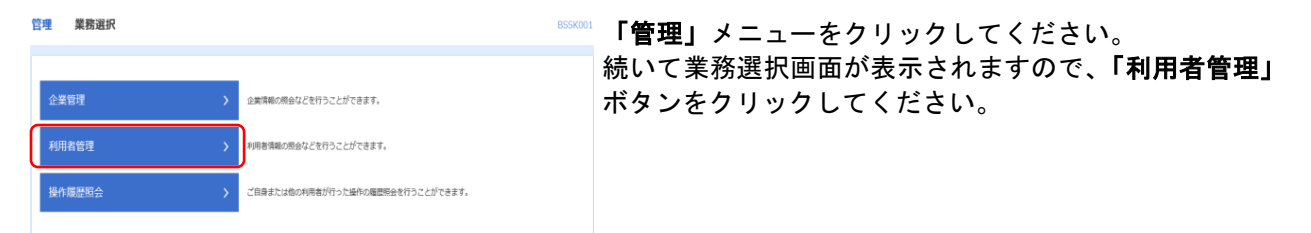

## 手順2 作業内容を選択

|                   |   | anomes - 999                                                                                                    |
|-------------------|---|----------------------------------------------------------------------------------------------------|
| パスワード変更           | > | ログインパスワードを変更できます。<br>ログインパスワード、極調用パスワードを変更できます。                                                                                                    |
| 利用者情報の懸会          | > | 利用者情報を届会でさます。                                                                                                    |
| 利用者情報の管理          |   |                                                                                                    |
| 利用者情報の管理          | > | 利用巻隣報の新規登録、登録されている利用巻隣報の総合、変更、または削除が可能です。                                                                                                    |
| 利用者停止、解除          |   |                                                                                                    |
| 利用者停止,解除          | > | 利用者のサービス停止、停止無能が可能です。<br>利用者のサービス停止、停止無能する場合は、メール通知(スワードが必要です。<br>なお、発行されとメール通知(スワードはお客様がログアウトするまで有効です。<br>プロバイダーの機構によりメールが提覧する場合があります。                               |
| 证明書失効             |   |                                                                                                    |
| 証明書失効             | > | クライアント証明書の失効が可能です。                                                                                                    |
| ワンタイムバスワードの管理     |   |                                                                                                    |
| ワンタイムパスワードの利用停止解除 | > | ワンタイムバスワードの利用得止状態を解除できます。                                                                                                    |
| トークンの失効           | > | ワンタイムがスワードのトークン失効が可能です。<br>トーウン失効時行うと、選手された利用者はフンタイムがスワードが利用できなくなりま<br>す。<br>トーウンの再利用または利用者舗は、先効の30分後に実施可能となります。<br>なお、2008/500-5004810分までに失効なれた場合、簡単10分以間に実用可能となります。 |

作業内容選択画面が表示されますので、「証明書失効」ボ タンをクリックしてください。

## 手順3 利用者を選択

| 利用者管  | 理 利用者-                                                                                                    | -覧    |         |        | BR5K018 へルプ (?)          |  |  |  |  |
|-------|----------------------------------------------------------------------------------------------------|-------|---------|--------|--------------------------|--|--|--|--|
| 利用者を通 | 明治生温化 经明备先始 关系地方了                                                                                                    |       |         |        |                          |  |  |  |  |
| 証明書の  | 証明書の失効を行う利用者を選択の上、「失効」ボタンを押してください。                                                                                           |       |         |        |                          |  |  |  |  |
| 31m2  | t—107                                                                                                    |       |         |        |                          |  |  |  |  |
|       |                                                                                                    |       |         |        | 並び順: ログインID ▼ 昇順 ▼ (再表示) |  |  |  |  |
| жiя   | ログインID                                                                                                    | 利用者名  | 利用者区分   | 医阴道状态  | LEPH由有35mR               |  |  |  |  |
| 0     | hanakodt                                                                                                    | データ花子 | マスターユーザ | 発行清    | 2010年04月01日 08時59分59秒    |  |  |  |  |
| 0     | ichirodt                                                                                                    | データー郎 | 管理者ユーザ  | 0 更新可  | 2010年04月10日 08時59分59秒    |  |  |  |  |
| .0    | jirodt                                                                                                    | データニ郎 | 管理者ユーザ  | 有効期限切れ | -                        |  |  |  |  |
| 0     | saburodt                                                                                                    | データ三郎 | 一般ユーザ   | 失効谱    | -                        |  |  |  |  |
| 0     | sachikodt                                                                                                    | データ車子 | 一般ユーザ   | 未発行    | -                        |  |  |  |  |
| 0     | tarodt                                                                                                    | データ太郎 | -812-15 | 発行语    | 2010年04月01日 08時59分59秒    |  |  |  |  |
| 0     | Landt         データ大参         一級ユーダ         現行第         2010年0月91日 Galltonghouth           【 利用名管準メニューへ         9.58         】 |       |         |        |                          |  |  |  |  |

利用者一覧画面が表示されます。 利用者一覧から対象の利用者を選択し、「失効」ボタンを クリックしてください。

### 手順4 証明書失効

| 利用者管理 証明書失効確認                                 | 8                     | ðRSK019 | ~IJ 🕜 |  |  |  |  |
|-----------------------------------------------|-----------------------|---------|-------|--|--|--|--|
| 利用者を選択 証明書失効 失                                | 利用者を選択 延期進大的 失地定了     |         |       |  |  |  |  |
| 以下の利用者の証明者を失領します。<br>内有を確認の上、「実行」ボタンを押してください。 |                       |         |       |  |  |  |  |
| 証明書失効の対象利用者                                   |                       |         |       |  |  |  |  |
| DØ47XID                                       | tarodt                |         |       |  |  |  |  |
| 利用教名                                          | データ太郎                 |         |       |  |  |  |  |
| 1249.00 KBB                                   | <b>第</b> 行3月          |         |       |  |  |  |  |
| 這時最有效國際                                       | 2010年04月01日 08時59分59秒 |         |       |  |  |  |  |
| 認証項目                                          |                       |         |       |  |  |  |  |
| 確認用/スワード 必須                                   |                       |         |       |  |  |  |  |
|                                               | ( 約 )                 |         |       |  |  |  |  |

証明書失効確認画面が表示されます。失効内容をご確認の うえ、「確認用パスワード」を入力し、「実行」ボタンをク リックしてください。

## 手順5 失効完了

| 利用者管理 証                | 明書失効結果                                                                                                    | BRSK020 | ~IJ 🕜 |
|------------------------|----------------------------------------------------------------------------------------------------|---------|-------|
| मामसंख्याल 🔪 💷         | ·唐东治   东治定了                                                                                                    |         |       |
| 以下の利用者の証明<br>「閉じる」ボタンを | 書を失効しました。<br>押して、ブラウザを閉じてください。                                                                                                    |         |       |
| 証明書の失効結                | R                                                                                                    |         |       |
| ロダインID                 | tarodt                                                                                                    |         |       |
| 利用者名                   | データ大部                                                                                                    |         |       |
| LEAGUARD               | 失效资                                                                                                    |         |       |
|                        | 本ームへ     【     利用者管理メニューへ     【     利用者     「     利用者     「     和     」     」     」     」 |         |       |
|                        | SUM X                                                                                                    |         |       |

証明書失効結果画面が表示されますので、失効結果をご確認ください。

# ●ワンタイムパスワード利用停止解除

管理者ユーザはワンタイムパスワードの利用停止状態を解除できます。

#### 手順1 業務を選択

| 1 | <u>宮理</u> 業務選択 | BSSK001                           | <b>「管理」</b> メニューをクリックしてください。       |
|---|----------------|-----------------------------------|------------------------------------|
|   |                |                                   | 続いて業務選択画面が表示されますので、「 <b>利用者管理」</b> |
|   | 企業管理           | 企業情報の務会などを行うことができます。              | ボタンをクリックしてください。                    |
|   | 利用者管理 >        | 1月88時和の思会などを行うことができます。            |                                    |
|   | 操作關歷照会         | ご自身または他の利用者が行った場所の曝歴場合を行うことができます。 |                                    |

## 手順2 作業内容を選択

| 利用者管理 作業内容選択      |   | BRSK001 ~JL7 💽                                                                                                    |
|-------------------|---|----------------------------------------------------------------------------------------------------|
| 自身の情報の変更・競会       |   |                                                                                                    |
| パスワード変更           | > | ログインパスワードを変更できます。<br>ログインパスワード、機器用パスワードを変更できます。                                                                                         |
| 利用者情報の概会          | > | 利用者情報を照会できます。                                                                                                    |
| 利用者情報の管理          |   |                                                                                                    |
| 利用者情報の管理          | > | 利用者确報の新規登録、登録されている利用者領報の相会、変更、または削除が可能です。                                                                                               |
| 利用者停止·解除          |   |                                                                                                    |
| 利用若停止,解除          | > | 利用者のサービス停止、停止物除が当地です。<br>利用者のサービス停止、保止物除する場合は、メール通知(スワードが必要です。<br>なお、除行されたメール通知(スワードは容易板がログアウトするまで有効です。<br>プロバイダーの意味によりメールが提出する場合があります。 |
| 証明書失効             |   |                                                                                                    |
| 証明書失効             | > | クライアント証明書の失効が可能です。                                                                                                    |
| ワンタイムバスワードの管理     |   |                                                                                                    |
| ワンタイムパスワードの利用停止解除 | > | ワンタイムパスワードの利用得止状態を解除できます。                                                                                                    |
| トークンの失効           | > | ワンタイムバスワードのトークン失急が可能です。<br>トークン失効を行うと、選択された利用者はワンタイムバスワードが利用できなくなります。<br>トークンの再利用または勉強要認は、生効の30分後に実験可能となります。                            |

作業内容選択画面が表示されますので、「ワンタイムパス ワードの利用停止解除」ボタンをクリックしてください。

## 手順3 ワンタイムパスワード利用停止解除の対象利用者を選択

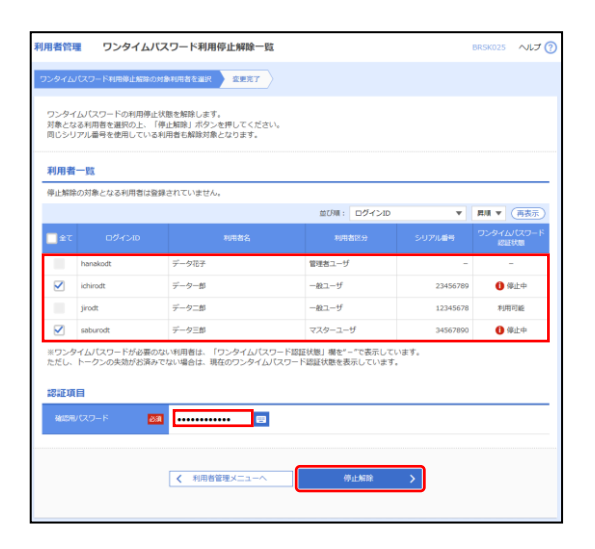

ワンタイムパスワード利用停止解除一覧画面が表示され ます。

利用者一覧から対象の利用者を選択し、「確認用パスワード」を入力して、「停止解除」ボタンをクリックしてください。

### 手順4 変更完了

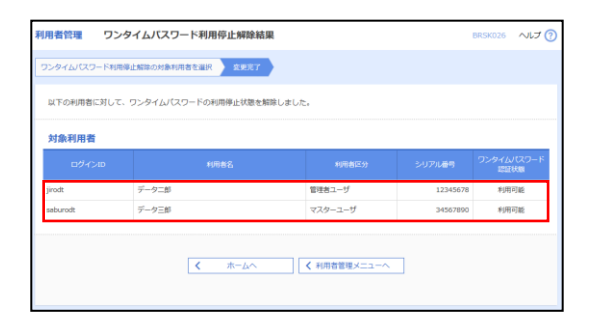

ワンタイムパスワード利用停止解除結果画面が表示され ますので、変更結果をご確認ください。

# ●ワンタイムパスワードのトークンの失効

管理者ユーザはワンタイムパスワードのトークンの失効が可能です。

### 手順1 業務を選択

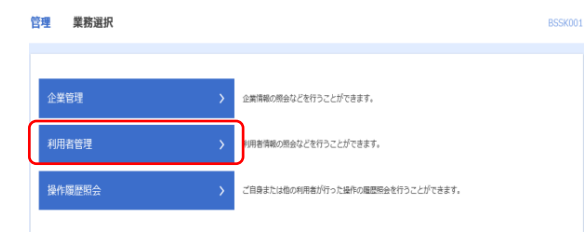

「管理」メニューをクリックしてください。 続いて業務選択画面が表示されますので、「利用者管理」 ボタンをクリックしてください。

## 手順2 作業内容を選択

| 川用者管理 作業内容選択      |   | BR5K001 ヘルプ ()                                                                                                    |
|-------------------|---|----------------------------------------------------------------------------------------------------|
| 自身の情報の変更・競会       |   |                                                                                                    |
| パスワード変更           | > | ログインパスワードを変更できます。<br>ログインパスワード、線路用パスワードを変更できます。                                                                                                    |
| 利用者情報の照会          | > | 利用巻得報を描会できます。                                                                                                    |
| 利用者情報の管理          | _ |                                                                                                    |
| 利用者情報の管理          | > | 利用者清報の新規登録、登録されている利用者清報の相会、変更、または削除が可能です。                                                                                                    |
| 利用者停止·解除          |   |                                                                                                    |
| 利用者導出,解除          | > | 利用者のサービス停止、停止施設が可能です。<br>利用者のサービス停止、停止施設する場合は、メール通知パスワードが必要です。<br>なお、飛行されたメール通知パスワードは診理能がログアウトするまで有効です。<br>プロパイターの連携によりメールが提起する場合が多ります。                              |
| 证明書失効             |   |                                                                                                    |
| 証明書失効             | > | クライアント証明書の失効が可能です。                                                                                                    |
| ワンタイムバスワードの管理     |   |                                                                                                    |
| ワンタイムパスワードの利用停止解除 | > | ワンタイムパスワードの利用得止状態を解除できます。                                                                                                    |
| トークンの失助           | > | ワンタイムJ(スワードのトークン失振が可能です。<br>トーワン実施時行らに、選択された将用者はワンタイムJ(スワードが利用できなくなりま<br>す。<br>トーワンの専利用または希情優勝は、多兆030分後に実施可能となります。<br>なお、20時50から18時10分までに実施された場合、88810分は周に実施問題となります。 |

作業内容選択画面が表示されますので、「トークンの失効」 ボタンをクリックしてください。

# 手順3 利用者を選択

| 用者管理                                                         | トークン                            | ン失効                                              |                 |              | BRSK02             |  |  |
|--------------------------------------------------------------|---------------------------------|--------------------------------------------------|-----------------|--------------|--------------------|--|--|
| ークン失                                                         | 効の対象利用者を運                       | 訳 查更克了                                           |                 |              |                    |  |  |
|                                                              |                                 |                                                  |                 |              |                    |  |  |
|                                                              |                                 |                                                  |                 |              |                    |  |  |
| ワンタイムバスワードのトークン失効を行います。<br>トークン失効を行うと、運転された利用剤はログインできなくなります。 |                                 |                                                  |                 |              |                    |  |  |
| ワンタイ<br>なお、20                                                | <i>」</i> ムパスワードのト<br>0時50分から8時1 | ークン発行は失効の30分後に実施可能となりま<br>0分までに失効された場合、ワンタイムパスワー | す。<br>ドのトークン発行は |              |                    |  |  |
| 8時10分                                                        | 以降に実施可能と                        | なります。                                            |                 |              |                    |  |  |
| 利用者                                                          | 一覧                              |                                                  |                 |              |                    |  |  |
|                                                              |                                 |                                                  |                 |              |                    |  |  |
|                                                              |                                 |                                                  | 並び順:ログ・         | <b>v</b> (ال | 異職 ▼ (再表示)         |  |  |
| <u>_</u> ≆נ                                                  |                                 |                                                  |                 |              | ワンタイム/ (スワード<br>状態 |  |  |
|                                                              | hanakodt                        | データ花子                                            |                 | 管理者ユーザ       | サービス利用中            |  |  |
|                                                              | ichirodt                        | データー部                                            |                 | マスターユーザ      | サービス利用中            |  |  |
|                                                              | jirodt                          | データニ部                                            |                 | 一般ユーザ        | 失効中                |  |  |
|                                                              | saburodt                        | データ三郎                                            |                 | マスターユーザ      | トークン発行済み           |  |  |
|                                                              | shirodt                         | データ四部                                            |                 | 一般ユーザ        | 未登録                |  |  |
|                                                              | sachikodt                       | データ幸子                                            |                 | 一般ユーザ        | サービス利用中            |  |  |
|                                                              | tarodt                          | データ太郎                                            |                 | 一般ユーザ        | サービス利用中            |  |  |
| 認証項                                                          | E                               |                                                  |                 |              |                    |  |  |
| 16-111-00                                                    |                                 |                                                  |                 |              |                    |  |  |
| 983375                                                       |                                 |                                                  |                 |              |                    |  |  |
|                                                              |                                 |                                                  |                 |              |                    |  |  |
|                                                              |                                 | < 利用者管理メニューへ                                     | 失动              | >            |                    |  |  |
|                                                              |                                 |                                                  |                 |              |                    |  |  |
|                                                              |                                 |                                                  |                 |              |                    |  |  |
|                                                              |                                 |                                                  |                 |              |                    |  |  |

トークン失効画面が表示されます。 利用者一覧から対象の利用者を選択し、「確認用パスワー ド」を入力して、**「失効」**ボタンをクリックしてください。

# 手順4 失効完了

| 用者管理      | トークン失効結果          |         |          |                  | BRSK028 AJL        |
|-----------|-------------------|---------|----------|------------------|--------------------|
| トークン失効の対象 | 4利用者を選択  全更売了     |         |          |                  |                    |
| 以下の利用者の   | ワンタイムバスワードを失効しました | i.      |          |                  |                    |
| 対象利用者     |                   |         |          |                  |                    |
|           |                   |         |          | ワンタイムバスワード<br>状態 |                    |
| saburodt  | データー三郎            | マスターユーザ | 12345678 | 失效中              | 2015年10月01日 09時00分 |
| sachikodt | データー幸子            | 一般ユーザ   | 34567890 | 失效中              | 2010年10月02日 09時00分 |

トークン失効結果画面が表示されますので、失効結果をご 確認ください。

操作履歴照会

ご自身または他の利用者が行った操作の履歴照会を行うことができます。

#### 手順1 業務を選択

| 管理 業務選択  |   | BSSK001 へルプ 🧭                     |
|----------|---|-----------------------------------|
|          |   |                                   |
| 企業管理     | > | 企業情報の概会などを行うことができます。              |
| 利用者管理    | > | 利用者偽相の際会などを行うことができます。             |
| 操作電應照会   | > | ご自身または他の利用者が行った操作の爆墜協会を行うことができます。 |
| 月别受付状况照会 |   | 月単位にまとめた取引の受付情報の件数を照会できます。        |
| 一括口座確認   | > | 振込先口座傍報の確認を実施します。                 |
|          |   |                                   |

「管理」メニューをクリックしてください。 続いて業務選択画面が表示されますので、「操作履歴照会」 ボタンをクリックしてください。

# 手順2 操作履歴を照会

| 操作履歴の組会結果                                                                                                    | です,                                                                                               |                                                                                                    |                                                                            |                                           |                            |                                                       |                                   |                     |
|----------------------------------------------------------------------------------------------------|---------------------------------------------------------------------------------------------------|----------------------------------------------------------------------------------------------------|----------------------------------------------------------------------------|-------------------------------------------|----------------------------|-------------------------------------------------------|-----------------------------------|---------------------|
| Q 操作履歴情報                                                                                                    | 個の検索                                                                                              |                                                                                                    |                                                                            |                                           |                            |                                                       |                                   | Θ                   |
| 検索条件を入力して<br>条件を握数入力され<br>※操作履歴を照会す                                                                                    | 、「検索」ボタンを<br>に相合は、すべての<br>ることができます。                                                               | 押してください。<br>)条件を満たす操作局                                                                                          | 認を一覧表示します                                                                  |                                           |                            |                                                       |                                   |                     |
| 操作日付                                                                                                    |                                                                                                   | to 5                                                                                                    |                                                                            |                                           |                            |                                                       |                                   |                     |
|                                                                                                    |                                                                                                   | Ŧ                                                                                                    |                                                                            |                                           |                            |                                                       |                                   |                     |
|                                                                                                    |                                                                                                   |                                                                                                    | Ŧ                                                                          |                                           |                            |                                                       |                                   |                     |
|                                                                                                    |                                                                                                   |                                                                                                    |                                                                            | ٣                                         |                            |                                                       |                                   |                     |
|                                                                                                    |                                                                                                   |                                                                                                    |                                                                            |                                           |                            |                                                       |                                   | ٣                   |
|                                                                                                    |                                                                                                   | C                                                                                                    | Q、検索                                                                       |                                           |                            |                                                       |                                   |                     |
| < 10ページ前                                                                                                    | <                                                                                                 | 11 <u>12</u> 13                                                                                                 | 921004 (11~2040<br>14 15 16                                                | 17 18                                     | 19 2                       | ) 表示件数                                                | > 10~-                            | -ジ次 >               |
|                                                                                                    | ログインに<br>利用者名                                                                                     | 31.65.42.91                                                                                                    | 最作内容                                                                       |                                           | 細行精束                       | stie                                                  | 52/175                            | 8 <b></b> Ŧ.        |
|                                                                                                    |                                                                                                   |                                                                                                    |                                                                            | _                                         |                            |                                                       | _                                 |                     |
| 副作日時<br>2010年04月20日<br>14時00分                                                                                          | hanako0004<br>實過范子                                                                                | 相动相关                                                                                                    | 振込振動承認                                                                     | 承認                                        | 正常                         | RtBIED :<br>99999999999                               | ブラウザ                              |                     |
| 14時00分<br>2010年04月20日<br>14時00分<br>2010年04月20日<br>13時00分                                                               | hanako0004<br>童尚花子<br>jioro0002<br>童尚次郎                                                           | 振込振動                                                                                                    | 振込振動単認<br>ログイン                                                             | £12<br>-                                  | 正常                         | RGID :<br>999999999999                                | ブラウザ                              | 12                  |
| 1497E193<br>2010年04月20日<br>14990032<br>2010年04月20日<br>13990032<br>2010年04月20日<br>12990052                              | hanako0004<br>童媛花子<br>算近で50002<br>童媛花郎<br>saburo0003                                              | <ul> <li>(第込携種)</li> <li>ログイン</li> <li>総合携込</li> </ul>                                                          | <ul> <li>(第2)音値単認</li> <li>ログイン</li> <li>(第2)広頼</li> </ul>                 | <ul><li>承認</li><li>一</li><li>確定</li></ul> | 正栄<br>正栄<br>① エラー          | RR3IID:<br>99999999999<br>-<br>RR3IID:<br>0123456789  | ブラウザ<br>スマートフォ<br>タブレット           | 2                   |
| 2010年04月20日<br>14時00分<br>2010年04月20日<br>13時00分<br>2010年04月20日<br>12時00分<br>く 10ページ術                                    | hanakc0004<br>費將花子<br>jioro5002<br>童術花郎<br>seburo0003                                             | <ul> <li>(明込振報)</li> <li>ログイン</li> <li>総合構込</li> <li>11 12 13</li> </ul>                                        | <ul> <li>第32原酵単部</li> <li>ログイン</li> <li>第52款編</li> <li>14 15 16</li> </ul> | 承認<br>                                    | 正栄<br>正栄<br>① エラー<br>19 24 | RGID:<br>99999999999<br>-<br>RGID:<br>0123456789      | ブラウザ<br>スマートフォ<br>タブレット<br>> 10ペー | トン<br>- ジ次 <b>〉</b> |
| EATERS 2010年04月20日 14時0035 2010年04月20日 13時005 2010年04月20日 13時005 2010年04月20日 13時005 2010年04月20日 ※19年には続けたに開 ※20日間、操作され | hensko0004<br>豊新花子       jiporsoo2<br>豊新花坊       saburo0003       く       達する情報がある場<br>はなかった取引は利用 | <ul> <li>第53勝層</li> <li>ログイン</li> <li>総合第53</li> <li>11 12 13</li> <li>協に表示されます。</li> <li>すてさなくなります。</li> </ul> | #53.87熱季202<br>ログイン<br>#53.4348<br>14 15 16                                | 承認<br>-<br>確定<br>17 18                    | 正栄<br>正米<br>① エラー<br>19 24 | RtBIED :<br>9999999999<br>-<br>RtBIED :<br>0123456789 | ブラウザ<br>スマートフォ<br>タブレット<br>> 10ペー | ン<br>-5次 <b>〉</b>   |

操作履歴照会画面が表示されますので、操作履歴一覧をご 確認ください。

※操作履歴を検索する場合は、「操作履歴情報の検索」に検索条件を入力し、「検索」ボタンをクリックしてください。

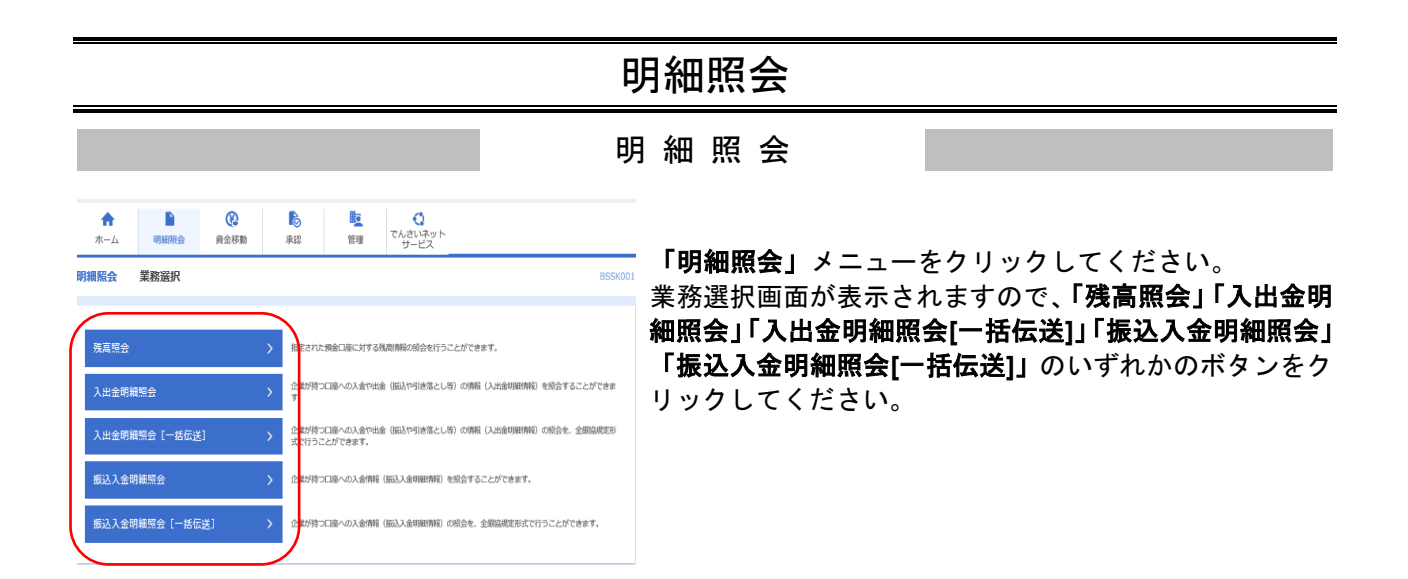

残高照会

指定された預金口座に対する残高情報の照会を行うことができます。

## 手順1 口座を選択

| 残高照会    | 口座選択                           |       |            |         |             | BZDS001  |
|---------|--------------------------------|-------|------------|---------|-------------|----------|
| 口底在测师   | 州会结果                           |       |            |         |             |          |
| 现高频会    | を行うには、口庫を選択の上、「照会」ボタンを押してください。 |       |            |         |             |          |
| 対象ロ     | 座                              |       |            |         |             |          |
|         |                                |       | 上位に固定 並び順: | 支持名     | <b>т</b> ян | Ⅰ▼ (再表示) |
| 38.92   | 空店名                            | 48    | 0889       |         | c.          | ∃#¥€     |
| 0       | 本近現識部(001)                     | 61.M  |            | 1456549 | -           |          |
| 0       | *武田遺郎 (001)                    | 818   |            | 1456576 | -           |          |
| 0       | 未追避難點 (001)                    | 8.8   |            | 1456585 | -           |          |
| 0       | 本品習識問 (001)                    | 10.00 |            | 1456594 | -           |          |
| 認証期     |                                |       |            |         |             |          |
| NI C.FO | exa 9 👸 🚥 😰                    |       |            |         |             |          |
|         |                                | 堅会    | >          |         |             |          |

ロ座選択画面が表示されます。対象口座から照会する口座 をチェックし、「照会用暗証番号」を入力後、「**照会」**ボタ ンをクリックしてください。

### 手順2 照会結果

| 残高照会 照会結果                              | BZDS0                                                | 『昭会結果画面が表示されますので 昭会結果をご確認くだ                 |
|----------------------------------------|------------------------------------------------------|---------------------------------------------|
| 口座を選択 語会結果                             |                                                      | スム市米自国が 弦ができる 、 の で、 スト市米 ど こ 雇 助 く た<br>さい |
| 指定した口後の最新の残高です。<br>相会結業を確認の上、以下の口座を支払口 | 最として厳込厳整汽口座施定方法を運択する場合は、「厳込服整へ」ボタンを押してください。          |                                             |
| 対象口座                                   |                                                      |                                             |
| 建肥元名                                   | 株式会社ほうわ法人インターネットパン・キング様                              |                                             |
| NACH                                   | 82月2開業際(001) 後週 1456549                              |                                             |
| 照会結果                                   |                                                      |                                             |
| 05月20日の預金残高                            | 1,039,0004)                                          |                                             |
| お引き出し可能会領                              | 1,039,000P3                                          |                                             |
| 05月19日の <b>州会院商</b>                    | 1,039,000円                                           |                                             |
| 04月末日の機会制商                             | 019                                                  |                                             |
|                                        |                                                      |                                             |
| <                                      | ホームへ 近江原植へ 入 (1)日 (1)日 (1)日 (1)日 (1)日 (1)日 (1)日 (1)日 |                                             |
|                                        |                                                      |                                             |

※「振込振替へ」ボタンをクリックすると、指定した口座から振込振替のお取引を続けて行うことができます。 ※前日・前月末残高を照会する場合は、「前日・前月末残高照会へ」ボタンをクリックしてください。

入出金明細照会

企業が持つ口座への入金や出金(振込や引き落とし等)の情報(入出金明細情報)の照会を行うことができます。

## 手順1 条件指定

| 出金明語       | <b>服会</b> 条件      | 皆定            |          |          |          |          |     |      | BNMRC |
|------------|-------------------|---------------|----------|----------|----------|----------|-----|------|-------|
| anna       | ROMR              |               |          |          |          |          |     |      |       |
| 对象口脑。      | 間会条件を選択の上、        | 「頭会」ボタンを押してくだ | さい,      |          |          |          |     |      |       |
| 対象ロ        | 座                 |               |          |          |          |          |     |      |       |
|            |                   |               |          | - 代表口座を最 | 上位に固定    | 並び順: 支約名 | Ŧ   | 昇順 マ | (再表示) |
| 1857       |                   | \$24.6        |          | 48       |          | 0889     |     | 08/4 | •     |
| 0          | #48.389880 [001.] |               |          | ma       |          | 1456549  | -   |      |       |
| 0          | 未必過増加 (001)       |               |          | 84       |          | 1456576  |     |      |       |
| 0          | 未动活動開創 (001)      |               |          | 818      |          | 1456585  | -   |      |       |
| 0          | 未必過期間 (001)       |               |          | es#      |          | 1456594  | -   |      |       |
| <b>緊会条</b> | ff<br>Millestig   |               | 当月 🔻     | r        |          |          |     |      |       |
|            |                   | O BHINETERS   | 2021/05/ | 20 🗇 t   | ~ 2021/0 | 5/20     | re. |      |       |
|            |                   | O MARTCHOR    | すべて      |          |          |          |     |      |       |
| 認証項        | в                 |               |          |          |          |          |     |      |       |
|            | 1204 <b>23</b>    |               | -        |          |          |          |     |      |       |
|            |                   |               |          |          |          |          | _   |      |       |
|            |                   |               |          |          | _        |          |     |      |       |
|            |                   |               |          | 原会       | >        |          |     |      |       |
|            |                   |               |          |          |          |          |     |      |       |

条件指定画面が表示されます。対象口座から照会する口 座をチェックし、照会条件 (表参照) から照会対象を選択 後、「照会用暗証番号」を入力して、**「照会」**ボタンをクリ ックしてください。

|          | 照会条件       |                                              |  |  |  |  |  |
|----------|------------|----------------------------------------------|--|--|--|--|--|
| す        | 期間で指定/当月   | 当月分の全明細(未照会および照会済)を照会可能。(当月1日より当日まで可能)       |  |  |  |  |  |
| べての      | 期間で指定/前月   | 前月分の全明細(未照会および照会済)を照会可能。(前月1日より前月末日まで可能)     |  |  |  |  |  |
| 会 明<br>細 | 期間で指定/前々月  | 前々月分の全明細(未照会および照会済)を照会可能。(前々月1日より前々月末日まで可能)  |  |  |  |  |  |
| を        | 日付範囲で指定    | 選択した日付指定内の全明細(未照会および照会済)を照会可能。(最長 92 日前より可能) |  |  |  |  |  |
| 未照会の明細を  | 期間で指定/すべて  | 照会可能期間内の未照会明細をすべて照会可能                        |  |  |  |  |  |
| 照会済の明細を  | 当日のみ(一括伝送) | 当日分の照会済明細、または入力した取引番号の範囲で照会済明細を再度照会可能        |  |  |  |  |  |

## 手順2 照会結果

| 入出金明細照会 照会編                          | 桔果           |                         |                   |               | BNMR002 | 照会結果画面が表示されますので、照会結果をご確認く |
|--------------------------------------|--------------|-------------------------|-------------------|---------------|---------|---------------------------|
| 条件指定 聚会結果                            |              |                         |                   |               |         | ださい。                      |
| ご指定の条件による協会結果です。<br>服会結果を確認の上、以下の口座を | を支払口座として振込振動 | 皆を行う場合は、「振込振替へ」         | ボタンを押してください。      |               |         |                           |
| 対象口座                                 |              |                         |                   |               |         |                           |
| 建格先名                                 | 株式会社ほうわ      | 法人インターネットバンキング様         |                   |               |         |                           |
| 明会口喻                                 | 8)行/営業形(00   | 01)普通 1456549           |                   |               |         |                           |
| 照会条件                                 |              |                         |                   |               |         |                           |
| 概会対象                                 | すべての明細 2     | 2021年05月05日 ~ 2021年05月1 | 78                |               |         |                           |
| 照会結果                                 |              |                         |                   |               |         |                           |
| 報号<br>(約9月)                          |              |                         |                   | 金融織司名<br>支店名  | 的要      |                           |
| 001 2021年05月10日                      |              | 1,000,000               | 入金                |               | 3'3249  |                           |
| ≙tr                                  |              | 1件<br>1,000,000円        | 50%<br>1,000,000円 |               |         |                           |
|                                      |              |                         | ファイル取得:           | ▲ ANSER-API形式 | ▲ CSV形式 |                           |
| <                                    | ホームへ         | ✓ 条件指数                  | i^                | 版込振替へ >       | ē EPRN  |                           |

※「振込振替へ」ボタンをクリックすると、指定した口座から振込振替のお取引を続けて行うことができます。

※「ANSER-API 形式」ボタンをクリックすると、ANSER-API ファイル形式(タブ区切りのテキストファイル)のファイルをダウ ンロードすることができます。

※「CSV形式」ボタンをクリックすると、CSVファイル形式(カンマ(,)区切りのテキストファイル)のファイルをダウンロード することができます。 振込入金明細照会

企業が持つ口座への入金情報(振込入金明細情報)の照会を行うことができます。

## 手順1 条件指定

| 記入金                 | 明細照会 条件指定                                                    |                |              |         |        | BFMR00 |
|---------------------|--------------------------------------------------------------|----------------|--------------|---------|--------|--------|
| 条件批准                | 振会結果                                                         |                |              |         |        |        |
| 対象口座<br>取引番号        | 、頃会条件を選択の上、「頃合」パタンを押してください。<br>を指定する場合は、001~999の範囲で指定してください。 |                |              |         |        |        |
| 対象□                 | 座                                                            |                |              |         |        |        |
|                     |                                                              | 代表口座を          | 上位に固定 並び順:   | 支店名     | ▼ 昇頃 ▼ | (再表示)  |
| anas.               | 文章名                                                          | *18            | 口是数样         |         |        | £      |
| 0                   | 未必営業局 (001)                                                  | 19.00<br>19.00 |              | 1456549 | -      |        |
| 0                   | 未約署課題 (001)                                                  | 88             |              | 1456576 |        |        |
| 0                   | 本時困難時 (001)                                                  | 88             |              | 1456585 |        |        |
| 0                   | 未時獲酬期 (001)                                                  | 22             |              | 1456594 | -      |        |
| <b>照会</b> 拿<br>884年 | 日                                                            | þ              | まで 平舟数学355以内 |         |        |        |
| 認証明                 | IE                                                           |                |              |         |        |        |
| 和会用                 | eila 🖽                                                       |                |              |         |        |        |
|                     |                                                              | 殿会             | >            |         |        |        |

条件指定画面が表示されます。対象口座から照会する口 座をチェックし、照会条件から照会対象を選択後、「照会 用暗証番号」を入力して、「**照会」**ボタンをクリックして ください。

#### 手順2 照会結果

| 振込入金         | 明編照会 照会結果                        |                 |                |              |               | BFMR00  | 『照会結果画面が表示されますので、照会結果をご確認く |
|--------------|----------------------------------|-----------------|----------------|--------------|---------------|---------|----------------------------|
| 条件指定         | 原会結果                             |                 |                |              |               |         | ださい                        |
| ご指定の<br>現金統領 | 楽件による限会結果です。<br>そを確認の上、以下の口座を支払口 | 座として振込振替を行う場合は  | t. [₩63.₩₩^] # | タンを押してください。  |               |         |                            |
| 対象ロ          | I座                               |                 |                |              |               |         |                            |
| 18.487       |                                  | 株式会社はうわ法人インターネ  | ットバンキング様       |              |               |         |                            |
| Rec          | NGCB D19X896 (001) 8/# 1458549   |                 |                |              |               |         |                            |
| 照会》          | 条件                               |                 |                |              |               |         |                            |
| M:22         | a                                | <b>序积金の明細</b>   |                |              |               |         |                            |
| 照会料          | 吉果                               |                 |                |              |               |         |                            |
| 84           | 動定日<br>(総興日)                     |                 |                | 金期間用名<br>文站名 |               | 振動メッセージ |                            |
| 001          | 2021年05月19日                      | 1,000           | 1513.          | 077<br>8272  | 1" 9 982      |         |                            |
| 002          | 2021年05月19日                      | 1,000           | 968A           | 877<br>8272  | 17.5 1963     |         |                            |
| 003          | 2021年05月19日                      | 10,000          | 951A           | 077<br>0277  | 8)8"2"98      |         |                            |
|              |                                  | 3(†<br>12,000)9 |                |              |               |         |                            |
|              |                                  |                 |                |              |               |         |                            |
|              |                                  |                 |                | ファイル取得:      | 🛆 ANSER-API形式 | t CSV形式 |                            |
|              | <                                | <b>π−∆∧</b>     | 条件指定/          |              | 振込振替へ         |         |                            |
|              |                                  |                 |                |              |               |         |                            |

※「振込振替へ」ボタンをクリックすると、指定した口座から振込振替のお取引を続けて行うことができます。

※「ANSER-API 形式」ボタンをクリックすると、ANSER-API ファイル形式(タブ区切りのテキストファイル)のファイルをダウ ンロードすることができます。

※「CSV 形式」ボタンをクリックすると、CSV ファイル形式(カンマ(,) 区切りのテキストファイル)のファイルをダウンロー ドすることができます。 入出金明細照会[全銀]

企業が持つ口座への入金や出金(振込や引き落とし等)の情報(入出金明細情報)の照会を、全銀協規定 形式で行うことができます。

#### 手順1 条件指定

| 当金明<br>行命た<br>対象口音<br>てくださ<br>一括して<br>さして | 構成会 【全銀】 」<br>は夏一覧 医会核の を、 開会条件を選択の上、 に 開会等る場合は、 対象口 をい、 こファイルを取得する場合は     | 条件指定<br>(次へ) ボタンを押してください<br>Eを1つ選択の上、照会条件で <sup>*1</sup><br>は、対象口座を1つ選択の上、照 | <sup>1</sup> 。<br>「へての明緒を福会<br>会条件で"すべての | "を選択して検索した後に表<br>19個を照合"を選択して検索 | 示される「一」  | BNMD001<br>話編会J ボタン<br>される「一話コ | ヘル <b>ブ(</b><br>を押し<br>たイル |
|-------------------------------------------|----------------------------------------------------------------------------|-----------------------------------------------------------------------------|------------------------------------------|---------------------------------|----------|--------------------------------|----------------------------|
| 取得」 オ<br>対象ロ                              | 《タンを押してください。                                                               |                                                                             |                                          |                                 |          |                                |                            |
|                                           |                                                                            |                                                                             |                                          | 最上位に固定 並び順: 🍠                   | 188 平    | 用限 マ (                         | 再表示)                       |
| ±7                                        |                                                                            | 支击名                                                                         | 88                                       | 口服新可                            |          | □ਛ×€                           |                            |
|                                           | 本論(001)<br>約万〉                                                             |                                                                             | 음르                                       | 00102                           | 01 代表口座  |                                |                            |
|                                           | 大手町支店 (019)                                                                |                                                                             | 84                                       | 00006                           | 66 口座メモ2 |                                |                            |
|                                           | 田町支店 (029)                                                                 |                                                                             | 当座                                       | 00006                           | 66 口座×モ3 |                                |                            |
| 数定日                                       | 1                                                                          | <ul> <li>         ・         ・         ・</li></ul>                           | から                                       | 5% D                            |          |                                |                            |
|                                           |                                                                            |                                                                             | ×^                                       | >                               |          |                                |                            |
| 展会結<br>照会結課<br>ファイル<br>照会結課               | <b>課ファイル(XML形</b><br>モファイル(XML形式)のE<br>取得状況報知識面でXML形式)のf<br>モファイル(XML形式)のf | (式)の取得状況確認<br>加得状況を確認する場合は、「ご<br>防切のアイルをダウンロードで<br>解悩みりません。                 | ファイル取得状況確<br>できます。                       | 8(ML形式)」ホタンを#                   | 申してください  | 6                              |                            |

条件指定画面が表示されます。対象口座から照会する口 座をチェックし、照会条件から照会対象と勘定日を選択 後、「次へ」ボタンをクリックしてください。

※「ファイル取得状況確認(XML形式)」ボタンをクリックした場合は、手順5へお進みください。

#### 手順2 結果一覧

| 件指定                              | <u>8</u> 2-             | R Relat                                |                         |                                    |                                     |                                     |                        |                      |
|----------------------------------|-------------------------|----------------------------------------|-------------------------|------------------------------------|-------------------------------------|-------------------------------------|------------------------|----------------------|
| 明細を <sup>居</sup><br>ファイル<br>複数のE | !会する場<br>,を取得す<br>]座を選択 | 合は、対象の明細情報<br>る場合は、対象の明道<br>した場合は、XML形 | 根を選択の<br>副情報を連<br>式のファイ | )上、「照会<br>目紀の上、「<br>(ルを取得す         | 」ボタンを押してく<br>ファイル取得へ」ボ<br>ることができません | ださい。<br>タンを押してください。<br>•            |                        |                      |
| 一括照                              | 会・一                     | 活ファイル取得                                |                         |                                    |                                     |                                     |                        |                      |
| 一括して<br>一括して<br>「一括照             | 照会する<br>:ファイル<br>!会」、「  | 場合は、「一括照会」<br>を取得する場合は、<br>一括ファイル取得」   | ボタンき<br>「一括ファ<br>こついては  | 押してくだ<br>マイル取得」:<br>1、画面に表<br>一括照会 | さい。<br>ボタンを押してくだ<br>示されている入出金       | さい。<br>明確情報のみとなります。<br>一括ファイル取得     | )                      |                      |
| 照会結<br>全5件                       | 果一覧                     |                                        |                         |                                    |                                     |                                     |                        |                      |
|                                  |                         |                                        |                         |                                    | 数定日(頁)<br>数定日(至)                    |                                     | 入会合計仟数<br>入会合計金額       | 出金合計件数<br>出金合計全額     |
| 0                                | 限会请                     | 353\$9997 (003)                        | Ŧā                      | 1234567                            | 2010年09月27日<br>2010年09月30日          |                                     | 12件<br>150,000円        | 아타<br>아파             |
|                                  | 末程会                     | ¥9 (100)                               | tra                     | 1234567                            | 2010年09月25日<br>2010年09月30日          | -<br>2010年10月01日 13時25分             | 5件<br>15,025円          | 2件<br>2,111,325円     |
|                                  | 照会清                     | ⇒ (002)                                | 84                      | 1234567                            | 2010年09月30日<br>2010年09月30日          | 0911111000101<br>2010年09月30日 13時25分 | 이件<br>이円               | 20件<br>2,000,000円    |
|                                  | 照会清                     | t3°∋ (200)                             | 84                      | 1234567                            | 2010年09月30日<br>2010年09月30日          | 0911111000100<br>2010年09月30日 12時25分 | 3,835件<br>125,000,000円 | 125件<br>100,000,000円 |
| 0                                | 開会清                     | 約万 (001)                               | 88                      | 1234567                            | 2010年09月30日<br>2010年09月30日          | 0911111000099<br>2010年09月30日 11時25分 | 4件<br>20,384円          | 1件<br>2,519円         |
|                                  | 1 ボタン                   | 、または入出金明細!<br>ます。                      | 「会結果」                   | アイル取得                              | 画面の「ファイル取                           | 得」ボタンを押した時点で、対                      | 第口座の入出金明細修             | 特報の照会状況は             |

照会結果一覧画面が表示されますので、入出金明細照会 結果一覧から照会する明細を選択してください。

「照会」ボタンをクリックして、手順3-1へお進みください。

照会結果ファイルを取得する場合は、「ファイル取得へ」 ボタンをクリックし、手順3-2へお進みください。

※「一括照会」ボタンをクリックした場合は、一括して明細を照会することができます。
※「一括ファイル取得」ボタンをクリックした場合は、一括してファイルを取得することができます。

## 手順3-1 照会結果(照会)

| 入出金明細照会 [全銀] 照               | <b>法会结果</b>                      |         | BNMD003 へレプ 🕐                                   |
|------------------------------|----------------------------------|---------|-------------------------------------------------|
| *##2 \ 42-2 8242             |                                  |         |                                                 |
| ご指定の条件による照会結果です。             |                                  |         |                                                 |
|                              |                                  |         |                                                 |
| 対象口座                         |                                  |         |                                                 |
| IN EXAMPLE                   | 8/// (001) BUB 0010101 ((p).18   |         |                                                 |
| 照会条件                         |                                  |         |                                                 |
| 総定日(目)~総定日(星)                | 2010年09月30日 ~ 2010年09月30日        |         |                                                 |
| NER CITY                     | 0911111000099                    |         |                                                 |
| HARELING                     | 2010409730421182233              |         |                                                 |
| 照会結果                         |                                  |         |                                                 |
| 此全合計件数                       | 1件                               |         |                                                 |
| 出金合計金額                       | 2,519円                           |         |                                                 |
| 140104                       | 20.3940                          |         |                                                 |
| 300                          | -10,020,3386円                    |         |                                                 |
|                              |                                  |         |                                                 |
| <u>調</u> 一米餘云照               |                                  |         |                                                 |
| < 10ページ前 <                   | 11 12 13 14 15 16                | 17 18 1 | 9 20 > 10ページ次 >                                 |
|                              |                                  | _       | 表示件数: 10件 🔻 (再表示)                               |
| 瀬定日<br>(約1日)                 | 出金全額(円) 入金全額(円)<br>(内能広時) (内能広時) |         | 總要<br>翻込依細人名/如約者藝明<br>EDI情報                     |
| 2010年09月30日<br>(2010年09月29日) | 1,100<br>(100)                   | 現金      | 957'975219489<br>143809<br>ED112345678901234567 |
| 2010年09月30日<br>(2010年09月29日) | 2,519<br>(2,519)                 | 振發      | 0212122121                                      |
| 2010年09月30日<br>(2010年09月29日) | 5,096<br>(150)                   | 網込      | ***9201810150000100                             |
| 2010年09月30日                  | 5,096                            | 振込      | -                                               |
| < 10ページ前 <                   | 11 12 13 14 15 16                | 17 18 1 | 9 20 > 10ページ次 >                                 |
|                              | く前の口座                            | 次の口座 >  |                                                 |
|                              |                                  |         |                                                 |
|                              | <ul> <li>★-ムへ</li> </ul>         | 結果一覧へ   | <b>e</b> 6040                                   |
|                              |                                  |         |                                                 |
|                              |                                  |         |                                                 |

照会結果画面が表示されますので、照会結果をご確認く ださい。

#### ※「**照会」**ボタンをクリックすると、EDI情報詳細画面がポップアップ表示されます。

| 出金明細照会[全銀]                           | <b>照会結果ファイル</b> 取得                                                                                          | ENMD004 へんプ ?                                                   |  |  |  |
|--------------------------------------|----------------------------------------------------------------------------------------------------|-----------------------------------------------------------------|--|--|--|
| ¥开指定 〉 結果一覧 】 156林                   | 12                                                                                                    |                                                                 |  |  |  |
| ファイル形式を選択の上、「ファ                      | イル取得」ボタンを押してください。                                                                                           |                                                                 |  |  |  |
| 対象口座                                 |                                                                                                    |                                                                 |  |  |  |
| ReCE                                 | 約7> (001) 普通 0010201 代表口座                                                                                   |                                                                 |  |  |  |
| 照会条件                                 |                                                                                                    |                                                                 |  |  |  |
| 総定日(白) ~ 総定日(至)                      | 2010年09月30日 ~ 2010年09月30日                                                                                   | 2010年09月30日 ~ 2010年09月30日                                       |  |  |  |
|                                      | 0911111000099                                                                                               | 911111000099                                                    |  |  |  |
| HERE DO                              | 2010年09月30日 11時25分                                                                                          |                                                                 |  |  |  |
| 照会結果                                 |                                                                                                    |                                                                 |  |  |  |
| 出金合計件数                               | 1件                                                                                                    |                                                                 |  |  |  |
|                                      | 2,519円                                                                                                    |                                                                 |  |  |  |
|                                      | 4件                                                                                                    |                                                                 |  |  |  |
|                                      | 20,384円                                                                                                    |                                                                 |  |  |  |
| <b>残</b> 高                           | -10,020,3386円                                                                                               |                                                                 |  |  |  |
| ファイル形式                               |                                                                                                    |                                                                 |  |  |  |
| ファイル形式                               | <ul> <li>金額協規定形式(役行なし、JIS)</li> <li>金額協規定形式(役行あり、JIS)</li> <li>金額協規定形式(役行なし、EBCDI</li> <li>CSV形式</li> </ul> | 2                                                               |  |  |  |
| XMLファイル取得                            | • 77-                                                                                                    | 1.828                                                           |  |  |  |
| XML形式のファイルを取得する場<br>XMLファイルの取得依頼を受付後 | 1台は、「ファイル転得来行(XML形式)」<br>2. ファイル取得状況和認識面で24年形式の<br>ファイル取得来                                                  | ボジンを用してみたファイルの事単構成と行ってください。<br>(ファイルをダウンロードできます。<br>* (VML Syrt |  |  |  |

#### 手順3-2 照会結果(ファイル取得)

照会結果ファイル取得画面が表示されます。 照会結果をご確認後、ファイル取得することができます。 ファイル形式から「全銀協規定形式(改行なし・JIS)」「全 銀協規定形式(改行あり・JIS)」「全銀協規定形式(改行 なし・EBCDIC)」「CSV形式」のいずれかを選択した場合 は、「ファイル取得」ボタンをクリックしてください。 ファイル保存ダイアログが表示され、指定したファイル 名、選択したファイル形式で保存することができます。 「ファイル取得実行(XML形式)」ボタンをクリックした 場合は、手順4へお進みください。

## 手順4 XMLファイル取得受付結果

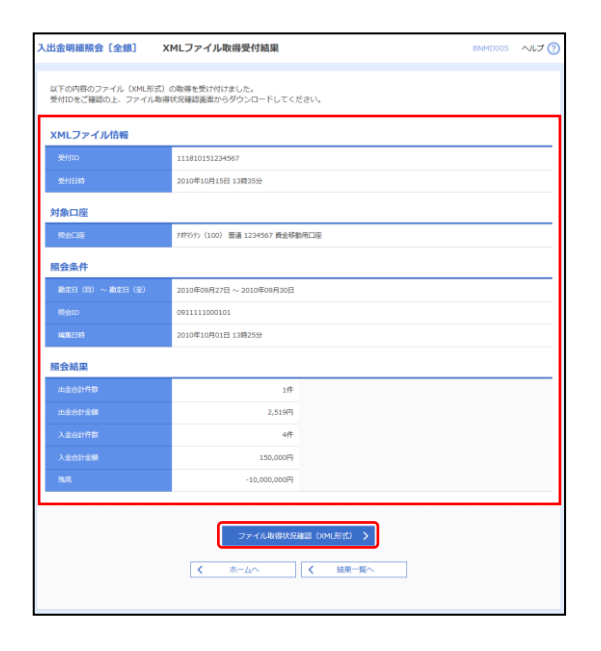

XMLファイル取得受付結果画面が表示されますので、内容をご確認のうえ、「ファイル取得状況確認(XML形式)」 ボタンをクリックしてください。

#### 手順5 XMLファイル取得状況確認

|                                                                 |      | 受付10(通酬)<br>受付日時                      |                            | 職定日 (自)<br>職定日 (至)         | 問会ID<br>NU第日時                       | 合計件数<br>(EDI-XML件数) |
|-----------------------------------------------------------------|------|---------------------------------------|----------------------------|----------------------------|-------------------------------------|---------------------|
| •                                                               | 影響中  | 111810010000006<br>2010年10月01日 10時10分 | 小外                         | 2010年09月30日<br>2010年09月30日 | 0911111000101<br>2010年09月30日 13時25分 | 10,000円<br>(5,555杆) |
| 取曝売了 11181001000004 (1)<br>2010年10月01日 13時35分                   |      |                                       | ht込(り) (001)<br>管通 1000314 | 2010年09月30日<br>2010年09月30日 | 0911111000100<br>2010年09月30日 12時25分 | 500년<br>(300년)      |
| 散爆完了     乱爆完了     乱加度的11181001000004 (2)     2010年10月01日 13時35分 |      |                                       | 日以行 (001)<br>曾通 1000314    | 2010年09月30日<br>2010年09月30日 | 0911111000100<br>2010年09月30日 12時25分 | 30件<br>(25件)        |
| 0                                                               | 取得不能 | 111810010000002<br>2010年10月01日 13時25分 | H3257D(001)<br>普通 1000315  | 2010年09月30日<br>2010年09月30日 | 0911111000100<br>2010年09月30日 13時25分 | 35件<br>(20件)        |
| 0 8                                                             | 初期完了 | 111810010000001<br>2010年10月01日 10時10分 | 7林255>(100)<br>管連 1234567  | 2010年09月27日<br>2010年09月30日 | 1010011000501<br>2010年10月01日 13時25分 | 4년<br>(0件)          |

※EDI取得状態については以下の表を参照してください。

| EDI取得状態 | 説明                                                             |
|---------|----------------------------------------------------------------|
| 取得完了    | 拡張 EDI データの取得が完了している状態<br>※ファイル取得後、次回本画面遷移時には表示されない            |
| 取得中     | 拡張 EDI データの取得中のため、拡張 EDI データではなく、EDI キー情報としてフ<br>ァイル取得できる状態    |
| 取得不能    | 拡張 EDI データの取得が失敗したため、拡張 EDI データではなく、EDI キー情報と<br>してファイル取得できる状態 |

XMLファイル取得状況確認画面が表示されますので、フ ァイル取得状況一覧から対象の明細を選択し、「ファイル 取得」ボタンをクリックしてください。

ファイル保存ダイアログが表示され、指定したファイル 名、XML形式で保存することができます。

#### 振込入金明細照会[全銀]

企業が持つ口座への入金情報(振込入金明細情報)の照会を、全銀協規定形式で行うことができます。

## 手順1 条件指定

| AND CALCULATION AND CHEMICS                                                                                                    | 条件指定                                                                                                    |         |                  | BFMD001 | ~IJ 🕜 |  |  |  |
|----------------------------------------------------------------------------------------------------|----------------------------------------------------------------------------------------------------|---------|------------------|---------|-------|--|--|--|
| \$ffilit   182-R   184                                                                                                    | HAW                                                                                                    |         |                  |         |       |  |  |  |
| 対象口道、原品条件を裏所の上、「次へ」ボタンを押してください。<br>一般して数する場合は、対象口道を1つ連択の上、原品条件ですずくての明確を照合すを選択して検索した後に表示される「一所原合」ボタンを押し<br>てください。<br>一部してファイルを発明する者会は、対象口座を1つ運択の上、粉合条件ですずくての明確を照合すを選択して検索した後に表示される「一所ファイル<br>取得」ボタンを押してください。 |                                                                                                    |         |                  |         |       |  |  |  |
| 対象口座                                                                                                    |                                                                                                    |         |                  |         |       |  |  |  |
|                                                                                                    |                                                                                                    | - 代表口座後 | :最上位に固定 並び順: 支店: | 名 ▼ 開順▼ | (再表示) |  |  |  |
| ±τ                                                                                                    | 支店名                                                                                                    | NB      |                  | DBXE    |       |  |  |  |
| 水油 (001)<br>約万>                                                                                                    |                                                                                                    | 9.A     | 0010201          | 代表口座    |       |  |  |  |
| 低糠時利用不可<br>泉岳寺支店(069)                                                                                                    |                                                                                                    | 38<br>8 | 0000666          | 口座メモ1   |       |  |  |  |
| 大手町支店 (019)                                                                                                    |                                                                                                    | ŦA      | 0000555          | 口座メモ2   |       |  |  |  |
| 田町支店 (029)                                                                                                    |                                                                                                    | 当座      | 0000555          | 口座メモ3   |       |  |  |  |
| N会 <b>计</b> 象                                                                                                    | <ul> <li>すべての明細を照会</li> <li>未照会の明細を照会</li> <li>照会済の明細を照会</li> </ul>                                                                                                    |         |                  |         |       |  |  |  |
| 教定日                                                                                                    | G                                                                                                    | から      | <b>□</b> #7      |         |       |  |  |  |
|                                                                                                    |                                                                                                    |         |                  |         |       |  |  |  |
|                                                                                                    | 本へ >><br>歴会結果ファイル (XML形式) の取得状況環認<br>用会結果ファイル (AML形式) の取得状況環認<br>用会結果ファイル (AML形式) の取得状況環想<br>のした形式) の取得状況を提醒する場合は、「ファイル和時状況機能 (OML形式) J ボタンを押してください。<br>つアイル時期代現職業本の私に見ての利用したとしてさます。<br>物論能力アイル (DALF) の利用しません。 |         |                  |         |       |  |  |  |

条件指定画面が表示されます。対象口座から照会する口 座をチェックし、照会条件から照会対象と勘定日を選択 後、「次へ」ボタンをクリックしてください。

※「ファイル取得状況確認(XML形式)」ボタンをクリックした場合は、手順5へお進みください。

### 手順2 結果一覧

| 1-3240      | 「ファイル<br>「ファイル<br>「会」、「 | 場合は、「一括照会」<br>を取得する場合は、<br>一括ファイル取得」に | ボタンき<br>「一括ファ<br>こついて ( | 2押してくだ<br>マイル取得」<br>4、画面に表<br>一括院会 | さい。<br>ボタンを押してくだ<br>示されている振込入 | さい。<br>金明樹南朝のみとなります。<br>一系ファイル政府    | •                    |                   |
|-------------|-------------------------|---------------------------------------|-------------------------|------------------------------------|-------------------------------|-------------------------------------|----------------------|-------------------|
| 黑会結<br>全10件 | 果一覧                     |                                       |                         |                                    |                               |                                     |                      |                   |
|             |                         |                                       |                         |                                    | 勘定日 (目)<br>勘定日 (至)            |                                     | 版认入全台计件数<br>版认入全台计全额 | 取消合計件数<br>取消合計金額  |
| 0           | 未預会                     | 292785/2555 (003)                     | 普通                      | 1234567                            | 2010年09月27日<br>2010年09月30日    | -<br>2010年10月01日 13時25分             | 12件<br>150,000円      | 아메<br>아프          |
|             |                         |                                       |                         |                                    |                               |                                     |                      |                   |
|             | 照会语                     | ⇒ (002)                               | 88                      | 1234567                            | 2010年09月30日<br>2010年09月30日    | 0911111000101<br>2010年09月30日 13時25分 | 이作<br>이円             | 20件<br>2,000,000円 |

照会結果一覧画面が表示されますので、振込入金明細照 会結果一覧から照会する明細を選択してください。

「**照会」**ボタンをクリックして、手順3-1へお進みください。

照会結果ファイルを取得する場合は、「ファイル取得へ」 ボタンをクリックして、手順3-2へお進みください。

※「一括照会」ボタンをクリックした場合は、一括して明細を照会することができます。
※「一括ファイル取得」ボタンをクリックした場合は、一括してファイルを取得することができます。

## 手順3-1 照会結果(照会)

| 振込入金明細照会[全銀]                                                                                                    | 照会結果                      |                                                    | BFMD003 NLT ()     |
|----------------------------------------------------------------------------------------------------|---------------------------|----------------------------------------------------|--------------------|
|                                                                                                    |                           |                                                    |                    |
| ご確定の条件による原会結果です。                                                                                                    |                           |                                                    |                    |
| Carlor and a second second sec |                           |                                                    |                    |
| 対象口座                                                                                                    |                           |                                                    |                    |
| Macie                                                                                                    | 約分(001) 普通 0010201 代表口座   |                                                    |                    |
| 照会条件                                                                                                    |                           |                                                    |                    |
| <b>御定日(白) ~ 勘定日(菜)</b>                                                                                                    | 2010年09月30日 ~ 2010年09月30日 |                                                    |                    |
| 校会ID                                                                                                    | 0911111000099             |                                                    |                    |
| HERE IN                                                                                                    | 2010年09月30日 11時25分        |                                                    |                    |
| 照会結果                                                                                                    |                           |                                                    |                    |
| 振込入金合計件数                                                                                                    | 3件                        |                                                    |                    |
| 振込入金台計会算                                                                                                    | 1,122,400円                |                                                    |                    |
| ROMONT/FIR                                                                                                    | 2/9                       |                                                    |                    |
| RCH白11全制                                                                                                    | 512,000円                  |                                                    |                    |
| 照会結果一覧                                                                                                    |                           |                                                    |                    |
|                                                                                                    | 全100件(11~                 | 20件を表示中)                                           |                    |
| く 10ページ術 く                                                                                                    | 11 12 13 14 15            | 16 17 18 19 20                                     | > 10ページ次 >         |
| 憲定日<br>(武算日)                                                                                                    | 全額(円)<br>(内他成券) 取2利回分     | 振込依頼人コード<br>振込依頼人名<br>ED情報                         | tientie<br>tientes |
| 2010年09月30日<br>(2010年09月29日)                                                                                                    | 500,000<br>(10,000) RCH   | 0212122121<br>??がショウジ<br>ED112345678901234567      | 3048°<br>8070      |
| 2010年09月30日<br>(2010年09月29日)                                                                                                    | 50,000                    | 0000122121<br>93時(2冊*う<br>***9201810150000100 (設会) | 133.<br>19         |
| 2010年09月30日<br>(2010年09月29日)                                                                                                    | 1,000,000<br>(10,000)     | 0012122124<br>75%753955                            | 4'28'<br>392       |
| < 10ページ病 <                                                                                                    | 11 12 13 14 15            | 16 17 18 19 20                                     | > 10ページ次 >         |
|                                                                                                    |                           |                                                    |                    |
|                                                                                                    | < ホームへ                    | く結果一覧へ                                             | 👵 🕬                |
|                                                                                                    |                           |                                                    |                    |

照会結果画面が表示されますので、照会結果をご確認く ださい。

※「**照会」**ボタンをクリックすると、EDI情報詳細画面がポップアップ表示されます。

| 掘込入金明網照会[全銀]                        | 照会結果ファイル取得                                                          | BEMDODA NIJ ?                 |  |  |  |  |  |
|-------------------------------------|---------------------------------------------------------------------|-------------------------------|--|--|--|--|--|
| *###2 142-2 1001                    |                                                                     |                               |  |  |  |  |  |
| ファイル形式を選択の上、「ファ                     | イル取得」ボタンを押してください。                                                   |                               |  |  |  |  |  |
|                                     |                                                                     |                               |  |  |  |  |  |
| 対象口座                                |                                                                     |                               |  |  |  |  |  |
| 网合口座                                | 約約 (001) 整通 0010201 代表口座                                            |                               |  |  |  |  |  |
| 照会条件                                |                                                                     |                               |  |  |  |  |  |
| 総定日(白) ~ 総定日(至)                     | 2010年09月30日 ~ 2010年09月30日                                           |                               |  |  |  |  |  |
| Meio                                | 0911111000099                                                       |                               |  |  |  |  |  |
| NGR ETP                             | 2010年09月30日 11時25分                                                  |                               |  |  |  |  |  |
| 照会結果                                |                                                                     |                               |  |  |  |  |  |
| 振込入金合計件数                            | зŧ                                                                  |                               |  |  |  |  |  |
| 病达入金合計金額                            | 1,122,400円                                                          |                               |  |  |  |  |  |
| RHOLITER                            | 2件                                                                  |                               |  |  |  |  |  |
| Robert da                           | 512,000円                                                            |                               |  |  |  |  |  |
| ファイル形式                              |                                                                     |                               |  |  |  |  |  |
| アイ1 ///1938                         |                                                                     |                               |  |  |  |  |  |
| XMLファイル取得                           | ▲ ファイル販売                                                            |                               |  |  |  |  |  |
| XML形式のファイルを取得する<br>XMLファイルの取得依頼を受付れ | ll合は、「ファイル取得実行(XML形式)」ボタンを押してXML)<br>、ファイル取得状況確認画面でXML形式のファイルをダウンロー | ファイルの取得依頼を行ってください。<br>-ドできます。 |  |  |  |  |  |
|                                     | ファイル取得実行(XouL形式)                                                    |                               |  |  |  |  |  |
|                                     | ★ ホームへ<br>▲ 結果一覧へ                                                   | ·                             |  |  |  |  |  |
|                                     |                                                                     |                               |  |  |  |  |  |

## 手順3-2 照会結果(ファイル取得)

照会結果ファイル取得画面が表示されます。 照会結果をご確認後、ファイル取得することができます。 ファイル形式から「全銀協規定形式(改行なし・JIS)」「全 銀協規定形式(改行あり・JIS)」「全銀協規定形式(改行 なし・EBCDIC)」「CSV形式」のいずれかを選択した場合 は、「ファイル取得」ボタンをクリックしてください。 ファイル保存ダイアログが表示され、指定したファイル 名、選択したファイル形式で保存することができます。 「ファイル取得実行(XML形式)」ボタンをクリックした 場合は、手順4へお進みください。

## 手順4 XMLファイル取得受付結果

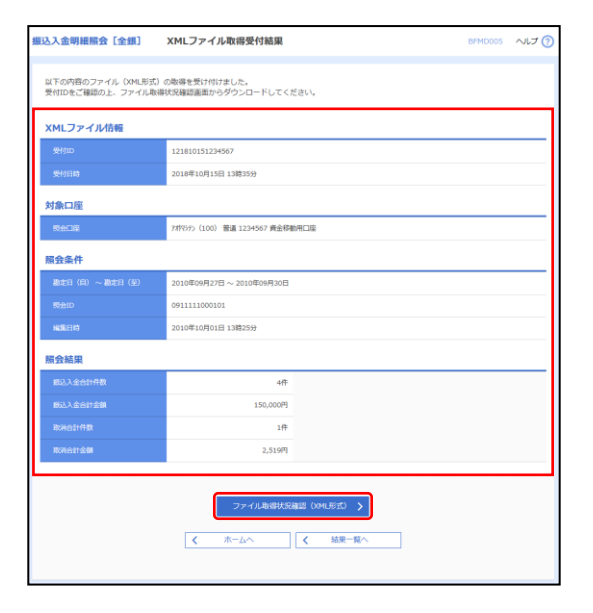

XMLファイル取得受付結果画面が表示されますので、内容をご確認のうえ、「ファイル取得状況確認(XML形式)」 ボタンをクリックしてください。

#### 手順5 XMLファイル取得状況確認

| ESITE . |          | 54ttp (454)                               |                           | 載水日 (舟)                    | 肥etD                                | 80.68               |
|---------|----------|-------------------------------------------|---------------------------|----------------------------|-------------------------------------|---------------------|
| IR.     |          |                                           |                           |                            |                                     |                     |
| 0       | 取得中      | 121810011000003<br>2018年10月01日 10時10分     | (小小村)小(202)<br>普通 2222222 | 2010年09月30日<br>2010年09月30日 | 0911111000101<br>2010年09月30日 13時25分 | 10,000円<br>(5,555件) |
|         | 和國元7     | 111810010000004 (1)<br>2010年10月01日 13時35分 | HIDF> (001)<br>普通 1000314 | 2010年09月30日<br>2010年09月30日 | 0911111000100<br>2010年09月30日 12時25分 | 500件<br>(300件)      |
|         | 868元7    | 111810010000004 (2)<br>2018年10月01日 10時10分 | H32F>(001)<br>管通 1000314  | 2010年09月30日<br>2010年09月30日 | 0911111000100<br>2010年09月30日 12時25分 | 30件<br>(25件)        |
|         | 0 80074E | 111810010000002<br>2010年10月01日 13時25分     | H325F2(001)<br>普通 1000315 | 2010年09月30日<br>2010年09月30日 | 0911111000100<br>2010年09月30日 13時25分 | 35년<br>(20년)        |
|         | 取得完了     | 111810010000001<br>2010年10月01日 10時10分     | 7月755 (100)<br>留通 1234567 | 2010年09月27日<br>2010年09月30日 | 1010011000102<br>2010年10月01日 13時25分 | 7년<br>(0년)          |

※EDI取得状態については以下の表を参照してください。

XMLファイル取得状況確認画面が表示されますので、フ ァイル取得状況一覧から対象の明細を選択し、「ファイル 取得」ボタンをクリックしてください。

ファイル保存ダイアログが表示され、指定したファイル 名、XML形式で保存することができます。

| EDI取得状態 | 説明                                                          |
|---------|-------------------------------------------------------------|
| 取引完了    | 拡張 EDI データの取得が完了している状態<br>※ファイル取得後、次回本画面遷移時には表示されない         |
| 取得中     | 拡張 EDI データの取得中のため、拡張 EDI データではなく、EDI キー情報としてフ<br>ァイル取得できる状態 |
| 取得不能    | 拡張 EDI データの取得が失敗したため、拡張 EDI データではなく、EDI キー情報としてファイル取得できる状態  |

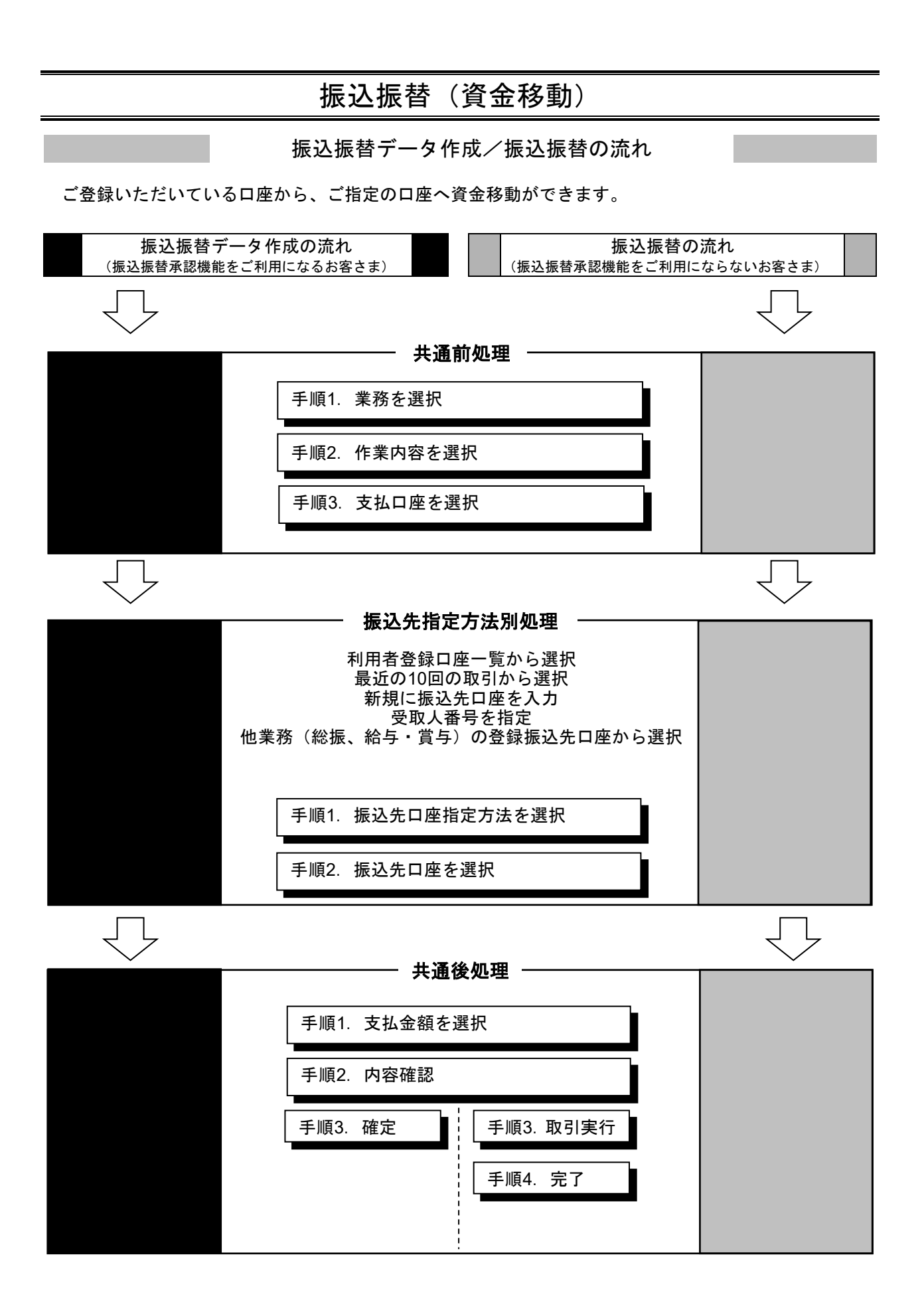

# ●振込振替データ作成

ご登録いただいている口座から、ご指定の口座へ資金移動ができます。 ※振込振替承認機能をご利用になるお客様向けの手順です。 振込振替承認機能をご利用にならないお客様はP82以降をご覧ください。

#### 共通前処理

## 手順1 業務を選択

| 資金移動 業務選択     | B55K001                                                     |
|---------------|-------------------------------------------------------------|
|               |                                                             |
| 振込版替 >        | 企業が持つ口屋から地の口座への資金特徴を行うことができます。                              |
| 総合振込          | 全発が持つ増金口座から、取引海に囲込先口座侍報、日付、及び金額を指定し、複数の板込を一括で行うこ<br>とができます。 |
| 給与·賞与振込 >     | 全葉が持つ機金口運から、販定した各社具の口座、日付、及び会議を指定し、振込を行うことができます。            |
| 口座振苔          | 請求先口座傳報、日付、及び金額を崩定し、複款の請求を一括で行うことができます。                     |
| 代金回収サービス >    | 請求先口座侍報・日付、及び金額を指定し、機助の請求を一括で行うことができます。                     |
| 税金・各種料金の払込み > | Pay-easy(ペイジー)マークが表示された税金・公共料金等の払込みを行うことができます。              |
|               |                                                             |

**資金移動メニュー**をクリックしてください。続いて業務 選択画面が表示されますので、「振込振替」ボタンをク リックしてください。

## 手順2 作業内容を選択

| 振込振替 作業内容選択       |   |                                                                |
|-------------------|---|----------------------------------------------------------------|
| 取引の開始             |   |                                                                |
| 新規取引              | > | 振込振器の取引(承認依頼なし)を開始できます。                                        |
| 振込データの新規作成        | > | 振込振器の取引(手部依頼あり)を開始できます。                                        |
| 作成中振込データの修正・削除    | > | 作成途中やエラーとなった取引を修正、崩除できます。                                      |
| 取引状況の照会           |   |                                                                |
| 承認済み取引の状況照会・取消    | > | 承認済み取引の組会や取り消しが可能です。                                           |
| 未承認取引の状況照会        | > | 未承認取引の極金が可能です。                                                 |
| 承認待ちデータの引戻し       | > | ご自身が依頼した取引の引戻しができます。                                           |
| 振込先の管理            |   |                                                                |
| 振込先の管理            | > | 振込先の新規登録や、登録振込先の変更、削除ができます。                                    |
| 振込先のグループ管理/ファイル登録 | > | 振込先グループの新規登録や登録振込先グループの変更、崩除ができます。<br>また、登録振込先の情報をファイルに出力できます。 |

作業内容選択画面が表示されますので、「振込データの新規作成」ボタンをクリックしてください。

# 手順3 支払口座を選択

| 擫 | い振替        | 支払口座選択                        |           |                |       | BFKF00                    | であれ口座選択画面が表示されます。 支払口座一覧から支払 |
|---|------------|-------------------------------|-----------|----------------|-------|---------------------------|------------------------------|
| Ż | 人口座を選      | 訳 課込先口座形定力法を選択 家込先口座を選択       | > 支払金額を入力 |                | 売了    |                           |                              |
|   | 女払口座を近     | <b>御</b> 択の上、「次へ」ボタンを押してください。 |           |                |       |                           | 口座を送択し、「次へ」小ダンをグリックしてくたさい。   |
|   | 支払口層       | i—8                           |           |                |       |                           |                              |
| ľ |            | A                             | (代表口座を展   | 上位に固定 並び順: 支房名 | ▼ 2/ğ | <ul> <li>(再表示)</li> </ul> |                              |
|   | <b>XUR</b> | 支出名                           | NE        | 0289           |       | D/E                       |                              |
| Г | 0          | 本語意義的 (001)                   | 84        | 1456549        | -     |                           |                              |
|   | 0          | 本活動網路 (001)                   | 0.4       | 1456576        | -     |                           |                              |
| I | 0          | 本語整葉即 (001)                   | 24        | 1456585        | -     |                           |                              |
| t |            | 本語堂変印 (001)                   | 8a        | 1456594        | -     |                           |                              |
|   |            |                               |           |                |       |                           |                              |
|   |            |                               |           |                |       |                           |                              |
|   |            | く 振込服替メニューへ                   |           | 次~ >           |       |                           |                              |
|   |            |                               |           |                |       |                           |                              |

## 振 込 先 指 定 方 法 別 処 理 🗕

振込先を指定する方法は以下の5つからご選択ください。

\_

|    |                 | 振込先指定方法                          |
|----|-----------------|----------------------------------|
| 1. | 利用者登録口座一覧から選択   | 都度指定方式の振込先一覧から振込先を選択できます         |
| 2. | 最近 10 回の取引から選択  | 最近 10 回の取引履歴から振込先を選択できます         |
| 3. | 新規に振込先口座を入力     | 新規に振込先を指定できます                    |
| 4. | 受取人番号を指定        | 受取人番号を入力して、新規に振込先を指定できます         |
| 5. | 他業務の登録振込先口座から選択 | 総合振込、給与・賞与振込の登録振込先口座から振込先を選択できます |

振込振替承認機能を利用する場合

# 1. 利用者登録口座一覧から選択

## 手順1 振込先口座指定方法を選択

振込振替 振込先口座指定方法選択 振込先口座指定方法選択画面が表示されますので、「利用 支払口座を選択 他认用口座有意为法を提択 新込先口座を選択 支払金額を入力 内容確認 大行修認 大方 大方 者登録口座一覧から選択」ボタンをクリックしてください。 根込先口障の指定方法を選択してください。 登録振込先口座から選択する 過去の取引から振込先口座を選択する 最近10回の取引から選択 > 最近10回の取引展歴から描述先を期代できます。 新規に振込先口座を指定する 新規に振込先口座を入力 > 東側に服込先を指定できます。 受取人番号を指定
 シ
 ジ取人番号を指定
 シ 他業務の登録振込先口座から選択する 総合振込先口座一覧から選択 > 総合振込先も選択できます。 給与・賞与振込先口座一覧から選択 > 絵与・賞与振込先一覧から膨込先を選択できます。 く 戻る

## 手順2 振込先口座を選択

| 振込振替                                                                                            | 都度指定方式振迟                                | 先口座選択                    |              |        |      |           |         | BFKF00     |
|-------------------------------------------------------------------------------------------------|-----------------------------------------|--------------------------|--------------|--------|------|-----------|---------|------------|
| 支払口座を選                                                                                          | R / 振込先口座指定方)                           | 法を選択 振込先口座を              | 選択 支払金額を入力   | 〉 内容確認 | > 実行 | 88 > RT > |         |            |
| 描込先を選邦<br>描込先は一個                                                                                | Rの上、「次へ」ボタンを押し<br>Rに10件まで選択できます。        | ってください。                  |              |        |      |           |         |            |
| Q 振込                                                                                            | 北口座の絞り込み                                |                          |              |        |      |           |         | ÷          |
| 登録振び                                                                                            | 先一覧                                     |                          |              |        |      |           |         |            |
|                                                                                                 |                                         |                          | 全2件          |        |      |           |         |            |
|                                                                                                 |                                         | 並び順: 登録名                 |              | *      | 昇順 ▼ | 表示件数: 10  | † ▼     | 再表示)       |
| <b>7</b> ≇ 🔽                                                                                    | 登録名<br>受职人名                             |                          | 金根網羅名<br>支店名 |        |      |           |         | <b>8</b> ∓ |
|                                                                                                 | ち) ビズソル<br>りとパソル                        | 豊和銀行(0590)<br>本店営業部(001) |              | 9      | 118  |           | 1456567 | (詳細)       |
| <b>I</b> ;                                                                                      | (うりルコ<br>(1996)                         | 豊和銀行(0590)<br>本店営業部(001) |              | 9      | H    |           | 1456558 |            |
| 振込先を追加<br>登録支:     ①     登録支:     ②     登録支:     ②     登録支:     ③     登録支:     ③     登録支:     ③ | Eする際、登録されている支払<br>私金額を使用しない<br>私金額を使用する | L.金舗をコピーして使用するか迷         | 択してください。     |        |      |           |         |            |
|                                                                                                 |                                         | く 戻る                     |              | 次へ     | >    | )         |         |            |

都度指定方式振込先口座選択画面が表示されます。登録振 込先一覧から振込先口座をチェックし、「次へ」ボタンを クリックしてください。

# 2. 最近の取引から選択

## 手順1 振込先口座指定方法を選択

| 振込振替 振込先口座指定方法選択        | BFKF003                             |  |  |  |  |  |
|-------------------------|-------------------------------------|--|--|--|--|--|
| 支払口癌を選択 増込先口癌局定方法を選択 振込 | 先口座を選択 📏 支払金額を入力 📏 内容確認 📏 実行確認 📏 男子 |  |  |  |  |  |
| 搬込先口塗の指定方法を選択してください。    |                                     |  |  |  |  |  |
| 登録振込先口座から選択する           |                                     |  |  |  |  |  |
| 利用者登録口座一覧から選択 >         | <b>黎復指定方式の振込先一覧から振込先を選択できます。</b>    |  |  |  |  |  |
| 過去の取引から振込先口座を選択する       |                                     |  |  |  |  |  |
| 最近10回の取引から選択 >          | 最近10回40年引援歴から振込先を選択できます。            |  |  |  |  |  |
| 新規に振込先口座を指定する           |                                     |  |  |  |  |  |
| 新規に振込先口座を入力 >           | 新規に描込先を指定できます。                      |  |  |  |  |  |
| 受取人番号を指定 >              | 受取人番号を入力して、新明に振込先を指定できます。           |  |  |  |  |  |
| 他業務の登録版込先口座から選択する       |                                     |  |  |  |  |  |
| 総合振込先口座一覧から選択 >         | 総合搬込先一覧から振込先を選択できます。                |  |  |  |  |  |
| 給与・賞与振込先口座一覧から選択 >      | 絵与・資与搬込先一覧から搬込先を選択できます。             |  |  |  |  |  |
|                         | < 戻る                                |  |  |  |  |  |

振込先口座指定方法選択画面が表示されますので、「最近 10回の取引から選択」ボタンをクリックしてください。

## 手順2 振込先口座を選択

| い口座を選         | 択 🔷 振込先口座指定方法を   | 選択 - 振込知 | 1座を選択 支払金額を入力              | > 内容確認    |         | 27       |  |
|---------------|------------------|----------|----------------------------|-----------|---------|----------|--|
| ₿込先を <b>避</b> | Rの上、「次へ」ボタンを押してく | ださい。     |                            |           |         |          |  |
| 最近10          | 件の振込先            |          |                            |           |         |          |  |
| ¢₹            |                  |          | 金融编制名<br>支闭名               |           |         |          |  |
|               | 2021年05月21日      | 10925    | 豊和銀行 (0590)<br>本店営業部 (001) | 当座        | 1006225 | 05月20日取引 |  |
|               | 2021年05月28日      | 1873)    | 豊和銀行(0590)<br>本店営業部(001)   | <b>部浦</b> | 1456440 | 05月20日取引 |  |
|               | 2021年05月24日      | 1853)    | 豊和銀行 (0590)<br>本店営業部 (001) | ₩ă        | 1456413 | 05月20日取引 |  |

過去振込先口座選択画面が表示されます。最近の振込先から振込先口座をチェックし、「次へ」ボタンをクリックし てください。

※最近の振込先は、申込の設定件数(10件~50件)で表示されます。

振込振替承認機能を利用する場合

# 3. 新規に振込先口座を入力

## 手順1 振込先口座指定方法を選択

| 振込振替 振込先口座指定方法選択                                            | 振込先口座指定方法選択画面が表示されますので、「 <b>新規</b> |
|-------------------------------------------------------------|------------------------------------|
| 支払口廠を選択 「開以只口條指定方法を提択」「開以几口廠を選択」」支払金額を入力 / 内容機能 / 実行機能 / 男子 | に振込先口座を入力」ボタンをクリックしてください。          |
| 振込先に違の施定方法を選択してください。                                        |                                    |
| 登録範込先口座から選択する                                               |                                    |
| 利用者登録口屋一覧から選択 > 認識症だ方式の組込先一段から振込先を進行できます。                   |                                    |
| 過去の取引から振込先口座を選択する                                           |                                    |
| 第近10回の取引から選択 > 最近10回の取引から選択 > 最近10回の取引旅設から用処式も用作できます。       |                                    |
| 新規に振込先口座を指定する                                               |                                    |
| 新規に最込先口座を入力 > 和助に最近先を施定できます。                                |                                    |
| 受取人番号を指定 > 交取人番号を入力して、新用に販込先を指定できます。                        |                                    |
| 他業務の登録版込先口座から選択する                                           |                                    |
| 総合振込先口屋一覧から選択 > 総合振込先や振りたを現代できます。                           |                                    |
| 総与·異与振込先口留一覧から選択 > 総与・異与振込先立即の振えを調訳できます。                    |                                    |
| ( 戻3                                                        |                                    |

## 手順2 振込先口座を選択

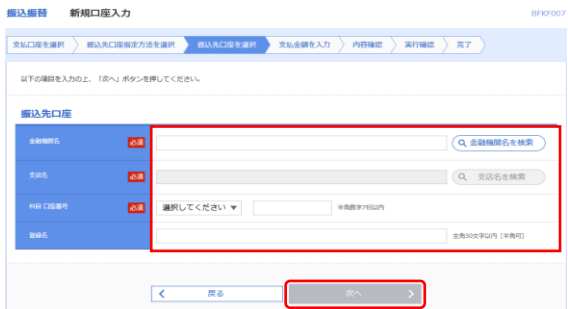

新規口座入力画面が表示されます。「金融機関名」「支店名」 「科目 口座番号」(任意で「登録名」)を入力し、「次へ」 ボタンをクリックしてください。

※「金融機関名を検索」ボタン「支店名を検索」ボタンをクリックすると、金融機関名、支店名を検索することができます。 ※入力した振込先を登録する場合は、「振込先として登録する」(任意で「所属グループ」)をチェックしてください。

※「銀行営業日 8:00~21:00」「土日祝 9:00~17:00」の間にご利用いただいた場合、入金先口座番号までを入力して次へ進むと、自動的に受取人名が表示されます。但し、上記時間外、一部の口座の状況によっては口座確認機能がご利用いただけない場合がありますが、その際は受取人名を半角カタカナ30文字以内で入力していただくことにより振込操作を続行することができます。

振込振替承認機能を利用する場合

# 4. 受取人番号を指定

## 手順1 振込先口座指定方法を選択

| 振込振替    | 振込先口座指定方法選択    |                                       | BFKF00 |
|---------|----------------|---------------------------------------|--------|
| 支払口座を選択 | 振込先口座指定方法を選択   | 振込先口座を選択 🛛 支払会領を入力 📄 内容確認 📄 実行確認 🖉 完了 |        |
| 振込先口座の  | 龍走方法を選択してください。 |                                       |        |
| 登録振込    | 先口座から選択する      |                                       |        |
| 利用者登録   | 録ロ座一覧から選択      | 参都被指定方式の振込先一覧から無込先を漏れてきます。            |        |
| 過去の取    | 引から振込先口座を選択する  |                                       |        |
| 最近10回   | カ取引から選択        | 最近10回の取引機能から振込先を選択できます。               |        |
| 新規に振    | 込先口座を指定する      |                                       |        |
| 新規に振ぶ   | ▲先口座を入力        | ▶ 郵便に搬込先を指定できます。                      |        |
| 受取人番号   | 号を指定           | 受取人番号を入力して、新規に振込先を指定できます。             |        |
| 他業務の    | 登録振込先口座から選択する  |                                       |        |
| 総合振込り   | も口座一覧から選択      | 約合類込先一覧から振込先を選択で含ます。                  |        |
| 給与・賞号   | 9 振込先口座一覧から選択  | 約5・賞与振込先一覧から振込先を選択できます。               |        |
|         |                | < 戻る                                  |        |

振込先口座指定方法選択画面が表示されますので、「**受取** 人番号を指定」ボタンをクリックしてください。

## 手順2 振込先口座を入力

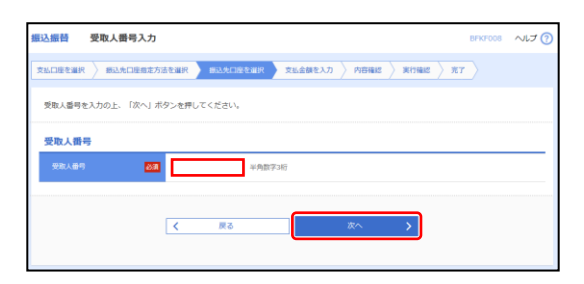

受取人番号入力画面が表示されます。「受取人番号」を入 力し、「**次へ」**ボタンをクリックしてください。
振込振替承認機能を利用する場合

### 5. 他業務の登録振込先口座から選択

### 手順1 振込先口座指定方法を選択

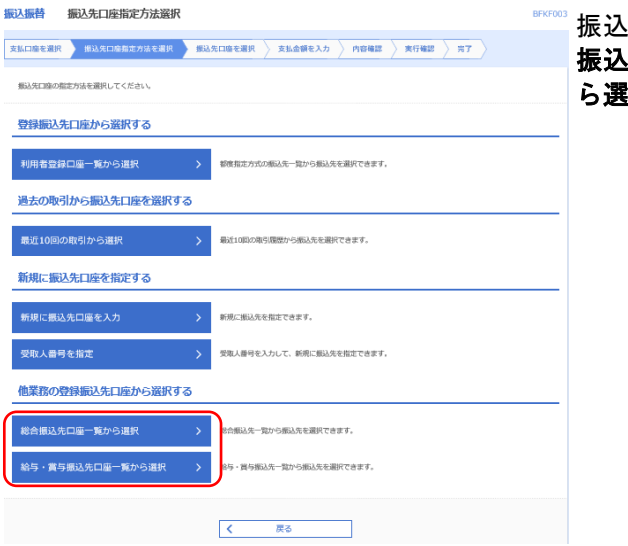

振込先口座指定方法選択画面が表示されますので、「総合 振込先口座一覧から選択」、「給与・賞与振込先口座一覧か ら選択」のいずれかのボタンをクリックしてください。

### 手順2 振込先口座を選択

振込振替振込先口座選択(総合振込)

| Self       Self       Self       Staff     Staff       Staff     Staff       Staff       Staff       Staff <t< th=""><th></th><th></th><th colspan="8">登録販込先一覧</th></t<>                                                                                                    |                                      |                | 登録販込先一覧                        |            |  |  |  |  |  |  |
|----------------------------------------------------------------------------------------------------|--------------------------------------|----------------|--------------------------------|------------|--|--|--|--|--|--|
| Art         BIRS         AttRAMS         HU         CARRY         EXCHPS//<br>HAZ->           010         BIRS         BIRS | 金4件<br>▼ 昇順 ▼ 表示件数: 10件 ▼ (再表示       | 全4件<br>登録名     | 並ひ                             |            |  |  |  |  |  |  |
| BM7/2<br>BM7         BMB7 (2560)<br>RAMEM (001)         BMB         105022         MR1-<br>MR2-7           D         D/ECNP         RAMEM (001)         BMB         1456427         MR1-<br>RM2-7                                                                                                    | 料田 ロ島田号 EDI鉄税/ 表示                    | 金融预制名 科<br>支出名 | 登録名<br>夏取人名                    | <b>≜</b> τ |  |  |  |  |  |  |
| カンピズソル<br>狭*1%         単形位行 (0590)<br>本は蒸集単 (001)         作品         1455557         練習1:<br>練習2:-                                                                                                    | 当座 1006225 勝종1:-<br>勝종2:-            | 0<br>1) #8     | 10月21日                         |            |  |  |  |  |  |  |
|                                                                                                    | 普通 1456567 開発1:<br>開発2:-             | 1)             | カ) ビズソル 亜和銀行<br>約(*,7*)16 亜和銀行 |            |  |  |  |  |  |  |
| パランルコ<br>パラシルコ         単時日(0590)<br>本A凝集単(001)         普通         0.145558         単語1:-                                                                                                    | 世通 0145658 開発1:-     開発2:-     開発2:- | 0<br>1) mi     | パラソルコ 最和級行<br>パッパコ 最和級行        |            |  |  |  |  |  |  |
| IBFX+         最短級行 (0550)<br>不以編集的 (001)         曲道         1456411         勝和1:-<br>勝容2:-                                                                                                    | 他通 1456431 解影1:-<br>解影2:-            | 1) mi          | 18テスト<br>1873ト 最和雄行<br>本は営業    |            |  |  |  |  |  |  |

振込先口座選択画面が表示されます。登録振込先一覧から 振込先口座をチェックし、「次へ」ボタンをクリックして ください。

振込振替承認機能を利用する場合

#### 共通後処理

### 手順1 支払金額を入力

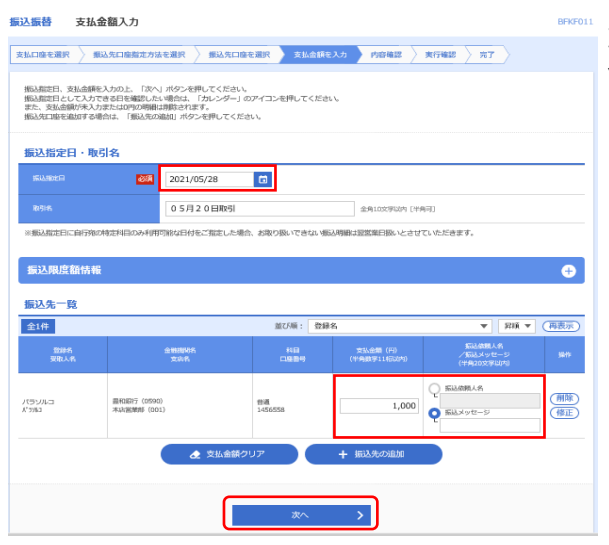

支払金額入力画面が表示されます。「振込指定日」「支払 金額」(任意で「手数料」「振込依頼人名/振込メッセー ジ」)を入力し、「次へ」ボタンをクリックしてください。

※「振込先の追加」ボタンをクリックすると、振込先口座指定方法選択画面に戻り、振込先を追加することができます。 ※「支払い金額クリア」ボタンをクリックすると、入力項目を未入力状態に更新することができます。

|                                                                              |                                                                           |                    |            |           |                      | 振込振替承認機能を利用する場合            |
|------------------------------------------------------------------------------|---------------------------------------------------------------------------|--------------------|------------|-----------|----------------------|----------------------------|
| 手順2                                                                          | 内容確認                                                                      |                    |            |           |                      |                            |
| J //02-                                                                      |                                                                           |                    |            |           |                      |                            |
| 振込振替 内容確                                                                     | 22                                                                        |                    |            |           | BFKF02               | 内容確認画面が表示されます 「承認者」を選択し、「確 |
| 支払口座を選択 🔪 振い                                                                 | 3先口座指定方法を選択 🔪 振込先口座                                                       | ±湖沢 〉 ☆            | 「私金類を入力 内部 | NASS ANDE |                      | <b>庁</b> ボタンをクリックト てください   |
| 以下の内容で取引を確定し<br>承認者を編取の上、「確<br>確定してそのまま承認を<br>※承認者にご当時を選択                    | します。<br>と」ボタンを押してください。<br>行う場合は、「確定して予約5へ」ボタンを押し<br>した場合は、確定してその求求承認を行うこと | ってください。<br>:がてきます。 |            |           |                      |                            |
| 取引情報                                                                         |                                                                           |                    |            |           |                      |                            |
| RESHERI                                                                      | 须込须着                                                                      |                    |            |           |                      |                            |
| 编动物定日                                                                        | 2021年05月27日                                                               |                    |            |           |                      |                            |
| 10518.                                                                       | 05月27日作成分                                                                 |                    |            |           |                      |                            |
| 振込元情報                                                                        |                                                                           | 大学 取号用             | 特報の修正      |           |                      |                            |
| XUGE                                                                         | 未活業単部(001) 国連 14                                                          | 56549 メイン          |            |           |                      |                            |
|                                                                              |                                                                           | / 支払               | 山底の修正      |           |                      |                            |
| 編込服編内察                                                                       |                                                                           |                    |            |           |                      |                            |
| (FIR                                                                         |                                                                           | 1/7                |            |           |                      |                            |
| 支払会額合計                                                                       |                                                                           | 10,000円            |            |           |                      |                            |
| antia no anti-ta da B                                                        |                                                                           |                    |            |           |                      |                            |
| ● 第二日 第二日 第二日 第二日 第二日 第二日 第二日 第二日 第二日 第三日 第三日 第三日 第三日 第三日 第三日 第三日 第三日 第三日 第三 | 金融時間名                                                                     | 810                | 0254       | 安认金印      | 東ルメッセージ              |                            |
| 要素大名                                                                         | 王(54)<br>(1990)<br>(1990)                                                 |                    |            | (F5)      | / 承込体現人名<br>原込メッセージ: |                            |
| 8. 3193                                                                      | 本研習順即(001)                                                                |                    | 2430330    | 10,000    | -                    |                            |
| 承認者情報                                                                        |                                                                           | 🧨 明新               | 目の修正       |           |                      |                            |
| 沃思賞                                                                          | データ花子 マ                                                                   |                    |            |           |                      |                            |
|                                                                              | テータ花子 ▼                                                                   |                    |            |           |                      |                            |
| ажун                                                                         |                                                                           |                    |            |           | 0                    |                            |
|                                                                              |                                                                           |                    |            |           | 金角120文字段内[半角可]       |                            |
| ※「承認暫」標には、歌                                                                  | ら間を承認できる承認者が表示されます。                                                       |                    |            |           |                      |                            |
|                                                                              |                                                                           |                    |            |           |                      |                            |
|                                                                              | Γ                                                                         | ii                 | ke >       |           | 🕞 ENNI               |                            |
|                                                                              | · · · · · · · · · · · · · · · · · · ·                                     |                    |            |           |                      |                            |

- ※「取引情報の修正」ボタンをクリックすると、取引情報を修正することができます。
  ※「支払口座の修正」ボタンをクリックすると、支払口座を修正することができます。
- ※「明細の修正」ボタンをクリックすると、支払金額入力画面にて、明細を修正することができます。

## 手順3 確定

| 込振替 承認依頼確                                                             | 込振音 承認依頼確定結果 BFKF025            |                  |                          |    |         |        |                    |
|-----------------------------------------------------------------------|---------------------------------|------------------|--------------------------|----|---------|--------|--------------------|
|                                                                       |                                 |                  |                          |    |         |        |                    |
| 以下の内容で取りを確実しました。<br>引き数を時一支は二度で最後最後の取りを行う場合は、「同一二度から商品原題」ボタンを押してください。 |                                 |                  |                          |    |         |        |                    |
| 取引情報                                                                  |                                 |                  |                          |    |         |        |                    |
| 14.5102.00                                                            |                                 | <b>新代教</b> 社     |                          |    |         |        |                    |
| <b>第15月1月</b> 日                                                       |                                 | 2021@05#27T      |                          |    |         |        |                    |
| #46                                                                   |                                 | 05 <i>H</i> 27Tt | 制造分                      |    |         |        |                    |
| 握込元情報                                                                 |                                 |                  |                          |    |         |        |                    |
| 90.63.CH99                                                            | 支い10枚 本以前専師(031) 営港 1450149 メイン |                  |                          |    |         |        |                    |
| 摄込明細内容                                                                |                                 |                  |                          |    |         |        |                    |
| 68                                                                    |                                 | 147              |                          |    |         |        |                    |
| 文弘金用有計                                                                |                                 | 10,000(9)        |                          |    |         |        |                    |
| 振込明細内容一覧                                                              |                                 |                  |                          |    |         |        |                    |
| #41D                                                                  |                                 | 皇御后<br>8年人作      | 金融编章 66<br>支职者           |    |         |        | 御込メッゼージ<br>/御込板線人名 |
| 210527000001431                                                       | 7(35)<br>87583                  | 1.3              | 豊和朝行(0590)<br>市場営業時(001) | 88 | 1450558 | 10,000 | 御兄メッゼージ:<br>-      |
| 承認者情報                                                                 |                                 |                  |                          |    |         |        |                    |
| 9.24                                                                  |                                 | デージ太郎<br>デージ花子   | ゲージカボ<br>デージルF           |    |         |        |                    |
| #.2500 D                                                              |                                 | 2021005/02       | 711                      |    |         |        |                    |
| 4480                                                                  |                                 |                  |                          |    |         |        |                    |
| L                                                                     |                                 |                  |                          |    |         |        |                    |

承認依頼確定結果画面が表示されますので、確定結果を ご確認ください。

※「同一口座から振込振替」ボタンをクリックすると、振込先口座指定方法選択画面に戻り、振込振替の取引を連続して行うこと ができます。

# ● 承認済み取引の状況照会・取消

承認済み取引の照会や取り消しが可能です。

### 手順1 業務を選択

| 資金 | 2移動 業務選択    |   | BSSK001                                                 | <b>資金移動メニューの「振込振替」</b> メニューをクリックして |
|----|-------------|---|---------------------------------------------------------|------------------------------------|
| (  | 振込振音        | > | 2章が持つ口座から枪の口座への貞豊尊物を行うことができます。                          | ください。                              |
|    | 総合振込        | > | 立象が持つ間金口座から、取引毎に振込先口座傍朝、日村、及び金額を指定し、複数の振込を一括で行うことだでさます。 |                                    |
|    | 給与・賞与振込     | > | 企業が持つ預金口座から、毎定した各社員の口座、日付、及び金額を指定し、振込を行うことができます。        |                                    |
|    | 口座振替        | > | 請求売口座傍報、日付、及び全額を施定し、複数の請求を一張で行うことができます。                 |                                    |
|    | 代金回収サービス    | > | 請求売口座時報、日付、及び全額を施定し、複款の請求を一括で行うことができます。                 |                                    |
|    | 税金・各種料金の払込み | > | Pay-easy(ペイジー)マークが表示された現金・公共料金等の私品みを行うことができます。          |                                    |

### 手順2 作業内容を選択

| 振込振替 作業内容選択       |                                                                | 作業内容選択画面が表示されますので、「承認済み取引の |
|-------------------|----------------------------------------------------------------|----------------------------|
| 取引の開始             |                                                                | 状況照会・取消」ボタンをクリックしてください。    |
| 新規取引              | > 振込振器の取引(承認依頼なし)を開始できます。                                      |                            |
| 振込データの新規作成        | > 振込服益の取引(承認依頼あり)を開始できます。                                      |                            |
| 作成中振込データの修正・削除    | > 作成途中やエラーとなった取引を修正、削除できます。                                    |                            |
| 取引状況の照会           |                                                                |                            |
| 承認済み取引の状況照会・取消    | > 承認済み取引の相合や取り済しが可能です。                                         |                            |
| 未承認取引の状況照会        | 未承認取引の極金が可能です。                                                 |                            |
| 承認待ちデータの引戻し       | > ご自身が依頼した取引の引戻しができます。                                         |                            |
| 振込先の管理            |                                                                |                            |
| 振込先の管理            | > 振込先の新規登録や、登録振込先の変要、崩除ができます。                                  |                            |
| 振込先のグループ管理/ファイル登録 | 医込先グループの転換登録や登録振込先グループの変更、削除ができます。<br>また、登録振込先の情報をファイルに出力できます。 |                            |
|                   |                                                                |                            |

#### 手順3 取引を選択

#### 振込振替 承認済み取引一覧

取引の税金を行う場合は、和会対象の取引を選択し、振込店舗額証券号を入力の上、「次へ」ボタンを押してください。 取引の取り消しを行う場合は、取り消し対象の取引を選択し、振込店舗額証券号を入力の上、「次へ」ボタンを押してください。 承認済み取引一覧画面が表示されますので、取引一覧から 対象の取引を選択してください。

照会を行う場合は、認証情報から「照会」を選択し、「振 込振替暗証番号」を入力後、「次へ」ボタンをクリックし て、手順4-1へお進みください。

取消を行う場合は、認証情報から「取消」を選択し、「振込振替暗証番号」を入力後、「次へ」ボタンをクリックして、手順4-2へお進みください。

| 金7件       |               |                            |         |                                |                           |                     |             |                |                 |
|-----------|---------------|----------------------------|---------|--------------------------------|---------------------------|---------------------|-------------|----------------|-----------------|
|           |               |                            |         |                                |                           |                     | 表示件费        | 10件 ▼          | 再表              |
| uR        |               | 受付日<br>病込般定日               |         | 取引(ID)<br>取引 45                |                           |                     | 排込金期<br>(円) |                | 16157<br>(Dc247 |
| D         | 受付済み          | 2021年05月27日<br>2021年05月27日 | 0527002 | 21052700000953<br>0 5月27日取引    | 本店営業目 (001)<br>普通 1456549 | 11 9743             | 1,000       | 7-9 <b>-</b> B | -               |
| 0         | 受付済み          | 2021年05月27日<br>2021年05月27日 | 0527001 | 210527000000915<br>05月27日間別    | 本店営業目 (001)<br>普通 1456549 | 3)t" X"%#           | 1,000       | データ太郎          | -               |
| 0         | 要性深み          | 2021年05月20日<br>2021年05月21日 | 0520005 | 21052000000183<br>05月20日間別     | 本店営業目 (001)<br>普通 1456549 | 1873)-              | 1,000       | データモチ          | -               |
| 0         | 要性派み          | 2021年05月20日<br>2021年05月28日 | 0520004 | 21052000000176<br>0 5月20日時引    | 本店営業目 (001)<br>普通 1456549 | 1873)-              | 1,000       | データモチ          | -               |
| 0         | 受付派み          | 2021年05月20日<br>2021年05月20日 | 0520003 | 21052000000169<br>0 5月 2 0 日時列 | 本店営業目 (001)<br>管道 1456549 | 1B/A}               | 1,000       | データモテ          | -               |
| С         | 受付派み          | 2021年05月20日<br>2021年05月24日 | 0520002 | 21052000000152<br>0 5月 2 0 日助列 | 本历程単目(001)<br>登通 1456549  | 1B <sub>7</sub> ,1} | 1,000       | 7-987          | -               |
| С         | <b>U</b> METE | 2021年05月20日<br>2021年05月24日 | 0520001 | 210520000000145<br>0 5月20日股別   | 本店営業目 (001)<br>登場 1456549 | 1872F               | 1,000       | データモチ          | -               |
| SILLYN HR |               |                            |         |                                |                           |                     |             |                |                 |
| 開会        | 细边细酸响过量       | 149                        | 8       | 南铁                             |                           |                     |             |                |                 |
| ) Roffi   | 很远闭着响过着       | 149                        |         | 南部                             |                           |                     |             |                |                 |
| 245349    | 1月の取り消しは、     | お客様ご自身が承認し                 | た取引に対して | このみ可能です。                       |                           |                     |             |                |                 |

BTJS004

#### 手順4-1 照会結果

| 振込振替 承認済み取引照会                                                                       | 結果                                                                                                    | BTJS005 |  |            |
|-------------------------------------------------------------------------------------|----------------------------------------------------------------------------------------------------|---------|--|------------|
| 取引を避訳 統会結果                                                                          |                                                                                                    |         |  |            |
| ご指定の取引の弱会結果です。                                                                      |                                                                                                    |         |  |            |
| 取引核報                                                                                |                                                                                                    |         |  |            |
| REID                                                                                | 210527005000953                                                                                                    |         |  |            |
| 安성질력                                                                                | 0527002                                                                                                    |         |  |            |
| 取引区分                                                                                | <b>5</b> 83.                                                                                                    |         |  |            |
| 除引約 05月27日後引                                                                        |                                                                                                    |         |  |            |
| 無込メッセージ                                                                             |                                                                                                    |         |  |            |
| 1023 — 48 49                                                                        |                                                                                                    |         |  |            |
| 銀込刀印報                                                                               | 10000000 (2001) - 1070 - 1070 10                                                                                                    |         |  |            |
| 79.0W                                                                               | 本山医療時(001) 普通14565-49                                                                                                    |         |  |            |
| 振込先口座                                                                               |                                                                                                    |         |  |            |
| Sild.5.84884         REALT(1550)           Sild.5.8         #AlkERS [001] #8 145559 |                                                                                                    |         |  |            |
|                                                                                     |                                                                                                    |         |  | RbAR K7982 |
| 2005 //5VAG                                                                         |                                                                                                    |         |  |            |
| 振込金額                                                                                |                                                                                                    |         |  |            |
| 新品会期                                                                                | 1,0009                                                                                                    |         |  |            |
| 依顏者情報                                                                               |                                                                                                    |         |  |            |
| 618 B                                                                               | データニ郎                                                                                                    |         |  |            |
| 体験目                                                                                 | <ul> <li>A second second sec<br/>second second second second second second second second second second second second second second second second second second second second second second second second second second second second second second second second second sec</li></ul> |         |  |            |
| 承認者情報                                                                               |                                                                                                    |         |  |            |
| 未認者 (秋雪)                                                                            |                                                                                                    |         |  |            |
| 34000 D                                                                             | • · · · · · · · · · · · · · · · · · · ·                                                                                                    |         |  |            |
| 880H                                                                                |                                                                                                    |         |  |            |
| 4480                                                                                | -                                                                                                    |         |  |            |
| < <u> </u>                                                                          |                                                                                                    |         |  |            |

承認済み取引照会結果画面が表示されますので、取引照会 結果をご確認ください。

#### 手順4-2 取消内容を確認

| ALLOHOTHCHICK                          | 的各种語                       | BTJS0          |  |  |  |  |
|----------------------------------------|----------------------------|----------------|--|--|--|--|
| 引を選択 東部取首内容石線部                         | RT                         |                |  |  |  |  |
| ▲ 振込絵頼は6月2日振いです。                       |                            |                |  |  |  |  |
|                                        |                            |                |  |  |  |  |
| 以下の街込依頼を取り消します。<br>内容を確認の上、「実行」ボタンを押して | ください。                      |                |  |  |  |  |
| 取引情報                                   |                            |                |  |  |  |  |
|                                        | 210527600001530            |                |  |  |  |  |
|                                        | 0527003                    |                |  |  |  |  |
|                                        | 1655                       |                |  |  |  |  |
|                                        | 龍北日 06月02日                 |                |  |  |  |  |
|                                        | 0 5 Fl 2 7 日作ill分          |                |  |  |  |  |
|                                        | -                          |                |  |  |  |  |
| 辰込元情報                                  |                            |                |  |  |  |  |
| 2008                                   | 本京振興時(001) 他還 1458549 メイン  |                |  |  |  |  |
| 辰込先口座                                  |                            |                |  |  |  |  |
| SURGERER                               | <b>服和</b> 研行 (0500)        |                |  |  |  |  |
|                                        | 米山銀額町 (001) 他題 1456567     |                |  |  |  |  |
|                                        | 5)(1,2,3)                  |                |  |  |  |  |
|                                        | か) ビズンル                    |                |  |  |  |  |
| 版入金額                                   |                            |                |  |  |  |  |
|                                        | 1,009,0909                 |                |  |  |  |  |
| 依赖者情報                                  |                            |                |  |  |  |  |
| \$25 <del>1</del>                      | データ電子                      |                |  |  |  |  |
|                                        | 2021年05月27日                |                |  |  |  |  |
| 承認者情報                                  |                            |                |  |  |  |  |
| AISH (US)                              | デーク大型(永辺界)<br>データ28子(中辺28) |                |  |  |  |  |
|                                        | 2021 #06月02日               |                |  |  |  |  |
|                                        | 2021(#05)(27)) 028(5)()    |                |  |  |  |  |
|                                        |                            | ^              |  |  |  |  |
|                                        |                            | ~              |  |  |  |  |
|                                        |                            | 金角120文字以内[早角司] |  |  |  |  |

①承認済み取引取消内容確認画面が表示されます。取消内容 をご確認のうえ、「実行」ボタンをクリックしてください。

振込振替承認機能を利用する場合

| 振筒 車認済み取                   | (引取)31税果                                                                                                    |  |  |
|----------------------------|----------------------------------------------------------------------------------------------------|--|--|
| ілан 🔪 жалайдан            | Field Mr.1                                                                                                    |  |  |
| ご指定の振込依頼を取得し               | 凄した.                                                                                                    |  |  |
| L下、受付番号 <b>0527003番</b> の値 | 1線を取り到しました。                                                                                                    |  |  |
| 反引情報                       |                                                                                                    |  |  |
|                            | 210527060001530                                                                                                  |  |  |
|                            | 0522003                                                                                                    |  |  |
|                            | <b>6</b> 33                                                                                                    |  |  |
|                            | 808                                                                                                    |  |  |
|                            | 05月27日告诫分                                                                                                    |  |  |
|                            | and the second second second second second second second second second second second second second second second |  |  |
| 辰込元情報                      |                                                                                                    |  |  |
| # M.D.B                    | <b>米以出業部 (001): 他道 1456549 メイン</b>                                                                               |  |  |
| 最込先口座                      |                                                                                                    |  |  |
|                            | <b>原彩版行(0590)</b>                                                                                                |  |  |
|                            | 米以油酸酸 (031) 他说 1456567                                                                                           |  |  |
|                            | 3)8.7.35                                                                                                    |  |  |
|                            | カ) ビズリル                                                                                                    |  |  |
| 辰込金額                       |                                                                                                    |  |  |
| 彩动曲雕                       | 1,000,000/9                                                                                                    |  |  |
| <b>表</b> 頼者情報              |                                                                                                    |  |  |
| ****                       | 9-917                                                                                                    |  |  |
| 0.MD                       | 2021年05月27日                                                                                                    |  |  |
| 承認者情報                      |                                                                                                    |  |  |
|                            | データム部(今近洪)<br>デーク日子(今近洪)                                                                                         |  |  |
|                            | 2021@06月02日                                                                                                    |  |  |
|                            | 2021/m05/127El 020/95829                                                                                         |  |  |
|                            | 2021#059 27日 02895859                                                                                            |  |  |
| аннын<br>анны<br>Эхэн      | 2021#05#127H 020#56:0<br>-                                                                                       |  |  |

#### ②承認済み取引取消結果画面が表示されますので、取消結果 をご確認ください。

振込振替承認機能を利用する場合

### ● 未承認取引の状況照会

未承認取引の照会が可能です。

#### 手順1 業務を選択

| 資金移         | 動 業務)         | 逼択    |   | BSSK001                                                     | <b>資金移動メニューの「振込振替</b> 」メニューをクリックして |
|-------------|---------------|-------|---|-------------------------------------------------------------|------------------------------------|
| _           |               |       |   |                                                             |                                    |
| 4663        |               |       | > | と集が持つ口座から巷の口座への資金移動を行うことができます。                              | くたさい。                              |
| 182         | 振込            |       | > | 企業が持つ増金口度から、取引等に描込先口度情報、日村、及び会課を指定し、複数の解込を一括で行うこ<br>とができます。 |                                    |
| <b>80</b> 5 | 5・賞与振込        |       | > | 企業が持つ預金口座から、指定した各社員の口座、日付、及び金額を指定し、振込を行うことができます。            |                                    |
| ПØ          | 医振替           |       | > | 調味先口座博畅、日付、及び金額を施定し、複数の調味を一級で行うことができます。                     |                                    |
| 164         | 絵回収サービス       | z     | > | 請求売口屋傍稲、日付、及び金額を掘宅し、複数の請求を一括で行うことができます。                     |                                    |
| 823         | 金・各種料金の     の | の払い込み | > | Pay-easy(ペイジー)マークが表示された現金。公共料金等の払込みを行うことができます。              |                                    |

#### 手順2 作業内容を選択

| 振込振替 作業内容選択       |                                                                  | 作業内容選択画面が表示されますので、「 <b>未承認取引の状</b> |
|-------------------|------------------------------------------------------------------|------------------------------------|
| 取引の開始             |                                                                  | 「況照会」ボタンをクリックしてください。               |
| 新規取引              | > 振込振器の取引(承認依頼なし)を開始できます。                                        |                                    |
| 振込データの新規作成        | > 振込振器の取引(承認依頼あり)を開始できます。                                        |                                    |
| 作成中振込データの修正・削除    | > 作成途中やエラーとなった取引を修正、前除できます。                                      |                                    |
| 取引状況の照会           |                                                                  |                                    |
| 承認済み取引の状況照会・取消    | > 承認済み取引の傾会や取り消しが可能です。                                           |                                    |
| 未承認取引の状況照会        | > 未承認取引の組合が可能です。                                                 |                                    |
| 承認待ちデータの引戻し       | > ご自身が依頼した取引の引戻しができます。                                           |                                    |
| 振込先の管理            |                                                                  |                                    |
| 振込先の管理            | > 振込先の新規登録や、登録振込先の変更、崩除ができます。                                    |                                    |
| 振込先のグループ管理/ファイル登録 | > 振込先グループの新規登録や登録振込先グループの変更、相除ができます。<br>また、登録振込先の情報をファイルに出力できます。 |                                    |

### 手順3 取引を選択

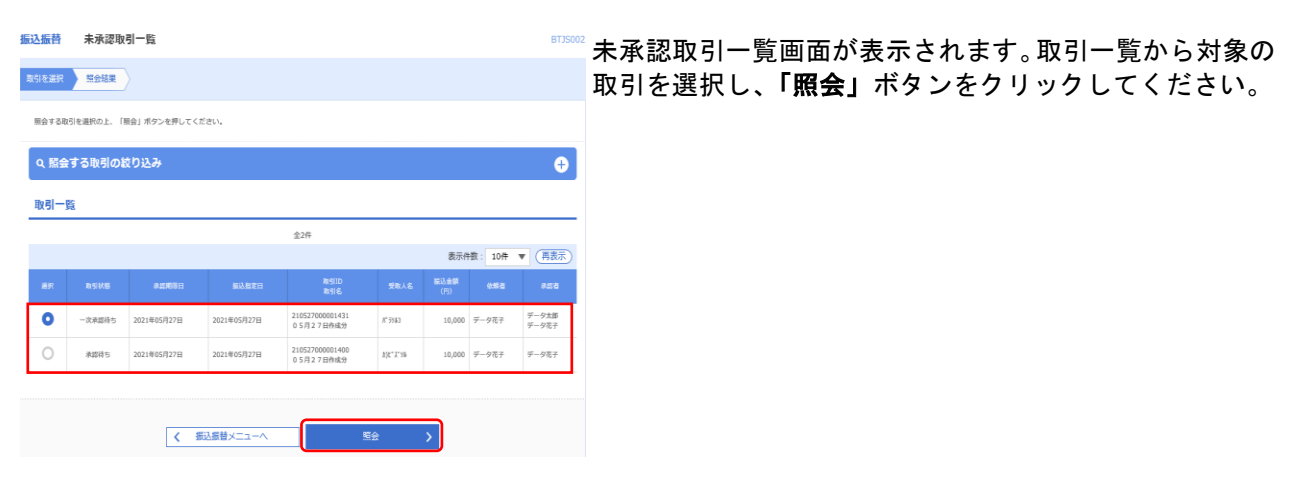

|                      |                             | 振込振替承認機能を利用する場合                           |
|----------------------|-----------------------------|-------------------------------------------|
| 手順4 照                | 会結果                         |                                           |
|                      |                             |                                           |
| <b>辰込振替</b> 未承認取引照会編 | 集 BTJS                      | <sup>***</sup> 未承認取引昭会結果画面が表示されますので 昭会結果を |
| 取引を選択 緊会結果           |                             | ご確認ください                                   |
|                      |                             |                                           |
| こ無足の取引の服気制素です。       |                             | _                                         |
| 取引情報                 |                             |                                           |
| 取引状態                 | 一次承認持ち                      |                                           |
| 850                  | 210527000001431             |                                           |
| 斯以朋友日                | 2021#05月27日                 |                                           |
| 取引名                  | 05月27日作成分                   |                                           |
| 振込メッセージ              | -                           |                                           |
| 振込元情報                |                             |                                           |
| ★3.口扇                | 木(3)雑葉杉(001) 他連 1456549 メイン |                                           |
| 振込先口座                |                             |                                           |
| 振动先会翻绕网              | 最彩銀行 (0590)                 |                                           |
| 版这先口服                | 本以證業時(001) 他選 1456558       |                                           |
| 受助人名                 | A*2983                      |                                           |
| BB6                  | Круља                       |                                           |
| 振込金額                 |                             |                                           |
| 文系書類                 | 10,000円                     |                                           |
| 依賴者情報                |                             |                                           |
| (C.R. ()             | データ電子                       |                                           |
| 依親日                  | 2021年05月27日                 |                                           |
| 承認者情報                |                             |                                           |
| #日日 (MB)             | デーク大移 (朱孝昭)<br>デーク定子 (朱孝昭)  |                                           |
| <b>承認</b> 期日         | 2021年05月27日                 |                                           |
| нико                 | -                           |                                           |
|                      | •                           |                                           |
|                      |                             |                                           |
|                      | C DEC                       |                                           |
|                      | < ホームへ                      |                                           |

### ●振込振替

ご登録いただいている口座から、ご指定の口座へ資金移動ができます。 ※振込振替承認機能をご利用にならないお客様向けの手順です。 振込振替承認機能をご利用になるお客様はP66以降をご覧ください。

### 共通前処理

#### 手順1 業務を選択

| ł | 全移動 業務選択    |     | BSSK001                                                     | <b>資金移動メニューの「振込振替</b> 」メニューをクリックして |
|---|-------------|-----|-------------------------------------------------------------|------------------------------------|
| l | 振込振音        | >   | と意が持つ口座から他の口座への資金を動を行うことができます。                              | ください。                              |
|   | 総合振込        | > 4 | 2歳が持つ間金口塗から、取引物に振込先口塗焼料、日付、及び金額を指定し、複数の板込を一括で行うこ<br>とができます。 |                                    |
|   | 給与・賞与振込     | > 1 | 主義が持つ預金口座から、指定した各社具の口座、日外、及び会議を指定し、振込を行うことができます。            |                                    |
|   | 口座振替        | >   | 青井売口屋傍暢、日付、及び金額を施定し、撮鉄の晴赤を一折で行うことができます。                     |                                    |
|   | 代金回収サービス    | > 1 | 青赤元口座清極、日村、及び金額を指定し、複鉄の清赤を一括で行うことができます。                     |                                    |
|   | 税金・各種料金の払込み | >   | 'ay-easy(ペイジー)マークが表示された税金・公共料金等の払込みを行うことができます。              |                                    |
|   |             |     |                                                             |                                    |

#### 手順2 作業内容を選択

| 振込振替 作業内容選択         |                                                                | 作業内容選択画面が表示されますので、 <b>「新規取引」</b> |  |  |  |  |
|---------------------|----------------------------------------------------------------|----------------------------------|--|--|--|--|
| 取引の開始               |                                                                | ンをクリックしてください。                    |  |  |  |  |
| 新規取引                | 振込振器の取引(承認依頼なし)を開始できます。                                        |                                  |  |  |  |  |
| 振込データの新規作成          | 振込振替の取引(承認依頼あり)を開始できます。                                        |                                  |  |  |  |  |
| 作成中振込データの修正・削除      | 作成途中やエラーとなった取引を修正、崩除できます。                                      |                                  |  |  |  |  |
| 取引状況の照会             |                                                                |                                  |  |  |  |  |
| 承認済み取引の状況照会・取消      | 承認済み取引の標会や取り消しが可能です。                                           |                                  |  |  |  |  |
| 未承認取引の状況照会          | 未承認取引の損金が可能です。                                                 |                                  |  |  |  |  |
| 承認待ちデータの引戻し >       | ご自身が依頼した取引の引戻しができます。                                           |                                  |  |  |  |  |
| 振込先の管理              |                                                                |                                  |  |  |  |  |
| 振込先の管理              | 振込先の新規登録や、登録振込先の変更、削除ができます。                                    |                                  |  |  |  |  |
| 振込先のグループ管理/ファイル登録 > | 振込先グループの新模登録や登録振込たグループの変更、朝除ができます。<br>また、登録振込先の病権をファイルに出力できます。 |                                  |  |  |  |  |

振込振替承認機能を利用しない場合

# 手順3 支払口座を選択

| 文以口座を3<br>文以口座を3 | 「 「 「 「 「 「 「 「 「 」 「 、 「 次へ」 ボタンを呼してください。 | 和3先口原を選択 🔷 支払金額を入力 | ) 1969H02 ) RFF802 ) | <b>R7</b>    | 支払口座選択画面が表示されます。支払口座一覧から支払<br>口座を選択し、「次へ」ボタンをクリックしてください。 |
|------------------|--------------------------------------------|--------------------|----------------------|--------------|----------------------------------------------------------|
| 支払口              | 至一戰                                        |                    |                      |              |                                                          |
|                  |                                            | 代表口座を相             | 上位に固定 並び順: 支店名       | ▼ 昇順 ▼ (再表示) |                                                          |
| XB1R             |                                            |                    |                      | R2.46        |                                                          |
| 0                | 木沼営業部 (001)                                | 普通                 | 1456549              | -            |                                                          |
| 0                | 本25222025 (001)                            | 8.8                | 1456576              | -            |                                                          |
| 0                | 303022008 (001)                            | 8.4                | 1456585              | -            |                                                          |
| 0                | #18188885 (001)                            | 10 M               | 1456594              | -            |                                                          |
|                  |                                            |                    |                      | •            |                                                          |
|                  | < 3502.39                                  | 展替メニューへ            | 次^ >                 |              |                                                          |

## 振込先指定方法別処理

振込先を指定する方法は以下の5つからご選択ください。

\_\_\_\_

|    | 振込先指定方法         |                                  |  |  |  |  |  |  |  |  |
|----|-----------------|----------------------------------|--|--|--|--|--|--|--|--|
| 1. | 利用者登録口座一覧から選択   | 都度指定方式の振込先一覧から振込先を選択できます         |  |  |  |  |  |  |  |  |
| 2. | 最近 10 回の取引から選択  | 最近 10 回の取引履歴から振込先を選択できます         |  |  |  |  |  |  |  |  |
| 3. | 新規に振込先口座を入力     | 新規に振込先を指定できます                    |  |  |  |  |  |  |  |  |
| 4. | 受取人番号を指定        | 受取人番号を入力して、新規に振込先を指定できます         |  |  |  |  |  |  |  |  |
| 5. | 他業務の登録振込先口座から選択 | 総合振込、給与・賞与振込の登録振込先口座から振込先を選択できます |  |  |  |  |  |  |  |  |

## 1. 利用者登録口座一覧から選択

### 手順1 振込先口座指定方法を選択

| 振込振替    | 振込先口座指定方法選択       | BF                                    | KF003 |  |  |  |  |  |  |  |  |
|---------|-------------------|---------------------------------------|-------|--|--|--|--|--|--|--|--|
| 支払口癌を選択 | #込先口座側定方法を選択 振込   | 先口座を選択 〉 支払金額を入力 🔷 内容確認 🔷 実行確認 🔷 男子 🔪 |       |  |  |  |  |  |  |  |  |
| 振込先に陥れ  | 前定方法を選択してください。    |                                       |       |  |  |  |  |  |  |  |  |
| 登録振込    | 先口座から選択する         |                                       | _     |  |  |  |  |  |  |  |  |
| 利用者登録   | 録□座一覧から選択 >       | 「御食指走方式の搬込先一覧から振込先を選択できます。            |       |  |  |  |  |  |  |  |  |
| 過去の取    | 過去の取引から振込先口座を選択する |                                       |       |  |  |  |  |  |  |  |  |
| 最近10回   | の取引から選択 >         | 最近10回の取引履歴から描込先を選択できます。               |       |  |  |  |  |  |  |  |  |
| 新規に振    | 込先口座を指定する         |                                       | _     |  |  |  |  |  |  |  |  |
| 新規に振    | △先口座を入力 >         | 新現に搬込先を指定できます。                        |       |  |  |  |  |  |  |  |  |
| 受取人番    | 弓を指定 >            | 受取人番号を入力して、新規に振込光を指定できます。             |       |  |  |  |  |  |  |  |  |
| 他業務の    | 登録振込先口座から選択する     |                                       | _     |  |  |  |  |  |  |  |  |
| 総合振込5   | た口座一覧から選択 >       | 総合販品先一覧から搬込先を選択できます。                  |       |  |  |  |  |  |  |  |  |
| 給与・賞    | 9振込先口座一覧から選択 >    | 絵与・置与振込先一覧から極込先を選択できます。               |       |  |  |  |  |  |  |  |  |
|         |                   | く 戻る                                  |       |  |  |  |  |  |  |  |  |

振込先口座指定方法選択画面が表示されますので、「利用 者登録口座一覧から選択」ボタンをクリックしてください。

|              |                        |                           |                          |            |         |               |        | 振込振替承認機能を利用しない場合                                     |
|--------------|------------------------|---------------------------|--------------------------|------------|---------|---------------|--------|------------------------------------------------------|
| 振込振替         | 都度指                    | 定方式振込先口座)                 | 選択                       | L 133 Lm   |         |               | BFKF00 | 1                                                    |
| 支払口座を        | air 🔪 agus             | 先口座指定方法を選択                | 振込先口座を選択 支               | 払金額を入力  内容 | 18 〉 実行 | 神話 2 完了       |        |                                                      |
| 振込先を<br>振込先は | 選択の上、「次へ<br>一度に10件まで道  | 、」ボタンを押してください、<br>差択できます。 |                          |            |         |               |        | 都度指定万式振込先口座選択画面が表示されます。登録振込先一覧から振込先口座をチェックし、「次へ」ボタンを |
| ۹ 🔝          | 込先口座の総                 | 放り込み                      |                          |            |         |               | ÷      | クリックしてください。                                          |
| 登録調          | 込先一覧                   |                           |                          |            |         |               |        |                                                      |
|              |                        |                           | ±                        | 2件         |         |               | _      |                                                      |
| _            |                        | 並び                        | /順: 登録名                  |            | - 昇順 -  | ▼ 表示件数: 10件 ▼ | 雨表示)   |                                                      |
| <b>∑</b> ≜7  |                        | 登録名<br>受取人名               | 金融機制名<br>支店名             |            |         |               | 表示     |                                                      |
|              | カ) ビズソル<br>がたってりあ      |                           | 豊和銀行(0590)<br>本店営業部(001) |            | ŤĂ      | 1456567       | 詳細     |                                                      |
|              | パラソルコ<br>パラ別ルコ         |                           | 豊和銀行(0590)<br>本店営業部(001) |            | 普通      | 1456558       | (詳細)   |                                                      |
| 振込先を         | 追加する際、登録               | まされている支払金額をコピ             | ーして使用するか選択してくださ          | L1.        |         |               |        |                                                      |
| 0 51<br>0 51 | ≹支払金額を使用し<br>≹支払金額を使用す | する                        |                          |            |         |               |        |                                                      |
|              |                        | <                         | 戻る                       | 灾^         | >       | ח             |        |                                                      |
|              |                        |                           |                          |            |         |               |        |                                                      |

振込振替承認機能を利用しない場合

### 2. 最近10回の取引から選択

#### 手順1 振込先口座指定方法を選択

振込振替 振込先口座指定方法選択 振込先口座指定方法選択画面が表示されますので、「最近 支払口座を選択 用込気口座指定方法を選択 规込気口座を選択 支払金額を入方 內容確認 実行確認 声子 10回の取引から選択」ボタンをクリックしてください。 搬込先口障の指定方法を選択してください。 登録振込先口座から選択する 利用者登録口座一覧から選択 > 都徳和定方がの振込た一覧から選択できます。 過去の取引から振込先口座を選択する 最近10回の取引から選択 > 最近10回の取引限版から施えたを選択できます。 新規に振込先口座を指定する 新規に振込先口座を入力 > 新規に搬込先を指定できます。 受取人番号を指定 > 受取人番号を入力して、新規に搬込先を指定できます。 他業務の登録振込先口座から選択する 総合振込先口座一覧から道訳 > 総合無込先一覧から振込先を選択できます。 給与・賞与振込先口服一覧から選択 > 終与・賞与振込先一覧から膨込先を選択できます。 く戻る

### 手順2 振込先口座を選択

| 振込振曾        | 過去振込先口座選拔        | 4     |                            |        |          | BFKF0      | 06                                                    |
|-------------|------------------|-------|----------------------------|--------|----------|------------|-------------------------------------------------------|
| 支払口座を       | 選択 🔷 振込先口座指定方法を  |       | 印度教護択 支払金額を入力              | > 内容確認 | > 実行確認 > | <b>R</b> 7 | 過去振込先口座選択画面が表示されます。最近の振込:<br>こ振込先口座をチェックト 「カヘ」ボタンをクリッ |
| 振込先を通       | 崔択の上、「次へ」ボタンを押して | ください。 |                            |        |          |            | てください。                                                |
| 最近10        | 0件の振込先           |       |                            |        |          |            |                                                       |
| <b>_</b> ≇τ |                  |       | 金融機関名<br>支店名               |        |          | 896        |                                                       |
|             | 2021年05月21日      | 18925 | 豊和銀行 (0590)<br>本店堂業部 (001) | 当臣     | 1006225  | 05月20日取引   |                                                       |
|             | 2021単05月28日      | 1873) | 豊和銀行 (0590)<br>木石営業部 (001) | 部派     | 1456440  | 05月20日取引   |                                                       |
|             | 2021年05月24日      | 1873) | 豊和銀行 (0590)<br>本店営業部 (001) | #a     | 1456413  | 05月20日取引   |                                                       |

※最近の振込先は、申込の設定件数(10件~50件)で表示されます。

振込振替承認機能を利用しない場合

### 3. 新規に振込先口座を入力

#### 手順1 振込先口座指定方法を選択

| 振込振替 振込先口座指定方法選択                                   | ***** 振込先口座指定方法選択画面が表示されますので 「新規 |
|----------------------------------------------------|----------------------------------|
| 支払口廠を選択 新以先口廠者主方法を選択 新以先口廠を選択 支払金額を入力 内容機器 実行確認 第7 | に振込先口座を入力」ボタンをクリックしてください。        |
| 類込先口違の施定方法を選択してください。                               |                                  |
| 登録振込先口庫から選択する                                      |                                  |
| 利用者会録口屋一覧から選択 > 範疇能な方法の振込を出けら振込を進行できます。            |                                  |
| 過去の取引から振込先口座を選択する                                  |                                  |
| 最近10回の取引から選択 > 最近10回の取引から選択 >                      |                                  |
| 新規に搬込先口座を指定する                                      |                                  |
| 新規に最以先口座を入力 >                                      |                                  |
| 受取人番号を指定 > 気取人番号を入力して、統制に振込先を指定できます。               |                                  |
| 他業務の登録版込先口座から選択する                                  |                                  |
| 総合振込先口屋一覧から選択 > 総合振込先一覧から振込先を選択できます。               |                                  |
| 総与・賞与振込先口服一覧から選択 > 総与・賞与振込先一款が必須込先を選択できます。         |                                  |
| ( 戻る                                               |                                  |

手順2 振込先口座を選択

| 振込振替    | 新      | 現口座入    | . <b>л</b> |            |         |          |             | BEKE             |                              |
|---------|--------|---------|------------|------------|---------|----------|-------------|------------------|------------------------------|
| 支払口座を選択 | R >    | 据达先口的   | 皇指定方法を道    | 訳 第3先口座を消折 | 支払金額を入力 | > MERKIE | <b>英行输送</b> | <b>*7</b>        |                              |
| 以下の項目を  | 2,550. | £. IXAJ | ボタンを押して    | こください。     |         |          |             |                  | 「科日 山座金方」(仕息じ「豆球名」)を入力し、「次へ」 |
| 振込先口    | 座      |         |            |            |         |          |             |                  | ホタンをクリックしてくたさい。              |
| 100056  |        |         | 238        |            |         |          |             | Q 金融機關名を検索       |                              |
| 支配名     |        |         | 88         |            |         |          |             | Q. 支店各を検索        |                              |
|         |        |         | <b>8</b> 8 | 観してください ▼  |         | 半角数水平把以内 |             |                  |                              |
| 296     |        |         |            |            |         |          |             | 全角30文字(3)内 [半角可] |                              |
|         |        |         |            |            |         |          |             |                  |                              |
|         |        |         | <          | 戻る         |         | 次へ       | >           |                  |                              |

※「金融機関名を検索」ボタン「支店名を検索」ボタンをクリックすると、金融機関名、支店名を検索することができます。
※「銀行営業日 8:00~21:00」「土日祝 9:00~17:00」の間にご利用いただいた場合、入金先口座番号までを入力して次へ進むと、自動的に受取人名が表示されます。但し、上記時間外、一部の口座の状況によっては口座確認機能がご利用いただけない場合がありますが、その際は受取人名を半角カタカナ30文字以内で入力していただくことにより振込操作を続行することができます。

### 4. 受取人番号を指定

### 手順1 振込先口座指定方法を選択

| 振込振替 振込先口                                    | 座擋定方法選択                                     |                                     | BFKF003 | ~IJ 🕜 |  |  |  |  |
|----------------------------------------------|---------------------------------------------|-------------------------------------|---------|-------|--|--|--|--|
| 支払口店を選択 (10.5.1                              | コ座橋定方法を選択 翻訳                                | 永口座を継訳 👌 支払金額を入力 🍐 内容確認 🍃 実行確認 🏷 光7 |         |       |  |  |  |  |
| 振込先口座の指定方法を副<br>支払口座を修正する場合に<br>金額入力画面へ戻る場合に | 豊択してください。<br>よ、「支払口座選択へ」ボタ<br>よ、「支払金額入力へ」ボタ | ンを押してください。<br>ンを押してください。            |         |       |  |  |  |  |
| 都度指定方式                                       |                                             |                                     |         |       |  |  |  |  |
| 利用者登録口座一覧が                                   | ・ら選択 >                                      | 都度指定方式の振込先一覧から振込先を選択できます。           |         |       |  |  |  |  |
| 最近の取引から選択                                    | >                                           | 最近の取引履歴から振込先を選択できます。                |         |       |  |  |  |  |
| 新規に振込先口座を入                                   | க் க                                        | 新規に服込先を指定できます。                      |         |       |  |  |  |  |
| 総合振込先口座一覧力                                   | ら選択 >                                       | 総合振込先一覧から振込先を選択できます。                |         |       |  |  |  |  |
| 給与・賞与振込先口座                                   | - 覧から選択 >                                   | 給与・買与振込先一覧から振込先を選択できます。             |         |       |  |  |  |  |
| 事前登録方式                                       |                                             |                                     |         |       |  |  |  |  |
| 事前登録口座一覧から                                   | ä据 >                                        | 事前登録方式の振込先一覧から振込先を選択できます。           |         |       |  |  |  |  |
| 受取人番号を指定                                     | >                                           | 受取人番号を入力して、新規に服込先を指定できます。           |         |       |  |  |  |  |
|                                              |                                             |                                     |         |       |  |  |  |  |
|                                              |                                             |                                     |         |       |  |  |  |  |
|                                              |                                             | く支払金額入力へ                            |         |       |  |  |  |  |
|                                              |                                             |                                     |         |       |  |  |  |  |

振込先口座指定方法選択画面が表示されますので、「受取 人番号を指定」ボタンをクリックしてください。

### 手順2 振込先口座を選択

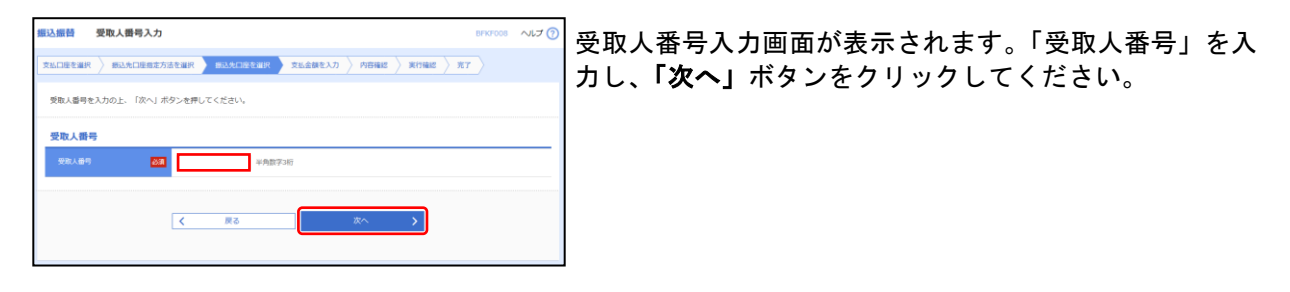

### 5. 他業務の登録振込先口座から選択

#### 手順1 振込先口座指定方法を選択

振込振替 振込先口座指定方法選択

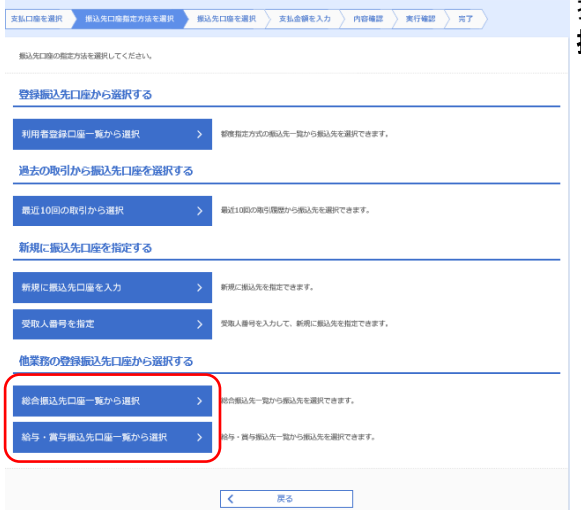

振込先口座指定方法選択画面が表示されますので、「総合 振込先口座一覧から選択」「給与・賞与振込先口座一覧か ら選択」のいずれかのボタンをクリックしてください。

| 支払口 座橋<br>新込先を<br>新込先は<br><b>Q 振</b><br>登録新 | <ul> <li>(調収) (調込丸口廠指定)</li> <li>(深へ) ボタンを得<br/>一意に10件まで選択できます。</li> <li>した口座の絞り込み</li> <li>(込九一覧)</li> </ul> | MARTING NAMES                   | 双山会議を入力 🖉 | 內面積18 〉 東行補 | 题 》 第7 》        | •     | 振込先口座選択画面が表示されます。登録振込先一覧から<br>振込先口座をチェックし、「次へ」ボタンをクリックして<br>ください。 |
|---------------------------------------------|----------------------------------------------------------------------------------------------------|---------------------------------|-----------|-------------|-----------------|-------|-------------------------------------------------------------------|
|                                             |                                                                                                    | 1<br>1010 - DALO                | 4件        | - 86 -      | #=## 10# #      | (mm=) |                                                                   |
| <u></u>                                     | 登録名<br>受取人名                                                                                                   | 1207991: 523945<br>合物积累的<br>支出的 | 相         | CBB6        | EDISH/<br>HSD-F | 表示    |                                                                   |
|                                             | 1873)<br>1873)                                                                                                | 曹和鎮行 (0590)<br>本兵居兼即 (001)      | 1<br>E    | 1006225     | 線密1:-<br>線密2:-  | 詳細    |                                                                   |
|                                             | カ) ビズソル<br>3月1713                                                                                             | 重和銀行 (0590)<br>木品展開即 (001)      | 84        | 1456567     | 線客1:-<br>線客2:-  | (##)  |                                                                   |
|                                             | パラソルコ<br>パッパコ                                                                                                 | 置和線行 (0590)<br>木品温兼町 (001)      | na        | 0145658     | 順否1:-<br>順否2:-  | [詳細]  |                                                                   |
|                                             | I 日テスト<br>1873ト                                                                                               | 重和銀行 (0590)<br>本為営業部 (001)      | 88        | 1456431     | 順容1:-<br>順容2:-  | 詳細    |                                                                   |
| 版込先を<br>③ 型i<br>〇 型i                        | 追加する際、登録されている支<br>現支払金額を使用しない<br>現支払金額を使用する                                                                   | 払金課をコピーして使用するか選択してくださ           | th.       |             |                 |       |                                                                   |

振込振替承認機能を利用しない場合

### 共通後処理

### 手順1 支払金額を入力

| 医过振替 支払金                                                                                                    | 額入力                        |               |                         |                                     | BFKF011      |  |  |  |  |  |  |  |
|----------------------------------------------------------------------------------------------------|----------------------------|---------------|-------------------------|-------------------------------------|--------------|--|--|--|--|--|--|--|
| 支払口座を選択 🔪 振送                                                                                                    | 5.5.口座指定方法を選択 / 振込先口座      | を選択 支払金額を)    | カーの容確認 〉!               | <b>東行確認</b> 元7                      |              |  |  |  |  |  |  |  |
| 第5週間2日、お礼会時を入力の上、「次へ」ボタンを押してください。<br>第5週間目として入力できる日を編集したべ場合は、「方レンター」のアイコンを押してください。<br>また、永久会時が入りたまではのPV週間通道のまではす。<br>第6週点では後点は、「第6点のの面別」がタンを押してください。 |                            |               |                         |                                     |              |  |  |  |  |  |  |  |
| 振込指定日・取引名                                                                                                    |                            |               |                         |                                     |              |  |  |  |  |  |  |  |
| WANKE                                                                                                    | 2021/05/28                 |               |                         |                                     |              |  |  |  |  |  |  |  |
| R15145                                                                                                    | 05月20日取引                   |               | 金角10文字以内[半角             | 可]                                  |              |  |  |  |  |  |  |  |
| ※服品推进日に自行的の特<br>振込限度額情報<br>振込先一覧                                                                                                    | *124日のみ4月17日2日付をご指定した場合    | 1、お取り扱いできない病品 | 明朝は認識単目版へとさせて           | いただきます。                             | ¢            |  |  |  |  |  |  |  |
| 全1件                                                                                                    |                            | 並び順: 登録名      |                         | •                                   | 昇順 ▼ (再表示)   |  |  |  |  |  |  |  |
| 登録名<br>安取人名                                                                                                    | 金融版研究<br>文字名               | 料日<br>口房面号    | 文私金類(円)<br>(半角数字11日30円) | 振込砲隊人名<br>/振込メッセージ 操作<br>(半角20文字以内) |              |  |  |  |  |  |  |  |
| バランルニ<br>パッパン                                                                                                    | 最初記行 (0590)<br>木山法師郎 (001) | 普通<br>1456558 | 1,000                   | <ul> <li></li></ul>                 | (御隊)<br>(修正) |  |  |  |  |  |  |  |
|                                                                                                    |                            | יזע           | + 振込先の追加                |                                     |              |  |  |  |  |  |  |  |
|                                                                                                    |                            | 次へ            | >                       |                                     |              |  |  |  |  |  |  |  |

支払金額入力画面が表示されます。「振込指定日」「支払金 額」(任意で「手数料」「振込依頼人名/振込メッセージ」) を入力し、「次へ」ボタンをクリックしてください。

※「振込先の追加」ボタンをクリックすると、振込先を追加することができます。

※「支払い金額クリア」ボタンをクリックすると、入力項目を未入力状態に更新することができます。

|                            |                    |                   |           |           |             |                    |            | 振込振替承認機能を利用しない場合  |
|----------------------------|--------------------|-------------------|-----------|-----------|-------------|--------------------|------------|-------------------|
| 手順2                        | 内                  | 容確認               | R.        |           |             |                    |            |                   |
|                            |                    |                   |           |           |             |                    |            |                   |
| <b>武振替</b> 内容研             | 崔認                 |                   |           |           |             | BFKF01             | 『内容確認画面が表示 | されますので、「次へ」ボタンをクリ |
| 文払口座を選択 🔪 頭                | 込先口座描定方法有          | 2 通訳 🔷 新込先口座      | €選択 〉 ;   | 対社会類を入力 内 | 94612 ¥1748 | : >>               | ックしてください。  |                   |
|                            |                    |                   |           |           |             |                    |            |                   |
| 以下の内容で取引を実行<br>内容を確認の上、「次へ | します。<br>」 ボタンを押してく | teau,             |           |           |             |                    |            |                   |
| 取引情報                       |                    |                   |           |           |             |                    | 1          |                   |
| 13x (51 AM.20)             |                    | 第27曲戰             |           |           |             |                    |            |                   |
| 频记指定日                      |                    | 2021年05月27日       |           |           |             |                    |            |                   |
| 取引名                        |                    | 05月27日取引          |           |           |             |                    |            |                   |
|                            |                    |                   | / 取引      | 青報の修正     |             |                    |            |                   |
| 振込元情報                      |                    |                   |           |           |             |                    |            |                   |
| 支払口雇                       |                    | 本近型第33(001) 登場 14 | 56549 メイン |           |             |                    |            |                   |
|                            |                    |                   | / 支払      | コ座の修正     |             |                    |            |                   |
| AND A DESCRIPTION OF       |                    |                   |           |           |             |                    |            |                   |
| 加达明期内语<br>48               |                    |                   | 1.00      |           |             |                    |            |                   |
| 支払金額合計                     |                    |                   | 1.000円    |           |             |                    |            |                   |
| 24 24 10 14 14 10 1        |                    |                   | 2,00017   |           |             |                    |            |                   |
| 振込明編内容一調                   | 1 <u>1</u>         |                   | _         |           |             |                    |            |                   |
| 豐餘名。<br>受取人名               |                    | 全時経費名<br>支訴名      | ND        | 口服器号      | 東払金額<br>(円) | 様込メッセージ<br>/様込厳損人名 |            |                   |
| パラソルコ                      | 重相第4万 (0590)       |                   | 08        | 1456558   | 1.000       | 療込メッセージ:           |            |                   |

※「取引情報の修正」ボタンをクリックすると、取引情報を修正することができます。
※「支払口座の修正」ボタンをクリックすると、支払口座を修正することができます。

▶ 明細の修正

次へ >

- ※「明細の修正」ボタンをクリックすると、支払金額入力画面にて、明細を修正することができます。

**6** 600

### 手順3 取引実行

| 振込振替 | 実行確認 |
|------|------|
| 振込振替 | 実行確認 |

| 支払口座を選択            | 振込先口座指定方法を選択 | 振込先口座を選択 | 支払金額を入力 | 内容確認 | 実行確認 | 〒7 |
|--------------------|--------------|----------|---------|------|------|----|
| 1件中1件数の描述です。       |              |          |         |      |      |    |
|                    |              |          |         |      |      |    |
| 🛕 坂山佐樹は 5月27日扱いです。 |              |          |         |      |      |    |

次の両面で取引結果が表示されます。 以下の取引内容を確認し、確認端証器号を入力の上、「実行」ボタンを押してください。

| 取引情報                    | 取引情報                              |  |  |  |  |  |
|-------------------------|-----------------------------------|--|--|--|--|--|
| 受付番号(仮)                 | 0527005                           |  |  |  |  |  |
|                         | 2.558                             |  |  |  |  |  |
|                         | 指此曰 05月27日                        |  |  |  |  |  |
|                         | 5/i 2 7 Eikel                     |  |  |  |  |  |
| 振込メッセージ                 | -                                 |  |  |  |  |  |
| 振込元情報                   |                                   |  |  |  |  |  |
|                         | <b>木小総裁約 (D01) 他通 1456549 メイン</b> |  |  |  |  |  |
| 振込先口座                   |                                   |  |  |  |  |  |
| 振动先会的规则                 | 最短限行 (0590)                       |  |  |  |  |  |
|                         | 冲动能增加 (001) 他通 1456567            |  |  |  |  |  |
|                         | \$)(****%                         |  |  |  |  |  |
|                         | カ) ビスノル                           |  |  |  |  |  |
| 振込金額                    |                                   |  |  |  |  |  |
|                         | 1,000円                            |  |  |  |  |  |
| 認証情報                    |                                   |  |  |  |  |  |
| 4696284 <mark>88</mark> |                                   |  |  |  |  |  |
|                         |                                   |  |  |  |  |  |
| [                       | < 中新して振込振器メニューへ 実行 >              |  |  |  |  |  |

寒行確認画面が表示されます。取引内容をご確認のうえ、
 「確認暗証番号」を入力してください。上記の入力完了後、
 「実行」ボタンをクリックしてください。

※既に同一振込情報(「受付日」または「指定日」「支払口座」「入金先口 座情報」「振込金額」)が存在する場合、二重振込警告メッセージが表示 されます。依頼内容をご確認後、お取引を継続する場合は「取引を継続 する」をチェックし、「実行」ボタンをクリックしてください。

※振込先口座情報に変更があった場合、意思確認メッセージが表示され ます。依頼内容をご確認後、お取引を継続する場合は「取引を継続する」 をチェックし、「実行」ボタンをクリックしてください。

※複数の入金先口座を選択した場合は、「中断して次の取引へ」ボタンを クリックすると、次の入金先口座への振込振替を行うことができます。

|                                     |                                                |           | 振込振替承認機能を利用しない場合  |
|-------------------------------------|------------------------------------------------|-----------|-------------------|
| 手順4 完                               | 7                                              |           | ·                 |
| J // K ·                            |                                                |           |                   |
| <u>振込振替</u> 実行結果                    | BRKPO                                          | 実行結果画面が表示 | されますので、実行結果をご確認くだ |
|                                     | 和法规R 〉 新品先已是也相R 〉 支払金用を入力 〉 内容和65 〉 案行和65 > 第7 | さい。       |                   |
| A TET A TEM COMPLEX C & C           |                                                |           |                   |
| ▲ 病品体制は5月27日扱いです。                   |                                                |           |                   |
| 振込検験を受付けました。<br>引き続き同一支払口座で組込退齢の取引を | 行う場合は、「肩一口屋から振込度勝」ボタンを押してください。                 |           |                   |
| 取引情報                                |                                                | ]         |                   |
| 史년호백                                | 852700 S                                       |           |                   |
| 14 S (2.3)                          | <b>新</b> 达斯林                                   |           |                   |
| =H                                  | <b>张</b> 按用 46.927用                            |           |                   |
| 0.9.6                               | 05.827 四期時                                     |           |                   |
| - Q-4x469                           |                                                |           |                   |
| 振込元情報                               |                                                |           |                   |
| 意味12時                               |                                                |           |                   |
| 振込先口座                               |                                                |           |                   |
| 取引内容を振込先に登録する場合は、「振                 | 込先口座に登録」ボタンを押してください。                           |           |                   |
| <b>制心花金树树</b> 树                     | 重和制作了(0530)                                    |           |                   |
| in a dime                           | <b>米卯回業時 (031) 翌老 1450567</b>                  |           |                   |
| 98AA                                | ¥11.7.3#                                       |           |                   |
| 204                                 | カ) ビズンル                                        |           |                   |
|                                     | ▶ 拆以先口廠に當餘                                     |           |                   |
| 摄込金额                                |                                                |           |                   |
| 入会会現                                | 1,0809                                         |           |                   |
|                                     |                                                |           |                   |
|                                     | 同一口島から病込菇種 > 😽 日間                              |           |                   |
|                                     |                                                |           |                   |

### ●振込データの状況照会・取消

過去に行った取引の状況照会や、予約中取引の取消が可能です。

#### 手順1 業務を選択

| 振込振替 | 業務選択 |                                | BSSK001 | ~IJ 🕜 |
|------|------|--------------------------------|---------|-------|
| 振込振替 | >    | 全業が持つ口座から他の口座への資金移動を行うことができます。 |         |       |

「資金移動」メニューをクリックしてください。続いて業務選択画面が表示されますので、「振込振替」ボタンを クリックしてください。

#### 手順2 作業内容を選択

| 振込振替 作業内容選択         |                                                                |  |  |
|---------------------|----------------------------------------------------------------|--|--|
| 取引の開始               |                                                                |  |  |
| 新規取引                | 振込振器の取引(承認依頼なし)を開始できます。                                        |  |  |
| 振込データの新規作成          | 振込振輦の取引(承認低頼あり)を開始できます。                                        |  |  |
| 作成中振込データの修正・削除 >    | 作成途中やエラーとなった取引を修正、削除できます。                                      |  |  |
| 取引状況の照会             | -                                                              |  |  |
| 承認済み取引の状況照会・取消 >    | 承認済み取引の顔会や取り消しが可能です。                                           |  |  |
| 未承認取引の状況照会          | 未単語取引の視会が可能です。                                                 |  |  |
| 承認待ちデータの引戻し >       | ご自身が依頼した取引の引戻しができます。                                           |  |  |
| 振込先の管理              |                                                                |  |  |
| 振込先の管理              | 振込先の新規登録や、登録振込先の変更、崩除ができます。                                    |  |  |
| 振込先のグループ管理/ファイル登録 > | 振込先グループの新規登録や登録振込先グループの変更、削除ができます。<br>また、登録振込先の情報をファイルに出力できます。 |  |  |

作業内容選択画面が表示されますので、「承認済み取引の 状況照会・取消」ボタンをクリックしてください。

#### 手順3 取引を選択

#### 振込振替 承認済み取引一覧

| 金7件                                                                                                    |        |                            |         |                                |                           |           |             |         |                 |
|----------------------------------------------------------------------------------------------------|--------|----------------------------|---------|--------------------------------|---------------------------|-----------|-------------|---------|-----------------|
|                                                                                                    |        |                            |         |                                |                           |           | 表示件费        | : 10件 🔻 | 再表示             |
|                                                                                                    |        | 發竹日<br>第388年日              |         | <b>取</b> 引印<br>取引 <i>年</i>     |                           |           | 博达金朝<br>(円) |         | :米15番<br>(日4利用) |
| 2                                                                                                    | 受付派み   | 2021年05月27日<br>2021年05月27日 | 0527002 | 210527000000953<br>0 5月27日取列   | 本店営庫目 (001)<br>普通 1456549 | 17 9343   | 1,000       | 7-9=B   | -               |
| D                                                                                                    | 受付派み   | 2021年05月27日<br>2021年05月27日 | 0527001 | 21052700000915<br>0 5月27日歌列    | 本历営庫目(001)<br>普通 1456549  | a)t" 1"%# | 1,000       | データ太郎   | -               |
| C                                                                                                    | 要甘源み   | 2021年05月20日<br>2021年05月21日 | 0520005 | 21052000000183<br>05月20日散列     | 本历證単即(001)<br>管道 1456549  | 1BrJ-     | 1,000       | データモチ   | -               |
| C                                                                                                    | 受付済み   | 2021年05月20日<br>2021年05月28日 | 0520004 | 21052000000176<br>0 5月20日時月    | 本店営業目 (001)<br>管道 1456549 | 1Bj.)     | 1,000       | データモテ   | -               |
| C                                                                                                    | 受付済み   | 2021年05月20日<br>2021年05月20日 | 0520003 | 21052000000169<br>0 5月20日時月    | 本店営業目(001)<br>普通 1456549  | 1Býl)-    | 1,000       | 7-987   | -               |
| )                                                                                                    | 受付派み   | 2021年05月20日<br>2021年05月24日 | 0520002 | 21052000000152<br>0 5月 2 0日取列  | 未历證庫目(001)<br>目標 1456549  | 1B73)-    | 1,000       | データモテ   | -               |
| C                                                                                                    | 0 METE | 2021年05月20日<br>2021年05月24日 | 0520001 | 21052000000145<br>0 5月 2 0 日歌列 | 未历営業目 (001)<br>登場 1456549 | 1B71)-    | 1,000       | データモテ   | -               |
| ISZEF/ПИЯ<br>● No на.ланичеви<br>● No на.ланичеви<br>■ SAS на.ланичеви<br>■ SAS на.ланиче |        |                            |         |                                |                           |           |             |         |                 |

承認済み取引一覧画面が表示されますので、取引一覧から対象の取引を選択してください。

照会を行う場合は、認証情報から「照会」を選択し、「振込振替暗証番号」を入力後、「次へ」ボタンをクリックして、手順4-1へお進みください。

取消を行う場合は、認証情報から「取消」を選択し、「振込振替暗証番号」を入力後、「次へ」ボタンをクリックして、手順4-2へお進みください。

### 手順4-1 照会結果

| <u>振込振替</u> 取引状況照会結 | a                                     | 8735009 へんプ (?) |  |  |  |
|---------------------|---------------------------------------|-----------------|--|--|--|
| 取引を選択 約会結果          |                                       |                 |  |  |  |
|                     |                                       |                 |  |  |  |
| ご指定の取引の照会結果です。      |                                       |                 |  |  |  |
| 取引信報                |                                       |                 |  |  |  |
| RESISTER            | 受付酒み                                  |                 |  |  |  |
| Stromen             | 1001001                               |                 |  |  |  |
| 10月1日分              | Bil                                   |                 |  |  |  |
| Efd                 | 指定日 04月20日                            |                 |  |  |  |
| 10-91 <b>6</b>      | 10月10日交払分                             |                 |  |  |  |
| 細込メッセージ             | ED10000100505                         |                 |  |  |  |
| 取引者                 | 坦玉 A                                  |                 |  |  |  |
| 切替元情報               |                                       |                 |  |  |  |
| 切線元和らにD             | 090905000000501                       |                 |  |  |  |
| ADMIRE ROOM INTERN  | #SA#53                                |                 |  |  |  |
| ※当取引は、上記の切替元取引から    | 切り替えられました。                            |                 |  |  |  |
| 振込元情報               |                                       |                 |  |  |  |
| 加入者番号               | 123456789012 口座メモ                     |                 |  |  |  |
| 文山口座                | 豊洲支店(123) 普通 1234567 口座メモ             |                 |  |  |  |
| 振込先口座               |                                       |                 |  |  |  |
| 假込先全時機関             | データ銀行 (1234)                          |                 |  |  |  |
| 成这先口座               | 泉岳寺支済(888) 曹遷 9001234                 |                 |  |  |  |
| 受取人名                | h)y"-00a00"                           |                 |  |  |  |
| 900 S               | · · · · · · · · · · · · · · · · · · · |                 |  |  |  |
| 振込金額                |                                       |                 |  |  |  |
| 文払金額                | 30,000円                               |                 |  |  |  |
| 先方角相子数料             | *630(7)                               |                 |  |  |  |
| 1632.@M             | 29,370(3)                             |                 |  |  |  |
| 862.平数74            | 630( <sup>13</sup>                    |                 |  |  |  |
| 引導合計会額              | 30,000円                               |                 |  |  |  |
| 現金                  | 100円                                  |                 |  |  |  |
| 和證                  | 2009                                  |                 |  |  |  |
| BR:                 | 300円                                  |                 |  |  |  |
| ※先方負担手数料欄に"*"が表示さ   | 1ている場合は、手数料との間に差積が生じています。             |                 |  |  |  |
|                     |                                       |                 |  |  |  |
|                     | く戻る                                   | 🖨 ÉPARI         |  |  |  |
|                     | 1 t=10                                |                 |  |  |  |
|                     | N m=D/N                               |                 |  |  |  |
|                     |                                       |                 |  |  |  |

取引状況照会結果画面が表示されますので、照会結果を ご確認ください。

#### 手順4-2 取消内容を確認

| 振込振替 取消確認                           |                                                        | 8735010 へルプ 🝞 |  |  |  |  |  |
|-------------------------------------|--------------------------------------------------------|---------------|--|--|--|--|--|
| 取引を選択 取消内容を確認 !                     | R7 )                                                   |               |  |  |  |  |  |
| 以下の振込依頼を取り消します。<br>内容を確認し、承認増証価号を入力 | 以下の振込後絶党者の消します。<br>内容を操題し、承認機証券申を入力の上、「実行」ボタンを押してくどさい。 |               |  |  |  |  |  |
| 取引情報                                |                                                        |               |  |  |  |  |  |
| 受付重号                                | 1001001                                                |               |  |  |  |  |  |
| 10/51E59                            | 1853                                                   |               |  |  |  |  |  |
| 811                                 | 欄2日 10月10日                                             |               |  |  |  |  |  |
| 8618                                | 10月10日交払分                                              |               |  |  |  |  |  |
| 厳込メッセージ                             | ED10000100505                                          |               |  |  |  |  |  |
| RISIN                               | 10世A                                                   |               |  |  |  |  |  |
| 切替元情報                               |                                                        |               |  |  |  |  |  |
| 切響元取引口                              | 090905000000501                                        |               |  |  |  |  |  |
| 切除元取引權別                             | 释台题达                                                   |               |  |  |  |  |  |
| ※当販引は、上記の切替元販引から                    | 切り替えられました。                                             |               |  |  |  |  |  |
| 振込元情報                               |                                                        |               |  |  |  |  |  |
| 加入古田可                               | 123456789012 口座メモ                                      |               |  |  |  |  |  |
| 振込先口座                               |                                                        |               |  |  |  |  |  |
| 派込先金動標質                             | デーク銀行 (1234)                                           |               |  |  |  |  |  |
| 163.A.D.B                           | 泉岳寺支击(688) 鰺道 9001234                                  |               |  |  |  |  |  |
| 爱观人名                                | \$);F*=95995*                                          |               |  |  |  |  |  |
| 2#2                                 | 山川線車                                                   |               |  |  |  |  |  |
| 振込金額                                |                                                        |               |  |  |  |  |  |
| 文社会領                                | 30,000PJ                                               |               |  |  |  |  |  |
| 先方負担手数料                             | *630円                                                  |               |  |  |  |  |  |
| 那这金额                                | 29,370円                                                |               |  |  |  |  |  |
| 852.平数18                            | 630円                                                   |               |  |  |  |  |  |
| 引着合計全額                              | 30,000FF                                               |               |  |  |  |  |  |
| 税金                                  | 100円                                                   |               |  |  |  |  |  |
| 112                                 | 200円                                                   |               |  |  |  |  |  |
| DR.                                 | 300円                                                   |               |  |  |  |  |  |
| ※先方負担手数科欄に***が表示され                  | こている場合は、手数料との間に差額が生じています。                              |               |  |  |  |  |  |
| 認証情報                                |                                                        |               |  |  |  |  |  |
| 承認時証書寺 20歳                          | •••••                                                  |               |  |  |  |  |  |
|                                     |                                                        |               |  |  |  |  |  |
|                                     | く キャンセル 実行 >                                           | 🖨 ÉRAN        |  |  |  |  |  |
|                                     |                                                        |               |  |  |  |  |  |

 取消確認画面が表示されます。取消内容をご確認の うえ、「確認暗証番号」を入力し、「実行」ボタンをク リックしてください。

| 振込振替 取消結果                                       |                            | 8TJS011 NJJ ?     |                               | 振込振替承認機能を | を利用しない場合 |
|-------------------------------------------------|----------------------------|-------------------|-------------------------------|-----------|----------|
| Ritair 👌 Rhhātās                                | <b>π</b> 7                 |                   | <ol> <li>②取消結果画面が表</li> </ol> | 示されますので、  | 取消結果をご確認 |
| ご指定の振込信頼を取り消しました<br>以下、受付番号 <b>1001001番</b> の信頼 | 。<br>を取り用しました。             |                   | ください。                         |           |          |
| 取引情報                                            |                            |                   |                               |           |          |
| 受付邮号                                            | 1001001                    |                   |                               |           |          |
| 取引回分                                            | 教込                         |                   |                               |           |          |
| 84                                              | RC消日 10月10日                |                   |                               |           |          |
| 1051S                                           | 10月10日支払分                  |                   |                               |           |          |
| 観辺メッセージ                                         | ED10000100505              |                   |                               |           |          |
| ROM                                             | 四当A                        |                   |                               |           |          |
| 切替元情報                                           |                            |                   |                               |           |          |
| <b>切開元取明</b> 10                                 | 09090500000501             |                   |                               |           |          |
| 切動元取引細別                                         | 彩合振込                       |                   |                               |           |          |
| ※当歌引は、上記の切替元歌引から                                | 切り替えられました。                 |                   |                               |           |          |
| 振込元情報                                           |                            |                   |                               |           |          |
| 加入教藝明                                           | 123456789012 口座メモ          |                   |                               |           |          |
| 文8. <b>口</b> 座                                  | 豊洲支店(123) 留通 1234567 口座メモ  |                   |                               |           |          |
| 振込先口座                                           |                            |                   |                               |           |          |
| 振动先会融稿研                                         | データ銀行 (1234)               |                   |                               |           |          |
| #53.共回稿                                         | 原后寺支店(888) 薪通 9001234      |                   |                               |           |          |
| 受罪人名                                            | 1)Y'-9395'                 |                   |                               |           |          |
| 型邮告                                             | 山川設準                       |                   |                               |           |          |
| 振込金額                                            |                            |                   |                               |           |          |
| 文形金額                                            | 30,000円                    |                   |                               |           |          |
| 先方真由于教科                                         | *630円                      |                   |                               |           |          |
| 病让金額                                            | 29,370円                    |                   |                               |           |          |
| 我这手数将                                           | 630円                       |                   |                               |           |          |
| 51261120                                        | 30,000FJ                   |                   |                               |           |          |
| 19.25<br>Alexandre                              | 100/9                      |                   |                               |           |          |
| ¥18                                             | 200년                       |                   |                               |           |          |
| ER.                                             | 300円                       |                   |                               |           |          |
| ※先方負担手数料欄に***が表示され                              | 1.ている場合は、手数科との間に差額が生じています。 |                   |                               |           |          |
|                                                 | ★ #=#                      | <del>े</del> सम्ब |                               |           |          |

預金口座から、取引毎に振込先口座情報および、日付、金額を指定し、複数の振込を一括で行うことができます。

#### 手順1 業務を選択

| 資 | 金移動 業務選択    |   | BSSK001                                                     | 「資金移動」メニューをクリックしてください。続いて業 |
|---|-------------|---|-------------------------------------------------------------|----------------------------|
|   | 振込版替        | > | 全衆が持つ口屋から私の口屋への廃金移動を行うことができます。                              | 務選択画面が表示されますので、「総合振込」ボタンをク |
| C | 総合振込        | > | 企業が持つ機会口運から、取引物に撤込先口運情報、日付、及び会課を指定し、複数の販込を一括で行うご<br>とができます。 | リックしてくたさい。                 |
|   | 給与・賞与振込     | > | 全集が持つ預金口座から、指定した各社員の口座、日付、及び金額を指定し、板込を行うことができます。            |                            |
|   | 口座振替        | > | 請求先口座傍線、日付、及び金額を加定し、複数の請求を一括で行うことができます。                     |                            |
|   | 代金回収サービス    | > | 藤木先口座傍桜、日付、及び金額を溜定し、機動の藤木を一括で行うことができます。                     |                            |
|   | 税金・各種料金の払込み | > | Pay-easy(ペイジー)マークが表示された税金・公共料金等の払込みを行うことができます。              |                            |

#### 手順2 作業内容を選択

| 総合振込 作業内容選択       |   | BSGF001 NUT 🝞                                                      |
|-------------------|---|--------------------------------------------------------------------|
| 取引の開始             |   |                                                                    |
| 振込データの新規作成        | > | 総合振込の取引を開始できます。                                                    |
| 作成中振込データの修正・削除    | > | 作成途中やエラーとなった振込データを専正、細胞できます。<br>また、ここから振込原替へ切り替えができます。             |
| 過去の振込データからの作成     | > | 過去の取引を再利用して、総合振込の取引を開始できます。<br>また、ここから"切替済み"の取引も再利用できます。           |
| 取引の開始(ファイル受付)     |   |                                                                    |
| 振込ファイルによる新規作成     | > | 振込ファイルの指定により、総合振込の取引を開始できます。                                       |
| 作成中振込ファイルの再送・南餘   | > | 作気途中やエラーとなった原込ファイルを再送、無除できます。<br>また、ここから振込辰替への切留ができます。             |
| 取引状況の照会           |   |                                                                    |
| 振込データの取引状況旅会      | > | 伝送系取引の詳細情報、取引履歴を照会できます。                                            |
| 振込データの日別・月別状況照会   | > | 過去に行った取引の状況を無会できます。                                                |
| 振込データの引戻し・承認取消    |   |                                                                    |
| 承認待ちデータの引戻し       | > | ご自身が低類した取引の引戻しができます。<br>なお、引戻しを行った取引は、修正して再原来認を依頼できます。             |
| 承認論データの承認取消       | > | ご自身が承認した歌引の取り消しができます。<br>なお、承認取消を行った取引は"差異し"取いとなり、修正して再度承認を依頼できます。 |
| 振込先の管理            |   |                                                                    |
| 振込先の管理            | > | 振込先の新規整課や、登録振込先の変更、崩除ができます。                                        |
| 紙込先のグループ管理/ファイル登録 | > | 販込先グループの新規登録や登録販込先グループの変更、相体ができます。<br>また、登録風込先の得報をファイルに広力できます。     |

作業内容選択画面が表示されますので、「振込データの新 規作成」ボタンをクリックしてください。

- ※「作成中振込データの修正・削除」ボタンをクリックすると、作成途中の取引やエラーとなった取引を修正、削除できます。 また、ここから振込振替へ切替えができます。
- ※「過去の振込データからの作成」ボタンをクリックすると、過去の取引を再利用して、総合振込の取引を開始できます。 また、ここから"切替済み"の取引も再利用できます。
- ※「振込ファイルによる新規作成」ボタンをクリックすると、振込ファイルの指定により、総合振込の取引を開始できます。
- ※「作成中振込ファイルの再送・削除」ボタンをクリックすると、作成途中やエラーとなった振込ファイルを再送、削除できます。
  - また、ここから振込振替への切替ができます。
- ※「振込データの取引状況照会」ボタンをクリックすると、伝送系取引の詳細情報、取引履歴を照会できます。
- ※「振込データの日別・月別状況照会」ボタンをクリックすると、過去に行った取引の状況を照会できます。
- ※「**承認待ちデータの引戻し」**ボタンをクリックすると、ご自身が依頼した取引の引戻しができます。 なお、引戻しを行った取引は、修正して再度承認を依頼できます。
- ※「承認済みデータの承認取消」ボタンをクリックすると、ご自身が承認した取引を取消できます。
- なお、承認取消を行った取引は、修正して再度承認を依頼できます。
- ※「振込先の管理」ボタンをクリックすると、振込先の新規登録や、登録振込先の変更、削除ができます。
   ※「振込先グループ管理/ファイル登録」ボタンをクリックすると、振込先グループの新規登録や登録振込先グループの変更、削除
- が可能です。また、登録振込先の構成情報をファイルに出力できます。

### 手順3 振込元情報を入力

**総合振込**振込元情報入力

| 振込元情報          | を入力 振込先口座指定の                       | 5法を選択 / 振込先口座を選り              | そ  支払金額を入  | カ 〉 内容確認 〉   | 輸走      |       |  |  |
|----------------|------------------------------------|-------------------------------|------------|--------------|---------|-------|--|--|
| 以下の項目<br>振込推定日 | 目を入力の上、「次へ」ボタンを<br>目として入力できる日を確認した | 押してください。<br>い場合は、「カレンダー」のアイコ: | ンを押してください。 |              |         |       |  |  |
| 取引情            | 報                                  |                               |            |              |         |       |  |  |
| 83483          |                                    | 和合振込                          |            |              |         |       |  |  |
| 50.00          | :B 😽                               | G                             | ]          |              |         |       |  |  |
| 854            |                                    |                               |            | 金角10文字以内[半角可 | 0       |       |  |  |
|                |                                    |                               |            |              |         |       |  |  |
|                |                                    |                               |            |              |         |       |  |  |
| ait.R          |                                    | 2%S                           | RE RE      |              | 206     | ¥ 714 |  |  |
| 0              | 本心思想到 (001)                        |                               | 84         |              | 1456549 | *1>   |  |  |
| 0              | *####### (001)                     |                               | 84         |              | 1456576 | サブ    |  |  |
| 0              | 未动振動剤 (001)                        |                               | 154        |              | 1456585 | -     |  |  |
| 0              | 本以出現到 (001)                        |                               | 台道         |              | 1456594 | -     |  |  |
| 委託者特報          |                                    |                               |            |              |         |       |  |  |
| 要託借:           | 3 <b>-</b> K                       | 0012345678                    |            |              |         |       |  |  |
| SHARE -        |                                    | 399499512-1*                  |            |              |         |       |  |  |
|                |                                    |                               |            |              |         |       |  |  |
|                |                                    | < 総合振込メニューへ                   |            | 次へ :         | >       |       |  |  |
|                |                                    |                               |            |              |         |       |  |  |

振込元情報入力画面が表示されます。「振込指定日」「委託 者情報」(任意で「取引名」)を入力し、支払口座一覧から 支払口座を選択後、「次へ」ボタンをクリックしてくださ い。

#### 手順4 振込先口座指定方法を選択

| 総合版込 振込先口座指定方法選択                                                     | 振込先口座指定方法選択画面が表示されます。               |
|----------------------------------------------------------------------|-------------------------------------|
|                                                                      | 振込先一覧登録済の振込先の場合は、「総合振込先口座一          |
| 掘込先口識の指定方法を選択してください。                                                 | <b>覧から選択」</b> ボタンをクリックし、手順5-1へお進みくだ |
| 登録振込先口座から選択                                                          | さい。                                 |
| 総合振込先口座一覧から進択 > 部込先一覧から振込気を通知できます。                                   | はじめての振込先の場合は、 <b>「新規に振込先口座を入力」</b>  |
| グループ一覧から選択 >  国気だグループ一覧からグループを選択できます。 副状されたグループに発展する全山環々国気気として放発します。 | ボタンをクリックし、手順5-2へお進みください。            |
| 新規に振込先口座を指定                                                          |                                     |
| 新規に振込先口座を入力  ・  ・  ・ ・ ・ ・ ・ ・ ・ ・ ・ ・ ・ ・ ・ ・ ・                     |                                     |
| 他業務の登録振込先口座から選択                                                      |                                     |
| 振込振替先口座一覧から選択 > 取込品替先一股から取込えを選択できます。                                 |                                     |
| 給与・買与抵込先口座一覧から選択 > 約5・買与瓶込先一覧から施込先を選択できます。                           |                                     |
| <u>د</u> التع                                                        |                                     |

※「グループー覧から選択」ボタンをクリックすると、振込先グループー覧からグループを選択できます。

- ※**「振込振替先口座一覧から選択」**ボタンをクリックすると、振込振替先一覧から振込先を選択できます。
- ※「給与・賞与振込先口座一覧から選択」ボタンをクリックすると、給与・賞与振込先一覧から振込先を選択できます。

### 手順5-1 振込先口座を選択(登録振込先口座選択)

総合振込 登録振込先口座選択

| شریح         شریح         شریح <t< th=""><th>▼</th><th>昇順 ▼ 表示件数: 10件 ▼</th><th>(再表示)</th></t<>                             | ▼       | 昇順 ▼ 表示件数: 10件 ▼ | (再表示)         |
|----------------------------------------------------------------------------------------------------|---------|------------------|---------------|
| また         取得点<br>現金ム点         金融相等点<br>工具点         料田           副パン<br>副パン         副パン<br>オン研究(500)         当場                                                                                                    | CARE    |                  |               |
| 1091)                                                                                                    |         |                  | 表示            |
|                                                                                                    | 1006225 | 願容1∶−<br>願容2∶−   | 詳細            |
| カ) ビズソル         量和銀行 (0590)         普通           3)(*パ%)         本込営業师 (001)         普通                                                                                                    | 1456567 | 願容1:-<br>願容2:-   | (詳細)          |
| 1/ランルコ 最和限行 (0590)<br>パブ%1 単連 単確 (001) 単連                                                                                                    | 0145658 | 願答1:-<br>願答2:-   | 詳細            |
| 日本 (100) 行政部長 (1000) 日本 (100) 日本 (100) 100) 日本 (100) 日本 (100) 日本 (100) 日本 (100) 日本 (100) 日本 (100) 日本 (100) 日本 (100) 日本 (100) 日本 (100) 日本 (100) 日本 (100) 日本 (100) 日本 (100) 日本 (100) 日本 (100) 日本 (100) 日本 (100) 100) 日本 (100) 日本 (100) 日本 (100) 100) 日本 (100) 100) 日本 (100) 100) 100) 100) 100) 100) 100) 100 | 1456431 | ■第31:-<br>■第32:- | ( <b>詳細</b> ) |

登録振込先口座選択画面が表示されます。登録振込先一覧 から振込先をチェックし、「次へ」ボタンをクリックして、 手順6へお進みください。

※振込先を追加する際、登録されている支払金額をコピーして使用する場合は、「登録支払金額を使用する」を選択してください。

### 手順5-2 振込先口座を選択(新規振込先口座入力)

**総合振込 新規振込先口座入力** 

| 新动元情解毛入力 》新动先口除指定方法毛提积 新动用用语言调讯 支払金額毛入力 》内容错器 》 维定                                                                  |                                                           |               |  |  |  |  |  |  |
|----------------------------------------------------------------------------------------------------|-----------------------------------------------------------|---------------|--|--|--|--|--|--|
| 振込をを入力の上、1次々)ボウンを押してください。<br>金融信頼名に有広な金融構成を施定しなかった場合は、定点名成構成な面で高示されません。                                             |                                                           |               |  |  |  |  |  |  |
| 振込先情報                                                                                                    |                                                           |               |  |  |  |  |  |  |
| 2018.114. <mark>03</mark> 1                                                                                         |                                                           | Q 金融機関名を検索    |  |  |  |  |  |  |
| 264 <b>8</b> 3                                                                                                    |                                                           | Q. 支店名を検索     |  |  |  |  |  |  |
|                                                                                                    | 選択してください ▼ ペールの オール オール オール オール                           |               |  |  |  |  |  |  |
| 90.1.6 <b>8</b> 9                                                                                                   |                                                           | 半角30文学以内      |  |  |  |  |  |  |
| RNA.                                                                                                    |                                                           | 金月30文学议内[半月可] |  |  |  |  |  |  |
| ED)推荐/谢客3一ド                                                                                                    | E00時期         +9/202730 h           ● N853-F1/2         / |               |  |  |  |  |  |  |
| 更結合利                                                                                                    | 円 平角数学10份以内                                               |               |  |  |  |  |  |  |
| 漏入先登録                                                                                                    |                                                           |               |  |  |  |  |  |  |
| 上記で入力にた555次を登録する場合は、1555人たじ登録する)をチェックしてください。<br>※ 13ペン1 ボタンを発した時代で、555人で生ましたご登録されます。<br>※ 1支払金載」は「登録支払金載」として登録されます。 |                                                           |               |  |  |  |  |  |  |
| 展记先登録                                                                                                    | 原込先に登録する                                                  |               |  |  |  |  |  |  |
| 原属グループ<br>(線込た登録のみ)                                                                                                 |                                                           |               |  |  |  |  |  |  |
|                                                                                                    |                                                           |               |  |  |  |  |  |  |
|                                                                                                    |                                                           |               |  |  |  |  |  |  |

①新規振込先口座入力画面が表示されます。振込先情報・
 振込先登録(表参照)を入力し、「次へ」ボタンをクリックしてください。

| 人力               | 項目     | 人刀闪容                                                                                                    |  |  |  |  |  |
|------------------|--------|----------------------------------------------------------------------------------------------------|--|--|--|--|--|
|                  | 金融機関名  | 「金融機関名を検索」ボタンをクリックすると、文字ボタンで金融機関を検索することができます。                                                                   |  |  |  |  |  |
|                  | 支店名    | 「支店名を検索」ボタンをクリックすると、文字ボタンで支店を検索することができます。                                                                       |  |  |  |  |  |
|                  | 科目     | 科目を選択してください。                                                                                                    |  |  |  |  |  |
|                  | 口座番号   | 半角数字7桁以内で入力してください。                                                                                              |  |  |  |  |  |
|                  | 受取人名   | 半角 30 文字以内で入力してください。                                                                                            |  |  |  |  |  |
| 振込先情報            | 登録名    | 全角 30 文字以内[半角可]で入力してください。                                                                                       |  |  |  |  |  |
| EDI 情報/<br>顧客コード |        | EDI 情報は半角 20 文字以内で入力してください。<br>EDI 情報(XML 対応形式)は半角 5000 文字以内[全角可]で入力してください。<br>顧客コード 1/2 は半角数字 10 桁以内で入力してください。 |  |  |  |  |  |
|                  | 支払金額   | 半角数字 10 桁以内で入力してください。                                                                                           |  |  |  |  |  |
|                  | 手数料    | 「当方負担」「先方負担(登録済み金額)」「先方負担(指定金額)」のいずれかから選択して<br>ください。<br>「先方負担(指定金額)」は半角数字 4 桁以内で入力してください。                       |  |  |  |  |  |
| <b>拒订</b> 4 改建   | 振込先登録  | 振込先を登録する場合は、「振込先に登録する」をチェックしてください。                                                                              |  |  |  |  |  |
| 派込尤豆錸            | 所属グループ | 振込先を登録する場合は、所属グループをリストから選択してください。                                                                               |  |  |  |  |  |

### 手順6 支払金額を入力

| 振込先一覧       |              |            |             |                        |     |
|-------------|--------------|------------|-------------|------------------------|-----|
|             |              |            | 金4件         |                        |     |
|             | 並び順:         | 登録名        | -           | 昇順 ▼ 表示件数: 10件 ▼ (     | 再表示 |
| 豐輝名<br>受取人名 | 金融機構名<br>支容名 | 科目<br>口座面号 | ED1编辑/献客コード | 支払金額(円)<br>(半角数序10所以内) | 80  |
| Вулі        | 重和銀行(0590)   | 兰문         | 頭容1:-       | 10,000                 | (削除 |
| Вулі        | 本功温瞭部(001)   | 1006225    | 頭容2:-       |                        | 修正  |
| 3)ビズソル      | 重和銀行(0590)   | 他通         | 願容1:-       | 10,000                 | (削除 |
| ビズ %        | 本時謝療師(001)   | 1456567    | 願容2:-       |                        | (修正 |
| (ラソルコ       | 重和銀行 (0590)  | 僧順         | 願容1:-       | 10,000                 | (削) |
| 1783        | 木砧岩療師 (001)  | 0145658    | 願容2:-       |                        | (修正 |
| 「自テスト       | 重和回行(0590)   | 普通         | ₩81:-       | 10,000                 | (削除 |
| BFXト        | 本动振爆群(001)   | 1456431    | ₩82:-       |                        | (修正 |

支払金額入力画面が表示されます。「支払金額」(任意で「手 数料」)を入力し、「次へ」ボタンをクリックしてください。

- ※「振込先の追加」ボタンをクリックすると、振込先口座指定方法選択画面に戻り、振込先を追加することができます。
- ※「支払い金額クリア」ボタンをクリックすると、入力項目を未入力状態に更新することができます。
- ※「一時保存」ボタンをクリックすると、作成しているデータを一時的に保存することができます。

### 手順7 内容確認

| 総合振込                                 | 内容確認〔画面入す                                                           |                                 | 入生口道を選択            | · 专利,余部本       | -1.7h 05000000 8000 |                 | BSGF0     | 内容確認[画面入力]画面が表示されます。「承認者」を選択      |
|--------------------------------------|---------------------------------------------------------------------|---------------------------------|--------------------|----------------|---------------------|-----------------|-----------|-----------------------------------|
| 以下の内容で<br>永認者を確認<br>確定してその<br>※承認者にご | で取引を確定します。<br>認の上、「確定」パタンを押して<br>2度原序語を行う場合は、「確定<br>ご自身を選択した場合は、確定し | ください。<br>して承認へ」ボタン<br>てそのまま承認を行 | を押してくださ<br>うことができま | п.л.,<br>гат., |                     |                 |           | し、「確定」ボタンをクリックしてください。             |
| 取引情報                                 | ŧE                                                                  |                                 |                    |                |                     |                 |           |                                   |
| 103 ID                               |                                                                     | 21052700000155                  | 4                  |                |                     |                 | _         |                                   |
| 8/5/4011                             |                                                                     | 相合振动                            |                    |                |                     |                 |           |                                   |
| \$533.HOE                            |                                                                     | 2021年05月04日                     |                    |                |                     |                 |           |                                   |
| 83.6                                 |                                                                     | 05月27日作成分                       |                    |                |                     |                 |           |                                   |
| 振込元                                  | 情報                                                                  |                                 |                    |                |                     |                 |           |                                   |
| 25.08                                | :                                                                   | 未必避難時 (001)                     | 他通 1456549 ;       | x-r>           |                     |                 | _         |                                   |
| ØK8⊃                                 |                                                                     | 0012345678                      |                    |                |                     |                 |           |                                   |
| 9688                                 |                                                                     | 279499942-11                    |                    |                |                     |                 |           |                                   |
|                                      |                                                                     |                                 | 🖌 Reisi            | ・振込元情報の        | \$ <b>I</b>         |                 |           |                                   |
| 振込明細                                 | 的容                                                                  |                                 |                    |                |                     |                 |           |                                   |
| 件数                                   |                                                                     |                                 |                    | 4件             |                     |                 |           |                                   |
| 支払金額:                                | isti                                                                |                                 | 40,0               | 00(7)          |                     |                 |           |                                   |
| 假込手数                                 | (料合計                                                                |                                 |                    | 0(7)           |                     |                 |           |                                   |
| 振込明網                                 | 内容一覧                                                                |                                 |                    |                |                     |                 |           |                                   |
|                                      |                                                                     |                                 |                    | 金4件            |                     |                 | _         |                                   |
|                                      |                                                                     |                                 |                    |                | 表示「                 | F\$X: 10/∓ ▼ (# | NER.      |                                   |
| 1000-<br>1210-1                      | 1名 金融<br>人名 文                                                       | 機制名<br>許名                       | 88                 | 0984           | EDI情報/願客コード         | ★払金額 **<br>(円)  | 料<br>(F9) |                                   |
| IB92)-<br>IB92)-                     | 重和銀行(0590)<br>本北區業部(001)                                            |                                 | 出版                 | 1006225        | 解答1:-<br>解答2:-      | 10,000          | 0         |                                   |
| カ) ピズソル<br>き)ビス゚%                    | 直和銀行(0590)<br>木北国幣部(001)                                            |                                 | n:a                | 1456567        | NES1:-<br>NES2:-    | 10,000          | 0         |                                   |
| パラソルコ<br>ボッルコ                        |                                                                     |                                 | nii.               | 0145658        | 8861:-<br>8882:-    | 10,000          | 0         |                                   |
| IBデスト<br>IBFスト                       | 重和銀行(0590)<br>本北国幣邮(001)                                            |                                 | 88                 | 1456431        | 9881:-<br>9882:-    | 10,000          | 0         |                                   |
|                                      |                                                                     |                                 |                    | 明細の樽正          |                     |                 |           |                                   |
| 承認者情                                 | ing.                                                                |                                 |                    |                |                     |                 |           |                                   |
| *124                                 |                                                                     | データ花子 ▼                         |                    |                |                     |                 |           |                                   |
|                                      |                                                                     |                                 |                    |                |                     |                 | $\sim$    |                                   |
| - A KKE                              |                                                                     |                                 |                    |                |                     | 金角120文序动内 [月    | ¥<br>1991 |                                   |
| ※「承認者」                               | 模には、取引額を承認できる飛                                                      | 認着が表示されます                       |                    |                |                     |                 |           |                                   |
|                                      |                                                                     | (                               |                    |                |                     |                 |           |                                   |
|                                      |                                                                     |                                 |                    | 確定             |                     | 1 - H927        |           |                                   |
|                                      |                                                                     |                                 | 11                 | 走して承認へ         | · · ·               | - 1000          |           |                                   |
| ж Г∎                                 | 取引・振込                                                               | 元情報                             | の修                 | 正」ポ            | <b>ドタンをクリッ</b>      | クすると            | :.        | 振込元情報修正画面にて、取引・振込元情報を修正することができます。 |

. . ※「明細の修正」ボタンをクリックすると、支払金額入力画面にて、明細を修正することができます。

※承認者へのメッセージとして、任意で「コメント」を入力することができます。 ※「一時保存」ボタンをクリックすると、作成しているデータを一時的に保存することができます ※「確定して承認へ」ボタンをクリックすると、承認権限のあるユーザが、自身を承認者として設定した場合に、続けて振込データ の承認を行うことができます。

### 手順8 確定

総合振込 確定結果 [画面入力] BSGF015 振込元情解を入力 〉 振込先口違指定方法を選択 〉 振込先口違を選択 〉 支払金額を入力 〉 内容確認 ) 確定 以下の取引を確定しました。 取引情報 210527000001554 16:2016-33 2021年06月04日 05月27日作成分 振込元情報 本店営業部(001) 普通 1456549 メイン 0012345678 105490512-1 振込明細内容 4件 40,000円 0円 振込明細内容一覧 金4件 表示件数: 10件 🔻 (月表示) 豊和銀行(0590) 本店営業部(001) 1873)-1873)-1006225 願客1:--願客2:-当祭 10,000 0 カ) ビズソル 約、7,756 豊和銀行(0590) 本店営業部(001) 1456567 顧客1:-線客2:-普通 10,000 0 バラソルコ ド 分和 豊和銀行(0590) 本店営業部(001) 0145658 頴客1:--頴客2:-普通 10,000 0 IBテスト IBF과 重和銀行(0590) 本店営業部(001) 1456431 顧客1:-顧客2:-普通 10,000 0 承認者情報 データ花子 2021年06月03日

★ ホームへ

確定結果[画面入力]画面が表示されますので、確定結果を ご確認ください。 預金口座から、指定した各社員の口座および、日付、金額を指定し、振込を行うことができます。

#### 手順1 業務を選択

| 道 | 金移動 業務選択    |   | BSSK0                                                       |
|---|-------------|---|-------------------------------------------------------------|
|   |             |   |                                                             |
|   | 振込振替        | > | 全集が持つ口座から他の口座への資金移動を行うことができます。                              |
|   | 総合振込        | > | 企業が持つ預会口座から、取引物に販込先口座情報、日付、及び会額を加定し、複数の様込を一括で行うこ<br>とができます。 |
| ĺ | 給与・賞与振込     | > | 全集が持つ預金口薙から、指定した各社具の口座、目付、及び金額を指定し、振込を行うことができます。            |
|   | 口座振替        | > | 請求洗口屋俳幅、日付、及び金額を指定し、複数の請求を一括で行うことができます。                     |
|   | 代金回収サービス    | > | <b>済不売口遅俳報、日付、及び金額を指定し、複数の携求を一抵で行うことができます。</b>              |
|   | 税金・各種料金の払込み | > | Pay-easy(ペイジー)マークが表示された概念・公共料金等の払込みを行うことができます。              |
|   |             |   |                                                             |

「資金移動」メニューをクリックしてください。 続いて業務選択画面が表示されますので、「給与・賞与振 込」ボタンをクリックしてください。
#### 手順2 作業内容を選択

| N | 与・賞与振込 作業内容達   | 巍択     | BIC                                                                | BKSF001                                     |
|---|----------------|--------|--------------------------------------------------------------------|---------------------------------------------|
|   | 取引の開始          |        |                                                                    |                                             |
| ſ | 絵与振込データの新規作成   | >      | 15.963,0383%化图称节音水才。                                               | 初況TF成」よたは「貞子派公)一子の初況TF成」ホテンを<br>クリックしてください。 |
| l | 賞与振込データの新規作成   | >      | 1955年36日後辺地町できます。                                                  |                                             |
|   | 作成中振込データの修正・削削 | ¢ >    | 作成治中やエラーとなった承込データを修正、所除できます。                                       |                                             |
|   | 過去の振込データからの作成  | >      | 過去の取引を再時間して、松与・昇与承払の取引を開始できます。                                     |                                             |
|   | 取引の開始(ファイル受付)  | )      |                                                                    |                                             |
|   | 搬込ファイルによる新規作成  | >      | 承払ファイルの意志により、毎与・異与承込の取りを問題できます。                                    |                                             |
|   | 作成中振込ファイルの再送・削 |        | 仲成治中やエラーとなった原品ファイルを再品、用除できます。                                      |                                             |
|   | 取引状況の照会        |        |                                                                    |                                             |
|   | 振込データの取引状況顧会   | >      | 伝送系取りにの特徴情報、取り回避を明白てきます。                                           |                                             |
|   | 搬込データの日期・月期状況感 | (金) >  | 通点に行った取扱の状況を挑会できます。                                                |                                             |
|   | 振込データの引戻し・承認調  | 取消     |                                                                    |                                             |
|   | 承認待ちデータの引戻し    | >      | ご自身が依頼した地切の引用しができます。<br>なが、引用しを行った地切は、修正して再用外却を依頼できます。             |                                             |
|   | 承認済みデータの承認取消   | >      | ご自身が発想した地形の取り消しができます。<br>なお、米部取得を行った地が3年間回して知いとなり、様正して再放泳想を依頼できます。 |                                             |
|   | 撮込先の管理         |        |                                                                    |                                             |
|   | 振込先の管理         | >      | 療込先の薬が開発用や、整体療込先の変弾、削除ができます。                                       |                                             |
|   | 振込先のグループ管理/ファイ | (ル登録 > | 承込先グループの影響登録を登録率込先グループの変更、首称ができます。<br>また、登録事込先の尊敬をファイルに出力できます。     |                                             |

- ※「作成中振込データの修正・削除」ボタンをクリックすると、作成途中の取引やエラーとなった取引を修正、削除できます。 また、ここから総合振込へ切替えができます。
- ※「過去の振込データからの作成」ボタンをクリックすると、過去の取引を再利用して、給与・賞与振込の取引を開始できます。 また、ここから"切替済み"の取引も再利用できます。
- ※「振込ファイルによる新規作成」ボタンをクリックすると、振込ファイルの指定により、給与・賞与振込の取引を開始できま す。
- ※「作成中振込ファイルの再送・削除」ボタンをクリックすると、作成途中やエラーとなった振込ファイルの再送、削除ができます。
- また、ここから総合振込へ切替えできます。
- ※「振込データの取引状況照会」ボタンをクリックすると、取引履歴を照会できます。
- ※「振込データの日別・月別状況照会」ボタンをクリックすると、過去に行った取引の状況を照会できます。
- ※「承認待ちデータの引戻し」ボタンをクリックすると、ご自身が依頼した取引の引戻しができます。
- なお、引戻しを行った取引は、修正して再度承認を依頼できます。
- ※「承認済みデータの承認取消」ボタンをクリックすると、ご自身が承認した取引の取消ができます。
- なお、承認取消を行った取引は"差戻し"扱いとなり、修正して再度承認を依頼できます。
- ※「振込先の管理」ボタンをクリックすると、振込先口座の新規登録や、登録振込先の変更、削除が可能です。
- ※「振込先グループ管理/ファイル登録」ボタンをクリックすると、振込先グループの新規登録や登録振込先グループの変更、削除が可能です。また、登録振込先の構成情報をファイルに出力できます。

## 手順3 振込元情報を入力

| 給与·貸与振込 振込元情報                              | 入力                             |           |         |         |         |     |      | BKSF002 |
|--------------------------------------------|--------------------------------|-----------|---------|---------|---------|-----|------|---------|
| 搬込示信報を入力 振込先口座指定                           | が法を選択 🔷 類込先口座を選択               | と 文払金額を入  | 力 〉 内部  | 612 >   | 4.2     |     |      |         |
| 以下の項目を入力の上、「次へ」ボタンを<br>振込指定日として入力できる日を確認した | 狩してください。<br>こい場合は、「カレンダー」のアイコン | を押してください。 |         |         |         |     |      |         |
| 取引情報                                       |                                |           |         |         |         |     |      |         |
| 0.5829                                     | 約5時以                           | _         |         |         |         |     |      |         |
| 534820 <b>63</b> 8                         | G                              |           |         |         |         |     |      |         |
| 8516                                       |                                |           | 全角10交界。 | 3内 [半角可 | 1       |     |      |         |
| 支払口座一覧                                     |                                |           |         |         |         |     |      |         |
|                                            |                                | - 代表口座を着  | 上位に固定   | 並で5順:   | 支店名     | ٣   | 兒順 ▼ | (再表示)   |
| 988                                        | 2.86                           | 88        |         | 0689    |         |     | DEX1 | 5       |
| 3.3(3)(201)                                |                                | 台道        |         |         | 1456549 | メイン |      |         |
| *********************************          |                                | 台道        |         |         | 1456576 | サブ  |      |         |
| 〇 米京法部和 (001)                              |                                | 1948.     |         |         | 1456585 | -   |      |         |
| *.013839980 (001)                          |                                | 10-M      |         |         | 1456594 | -   |      |         |
| 委託者情報                                      |                                |           |         |         |         |     |      |         |
| 01600-14                                   | 0012345678                     |           |         |         |         |     |      |         |
| BIERS.                                     | 3991939/12-1-'                 |           |         |         |         |     |      |         |
|                                            |                                |           |         |         |         |     |      |         |
|                                            | < 給与・賞与振込メニューへ                 |           | 次へ      | ;       |         |     |      |         |

振込元情報入力画面が表示されます。「振込指定日」「委託 者情報」(任意で「取引名」)を入力し、支払口座一覧から 支払口座を選択後、「次へ」ボタンをクリックしてくださ い。

## 手順4 振込先口座指定方法を選択

| 給与·賞与振込 振込先口座指定方法選択                                                  | **** 振込先口座指定方法選択画面が表示されます   |
|----------------------------------------------------------------------|-----------------------------|
| 意込元情報を入力 意以先口房居ま方法を重訳 旅込先口店を重訳 文払金額を入力 内容確認 編定                       | 振び先一覧登録済の振び先の場合は、「給与・賞与振び先  |
| 毎込売口廠の指定方法を選択してください。                                                 | ロ座一覧から選択」ボタンをクリックし、手順5-1へお進 |
| 登録振込先口座から選択                                                          | みください。                      |
| 給与・質与振込先口達一覧から選択 > 個込え一気から意込えを選択できます。                                | はじめての振込先の場合は、「新規に振込先口座を入力」  |
| グループー覧から選択 おなたグループー覧からグループを選択できます。<br>通Rされたグループに無属する全口島を振込先として指定します。 | ボタンをクリックし、手順5-2へお進みください。    |
| 新規に振込先口座を指定                                                          |                             |
| 新規に振込先口座を入力 > 問題に備込みを確定できます。                                         |                             |
| < #8                                                                 |                             |

※「**グループー覧から選択」**ボタンをクリックすると、振込先グループー覧からグループを選択できます。 選択されたグループに所属する全口座を振込先として指定します。

## 手順5-1 振込先口座を選択(登録振込先口座選択)

| 登録振込先一覧                                                          |                  |                               |       |         |               |        |  |  |  |  |
|------------------------------------------------------------------|------------------|-------------------------------|-------|---------|---------------|--------|--|--|--|--|
| =5件<br>並び編: 登録名 ▼ 昇振 ▼ 表示作数: 10件 ▼ (再表示)                         |                  |                               |       |         |               |        |  |  |  |  |
| ¢⊤                                                               | 型錄名<br>受用人名      | 全部政府和<br>文法名                  | 80    | 0.984   | 社員部号<br>所属ユード | 表示     |  |  |  |  |
|                                                                  | カ) ビズソル<br>以*35% | 服和10月7 (0590)<br>未以近期期 (001)  | 的道    | 1456567 | -             | 詳細     |  |  |  |  |
|                                                                  | パラジルコ<br>パ 5%ロ   | 重約銀行 (0590)<br>米山出版第四 (001)   | mill  | 1456558 | -             | (IIIII |  |  |  |  |
|                                                                  | 1 B デスト<br>1872  |                               | 1948. | 1456413 | -             | (IIIII |  |  |  |  |
|                                                                  | 1 Bデスト<br>1897   | 開約3月17 (0510)<br>米山田第四日 (001) | mill  | 1456440 | -             | (IIII  |  |  |  |  |
| IBデスト         最新設行 (0500)         当場         1006225         正師範 |                  |                               |       |         |               |        |  |  |  |  |

登録振込先口座選択画面が表示されます。登録振込先一覧 から振込先をチェックし、「次へ」ボタンをクリックして、 手順6へお進みください。

※振込先を追加する際、登録されている支払金額をコピーして使用する場合は、「登録支払金額を使用する」を選択してください。

## 手順5-2 振込先口座を選択(新規振込先口座入力)

給与·賞与振込 新規振込先口座入力 振込先を入力の上、「次へ」ボタンを押してください。 全部問題名に有効な全部問題を指定しなかった場合は、文内名採用は自動で表示されません。 振込先情報 Q、 金融機関名を検索 Q、 支店名を検索 選択してください ▼ 半角数学7后以内 牛肉30次芽切肉 金角冠文学说内 [半角可] 半角数学10回口内 半角数学10份以内 円 半月数学 振込先登録 上記で入力した脳込先を整辞する場合は、「脳込先に整辞する」をチェックしてください。 ※「次へ」ボタンを押した地点で、脳込み一覧として整辞されます。 ※「実気金額」は「整辞支系金額」として整辞されます。 □ 液込先に登録する ☆^ > 戻る

①新規振込先口座入力画面が表示されます。振込先情報・ 振込先登録(表参照)を入力し、「次へ」ボタンをクリ ックしてください。

| 入力    | 項目     | 入力内容                                              |
|-------|--------|---------------------------------------------------|
|       | 金融機関名  | 「金融機関名を検索」ボタンをクリックすると、文字ボタンで金融機関を検索することができ<br>ます。 |
|       | 支店名    | 「支店名を検索」ボタンをクリックすると、文字ボタンで支店を検索することができます。         |
|       | 科目     | 科目を選択してください。                                      |
|       | 口座番号   | 半角数字7桁以内で入力してください。                                |
| 振込先情報 | 受取人名   | 半角 30 文字以内で入力してください。                              |
|       | 登録名    | 全角 30 文字以内[半角可]で入力してください。                         |
|       | 社員番号   | 半角数字 10 桁以内で入力してください。                             |
|       | 所属コード  | 半角数字 10 桁以内で入力してください。                             |
|       | 支払金額   | 半角数字 10 桁以内で入力してください。                             |
| 作い生み得 | 振込先登録  | 振込先を登録する場合は、「振込先に登録する」をチェックしてください。                |
| 派公元豆稣 | 所属グループ | 振込先を登録する場合は、所属グループをリストから選択してください。                 |

## 手順6 支払金額を入力

| (「次へ」ボタンを弁!<br>にた、支払会類が来入)<br>(以先を追加する場合) | った時点で、作品中の取引が保存されます。<br>りまたは0円の明細は前時されます。<br>ま、「脳品先の追加」ボタンを押してくださ | 64.              |                    |                 |  |
|-------------------------------------------|-------------------------------------------------------------------|------------------|--------------------|-----------------|--|
| 嗣込先一覧                                     |                                                                   | 全5件              |                    |                 |  |
| States.                                   | 並び頃: 型胡<br>会知知られ<br>文元の名                                          | 8<br>10<br>0809  | 1.64819<br>70453-1 | 件 • (码表示)       |  |
| 1 EXV/16<br>8'X'96                        | 間和3月77(05900)<br>米山山松間時(001)                                      | 1000<br>1.456567 | :                  | 補除              |  |
| 1ラレルニ<br>7/43                             | BHDBRF7 (0990)<br>363048/8846 (001)                               | mill<br>1456550  | =                  | (MITS)<br>(BIE) |  |
| ■デスト<br>873                               | 20403827 (05900)<br>36363829996 (0001)                            | mai<br>1456413   | =                  | (HIN)<br>(#11)  |  |
| ■デスト<br>#25                               | 間和3月27 (05900)<br>水山山銀翔46 (001)                                   | 開朝<br>1456440    | -                  | (HIN)<br>(BLL)  |  |
| B 伊スト<br>WD                               | 間代3月17-(0500)<br>2年3月3日開始 (001)                                   | 1006225          | -                  | (1915)          |  |

支払金額入力画面が表示されます。「支払金額」を入力し、 **「次へ」**ボタンをクリックしてください。

※「振込先の追加」ボタンをクリックすると、手順4に戻り、振込先を追加することができます。
※「支払金額クリア」ボタンをクリックすると、入力項目を未入力状態に更新することができます。
※「一時保存」ボタンをクリックすると、作成しているデータを一時的に保存することができます。

#### 手順7 内容確認

IBFスト IBF자

IBFスト IBFスト

IBデスト IB72ト 重和銀行 (0590) 木山密敷創 (001)

重和銀行(0590) 木店営業館(001)

重和銀行(0590) 木山温増創(001)

| ĥ | 与·貸与振込 内                                                         | 容確認 []                              | 画面入力]                                           |                |           |               |           | BKSFI  |  |
|---|------------------------------------------------------------------|-------------------------------------|-------------------------------------------------|----------------|-----------|---------------|-----------|--------|--|
| 5 | 込元情報を入力 原込:                                                      | 先口座指定方                              | <b>太を選択                                    </b> | exer > 3       | 友払金額を入力 🦻 |               |           |        |  |
|   | 以下の内容で取引を確定しま<br>身話者を確認の上、「確定」<br>確定してそのまま承認を行う<br>※承認者にご自身を選択した | す。<br>パタンを押して<br>場合は、「確定<br>場合は、確定し | ください。<br>にて承認へ」ボタンを押して<br>てそのまま承認を行うことが         | ください。<br>できます。 |           |               |           |        |  |
|   | 取引情報                                                             |                                     |                                                 |                |           |               |           |        |  |
|   | Relito                                                           |                                     | 210527000001561                                 |                |           |               |           |        |  |
|   | Ref. (1991)                                                      |                                     | 称与振动                                            |                |           |               |           |        |  |
|   | \$3.820                                                          |                                     | 2021年06月07日                                     |                |           |               |           |        |  |
|   | 1851 W                                                           |                                     | 05月27日作成分                                       |                |           |               |           |        |  |
|   | 振込元情報                                                            |                                     |                                                 |                |           |               |           |        |  |
|   | 文仏口島                                                             |                                     | 本动器策部(001) 他道145                                | 6549 メイン       |           |               |           |        |  |
|   | 916 <b>1</b> 10-15                                               |                                     | 0012345678                                      |                |           |               |           |        |  |
|   | SIGN 6.                                                          |                                     | 87919797-1-                                     |                |           |               |           |        |  |
|   |                                                                  |                                     | 💉 取引・振込元情報                                      | の修正            | 賞与振込      | へ切替           |           |        |  |
|   | 振込明細内容                                                           |                                     |                                                 |                |           |               |           |        |  |
| I |                                                                  |                                     |                                                 | 5件             |           |               |           |        |  |
| I |                                                                  |                                     |                                                 | 50,000円        |           |               |           |        |  |
|   | 振込明細内容一覧                                                         |                                     |                                                 |                |           |               |           |        |  |
| 1 |                                                                  |                                     |                                                 | 全5             | 件         |               |           |        |  |
|   |                                                                  |                                     |                                                 |                |           | 表示            | 件数: 10件 🔻 | 再表示    |  |
|   | 型錄名<br>受用人名                                                      |                                     | 金幣機制名<br>支店名                                    |                |           | 社具数号<br>所属コード |           |        |  |
|   | カ) ビズソル<br>I)ビズ 75                                               | 豊和印行 (05)<br>木店営業部 (0               | 10)<br>01)                                      | 88             | 1456567   |               |           | 10,000 |  |
|   | パラソルコ                                                            | <b>農和銀行(05</b>                      | 0)                                              | ma.            | 1456558   | -             |           | 10.000 |  |

ea.

ea.

当後 ▶ 明細の修正 1456413

1456440

内容確認[画面入力]画面が表示されます。「承認者」を選択し、「確定」ボタンをクリックしてください。

# 大学習情報 データ電子 ▼ axea データ電子 ▼ axea ・ axea ・ axea ・ axea ・ axea ・

| 福定 > し 一時時7<br>相互して休却へ > ● 19期 |         |               |        |
|--------------------------------|---------|---------------|--------|
| 確定して承認へ ゝ 📑 印刷                 | 権定      | $\rightarrow$ | 上 一時保存 |
|                                | 確定して承認へ | >             | 🖨 80M  |

※「取引・振込元情報の修正」ボタンをクリックすると、振込元情報修正画面にて、取引・振込元情報を修正することができます。

※「給与(賞与)振込へ切替」ボタンをクリックすると、振込元情報修正画面にて、給与・賞与の各振込に切替えることができます。

※「明細の修正」ボタンをクリックすると、支払金額入力画面にて、明細を修正することができます。

10,000

※承認者へのメッセージとして、任意で「コメント」を入力することができます。

※「**一時保存」**ボタンをクリックすると、作成しているデータを一時的に保存することができます。

※「確定して承認へ」ボタンをクリックすると、承認権限のあるユーザが、自身を承認者として設定した場合に、続けて振込デー タの承認を行うことができます。

## 手順8 確定

| 合与・賞与振込                                                  | 確定結果〔            | 画面入力]                |           |              |               |          | BKSF01 |  |  |
|----------------------------------------------------------|------------------|----------------------|-----------|--------------|---------------|----------|--------|--|--|
| 后以元翰福毛入力 🖉 新以先口居留宅方法を選択 🖉 新以先口屋を選択 🖉 支払金額毛入力 🖉 内容確認 🛛 萬之 |                  |                      |           |              |               |          |        |  |  |
| 以下の取引を確定しました                                             |                  |                      |           |              |               |          |        |  |  |
| 取引情報                                                     |                  |                      |           |              |               |          |        |  |  |
| R511D 210527000001561                                    |                  |                      |           |              |               |          |        |  |  |
| DELINER METHOD                                           |                  |                      |           |              |               |          |        |  |  |
| IIIULE##EI 2021#06月07日                                   |                  |                      |           |              |               |          |        |  |  |
| R51念 0 5月2 7日作级分                                         |                  |                      |           |              |               |          |        |  |  |
| 振込元情報                                                    |                  |                      |           |              |               |          |        |  |  |
| 支払口商                                                     |                  | 本店営業部 (001) 普通 14565 | 549 メイン   |              |               |          |        |  |  |
| 奈氏者 コード                                                  |                  | 0012345678           |           |              |               |          |        |  |  |
| ******                                                   |                  | 879499383-8*         |           |              |               |          |        |  |  |
| 有以更細內容                                                   |                  |                      |           |              |               |          |        |  |  |
| 件章                                                       | 450 SF           |                      |           |              |               |          |        |  |  |
| 支払金額合計                                                   |                  |                      | 50,000(5) |              |               |          |        |  |  |
| 振込明細内容一覧                                                 |                  |                      |           |              |               |          |        |  |  |
|                                                          |                  |                      | 全5        | ¢.           |               |          |        |  |  |
|                                                          |                  |                      |           |              | 表示作           | 暾: 10件 ▼ | 雨表示    |  |  |
| 登録名<br>受取人名                                              |                  | 金融總國名<br>支店名         | RE        | 口服業号         | 社員番号<br>所属コード | 支払金額(    | 円)     |  |  |
| カ) ピズソル<br>約2*3*3%                                       | 豊和銀行(0<br>本店営業部) | 590)<br>(001)        | 首連        | 1456567      | -             |          | 10,000 |  |  |
| パラソルコ<br>パラルコ                                            | 豊和銀行(0<br>本店営業部( | 590)<br>(001)        | 首連        | 1456558      | -             |          | 10,000 |  |  |
| 1 B テスト<br>18月2ト                                         | 豊和銀行(0<br>本広営業部  | 590)<br>(001)        | 普通        | 1456413      | -             |          | 10,000 |  |  |
| I B テスト<br>1852ト                                         | 豊和銀行(0<br>本店営業部  | 590)<br>(001):       | 普通        | 1456440      | Ξ             |          | 10,000 |  |  |
| I Bデスト<br>18月2ト                                          | 豊和銀行(0<br>本店営業部  | 590)<br>(001)        | 当座        | 1006225      | -             |          | 10,000 |  |  |
| 承認者情報                                                    |                  |                      |           |              |               |          |        |  |  |
| 8458                                                     |                  | データ花子                |           |              |               |          |        |  |  |
| #2218181E                                                |                  | 2021年06月04日          |           |              |               |          |        |  |  |
| 44%                                                      |                  | -                    |           |              |               |          |        |  |  |
|                                                          |                  |                      |           |              |               |          |        |  |  |
|                                                          |                  | ×-10                 |           | / 始与,曾与振3.v= | 2-0           |          | FIRE   |  |  |

確定結果[画面入力]画面が表示されますので、内容をご確認ください。

#### 口 座 振 替/代金回収サービス

口座情報および、日付、金額を指定した取引先金融機関より代金を回収し、保有する口座に入金を行うこ とができます。

#### 手順1 業務を選択

| 資金移動 業務選択   |   | BSSK001                                                     |   |
|-------------|---|-------------------------------------------------------------|---|
|             |   |                                                             | 3 |
| 振込振替        | > | 企業が持つ口座から他の口座への資金移動を行うことができます。                              | 1 |
| 総合振込        | > | 企業が持つ残全口屋から、取引毎に超込死口屋侍報、日付、及び金額を指定し、構築の相込を一括で行うこ<br>とができます。 |   |
| 給与・賞与振込     | > | 企業が持つ預金口座から、指定した各社具の口座、日付、及び金額を指定し、振込を行うことができます。            |   |
| 口座振替        | > | 時不死口座傍幕、日付、及び金額を指定し、複数の読字を一括で行うことができます。                     |   |
| 代金回収サービス    | > | 路本先口屋頂線、日付、及び金額を指定し、確款の調求を一括で行うことができます。                     |   |
| 税金・各種料金の払込み | > | Pay-easy(ペイジー)マークが表示された報金・公共料金等の払込みを行うことができます。              |   |
|             |   |                                                             |   |

「資金移動」メニューをクリックしてください。 続いて業務選択画面が表示されますので、「ロ座振替」「代 金回収サービス」のいずれかのボタンをクリックしてくだ さい。

#### 手順2 作業内容を選択

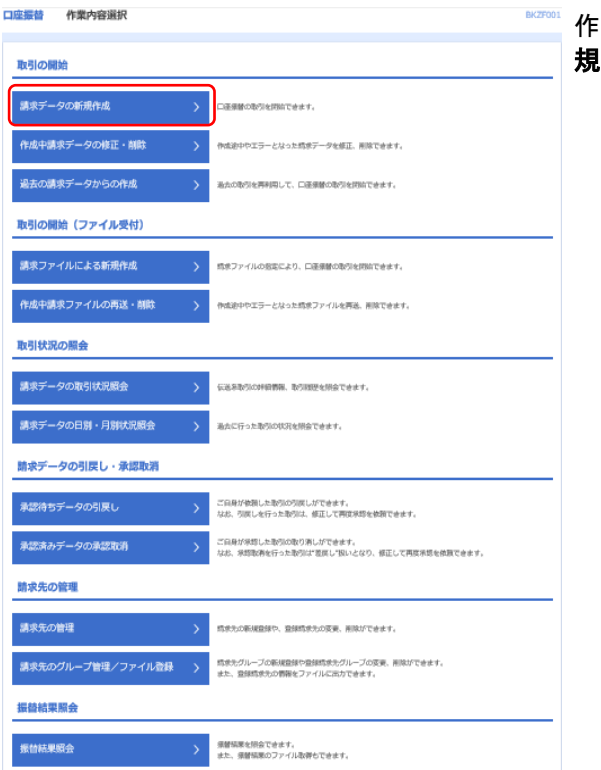

作業内容選択画面が表示されますので、**「請求データの新** 規作成」ボタンをクリックしてください。

- ※「作成中請求データの修正・削除」ボタンをクリックすると、作成途中の取引やエラーとなった取引を修正、削除できます。
- ※「過去の請求データからの作成」ボタンをクリックすると、過去の取引を再利用して、口座振替の取引を開始できます。
- ※「請求ファイルによる新規作成」ボタンをクリックすると、請求ファイルの指定により、口座振替の取引を開始できます。
- ※「作成中請求ファイルの再送・削除」ボタンをクリックすると、作成途中やエラーとなった請求ファイルを再送、削除できます ※「請求データの取引状況照会」ボタンをクリックすると、伝送系取引の詳細情報、取引履歴を照会できます。
- ※「請求了一多の取引び況服会」バランをクリックすると、伝送系取引の詳細情報、取引履歴を照会できます。 ※「請求データの月別・日別状況照会」ボタンをクリックすると、過去に行った取引の状況を照会できます。
- ※「**承認待ちデータの引戻し」**ボタンをクリックすると、ご自身が依頼した取引の引戻しができます。 なお、引戻しを行った取引は、修正して再度承認を依頼できます。
- ※「承認済みデータの承認取消」ボタンをクリックすると、ご自身が承認した取引の取消ができます。
- なお、承認取消を行った取引は"差戻し"扱いとなり、修正して再度承認を依頼できます。
- ※「請求先の管理」ボタンをクリックすると、請求先の新規登録や、登録請求先の変更、削除が可能です。
- ※「**請求先グループ管理/ファイル登録」**ボタンをクリックすると、請求先グループの新規登録や登録請求先グループの変更、削除が可能です。また、登録請求先の構成情報をファイルに出力できます。
- ※「振替結果照会」ボタンをクリックすると、振替結果を照会できます。また、振替結果のファイル取得もできます。

#### 手順3 入金先情報を入力

口座振替入金先情報入力

| 入会失情報                                                                         | さ入力 請求先口座打                         | (定方法を選択  ) 請求先口啓 | を選択 〉 引進会議を入 | カ 🔷 内容確認 े 確定 🔪 |         |  |  |  |  |
|-------------------------------------------------------------------------------|------------------------------------|------------------|--------------|-----------------|---------|--|--|--|--|
| は下の原目を入力の上、「次へ」ボタンを押してください。<br>労働業を沿として入力できる目を着感した10番点は、「カレンダー」のアイコンを押してください。 |                                    |                  |              |                 |         |  |  |  |  |
| 取引情報                                                                          |                                    |                  |              |                 |         |  |  |  |  |
| 165 M P                                                                       | ROIKIN CLASSIN                     |                  |              |                 |         |  |  |  |  |
| 568x0 000                                                                     |                                    |                  |              |                 |         |  |  |  |  |
| 助制名                                                                           |                                    |                  |              | 全角10文字以内 [半角可]  |         |  |  |  |  |
|                                                                               |                                    |                  |              |                 |         |  |  |  |  |
| 入金口座一覧                                                                        |                                    |                  |              |                 |         |  |  |  |  |
|                                                                               | ●代表口音を最上位に固定 並び順: 支店名 ▼ 昇編 ▼ (再表示) |                  |              |                 |         |  |  |  |  |
| iller                                                                         |                                    |                  |              |                 |         |  |  |  |  |
| 0                                                                             | *U/2005 (001)                      |                  | 88           | 1456549         | 2-12    |  |  |  |  |
| 0                                                                             | 本店営幣部 (001)                        |                  | 68           | 1456576         | 97<br>- |  |  |  |  |
| 0                                                                             | 本店営業部 (001)                        |                  | 的產           | 1456585         | -       |  |  |  |  |
| 0                                                                             | 本以温敏修 (001)                        |                  | 68           | 1456594         | -       |  |  |  |  |
| 委託者情報                                                                         |                                    |                  |              |                 |         |  |  |  |  |
| <b>Pilli</b>                                                                  | 1— K                               | 0012345678       |              |                 |         |  |  |  |  |
| Pilli                                                                         |                                    | 819(995)f2-F     |              |                 |         |  |  |  |  |
|                                                                               |                                    |                  |              |                 |         |  |  |  |  |
|                                                                               |                                    |                  |              |                 |         |  |  |  |  |
|                                                                               |                                    | く 口座振替メニュー       | <u> </u>     | x∧ ` >          |         |  |  |  |  |

入金先情報入力画面が表示されます。
 「引落指定日」「委託者情報」(任意で「取引名」)を入力
 し、入金口座一覧から入金口座を選択後、「次へ」ボタン
 をクリックしてください。

### 手順4 請求先口座指定方法を選択

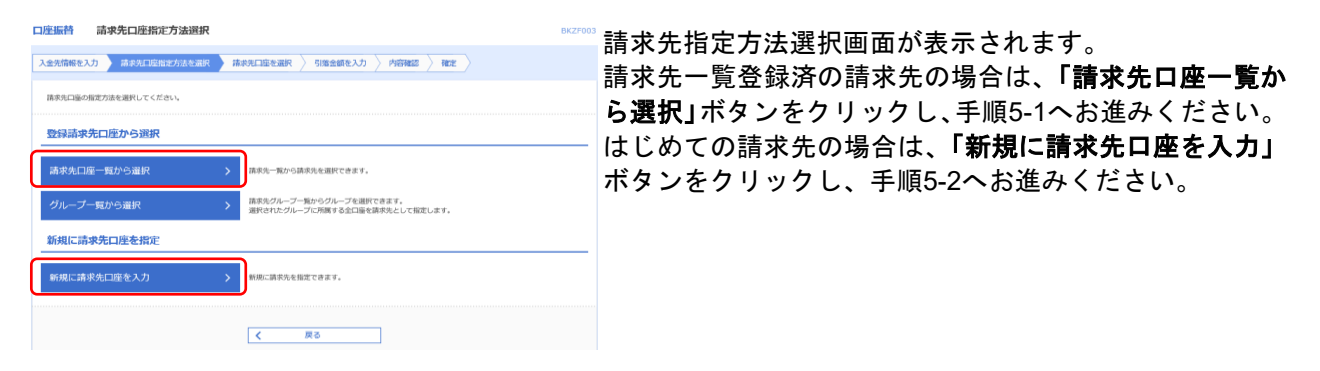

※「**グループ一覧から選択」**ボタンをクリックすると、請求先グループ一覧からグループを選択できます。選択されたグループに 所属させている全口座を請求先として指定します。

## 手順5-1 請求先口座を選択(登録請求先口座選択)

| 口麿         | 振替                                              | 登録請求先口座選                     | 択                       |                 |        |         |       |           | BKZF00 |  |
|------------|-------------------------------------------------|------------------------------|-------------------------|-----------------|--------|---------|-------|-----------|--------|--|
| λ <b>1</b> | 先情報                                             | を入力  請求先口座指定方                | 法を選択 請求5                | :口座を選択 <b>弓</b> | 藩金額を入力 |         | ALC . |           |        |  |
| 2          | 収先を通                                            | 単択の上、「次へ」ボタンを押し <sup>、</sup> | てください。                  |                 |        |         |       |           |        |  |
| •          | Q. 請求先口座の放り込み 🕀                                 |                              |                         |                 |        |         |       |           |        |  |
| 3          | 建绿請                                             | 求先一覧                         |                         |                 |        |         |       |           |        |  |
|            |                                                 |                              |                         | 全24             |        |         |       |           |        |  |
|            |                                                 |                              | 並び明: 登録                 | 8               |        | ▼ 昇順    | ▼ 表示  | 井数: 10件 🔻 | 雨赤     |  |
| ľ          | क्षेत्र                                         | 散錄名<br>預金者名                  |                         | 耐機開名<br>支持名     |        |         |       |           | 表示     |  |
| Γ          |                                                 | 当座引き落とし先<br>IB7Xト            | 量和銀行(0590)<br>本店営業部(001 |                 | 当座     | 1006225 | -     |           | 「詳細)   |  |
|            |                                                 | <b>普通引き指とし先</b><br>1857↓     | 豊和銀行(0590)<br>本店営業部(001 |                 | 88     | 1456413 | -     |           | 詳細     |  |
| 3          | <b>康実地を追加する際、登録ホれている可認会課をコピーして専用するか事界してください</b> |                              |                         |                 |        |         |       |           |        |  |
| 9          | ○ 四時の金融の 2010                                   |                              |                         |                 |        |         |       |           |        |  |
|            | ) ##                                            | 2138 MINUT 2018 9 ©          |                         |                 |        |         |       |           |        |  |
|            |                                                 |                              |                         | 6               |        |         |       |           |        |  |
|            |                                                 |                              | く 戻る                    |                 |        |         | >     |           |        |  |

登録請求先口座選択画面が表示されます。登録請求先一覧 から請求先をチェックし、「次へ」ボタンをクリックし、 手順6へお進みください。

## 手順5-2 請求先口座を選択(新規請求先口座入力)

口座振替 新規請求先口座入力 入金元供報を入力 / 講県先口座指定方法を選択 / 講県先口座を選択 / 引用金額を入力 / 内容確認 / 確定 / 請於先情報を入力の上、「次へ」ボタンを押してください。 金融機関名に有効な金融機関を指定しなかった場合は、支持を候補は自動で表示されません。 請求先情報 2005 Q 支店名を検索 選択してください ▼ 生角数学7后以内 半月30文字以内 全角30文字以内 [牛角可] 半角20文学以内 円 半角数学10回动内 請求先登録 上記で入力した請択先を登録する場合は、「請求死ご登録する」をチェックしてください。 ※ [次へ] ボタンを押した時にで、請求先一覧として登録されます。 ※ [引浩金鏡] は「登録引浩金鏡」として登録されます。 請求先登録 所属グループ (請求先登録の □ 請求先に登録する く 戻る 次へ >

新規請求先口座入力画面が表示されます。請求先情報・請 求先登録(表参照)を入力し、「次へ」ボタンをクリック し、手順6へお進みください。

|               | 入力項目   | 入力内容                                              |
|---------------|--------|---------------------------------------------------|
|               | 金融機関名  | 「金融機関名を検索」ボタンをクリックすると、文字ボタンで金融機関を<br>検索することができます。 |
|               | 支店名    | 「支店名を検索」ボタンをクリックすると、文字ボタンで支店を検索する<br>ことができます。     |
| 注于生体和         | 科目     | 科目を選択してください。                                      |
| <b>請水尤</b> 情報 | 口座番号   | 半角数字7桁以内で入力してください。                                |
|               | 預金者名   | 半角 30 文字以内で入力してください。                              |
|               | 登録名    | 全角 30 文字以内[半角可]で入力してください。                         |
|               | 顧客番号   | 半角 20 文字以内で入力してください。                              |
|               | 引落金額   | 半角数字 10 桁以内で入力してください。                             |
| 請求失容録         | 請求先登録  | 請求先を登録する場合は、「請求先に登録する」をチェックしてください。                |
| 明尔儿豆稣         | 所属グループ | 請求先を登録する場合は、所属グループをリストから選択してください。                 |

## 手順6 引落金額を入力

| 口座振替 引落金                                                     | 額入力                                                                  |                 |            |                       | BKZ               | 🦉 引落金額入力画面が表示されます。「引落金額」を入力し、 |
|--------------------------------------------------------------|----------------------------------------------------------------------|-----------------|------------|-----------------------|-------------------|-------------------------------|
| 入金先情報を入力 / 請                                                 | 求先口庫指定方法を選択                                                          | ) 請求先口座を        | 選択 引落金額を入力 |                       |                   | 「次へ」ボタンをクリックしてください。           |
| 引落金額を入力の上、「ダ<br>※「次へ」ボタンを押した<br>また、引落金額が未入力ま<br>請求先を追加する場合は、 | ハ」ボタンを押してください。<br>時点で、作成中の取引が保存さ<br>たは0円の明細は削除されます<br>「請求先の追加」ボタンを押し | れます。<br>.てください、 |            |                       |                   |                               |
| 請求先一覧                                                        |                                                                      |                 |            |                       |                   |                               |
|                                                              | #750B                                                                | 952             | 全3件        | ▼                     | 104 ¥ (88-7       |                               |
| 登段名<br>東会市名                                                  | 金融機関名<br>支持名                                                         | 10 ALE          | 顧客書号       | 51%金額 05<br>(半角数字1042 | )<br>((4)<br>((4) |                               |
| 当線引き落とし先<br>TBF2ト                                            | 量和銀行 (0590)<br>本店営業部 (001)                                           | 前席<br>1006225   | -          |                       | 例除正               |                               |
| 曽通引き海とし先<br>1873ト                                            | 景和銀行 (0590)<br>本店営業部 (001)                                           | 留通<br>1456413   | -          |                       | 創除                |                               |
| 曽通引き落とし先新規<br>IB73}                                          | 景和銀行 (0590)<br>本店営業部 (001)                                           | 報通<br>1456450   | -          |                       | 削除                |                               |
|                                                              | <u>a</u>                                                             | 引落金額クリア         | + #i       | R先の追加                 |                   |                               |
|                                                              |                                                                      |                 |            |                       |                   |                               |
|                                                              |                                                                      |                 | 太^ >       | ]                     | ± -₩877           |                               |
|                                                              |                                                                      |                 |            |                       |                   |                               |

※「請求先の追加」ボタンをクリックすると、請求先口座指定方法選択画面に戻り、請求先を追加することができます。

※「**引落金額クリア」**ボタンをクリックすると、入力項目を未入力状態に更新することができます。 ※「**一時保存」**ボタンをクリックすると、作成しているデータを一時的に保存することができます。

#### 手順7 内容確認

| 座振替 内容確認 [画面入力] BKZF01                                                               |                                              |                |               |      |                |  |  |  |  |  |
|--------------------------------------------------------------------------------------|----------------------------------------------|----------------|---------------|------|----------------|--|--|--|--|--|
| 入金光情報を入力 / 請求光口座指定が                                                                  | siawiilin 🔪 likkhowe                         | oilir > t      | 5)落金額を入力      |      |                |  |  |  |  |  |
| 以下の内容で取引を確定します。<br>承認者を確認の上、「確定」ボタンを押し<br>確定してそのまま非認を行う場合は、「確<br>※承認者にご自身を選択した場合は、確定 | てください。<br>定して承認へ」ボタンを押してく<br>してそのまま承認を行うことが1 | ください。<br>できます。 |               |      |                |  |  |  |  |  |
| 取引情報                                                                                 |                                              |                |               |      |                |  |  |  |  |  |
| RIŞIID                                                                               | 210527000001721                              |                |               |      |                |  |  |  |  |  |
| R1 51 8691                                                                           | 0858                                         |                |               |      |                |  |  |  |  |  |
| 列版编定日                                                                                | 2021年06月11日                                  |                |               |      |                |  |  |  |  |  |
| <b>R</b> 19145                                                                       | 05月27日作成分                                    |                |               |      |                |  |  |  |  |  |
| 入金先情報                                                                                |                                              |                |               |      |                |  |  |  |  |  |
| 入会口服                                                                                 | 未決派務6 (001) 普通 1456                          | あい メイン         |               |      |                |  |  |  |  |  |
| 教託者コード                                                                               | 0012345678                                   |                |               |      |                |  |  |  |  |  |
| 男托教会                                                                                 | 872-070712-1*                                |                |               |      |                |  |  |  |  |  |
| 🖍 取引・入金先情報の修正                                                                        |                                              |                |               |      |                |  |  |  |  |  |
| 請求明細内容                                                                               |                                              |                |               |      |                |  |  |  |  |  |
| 件数                                                                                   |                                              | 317            |               |      |                |  |  |  |  |  |
| 引進金額合計                                                                               |                                              | 30,000円        |               |      |                |  |  |  |  |  |
| 請求明細内容一覧                                                                             |                                              |                |               |      |                |  |  |  |  |  |
|                                                                                      |                                              | 全34            | ŧ             |      |                |  |  |  |  |  |
|                                                                                      |                                              |                |               | 表示件数 | 10件 🔻 (再表示)    |  |  |  |  |  |
| 五禄代<br>建造世代                                                                          | 金融機關係<br>支病者                                 | 48             | 0989          | 顧客管導 | 518金橋 (P)      |  |  |  |  |  |
| 当島引き落とし先<br>国知 本                                                                     | 和銀行 (0590)<br>約留幣即 (001)                     | 当座             | 1006225       | -    | 10,000         |  |  |  |  |  |
| 普通引き落とし先 豊<br>IB5以 本                                                                 | 83最行(0590)<br>高密策率(001)                      | ma             | 1456413       | -    | 10,000         |  |  |  |  |  |
| 普通引き落とし先業務<br>IB5以 本                                                                 | 838月7(0590)<br>高麗兼郎(001)                     | ma             | 1456450       | -    | 10,000         |  |  |  |  |  |
|                                                                                      |                                              | / 明細の          | の修正           |      |                |  |  |  |  |  |
| 承認者情報                                                                                | _                                            |                |               |      |                |  |  |  |  |  |
| 940 <b>0</b>                                                                         | データ花子 ▼                                      |                |               |      |                |  |  |  |  |  |
|                                                                                      |                                              |                |               |      |                |  |  |  |  |  |
| Аска                                                                                 |                                              |                |               |      | ~              |  |  |  |  |  |
|                                                                                      |                                              |                |               |      | 金角120文字以内[半角可] |  |  |  |  |  |
| ※「承認者」欄には、取引額を承認できる)                                                                 | N記者が表示されます。                                  |                |               |      |                |  |  |  |  |  |
|                                                                                      |                                              |                |               |      |                |  |  |  |  |  |
|                                                                                      |                                              | 確定             | $\rightarrow$ |      | 3 一時保存         |  |  |  |  |  |
|                                                                                      |                                              | 確定してお          | ×48^ >        |      | 🖶 ED RH        |  |  |  |  |  |

内容確認[画面入力]画面が表示されます。「承認者」を選択し、「確定」ボタンをクリックしてください。

※「取引・入金先情報の修正」ボタンをクリックすると、入金先情報修正画面にて、取引・入金先情報を修正することができま す。

※「明細の修正」ボタンをクリックすると、引落金額入力画面にて、明細を修正することができます。

※承認者へのメッセージとして、任意で「コメント」を入力することができます。

※「一時保存」ボタンをクリックすると、作成しているデータを一時的に保存することができます。

※「確定して承認へ」ボタンをクリックすると、承認権限のあるユーザが、自身を承認者として設定した場合に、続けて請求データの承認を行うことができます。

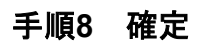

| 口座振替 確定結果 [画面                                                                                                    | 入力]                    |        |            |         | BKZF011 | 確守結果[両両入力]両両が表示されますので 確守結果を |
|----------------------------------------------------------------------------------------------------|------------------------|--------|------------|---------|---------|-----------------------------|
| 入金先情報を入力 請求先口座指                                                                                                    | 的法处理权 〉 請求先口座を3        | llir > | 別落金額を入力  〉 | 内容確認 確定 |         |                             |
| 以下の取引を確定しました。                                                                                                    |                        |        |            |         |         |                             |
| 取引情報                                                                                                    |                        |        |            |         |         |                             |
| Reșito                                                                                                    | 210527000001738        |        |            |         |         |                             |
| Re10.00                                                                                                    | CHRARM                 |        |            |         |         |                             |
| 外海南北日                                                                                                    | 2021年06月14日            |        |            |         |         |                             |
| 10:51 fb                                                                                                    | 05月27日作成分              |        |            |         |         |                             |
| 入金先情報                                                                                                    |                        |        |            |         |         |                             |
| 入会口道                                                                                                    | 市政部制度 (001) 創建 1456545 | メイン    |            |         |         |                             |
| 委托会口一ド                                                                                                    | 0012345678             |        |            |         |         |                             |
| 委託者名                                                                                                    | 809490913-1-           |        |            |         |         |                             |
| 請求明細内容                                                                                                    |                        |        |            |         |         |                             |
| ff att                                                                                                    |                        | 3件     |            |         |         |                             |
| 51%&#AB</td><td></td><td>30,000(*)</td><td></td><td></td><td></td><td></td></tr><tr><td>請求明細内容一覧</td><td></td><td></td><td></td><td></td><td></td><td></td></tr><tr><th></th><th></th><th>±:</th><th>m</th><th></th><th></th><th></th></tr><tr><th></th><th></th><th></th><th></th><th>表示件書</th><th>枚: 10件 ▼ (再表示)</th><th></th></tr><tr><th>世部8<br>预会有名</th><th>金融構成名<br>並別名</th><th>80</th><th>C1289</th><th>副合語号</th><th>亨)総合網((9)</th><th></th></tr><tr><td>画編引き落とし先<br>IBJAF</td><td>豊和銀行 (0590)<br>本浜営単所 (001)</td><td>18%</td><td>1006225</td><td></td><td>10,000</td><td></td></tr><tr><td>能通り)を培とし先<br>IBFAF</td><td>豊和銀行 (0590)<br>木店営業部 (001)</td><td>898</td><td>1456413</td><td></td><td>10,000</td><td></td></tr><tr><td>(株通号) 告当とし先新規<br>1853↓</td><td>豊和順行 (0590)<br>未済営業則 (001)</td><td>8.9</td><td>1456450</td><td></td><td>10,000</td><td></td></tr><tr><td>承認者情報</td><td></td><td></td><td></td><td></td><td></td><td></td></tr><tr><td>RUE</td><td>データ花子</td><td></td><td></td><td></td><td></td><td></td></tr><tr><td>*12.4 R D</td><td>2021年05月11日</td><td></td><td></td><td></td><td></td><td></td></tr><tr><td>4<RE</td><td>-</td><td></td><td></td><td></td><td></td><td></td></tr><tr><th></th><th></th><th></th><th></th><th></th><th></th><th>•</th></tr><tr><td></td><td><<br>ホームへ</td><td></td><td>< 口座振替メニ:</td><td>1-1</td><td>🖶 EDAM</td><td></td></tr></tbody></table> |                        |        |            |         |         |                             |

作成中の取引について振込振替への切替ができます。

## 手順1 作成中取引を選択

| 総合振込         | 作成中取引選択                           |                        |                |                              |     |        | BSGF01 | 作成中取引選択画面が表示されます。                                       |
|--------------|-----------------------------------|------------------------|----------------|------------------------------|-----|--------|--------|---------------------------------------------------------|
| 対象の周<br>振込振動 | 時を選択の上、「修正」ボタン<br>♪へ切り替える場合は、「振込振 | を押してください。<br>暮へ切替」ポタン? | 。<br>を押してください。 |                              |     |        |        | 作成中取引一覧から対象の取引を選択し、「 <b>振込振替へ切</b><br>替」ボタンをクリックしてください。 |
| 作成中          | 中取引一覧                             |                        |                |                              |     |        |        |                                                         |
| 全2件          |                                   |                        |                | 2700                         |     |        |        |                                                         |
| XER.         |                                   |                        |                | RISIE<br>RISIE               |     | (円)    | 3915   |                                                         |
| 0            | 2021年08月05日                       | 保存中                    | 2021年06月02日    | 210527000001752<br>05月27日作成分 | 4件  | 4,000  | 削除     |                                                         |
| 0            | 2021年08月05日                       | 保存中                    | 2021年06時08日    | 210527000001745<br>05月27日作成分 | 417 | 20,000 |        |                                                         |
|              |                                   |                        |                |                              |     |        |        |                                                         |
|              |                                   |                        |                | 修正                           | >   |        |        |                                                         |
|              |                                   | < 総合目                  | <u> </u>       | -<br>振込振替へ切替                 | >   |        |        |                                                         |

※「修正」ボタンをクリックすると、作成中の振込データを修正することができます。

#### 手順2 切替対象を選択

| <b>8合振</b> 込 | 切替対象選択                          |                          |                           |         |                |           |             | BSGF02           | 切替対象選択画面が表示されます。           |
|--------------|---------------------------------|--------------------------|---------------------------|---------|----------------|-----------|-------------|------------------|----------------------------|
| 対象の取<br>なお、振 | 引を選択の上、「次へ」ボタ<br>込振器への切り替えは10件ま | ンを押してください。<br>でとなります。    |                           |         |                |           |             |                  | 対象取引から切替する取引を選択し、「次へ」ボタンをク |
| 取引情          | 報                               |                          |                           |         |                |           |             |                  | リックしてくたさい。                 |
| 90.03        | R                               | 2021年08月05日              |                           |         |                |           |             |                  |                            |
| 取引は          |                                 | 保护中                      | <b>4</b> 5PP              |         |                |           |             |                  |                            |
| REGITD.      |                                 | 210527000001752          | 210527000001752           |         |                |           |             |                  |                            |
| RL5188       |                                 | 総合振込                     | R:合類63                    |         |                |           |             |                  |                            |
| #63.#2       |                                 | 2021年06月02日              | 2021年06月02日               |         |                |           |             |                  |                            |
| 取引名          |                                 | 05月27日代現分                |                           |         |                |           |             |                  |                            |
| 振込元          | 情報                              |                          |                           |         |                |           |             |                  |                            |
| 支払口          | 9                               | 本店営業部(001) 普通 1456       | 本示意県計(001) 最適 1456549 メイン |         |                |           |             |                  |                            |
| 委托雷          |                                 | 0012345678               | 0012345678                |         |                |           |             |                  |                            |
| 要托書          |                                 | 107497993-1*             | M79499901-4*              |         |                |           |             |                  |                            |
| 振込即          | 細内容                             |                          |                           |         |                |           |             |                  |                            |
| 件数           |                                 | 4f <del>7</del>          |                           |         |                |           |             |                  |                            |
| 支払金          | 来此在拼向计 4,000円                   |                          |                           |         |                |           |             |                  |                            |
| 対象取          | (3)                             |                          |                           |         |                |           |             |                  |                            |
|              |                                 |                          |                           | 全4件     |                |           |             |                  |                            |
|              |                                 | 並び順: 登録名                 |                           |         | Ŧ              | 昇順 ▼ 表示件数 | k: 10件 ▼    | 再表示              |                            |
| #BR          | 登録名<br>受限人名                     | 金融制制名<br>支持名             | NΞ                        | 미호분위    | EDI            | 情報/顧客コード  | 支払金額<br>(門) | 援込手数<br>料<br>(円) |                            |
|              | 1873)<br>1873)                  | 豊和銀行(0590)<br>本店営業部(001) | 198                       | 1005225 | 顧客1:-<br>顧客2:- |           | 1,000       | 0                |                            |
|              | カ) ビズソル<br>がごごり                 | 豊和銀行(0590)<br>本店営業時(001) | 88                        | 1456567 | 顧客1:-<br>顧客2:- |           | 1,000       | o                |                            |
|              | バラソルコ<br>パラリ                    | 豊和銀行(0590)<br>本店営業部(001) | 168                       | 0145658 | 顧客1:-<br>顧客2:- |           | 1,000       | 0                |                            |
|              | I B                             | 豊和銀行(0590)<br>本店営業時(001) | 88                        | 1456431 | 顧客1:-<br>顧客2:- |           | 1,000       | o                |                            |
|              |                                 |                          |                           |         |                |           |             |                  |                            |
| 承認者          | 情報                              | _                        |                           |         |                |           |             |                  |                            |
| 泉18名         |                                 | -                        |                           |         |                |           |             |                  |                            |
|              | h                               | -                        |                           |         |                |           |             |                  |                            |
|              |                                 |                          |                           |         |                |           |             |                  |                            |
|              |                                 | く 戻る                     |                           |         | 太へ             | >         |             |                  |                            |
|              |                                 |                          |                           |         |                |           |             |                  |                            |

### 手順3 切替確認

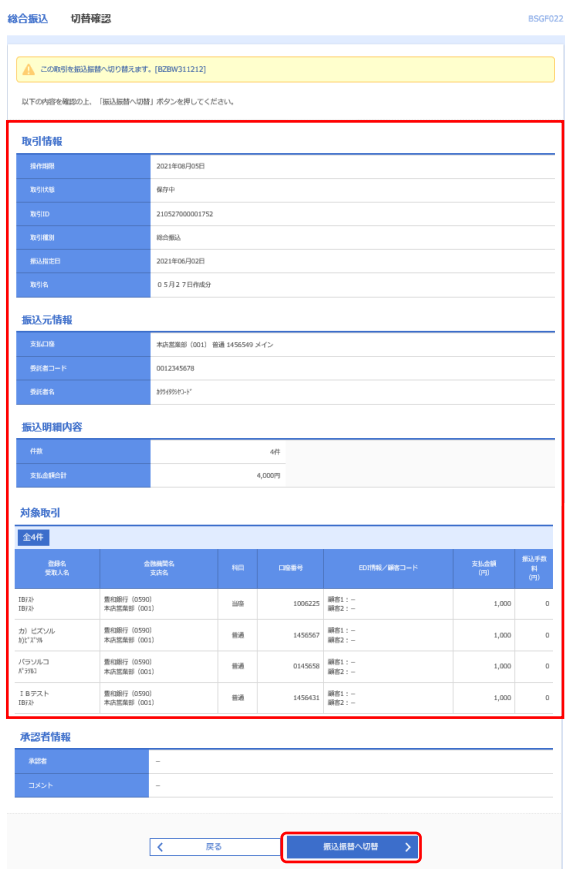

切替確認画面が表示されますので、切替内容をご確認ください。

「振込振替へ切替」ボタンをクリックしてください。

承認機能をご利用になるお客様は手順4-1にお進みください。

承認機能をご利用にならないお客様は手順4-2にお進みく ださい。

## 手順4-1 内容確認

| 込振替 内容確                      | 177<br>186                       |           |           |             | BFKF0                     | 内容確認画面が表示されま |
|------------------------------|----------------------------------|-----------|-----------|-------------|---------------------------|--------------|
| ちがしゅを選択 🔪 振び                 | 3先口座指定方法を選択 振込先口座を               | 8.K > 文払d | と語を入力 内容確 | 2 - Mile    |                           | ボタンをクリックしてくだ |
| ▲ 総合振込から切り計                  | れました。[BZBW301201]                |           |           |             |                           |              |
| 以下の内容で取引を確定し<br>承認者を確認の上、「確認 | します。<br>毛」ボタンを押してください。           |           |           |             |                           |              |
| 取引情報                         |                                  |           |           |             |                           |              |
| RESIDEN                      | 振动振動                             |           |           |             |                           |              |
|                              | 2021年06月02日                      |           |           |             |                           |              |
|                              | 05月27日作成分                        |           |           |             |                           |              |
|                              |                                  | 10.511648 | の修正       |             |                           |              |
| 振込元情報                        |                                  |           |           |             |                           |              |
| 支払口用                         | 本点追索部(201) 他通 1456               | 549 メイン   |           |             |                           |              |
|                              |                                  | / 支払口座(   | の修正       |             |                           |              |
|                              |                                  |           |           |             |                           |              |
| 振込明細内容                       |                                  |           |           |             |                           |              |
|                              |                                  | 4件        |           |             |                           |              |
| 支払金額合計                       |                                  | 4,000円    |           |             |                           |              |
| 振込明細内容一覧                     | ŧ                                |           |           |             | 1                         |              |
| 助除名<br>受取人名                  | 金融機時代<br>文泉名                     |           |           | 支払金類<br>(円) | 振込メッセージ<br>/振込依頼人名        |              |
| IB/1)-<br>IB/1)-             | 量和銀行 (0590)<br>木山温養剤 (001)       | 当座        | 1006225   | 1,000       | 振动依赖人名:<br>3031939/12-1"  |              |
| カ) ビズソル<br>))(* 7'))         | 最和銀行 (0590)<br>本山出間前(001)        | 白液        | 1456567   | 1,000       | 振动依赖人名:<br>1971-979-12-11 |              |
| (59/14)<br>(79/14)           | 重和3股行 (0590)<br>本点出策制 (001)      | 88        | 0145658   | 1,000       | 振动依赖人名:<br>399199912-1"   |              |
| I B 문スト<br>IBJA              | 服約股行 (0590)<br>本品級幣約 (001)       | 台道        | 1456431   | 1,000       | 振动信頼人名:<br>399199912-1"   |              |
|                              |                                  | ▲ 明細の     | 梯正        |             |                           |              |
|                              |                                  |           |           |             |                           |              |
| 承認者情報                        |                                  |           |           |             |                           |              |
|                              | データ太郎                            |           |           |             |                           |              |
|                              |                                  |           |           |             | ^                         |              |
|                              |                                  |           |           |             | *#130218V# [###7]         |              |
| an Fillender Harris - Her    | 1052-3-007-8-2-3-00#+0#=-+-01=-* |           |           |             | 金用120次96円 [平用印]           |              |
| ※「承認者」欄には、取ら                 | 日顧を承認できる承認者が表示されます。              |           |           |             |                           |              |
|                              | Ē                                |           |           |             |                           |              |
|                              |                                  | 権定        | >         |             | 🖶 हम्ब                    |              |

す。「承認者」を選択し、**「確定」** さい。

- ※承認者へのメッセージとして、任意で「コメント」を入力することができます。
  ※「取引情報の修正」ボタンをクリックすると、取引情報を修正することができます。
  ※「支払口座の修正」ボタンをクリックすると、支払口座を修正することができます。
- ※「明細の修正」ボタンをクリックすると、支払金額入力画面にて、明細を修正することができます。

## 手順4-2 内容確認

| 以下の内容で取引を実行します。<br>内容を確認の上、「次へ」ボタンを押してください。 |                |             |       |         |              |             |                    |             |                           |
|---------------------------------------------|----------------|-------------|-------|---------|--------------|-------------|--------------------|-------------|---------------------------|
| maika                                       |                |             |       |         |              |             |                    |             |                           |
| 1005111                                     | 99E            |             | #0.#1 |         |              |             |                    |             |                           |
| 2010年10月0日<br>第33月2日                        |                |             |       |         |              |             |                    |             |                           |
| 周司段 10月15日交援分                               |                |             |       |         |              |             |                    |             |                           |
|                                             |                |             |       |         |              |             |                    |             |                           |
| 編込マ                                         | FRAG           |             |       |         |              |             |                    |             |                           |
| *115                                        | 155            |             | 青山支に  | 8 (100) | 普通 1234567 書 | 全移動用口座      |                    |             |                           |
|                                             | 42             |             |       |         | _            |             |                    |             |                           |
| ▶ 支払口種の増正                                   |                |             |       |         |              |             |                    |             |                           |
| 振込印                                         | 目細内容           |             |       |         |              |             |                    |             |                           |
|                                             |                |             |       |         | 54           | F           |                    |             |                           |
|                                             |                |             |       |         | 4,000,000    | 9           |                    |             |                           |
|                                             |                |             |       |         | 3,998,425    | -           |                    |             |                           |
| #E33 R                                      | Riarch (R — Pt |             |       |         |              |             |                    |             |                           |
| 581)<br>67                                  | 受取人名           | 全部開始<br>文書編 | 16    | NB      | 0569         | 支払金額<br>(円) | 先方負担<br>手取料<br>(円) | 服込金額<br>(円) | 振込メッセージ<br>/振込依頼人名        |
| 123                                         | -              | -           |       | -       | -            | 1,000,000   | 0                  | 1,000,000   | 振込メッセージ:<br>-             |
| 234                                         | -              | -           |       | -       | -            | 1,000,000   | 315                | 999,685     | (約込信頼人名:<br>123 和5"55955" |
| 345                                         | -              | -           |       | -       | -            |             |                    |             |                           |
| 456                                         | -              | -           |       | -       | -            | 1,000,000   | 630                | 999,370     | 振込メッセージ:<br>作样・月-300件〉    |
| 567                                         | -              | -           |       | -       | -            | 1,000,000   | 630                | 999,370     | 振込メッセージ:<br>-             |
|                                             |                |             |       |         |              | nin e estr  |                    |             |                           |

内容確認画面が表示されますので、「次へ」ボタンをクリ ックしてください。

- ※「取引情報の修正」ボタンをクリックすると、取引情報を修正することができます。 ※「支払口座の修正」ボタンをクリックすると、支払口座を修正することができます。
- ※「明細の修正」ボタンをクリックすると、支払金額入力画面にて、明細を修正することができます。

作成中の取引について総合振込への切替ができます。

#### 手順1 作成中取引を選択

| 全10桁 |             |              |                         |      |                            |     |                        |    |
|------|-------------|--------------|-------------------------|------|----------------------------|-----|------------------------|----|
|      |             |              |                         |      | R引ID<br>RSI名               |     | <del>合計金額</del><br>(円) |    |
| 0    | 2009年09月05日 | <b>0</b> エラー | 2009年09月10日             | 給与振込 | 09090500000018<br>9月分給与振込  | 2件  | 600,000                | 開除 |
|      | 2009年09月06日 | 保存中          | 2009年09月10日             | 與与總込 | 09090600000015<br>9月分報合額52 | 10件 | 10,000,000             | MB |
|      | 2009年09月30日 | 保持中          | 2009年01月01日<br>(テストデータ) | 給与振込 | 09093000000010<br>テスト振込    | stŧ | 3,000,000              | MR |

作成中取引選択画面が表示されます。 作成中取引一覧から対象の取引を選択し、「総合振込へ切 替」ボタンをクリックしてください。

※「修正」ボタンをクリックすると、作成中の振込データを修正することができます。

#### 手順2 切替確認

| 給与・賞与振込 切替確認                                          |                                        |                    |                       |                          | BKSF017 へルプ 🕜  |
|-------------------------------------------------------|----------------------------------------|--------------------|-----------------------|--------------------------|----------------|
| ▲ 以下の転引を総合振込へ切り<br>なお、総合振込では手数料が成<br>以下の内容を確認の上、「総合振込 | えます。<br>一要になりますので、ご注意<br>へ切替」ボタンを押してくた | ください。              |                       |                          |                |
| 取引情報                                                  |                                        |                    |                       |                          |                |
| 操作期限                                                  | 2009年09月05日                            |                    |                       |                          |                |
| RSID                                                  | 09081000000055                         |                    |                       |                          |                |
| 20-3144.00                                            | エラー                                    |                    |                       |                          |                |
| HT-BIRLEN                                             | 給与振込                                   |                    |                       |                          |                |
| #53.%注日                                               | 2009年09月10日                            |                    |                       |                          |                |
| NUMES I                                               | 9月分給与振込                                |                    |                       |                          |                |
| 振込元情報                                                 |                                        |                    |                       |                          |                |
| ★Ⅱ二座                                                  | 豊州交合(001) 普通 0000                      | 566 口座メ            | ŧ                     |                          |                |
| <b>敷用物コード</b>                                         | 1250109991                             |                    |                       |                          |                |
| \$H88                                                 | (99)沖川1250109991                       |                    |                       |                          |                |
| 振込明細内容                                                |                                        |                    |                       |                          |                |
| na                                                    |                                        | 300fF              |                       |                          |                |
| 文化全球合计                                                | 1,1                                    | 800,000円           |                       |                          |                |
| 振込明細内容一覧                                              |                                        |                    |                       |                          |                |
| < 10ページ第 <                                            | <br>11 <u>_12</u> 13 ;                 | 100# (11~<br>14 15 | ~20件を表示中)<br>16 17 18 | 19 20                    | > 10ページ次 >     |
| 002                                                   | 10002                                  |                    |                       | 表示件                      | 数: 10件 ▼ (再表示) |
| 委取人名                                                  | 支店名                                    | 相目                 | 口庄重号                  | Main - F                 | 支払金額(円)        |
| 豊田一郎 新木場銀行(00)<br>H32(F0) 北支店(001)                    | 01)                                    | Ħā                 | 1969871               | 3256580001<br>1239382910 | 316            |
| 豊州二部 豊州銀行 (000)<br>H3以*29 中央支店 (002)                  | 0                                      | 88                 | 0768452               | 3256580002<br>1239382910 | 2,000,000      |
| 豊州三部<br>豊州銀行(000)<br>中央支店(002)                        | 0                                      | 88                 | 0768453               | 3256580003<br>1239382910 | 1,000,000      |
| < 10ページ前 <                                            | 11 12 13                               | 14 15              | 16 17 18              | 19 20                    | > 10ページ次 >     |
| 承認者情報                                                 |                                        |                    |                       |                          |                |
| 承認者                                                   | 一次承認者:豐州花子<br>最終承認者:豐州太郎               |                    |                       |                          |                |
| 4<%                                                   | 9月10日支払い分です。確認                         | はろしくお              | 潮いします。                |                          |                |
|                                                       |                                        |                    |                       |                          |                |
|                                                       | く 戻る                                   |                    | 総合版込                  | -切替 >                    |                |
|                                                       |                                        |                    |                       |                          |                |

切替確認画面が表示されます。 切替内容をご確認のうえ、「総合振込へ切替」ボタンをク リックしてください。

## 手順3 内容確認

| 総合振込                                                                                                    | 內容確認 [画面入                                             | 力]                          |                             |                         |             |             | BSGF014          | ~LJ 🕜        |  |  |  |
|----------------------------------------------------------------------------------------------------|-------------------------------------------------------|-----------------------------|-----------------------------|-------------------------|-------------|-------------|------------------|--------------|--|--|--|
| 搬込元情報を入力                                                                                                    | BLERBERN) BLEISERSSER BLEISER / SLESBEN) ARBI         |                             |                             |                         |             |             |                  |              |  |  |  |
| ▲ 総与・買り<br>手数料は<br>振込明細の                                                                                                    | 9振込から切り替えま<br>−律、当方負担が適用<br>こ誤りまたは警告があ                | した。<br>されています<br>ります。振込     | 明細内容をごす                     | 観察ください。                 |             |             |                  |              |  |  |  |
| 以下の内容で助<br>承認者を確認の<br>確定してそのま<br>※承認者にご自                                                                                                    | 引を確定します。<br> 上、「確定」ボタン!<br> ま手膝を行う場合は、<br> 身を選択した場合は、 | と押してくだ:<br>「確定して?<br>確定してそ? | さい。<br>NISへJ ボタン<br>Dまま承認を行 | を押してください。<br>うことができます。  |             |             |                  |              |  |  |  |
| 取引情報                                                                                                    |                                                       |                             |                             |                         |             |             |                  |              |  |  |  |
| REGID                                                                                                    |                                                       | 09081500                    | 0000010                     |                         |             |             |                  |              |  |  |  |
| 87318891                                                                                                    |                                                       | 総合振込                        |                             |                         |             |             |                  |              |  |  |  |
| 新込務定日                                                                                                    |                                                       | 2009年08)                    | ]15日                        |                         |             |             |                  |              |  |  |  |
| RGH名 8月15日交払い分                                                                                                    |                                                       |                             |                             |                         |             |             |                  |              |  |  |  |
| 振込元情報                                                                                                    |                                                       |                             |                             |                         |             |             |                  |              |  |  |  |
|                                                                                                    |                                                       |                             |                             |                         |             |             |                  | _            |  |  |  |
| ●15番コート                                                                                                    |                                                       | 1250109991 委託省メモ            |                             |                         |             |             |                  |              |  |  |  |
| 意记者名                                                                                                    |                                                       | 49951944125                 | 0109991                     |                         |             |             |                  |              |  |  |  |
|                                                                                                    |                                                       |                             | ~                           | 取引・振込元情報の修正             |             |             |                  |              |  |  |  |
| 重込蜀織内容                                                                                                    |                                                       |                             |                             |                         |             |             |                  |              |  |  |  |
| 件数                                                                                                    |                                                       |                             |                             | 300件                    |             |             |                  |              |  |  |  |
| 文払金額合                                                                                                    |                                                       |                             | 1,000,036,216円              |                         |             |             |                  |              |  |  |  |
| 先方負担手                                                                                                    |                                                       |                             | 7,630円                      |                         |             |             |                  |              |  |  |  |
| 振込金額合調                                                                                                    |                                                       | 1,000,028,586FJ             |                             |                         |             |             |                  |              |  |  |  |
| 振送手数料:                                                                                                    |                                                       |                             |                             | 5,210円                  |             |             |                  |              |  |  |  |
| enza pesertos                                                                                                    | D7 D7                                                 |                             |                             |                         |             |             |                  |              |  |  |  |
| 380,02493441731                                                                                                    | 17 58                                                 |                             | ±1                          | 00件 (11~20件を表示中)        |             |             |                  | -            |  |  |  |
| < 10ページ兼                                                                                                    | 1 <                                                   | 11 _                        | 2 13 1                      | 4 15 16 17 18           | 19 20       | 表示件数        | > 10 <sup></sup> | -ジ次 >        |  |  |  |
| 登録名<br>受取人名                                                                                                    | 金融編纂名<br>文書名                                          | 88                          |                             | EDI清极/顧客コード             | 支払金額<br>(円) | 先方角组<br>午前期 | 153人全部<br>(円)    | 振込手数<br>料    |  |  |  |
| 山川高事<br>52553255(1)                                                                                                    | 新木環銀行 (0021)<br>計算算 (072)                             | 音通                          | 1969871                     | EDI :<br>YAN STICEGOP++ | 316         | 315         | 1                | 315          |  |  |  |
| 海山不動量                                                                                                    | 型州銀行 (0002)                                           | 0.4                         | 0768452                     | 顧客1:3256580000          | 2 000 000   | 1.000*      | 1 999 000        | 1.050        |  |  |  |
| %???/**///(8<br>豊州不動産                                                                                                    | 中央支店(002)<br>豊州銀行(0002)                               |                             | 0768452                     | 顧祭2:1239382910<br>EDI:  | 1 000 000   | .,          | 1,000,000        | 1,050        |  |  |  |
| d) (100 - 100 - 10 | 中央支店(002)                                             |                             |                             | 12345678901234567890    | 10 00       | , ,         | A 104            | 2000 N       |  |  |  |
| × 10(-5%                                                                                                    |                                                       |                             |                             | -4 15 16 17 18          | 19 20<br>** |             | 10/              | -200 7       |  |  |  |
| 30 FEIGH AN                                                                                                    | CANDED CAUTOR                                         | #BILP/AC                    | L. MITCHAGO                 | A DEFENSATION           | 5.71        |             |                  |              |  |  |  |
|                                                                                                    |                                                       |                             |                             | A MARCO MALL.           |             |             |                  |              |  |  |  |
| 承認者情報                                                                                                    |                                                       |                             |                             |                         |             |             |                  |              |  |  |  |
| 200                                                                                                    |                                                       | 一次承認者:                      | 選択してく                       | ださい マ                   |             |             |                  |              |  |  |  |
| 7400                                                                                                    |                                                       | 最终矛题者:                      | 選択してく                       | ださい マ                   |             |             |                  |              |  |  |  |
|                                                                                                    |                                                       |                             |                             |                         |             |             |                  | ^            |  |  |  |
| ⊐×>⊩                                                                                                    |                                                       |                             |                             |                         |             |             | An and Total     | V<br>[20071] |  |  |  |
| ※「最終承認者                                                                                                    | 1) 欄には、取引額から                                          | 利応できる承1                     | 8者が表示され                     | はます。                    |             | 10          | EHILUX 4403      | 나카메니         |  |  |  |
|                                                                                                    |                                                       |                             |                             |                         |             |             |                  |              |  |  |  |
|                                                                                                    |                                                       |                             |                             |                         |             |             |                  |              |  |  |  |
|                                                                                                    |                                                       | <                           | 戻る                          | 確定                      | >           |             |                  | WAF          |  |  |  |
|                                                                                                    |                                                       |                             |                             | 確定して承                   |             |             | <b>6</b> #       | NI C         |  |  |  |
|                                                                                                    |                                                       |                             |                             |                         |             |             |                  |              |  |  |  |

内容確認[画面入力]画面が表示されます。

「承認者」を選択し、「確定」ボタンをクリックしてくだ さい。

※承認者へのメッセージとして、任意で「コメント」を入力することができます。 ※承認権限のあるユーザで、自身を承認者として設定した場合、**「確定して承認へ」**ボタンをクリックすると、続けて振込データの 承認を行うことができます。

過去の取引を再利用して取引を開始できます。また、"切替済み"の取引も再利用できます。

#### 手順1 業務を選択

| 1 | <b>社金移動</b> | 業務選択    |   | BSSK001                                                     | 「資金移動」メニューをクリックしてください。     |
|---|-------------|---------|---|-------------------------------------------------------------|----------------------------|
|   | 振込振替        | Ĩ       | > | 全席が持つ口能から他の口座への資金移動を行うことができます。                              | 続いて業務選択画面が表示されますので、「総合振込」~ |
| ( | 総合振込        | 1       | > | 企業が持つ預金口座から、取引悔に描込先口座情報、日付、及び金額を設定し、複数の描込を一括で行うこ<br>とができます。 | 「代金回収サービス」のいりれかの小ダンをクリックして |
| I | 給与・賞        | 与振込     | > | 2葉が持つ預金口屋から、掘宅した各社具の口座、日付、及び金額を指定し、振込を行うことができます。            |                            |
| I | 口座振替        | l -     | > | <b>車</b> 天元口屋情報、日村、及び金額を指定し、 確飲の講示を一括で行うことができます。            |                            |
| l | 代金回収        | サービス    | > | 東天江屋傍朝、日付、及び会観を保定し、複数の勝不を一括で行うことができます。                      |                            |
|   | 税金・名称       | 種料金の払込み | > | Pay-easy(ペイジー)マークが表示された般金・公共料金等の払込みを行うことができます。              |                            |

## 手順2 作業内容を選択

| 総合振込 作業内容選択 BSGF001                                                                 | 作業内容選択画面が表示されますので、「過去の振込(請                                         |  |  |  |  |
|-------------------------------------------------------------------------------------|--------------------------------------------------------------------|--|--|--|--|
| RK5107RHb                                                                           | <b>求)データからの作成」</b> ボタンをクリックしてください。                                 |  |  |  |  |
| 振込データの新規作成 > 和点面にの取りを用いてきます。                                                        | 総合拒決 於白,堂与拒決の時け <b>「過土の拒決 データか</b>                                 |  |  |  |  |
| 作成中振込データの様正・削除 > 作成点々やエラーとなった意品データを修正、単算できます。                                       | 応口扱い、和子・貝子扱いの時は、「 <b>過去の扱い」―ラか</b><br><b>らの作成</b> 」ボタンをクリックしてください。 |  |  |  |  |
| 過去の振込データからの作成 > 料本の取りを再料用して、総合振込の取りを開始できます。                                         |                                                                    |  |  |  |  |
| 取引の開始(ファイル受付)                                                                       | 口座振替、代金回収サービスの時は、 <b>「過去の請求データ</b>                                 |  |  |  |  |
| 振込ファイルによる新規作成 > 単心ファイルの意志により、日本集队の取りと目前できます。                                        | <b>からの作成」</b> ボタンをクリックしてください。                                      |  |  |  |  |
| 作成中部込ファイルの再送・削除 > や点点キャンエラーとなった意品ファイルを再活、見尽てきます。                                    |                                                                    |  |  |  |  |
| 取引状況の概会                                                                             |                                                                    |  |  |  |  |
| 振送データの取引状況提会 > 転送馬取引の対象情報、取得研を目前できます。                                               |                                                                    |  |  |  |  |
| 編込データの日間・月期代記録会 > 漏点に行った時代の状況を開発できます。                                               |                                                                    |  |  |  |  |
| 搬込データの引戻し・承認取消                                                                      |                                                                    |  |  |  |  |
| 承認持ちデータの引戻し ン ご目前が登場した知道の対応しびできます。<br>なお、別以しを行った取引は、何正して有法が感性を意味できます。               |                                                                    |  |  |  |  |
| 済銀済治デデータの済銀別の計 > ご自得が発展した取分の取り用しができます。<br>なお、米国取扱を行った取匀は"営良し"取いた以り、修正して再営外期を使用できます。 |                                                                    |  |  |  |  |
| 振込先の管理                                                                              |                                                                    |  |  |  |  |
| 振込先の管理 > 類込先の転換目録や、登録集込先の変更、単同びできます。                                                |                                                                    |  |  |  |  |
| 瓶込売のグループ管理ノファイル登録 ダムセクルージの単規会社の登録をしたクルーブの定要、単型パできます。<br>また、目接着以ためで書籍をフィイルに広かできます。   |                                                                    |  |  |  |  |

## 手順3 過去取引を選択

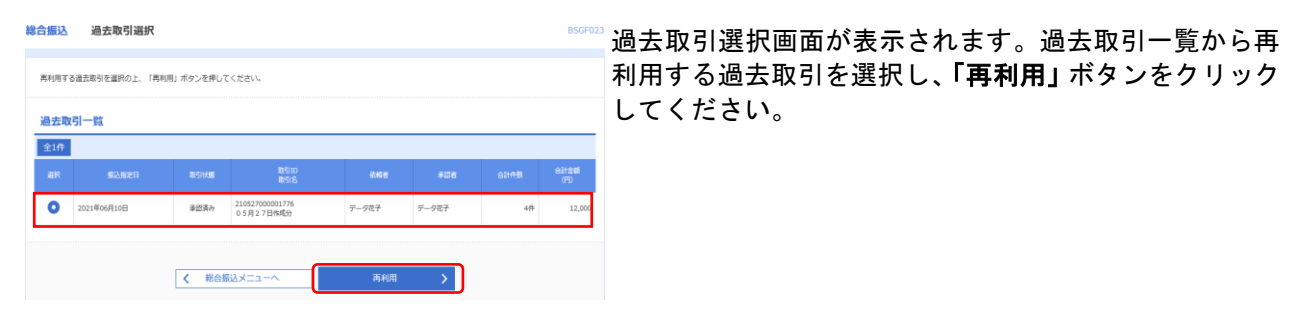

#### 手順4 内容確認

| 合振込 内容確認 [画面入力] BSGF014                                    |                                                  |                                    |                  |            |                |            |            |  |
|------------------------------------------------------------|--------------------------------------------------|------------------------------------|------------------|------------|----------------|------------|------------|--|
| BL元秀積を入力 👌 郵送先口廠指定方法を選択 👌 ∰送先口廠を選択 👌 支払金額を入力 👌 内容確認 🎽 補定 🍐 |                                                  |                                    |                  |            |                |            |            |  |
| 以下の内容で取引を確<br>発設者を確認の上、「<br>確定してそのまま承認<br>※承認者にご自身を選       | 定します。<br>確定」ボタンを押して<br>を行う場合は、「確定<br>訳した場合は、「確定」 | こください。<br>Eして発想へ」ボタン<br>してそのまま発信を行 | を押してくだ<br>うごとができ | 泣い。<br>ます。 |                |            |            |  |
| 取引情報                                                       |                                                  |                                    |                  |            |                |            |            |  |
| RSID                                                       |                                                  | 210527000001790                    |                  |            |                |            | _          |  |
|                                                            |                                                  | 粮合振达                               |                  |            |                |            |            |  |
|                                                            |                                                  | 2021年06月10日                        |                  |            |                |            |            |  |
|                                                            |                                                  | 05月27日作成分                          |                  |            |                |            |            |  |
| 振込元情報                                                      |                                                  |                                    |                  |            |                |            |            |  |
|                                                            |                                                  | 本約営物部 (001)                        | 台道 1456546       | メイン        |                |            |            |  |
|                                                            |                                                  | 0012345678                         |                  |            |                |            |            |  |
| 2168A                                                      |                                                  | 899(99983-)*                       |                  |            |                |            |            |  |
| 振込明細内容<br>##                                               |                                                  |                                    |                  | 4件         |                |            |            |  |
|                                                            |                                                  |                                    | 12               | ,00019     |                |            |            |  |
|                                                            |                                                  |                                    | 019              |            |                |            |            |  |
| 振込明細内容一                                                    | 覧                                                |                                    |                  |            |                |            |            |  |
|                                                            |                                                  |                                    |                  | 全4件        |                |            |            |  |
|                                                            |                                                  |                                    |                  |            | 表示作            | 救: 10件 ▼ 🤇 | 再表示        |  |
|                                                            |                                                  | B限制名<br>2本名                        |                  |            |                |            | 14<br>(円)  |  |
| 971)<br>971)                                               | 最和紹行 (0590)<br>木法選筆師 (001                        |                                    | 18               | 1006225    | 線店1:-<br>線店2:- | 3,000      | 0          |  |
| ) ビズソル<br>ル"ス"ソル                                           | 最和銀行(0590)<br>木山温葉師(001                          |                                    | nit.             | 1456567    | MS1:-<br>MS2:- | 3,000      | 0          |  |
| (ランルコ<br>*2963                                             | 最和銀行 (0590)<br>木山居葉師 (001                        |                                    | nit.             | 0145658    | MS1:-<br>MS2:- | 3,000      | 0          |  |
| (日デスト<br>Brth                                              | 最彩銀行 (0590)<br>木山巡常師 (001                        |                                    | вił              | 1456431    | 線客1:-<br>線客2:- | 3,000      | 0          |  |
| <b>承認者情報</b>                                               |                                                  | データ花子 ▼                            |                  | ✔ 明緩の修正    |                |            |            |  |
|                                                            |                                                  |                                    |                  |            |                |            |            |  |
|                                                            |                                                  |                                    |                  |            |                | 全自120空所Nm  | ू<br>(#8हा |  |
| ※「承認者」模には、1                                                | 取引額を承認できる月                                       | 認書が表示されます。                         |                  |            |                |            |            |  |
|                                                            |                                                  |                                    |                  |            |                |            |            |  |
|                                                            |                                                  |                                    |                  |            |                |            |            |  |
|                                                            | ſ                                                | < 戻る                               | 5                |            | 確定             | ± -===0    | R17        |  |
|                                                            |                                                  |                                    |                  |            | 確定して永認へ >      | 🖨 💷        | 1          |  |

内容確認[画面入力]画面が表示されます。「承認者」を選択 し、「確定」ボタンをクリックしてください。

※「取引・振込元情報の修正」ボタンをクリックすると、振込元修正画 面にて、振込元情報を修正することができます。

※「明細の修正」ボタンをクリックすると、支払金額入力画面にて、明 細を修正することができます。 ※承認者へのメッセージとして、任意で「コメント」を入力することが

できます。

※「一時保存」ボタンをクリックすると、作成しているデータを一時的に保存することができます

※「確定して承認へ」ボタンをクリックすると、承認権限のあるユーザが、自身を承認者として設定した場合に、続けて取引データ の承認を行うことができます。

## 手順5 確定

**総合振込**確定結果 [画面入力]

|                                 | 成功たい原用電車ノ                | DIA COMPC / BOA | 2011/01/02/013 | × / ×   | MERC.   |                | ale. |             |                  |
|---------------------------------|--------------------------|-----------------|----------------|---------|---------|----------------|------|-------------|------------------|
| 以下の取引を確定しました。                   |                          |                 |                |         |         |                |      |             |                  |
| 取引情報                            |                          |                 |                |         |         |                |      |             |                  |
|                                 |                          | 210527000001790 |                |         |         |                |      |             |                  |
|                                 |                          | 和合振动            |                |         |         |                |      |             |                  |
|                                 | 3.指定日 2021年06月10日        |                 |                |         |         |                |      |             |                  |
|                                 | 8514. 05月27日作成分          |                 |                |         |         |                |      |             |                  |
| 振込元情報                           |                          |                 |                |         |         |                |      |             |                  |
| ★は日期 本は崔紫邦 (001) 前通 1456549 メイン |                          |                 |                |         |         |                |      |             |                  |
|                                 |                          | 0012345678      |                |         |         |                |      |             |                  |
| RIES                            |                          | 3/93/1993/P3+F* |                |         |         |                |      |             |                  |
| 振込明編内容                          |                          |                 |                |         |         |                |      |             |                  |
|                                 |                          |                 |                | 417     |         |                |      |             |                  |
|                                 |                          |                 | 13             | 1,000F3 |         |                |      |             |                  |
| 新这手数料合计                         |                          |                 |                | 019     |         |                |      |             |                  |
| 振込明細内容一覧                        | i                        |                 |                |         |         |                |      |             |                  |
|                                 |                          |                 |                | 金4月     | F.      |                |      |             |                  |
|                                 |                          |                 |                |         |         |                | 表示件  | \$k: 10/‡ ▼ | 再表示              |
| 型錄作<br>受除人名                     |                          | 相戰國名<br>文法名     |                |         |         |                |      |             | 振送手設<br>料<br>(円) |
| 1B#2}-<br>1B#2}-                | 豊和銀行 (0590<br>本泉道葉即 (00  | 0               | 18             |         | 1006225 | 録窓1:-<br>録窓2:- |      | 3,00        | a 0              |
| カ)ビズソル<br>約ピス'94                | 最和語17 (0590<br>本泉麗葉即 (00 | 0               | na             |         | 1456567 | 録客1:-<br>録窓2:- |      | 3,00        | 0                |
| バランルコ<br>パ 1983                 | 豊和銀行(0590<br>木永居葉即(00    | 0<br>1)         | 88             |         | 0145658 | 録窓1:-<br>録窓2:- |      | 3,00        | ه د              |
| 18デスト<br>1872                   | 豊和旅行(0590<br>本永振業即(00    | 0               | na             |         | 1456431 | 録宮1:-<br>録宮2:- |      | 3,00        | 0                |
| 承認者情報                           |                          |                 |                |         |         |                |      |             |                  |
|                                 |                          | データ電子           |                |         |         |                |      |             |                  |
|                                 |                          | 2021年06月09日     |                |         |         |                |      |             |                  |
| ахон                            |                          | -               |                |         |         |                |      |             |                  |
|                                 |                          |                 |                |         |         |                |      |             |                  |
|                                 |                          | < 木             | -4^            |         | く総合     | 振込メニューへ        |      | •           | EINIPI           |

BSGF015

確定結果[画面入力]画面が表示されますので、確定結果を ご確認ください。 ファイルによる新規作成

振込(請求)ファイルの指定により、各取引を開始できます。

#### 手順1 業務を選択

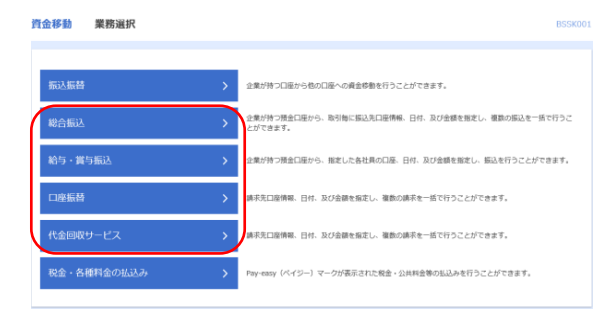

「資金移動」メニューをクリックしてください。 続いて業務選択画面が表示されますので、「総合振込」~ 「代金回収サービス」のいずれかのボタンをクリックして ください。

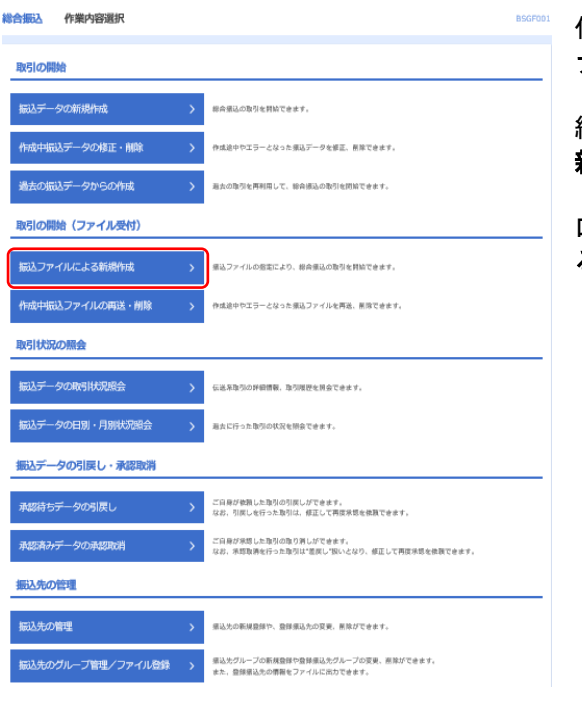

### 手順2 作業内容を選択

作業内容選択画面が表示されますので、「振込(請求)フ アイルによる新規作成」ボタンをクリックしてください。

総合振込、給与・賞与振込の時は、「振込ファイルによる 新規作成」ボタンをクリックしてください。

ロ座振替、代金回収サービスの時は、「請求ファイルによ る新規作成」ボタンをクリックしてください。

### 手順3 振込ファイルを選択

| NO11380/2 N1/N5/                                                                        | 71720                                                                                                    |  |
|-----------------------------------------------------------------------------------------|----------------------------------------------------------------------------------------------------|--|
| 接込ファイルを選択                                                                               | 内田相志 〉 純定 〉                                                                                                    |  |
| <ul> <li>転込ファイルを指定の</li> <li>※振込ファイルの明細</li> <li>※XML形式のファイル</li> <li>通込ファイル</li> </ul> | と、「ファイル美化」ボクンを押してください。<br>中部が多い場合、ファイル美作に発想力力かることがあります。<br>サイズの上間はLIAMEになります。                                                                                                    |  |
| ファイル名                                                                                   |                                                                                                    |  |
| ファイル形式                                                                                  | <ul> <li>金添造現実形式</li> <li>XML形式</li> </ul>                                                                                                    |  |
| 10318                                                                                   | 金角10文字码内[半角句]                                                                                                    |  |
|                                                                                         | ₹      ₹     ₹     ₹     ₹     ₹     ₹     ₹     ₹     ₹     ₹     ₹     ₹     ₹     ₹     ₹     ₹     ₹     ₹     ₹     ₹     ₹     ₹     ₹     ₹     ₹     ₹     ₹     ₹     ₹     ₹     ₹     ₹     ₹     ₹     ₹     ₹     ₹     ₹     ₹     ₹     ₹ |  |

新規ファイル受付画面が表示されます。「ファイルを選択」 ボタンをクリックし、受付ファイルを選択してください。 (任意で「取引名」)ファイル形式を選択後、「ファイル受 付」ボタンをクリックしてください。

#### 手順4 内容確認

総合振込 内容確認 [ファイル受付] BSGF102 振込ファイルを選択 内容推移 確定 以下の振込ファイルの内容で確定します。 赤総合を構成の上、「確定」ボタンを押してください。 確定してそのまま想を行う場合は、「確定して来認へ」ボタンを押してください。 ※承認者にご自身を選択した場合は、確定してそのまま承認を行うことができます。 受付ファイル 彩版.txt 取引情報 総合振込 2021年05月31日 05月27日作成分 振込元情報 本店営業部 (001) 普通 1456549 メイン 0012345678 9954995912-1-振込明細内容 3件 3.000.000円 0円 振込明細内容一覧 Ð 承認者情報 データ花子 ▼ 金角120文字以內 [半角可] ※「承認者」欄には、取引版を承認できる承認者が表示されます。 📑 60M  $\rightarrow$ く 戻る

内容確認[ファイル受付]画面が表示されます。ファイル内 容をご確認のうえ、「承認者」を選択し、「確定」ボタンを クリックしてください。

※承認者へのメッセージとして、任意で「コメント」を入力することができます。

※「確定して承認へ」ボタンをクリックすると、承認権限のあるユーザが、自身を承認者として設定した場合に、続けて取引デー タの承認を行うことができます。

## 手順5 確定

| 聯合振込 唯定結果            | Lファイル受付」 BSGF10                       | 確定結果[ファイル受付]画面が表示されますので、ファイ |
|----------------------|---------------------------------------|-----------------------------|
| 振込ファイルを選択 内部         | 14020 407E                            | ル内容をご確認ください。                |
| 以下の販込ファイルの内容で発       | 銃しました。                                |                             |
| 受付ファイル               |                                       |                             |
| 774748               | 編長.tat                                |                             |
| 取引情報                 |                                       |                             |
| 8:5100               | 210527080001820                       |                             |
| R: 51 (809)          | <b>股合振</b> 込                          |                             |
| 新动用北日                | 2021年05月31日                           |                             |
| 18851 <del>8</del> 5 | 0 5月 2 7 日仲成分                         |                             |
| 振込元情報                |                                       |                             |
| *s.08                | 本点就意想(001)普通 1456549 メイン              |                             |
| 保護者コード               | 0012345678                            |                             |
| 景氏音名                 | 2095/99/13-F*                         |                             |
| 振込明細内容               |                                       |                             |
| #B                   | 38                                    |                             |
| ★1.金用白日<br>          | 3,000,0007)                           |                             |
| 新这手数将会到              | OB                                    |                             |
| 動心心明和内容              |                                       |                             |
| 68                   | 2/1                                   |                             |
| ★16.000AD            | 3,000,000(F)                          |                             |
| 振动手数样会計              | 0/9                                   |                             |
| 振认明细内容一臂             | ٥                                     |                             |
|                      | · · · · · · · · · · · · · · · · · · · |                             |
| 承認者情報                |                                       |                             |
| 未回告                  | 9-987                                 |                             |
| 承認期限口                | 2021年05月20日                           |                             |
| 448                  |                                       |                             |
|                      |                                       | 4                           |
|                      | < ホームへ < 総合振込メニューへ → 印刷               |                             |
|                      |                                       |                             |

取引情報の照会

過去に行った取引の状況を照会できます。

## ●取引状況照会

伝送系取引の詳細情報、取引履歴を照会できます。

#### 手順1 業務を選択

| 資 | 金移動 業務選択    |   | BSSK001                                                     | <b>「資金移動」</b> メニューをクリックしてください。 |
|---|-------------|---|-------------------------------------------------------------|--------------------------------|
|   | 振込振替        | > | 企業が持つ口座から他の口座への廃金等数を行うことができます。                              | 続いて業務選択画面が表示されますので、「総合振込」~     |
| ( | 総合振込        | > | 企業が持つ預金口屋から、助引海に描込先口座傳輸、日付、及び金額を指定し、複数の描込を一括で行うこ<br>とができます。 |                                |
|   | 給与,賞与振込     | > | 企業が持つ預金口屋から、掘走した各社具の口屋、日付、及び金額を掘走し、振込を行うことができます。            |                                |
|   | 口座振替        | > | 論示売口屋俳句、日付、及び金額を指定し、撮動の病示を一話で行うことができます。                     |                                |
| l | 代金回収サービス    | > | 請求売口屋俳句、日付、及び金額を指定し、撮数の請求を一話で行うことができます。                     |                                |
|   | 祝金・各種料金の払込み | > | Pay-easy(ペイジー)マークが表示された報金・公共料金等の私込みを行うことができます。              |                                |

### 手順2 作業内容を選択

|        | FRISTER      |   |                                                                    | BSGFUUI |
|--------|--------------|---|--------------------------------------------------------------------|---------|
| 取引の開始  |              |   |                                                                    |         |
| 振込データの | D新規作成        | > | 都会展送の取引を判論できます。                                                    |         |
| 作成中振达5 | データの修正・開除    | > | 作成途中やエラーとなった振动デーダを修正、煎除できます。                                       |         |
| 過去の振込う | データからの作成     | > | 題去の取引を再利用して、総会振込の取引化問始できます。                                        |         |
| 取引の開始  | (ファイル受付)     |   |                                                                    |         |
| 振込ファイル | いによる新規作成     | > | 療込ファイルの密定により、総合療込の取引を開始できます。                                       |         |
| 作成中最达了 | ファイルの再送・削除   | > | 作成途中やエラーとなった須马ファイルを再送、煎肉できます。                                      |         |
| 取引状況の  | 照会           |   |                                                                    |         |
| 振込データの | 陶明状况原会       | > | 伝送系取扱の評価情報、取匀理理を開会てきます。                                            |         |
| 振込データの | D日別・月別状況照会   | > | 凝力に行った際羽の吹沢を開会できます。                                                |         |
| 振込データ  | の引戻し・承認取消    |   |                                                                    |         |
| 承認待ちデー | -タの引戻し       | > | ご自員が後期した取引の引戻しができます。<br>なお、引戻しを行った取引は、修正して再成外間を使用できます。             |         |
| 承認済みデー | 一夕の承認取消      | > | ご自身が承認した取引の取り到しができます。<br>なお、承認取得を行った取引は"差戻し"扱いとなり、修正して再放泳想を依頼できます。 |         |
| 振込先の管  | 1            |   |                                                                    |         |
| 振込先の管理 | L            | > | 重込力の新規整題や、登録振込力の変更、開発ができます。                                        |         |
| 振込先のグル | レープ管理/ファイル登録 | > | 振込光グループの新規査録や査辞振込光グループの変更、務除ができます。<br>また、査録振込先の情報をファイルに出力できます。     |         |

作業内容選択画面が表示されますので、「振込(請求)デ ータの取引状況照会」ボタンをクリックしてください。

総合振込、給与・賞与振込の時は、「振込データの取引状 況照会」ボタンをクリックしてください。

ロ座振替、代金回収サービスの時は、「請求データの取引 状況照会」ボタンをクリックしてください。

## 手順3 取引を選択

| 引展開を  | 照会する場合は | 1、対象の取引を通列の1 | 、「履歴態会」ボタンを | 押してくたきい。                     |       |       |     |             |
|-------|---------|--------------|-------------|------------------------------|-------|-------|-----|-------------|
| 、照会   | する取引の   | D絞り込み        |             |                              |       |       |     | ÷           |
| (3)—1 | œ       |              |             |                              |       |       |     |             |
| WIR.  |         |              |             | 取引1D<br>取引者                  |       |       |     | 合計金額<br>(円) |
| 0     | 切基清み    | 2021年05月27日  | 2021年05月02日 | 210527000001752<br>05月27日作成分 | データ花子 | -     | 4件  | 4,000       |
| 0     | 承認待ち    | 2021年05月27日  | 2021年05月31日 | 210527000001820<br>05月27日作成分 | データ花子 | データ花子 | 3/F | 3,000,000   |
| 0     | 承認待ち    | 2021年05月27日  | 2021年05月10日 | 210527000001790<br>05月27日作成分 | データ花子 | データ花子 | 4件  | 12,000      |
| 0     | 承認済み    | 2021年05月27日  | 2021年05月10日 | 210527000001776<br>05月27日作成分 | データ花子 | データ花子 | 4件  | 12,000      |
| 不可    | 保存中     | 2021年05月27日  | 2021年05月08日 | 210527000001745<br>05月27日作成分 | データ花子 | データ花子 | 4件  | 20,000      |
| 0     | 承認待ち    | 2021年05月27日  | 2021年05月04日 | 210527000001554<br>05月27日作成分 | データ花子 | データ花子 | 4/9 | 40,000      |

取引一覧(伝送系)画面が表示されます。 取引一覧から照会する取引を選択し、**「照会」**ボタンをク リックしてください。

※「履歴照会」ボタンをクリックすると、取引履歴の照会ができます。

## 手順4 照会結果

| 给振込           | 取引状況照会結果                 |                  |            |                                   |               | BTJS02           | ◎取引状況照会結果画面が表示されますので、照会結: |
|---------------|--------------------------|------------------|------------|-----------------------------------|---------------|------------------|---------------------------|
| 取引を選択         | 服会結果                     |                  |            |                                   |               |                  | 確認ください。                   |
| ご指定の取引        | (の概会結果です。                |                  |            |                                   |               |                  |                           |
|               |                          |                  |            |                                   |               |                  | 1                         |
| 取引情報          |                          |                  |            |                                   |               |                  |                           |
| 取引状態          |                          | 承認待ち             |            |                                   |               |                  |                           |
| 操作日           |                          | 2021年05月27日      |            |                                   |               |                  |                           |
| RIFILD        |                          | 216527000001820  |            |                                   |               |                  |                           |
| 取引權利          |                          | 総合振込             |            |                                   |               |                  |                           |
| 振込崩定日         |                          | 2021年05月31日      |            |                                   |               |                  |                           |
| 助托            |                          | 05月27日作成分        |            |                                   |               |                  |                           |
| 体质有           |                          | データ花子            |            |                                   |               |                  |                           |
| 振込元情          | 報                        |                  |            |                                   |               |                  |                           |
| 支払口機          |                          | 本政協業部 (001) 普通 1 | 456549 メイン |                                   |               |                  |                           |
| Qitti⊐-       | k                        | 0012345678       |            |                                   |               |                  |                           |
| 费托查名          |                          | 079197593-1*     |            |                                   |               |                  |                           |
| 振込明細          | 内容                       |                  |            |                                   |               |                  |                           |
| 件政            |                          |                  | 34         |                                   |               |                  |                           |
| 文弘会聚合         | 81                       |                  | 3,000,000円 |                                   |               |                  |                           |
| 振动手数料         |                          |                  | 019        |                                   |               |                  |                           |
| 振込明細          | 内容一覧                     |                  |            |                                   |               |                  |                           |
|               |                          |                  | 金3件        |                                   |               |                  |                           |
|               |                          |                  |            | ł                                 | 表示件数: 10件 ▼ ( | 再表示)             |                           |
| 登録名<br>受取人名   | : 金融現開<br>5. 文式名         |                  |            |                                   | 支払金額<br>(円)   | 振送手数<br>料<br>(円) |                           |
| 1877<br>1877  | ホウワ (0590)<br>ホンテン (001) | 台道               | 1456413    | 原容1:000000000<br>顾客2:0000100000   | 1,000,000     | 0                |                           |
| 18デスト<br>1853 | ホウワ (0590)<br>ホンテン (001) | 台语               | 1456422    | ·顾客1:000000000<br>·顾客2:0000100000 | 1,000,000     | 0                |                           |
| 18            | ホウワ (0590)<br>ホンデン (001) | 台语               | 1456440    | 課客1:000000000<br>課客2:000000000    | 1,000,000     | 0                |                           |
| 3.32 di di    | ±0                       |                  |            |                                   |               |                  | -                         |
| 用「日164AN      | FX (5)                   | データ花子(未承認)       |            |                                   |               |                  |                           |
| 承認相限日         |                          | 2021年05月28日      |            |                                   |               |                  |                           |
|               |                          | -                |            |                                   |               |                  |                           |
| 承認日時          |                          |                  |            |                                   |               |                  |                           |

# ●受付状況照会

日または月単位にまとめた取引の合計件数、合計金額を照会できます。

#### 手順1 業務を選択

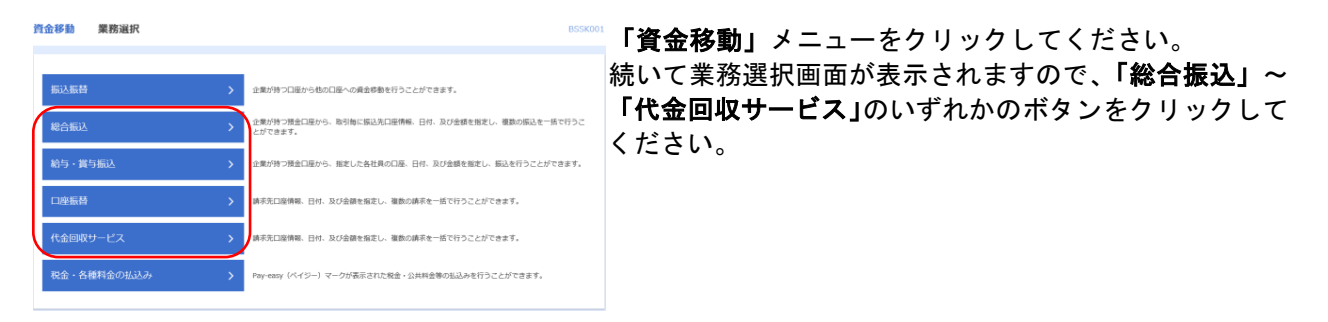

## 手順2 作業内容を選択

| 総合振込 作業内容選択         | BSGF001                                                            |
|---------------------|--------------------------------------------------------------------|
| 取引の開始               |                                                                    |
| 振込データの新規作成          | 都会派込の取引を目前できます。                                                    |
| 作成中振込データの修正・削除      | や成志中やエラーとなった原品データを提言、原除できます。                                       |
| 過去の振込データからの作成 >     | 高衣の取引を再利用して、総合接込の取引を対応できます。                                        |
| 取引の開始(ファイル受付)       |                                                                    |
| 振込ファイルによる新規作成 >     | 重ルファイルの指定により、総合振込の取引を判論できます。                                       |
| 作成中振込ファイルの再送・削除 >   | や成治中やエラーとなった原品ファイルを再高、原作できます。                                      |
| 取引状況の照会             |                                                                    |
| 振込データの取引状況議会        | 伝送系除外の評価情報、取り現在を消金できます。                                            |
| 振込データの日別・月別状況開会     | 新丸に行った取引の状況を開会できます。                                                |
| 振込データの引戻し・承認取消      | _                                                                  |
| 承認待ちデータの引戻し         | ご目録が依頼した海外の引戻しができます。<br>なお、引戻しを行った取引は、修正して再回来明を検閲できます。             |
| 承認済みデータの承認取消        | ご目前が決切した取引の取り割しができます。<br>なお、米球取得を行った取引は"當家」「強いとなり、修正して再度決断を検察できます。 |
| 振込先の管理              |                                                                    |
| 振込先の管理              | 重込たの新規登録や、登録運込たの変更、展除ができます。                                        |
| 振込先のグループ管理/ファイル登録 > | 重込たグルーブの新規監督や監督選込たグループの変更、影除ができます。<br>また、監督選込先の博報をファイルに活力できます。     |

作業内容選択画面が表示されます。「振込(請求)データの日別・月別状況照会」ボタンをクリックしてください。

総合振込、給与・賞与振込の時は、「振込データの日別・ 月別状況照会」ボタンをクリックしてください。

ロ座振替、代金回収サービスの時は、「請求データの日別・ 月別状況照会」ボタンをクリックしてください。

## 手順3 取引状況照会方法を選択

| <b>総合振込</b> 取引状況照会方法選択 | 8735017                      | 取引状況照会方法選択画面が表示されます。        |
|------------------------|------------------------------|-----------------------------|
| 照会方法を選択してください。         |                              | 「日別受付状況照会」または「月別受付状況照会」 ボタン |
| 照会方法                   |                              | をクリックしてください。                |
| 日別受付状況照会               | 日単位に求とめた取引の白計件数。台計金額を振会できます。 |                             |
| 月別受付状況照会               | 月単位にまとめた取引の台計件数。台計金額を開会できます。 |                             |
|                        | < 総合振行メニューへ                  |                             |

#### 手順4 照会結果

| 総合振込        | 日別受付状況照知 | S結果 BTJS01  | 日(月)別受付状況照会結果画面が表示されますので、照 |
|-------------|----------|-------------|----------------------------|
| 9、日別愛       | 付状況の検索   | θ           | 会結果をご確認ください。               |
| 日別受付        | 斉状況照会    |             |                            |
| MAR         |          | 2021年05月27日 |                            |
| 化合作用        |          | 4件          |                            |
| 引戻し件数       |          | 0/F         |                            |
| 産戻し件数       |          | 019         |                            |
| 19139-17-01 |          | 019         |                            |
| ACCORDED IN |          | 0/9         |                            |
|             |          | 1件          |                            |
| 承認者み        |          | 4件          |                            |
|             |          | 12,000FJ    |                            |
|             |          | 69          |                            |
|             |          | 0/F         |                            |
| 承認取用        |          | 019         |                            |
|             |          | 019         |                            |
|             |          | 09          |                            |
| UERAR       | 併数       | 1件          |                            |
|             |          | ズ 戻る ズ ホームへ |                            |

※照会する受付状況を変更する場合は、操作日(月)を選択して、「検索」ボタンをクリックしてください。

承認待ちデータの引戻し

承認待ちの取引を引戻しすることができます。

※「振込振替」の場合は、手順1-1へお進みください。 ※「総合振込」~「代金回収サービス」の場合は、手順2-1へお進みください。

#### 手順1-1 業務を選択

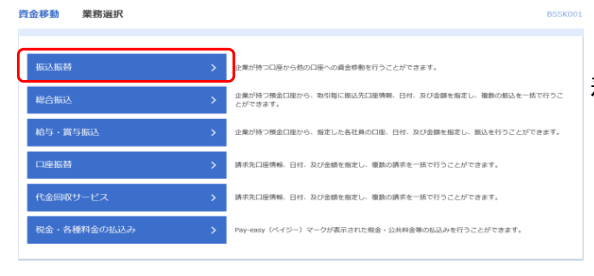

「資金移動」メニューをクリックしてください。続いて業務選択画面が表示されますので、「振込振替」ボタンをクリックしてください。

## 手順1-2 作業内容を選択

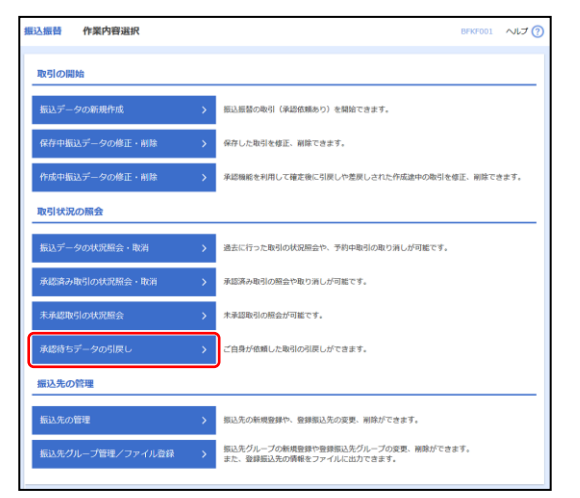

作業内容選択画面が表示されますので、「承認待ちデータ の引戻し」ボタンをクリックしてください。

## 手順2-1 業務を選択

| 資 | 金移勤  | 業務選択    |   | 855K001                                                     | <b>「資金移動」</b> メニューをクリックしてください。      |
|---|------|---------|---|-------------------------------------------------------------|-------------------------------------|
|   |      |         | _ |                                                             | 続いて業務選択画面が表示されますので、「 <b>総合振込」</b> ~ |
|   | 振込振替 | i       | > | 企業が特つ口座から他の口座への資金等数を行うことができます。                              | 「代金回収サービス」のいずれかのボタンをクリックして          |
| ( | 総合振込 |         | > | 企業が持つ損金口屋から、取引物に描込先口座時候、日付、及び金額を指定し、複数の振込を一括で行うこ<br>とができます。 | ください。                               |
|   | 給与・賞 | 与振込     | > | 2葉が持つ預金口座から、間定した各社員の口座、日付、及び金額を指定し、振込を行うことができます。            |                                     |
|   | 口座振替 | i i     | > | 両示先口座隣報。 日付、及び金額を協定し、 複数の純不全一括で行うことができます。                   |                                     |
|   | 代金回収 | サービス    | > | 周末先口違憐稱。日付、及び金額を指定し、複数の純末を一括で行うことができます。                     |                                     |
|   | 税金・各 | 種料金の払込み | > | Pay-easy(ペイジー)マークが表示された税金・公共料金等の払込みを行うことができます。              |                                     |
|   |      |         |   |                                                             |                                     |

## 手順2-2 作業内容を選択

| 総合振込 作業内容選択         | BSGF001                                                            |
|---------------------|--------------------------------------------------------------------|
| 取引の開始               |                                                                    |
| 振込データの新規作成 >        | 柳奈蚕込の取引を開始できます。                                                    |
| 作成中振込データの修正・削除 >    | 作成途中やエラーとなった振品データを修正、無除できます。                                       |
| 過去の振込データからの作成 >     | 凝土の取引を再利用して、総合施込の取引を開始できます。                                        |
| 取引の開始(ファイル受付)       |                                                                    |
| 振込ファイルによる新規作成 >     | 展込ファイルの危気により、群会保込の取引を開始できます。                                       |
| 作成中振込ファイルの再送・削除 >   | 作成途中やエラーとなった弾品ファイルを再進、原度できます。                                      |
| 取引状況の照会             |                                                                    |
| 振込データの取引状況原会        | 伝送系取功の評問情報、取功理問を開会てきます。                                            |
| 振込データの日別・月別状況開会     | 凝点に行った取引の状況を開会できます。                                                |
| 振込データの引戻し・承認取消      |                                                                    |
| 承認持ちデータの引戻し >       | ご員毎が依頼した指別の引戻しがてきます。<br>なお、引戻しを行った取引は、 郷正して再戻呆問を依頼できます。            |
| 承認済みデータの承認取消        | ご自用が深思した取引の取り消しができます。<br>なお、氷塔取得な行った取引は"差異し"取いとなり、修正して再度外球を使取できます。 |
| 振込先の管理              |                                                                    |
| 振込先の管理 >            | 振込たの新規登録や、監督振込たの変更、開除ができます。                                        |
| 振込先のグループ管理/ファイル登録 > | 増込先グループの斯規設督や登録保込先グループの変更、原体ができます。<br>また、登録要込先の原題をファイルに向力できます。     |

作業内容選択画面が表示されますので、「承認待ちデータの引戻し」ボタンをクリックしてください。

## 手順3 取引を選択

| 設振替   | 引戻し可       | 能取引一覧        |             |                                                   |          |             | BTJS01         |
|-------|------------|--------------|-------------|---------------------------------------------------|----------|-------------|----------------|
| 取引な選択 | 引戻し内容      | 1998 × 1997  |             |                                                   |          |             |                |
| 確定を取り | )消す取引を選択の. | E、「引戻し」ボタンを打 | 甲してください。    |                                                   |          |             |                |
| 取引一覧  |            |              |             |                                                   |          |             |                |
| 金6件   |            |              |             |                                                   |          |             |                |
|       |            |              |             |                                                   |          | 表示件数: 10件 • | <b>•</b> (再表示) |
|       |            |              |             |                                                   |          |             | 840 B          |
| 0     | 一次承認待ち     | 2021年05月27日  | 2021年05月27日 | 210527000001431<br>05月27日作成分                      | 87.3581  | 10,000      | データ太郎<br>データ花子 |
| 0     | 承認符ち       | 2021年05月27日  | 2021年05月27日 | 210527000001400<br>05月27日作成分                      | 8)1"7"1% | 10,000      | データ花子          |
| 0     | 承認性ち       | 2021年06月02日  | 2021年06月02日 | 210527000001875<br>05月27日作成分<br>(210527000001752) | IByzh    | 1,000       | データ大郎          |
| 0     | 承認持ち       | 2021年06月02日  | 2021年06月02日 | 21052700001868<br>05月27日作成分<br>(210527000001752)  | 8,3382   | 1,000       | データ太郎          |
| 0     | 承認許5       | 2021年06月02日  | 2021年06月02日 | 21052700001851<br>05月27日仲成分<br>(210527000001752)  | 8)1.3.39 | 1,000       | デージ太郎          |
| 0     | 承認持ち       | 2021年06月02日  | 2021年06月02日 | 210527000001844<br>05月27日作成9<br>(210527000001752) | 1872)    | 1,000       | デージ太郎          |
|       |            |              |             |                                                   |          |             |                |
|       |            |              |             |                                                   |          |             |                |
|       |            | < 当          | 私根萄メニューへ    | 引戻し                                               | >        |             |                |

引戻し可能取引一覧画面が表示されます。 取引一覧から対象の取引を選択し、「引戻し」ボタンをク リックしてください。

### 手順4 引戻し内容を確認

| 振込振替 引戻し内容確認                            | BTJS013                       |  |  |  |  |
|-----------------------------------------|-------------------------------|--|--|--|--|
| 取引を選択 引戻し内容を確認                          | 87                            |  |  |  |  |
| 以下の取引の確定を取り消します。<br>内容を確認の上、「実行」ボタンを押して | <ださい。                         |  |  |  |  |
| 取引情報                                    |                               |  |  |  |  |
| BUSICES                                 | 一次承認時世                        |  |  |  |  |
| RISID                                   | 210527000001431               |  |  |  |  |
| HORANGEED                               | 2021年05月27日                   |  |  |  |  |
| 1815) E.                                | 05月27日作成分                     |  |  |  |  |
| 服込メッセージ                                 | -                             |  |  |  |  |
| 振込元情報                                   |                               |  |  |  |  |
| 88.009                                  | 本店開業部(001) 等連 1456549 メイン     |  |  |  |  |
| 振込先口座                                   |                               |  |  |  |  |
| 服认完全的模型                                 | 齋和銀行 (0590)                   |  |  |  |  |
| 163.50210                               | <b>本兵医業部 (001) 普通 1456558</b> |  |  |  |  |
| 受取人名                                    | K 7963                        |  |  |  |  |
| 登録名                                     | עבאגבע                        |  |  |  |  |
| 振込金額                                    |                               |  |  |  |  |
| 天比全印                                    | 10,000P9                      |  |  |  |  |
| 依賴者情報                                   |                               |  |  |  |  |
| 60.16 tr                                | データ花子                         |  |  |  |  |
| (1996)                                  | 2021#05/1327日                 |  |  |  |  |
| 承認者情報                                   |                               |  |  |  |  |
| 945# (008)                              | ブータ太郎(未単語)<br>ブータ花子(未単語)      |  |  |  |  |
| REALER E                                | 2021年05月27日                   |  |  |  |  |
| -44KE                                   | -                             |  |  |  |  |
|                                         |                               |  |  |  |  |
|                                         | ( 広る 東行 )                     |  |  |  |  |

引戻し内容確認画面が表示されます。引戻し内容をご確認 のうえ、「実行」ボタンをクリックしてください。

# 手順5 完了

| 長込振替 引戻し結果                            | BTJS01                     |  |  |
|---------------------------------------|----------------------------|--|--|
| 取引を選択 🔷 引戻し内容を確認                      | <b>元</b> 7                 |  |  |
| ご指定の取引の確定を取り消しました。                    |                            |  |  |
| 取引情報                                  |                            |  |  |
|                                       | 引便消み                       |  |  |
|                                       | 210527000001431            |  |  |
|                                       | 2021年05月27日                |  |  |
|                                       | 05月27日作成分                  |  |  |
| 振込メッセージ                               | -                          |  |  |
| 振込元情報                                 |                            |  |  |
| 支払口廠                                  | 本内営業時(001) 振通 1456549 メイン  |  |  |
| 振込先口座                                 |                            |  |  |
|                                       | 重和課行 (0590)                |  |  |
|                                       | 本点営業即(001) 發通 1456558      |  |  |
|                                       | R <sup>+</sup> 5983        |  |  |
| ±#2.                                  | באניבא                     |  |  |
| 振込金額                                  |                            |  |  |
|                                       | 10,00019                   |  |  |
| 依賴者情報                                 |                            |  |  |
| 化质名                                   | <i>∓−9</i> 87              |  |  |
| ¢t#i⊟                                 | 2021年05月27日                |  |  |
| · · · · · · · · · · · · · · · · · · · |                            |  |  |
| 承認者(代題)                               | データ大郎 (未発用)<br>データ花子 (未発用) |  |  |
|                                       | 2021年05月27日                |  |  |
|                                       | -                          |  |  |
|                                       |                            |  |  |
|                                       | (ホームへ) ( 取引一覧へ) き 知問       |  |  |

引戻し結果画面が表示されます。引戻し結果をご確認くだ さい。
承認済みデータの承認取消

ご自身が承認した取引を取消できます。 なお、承認取消を行った取引は、修正して再度承認を依頼できます。

### 手順1 業務を選択

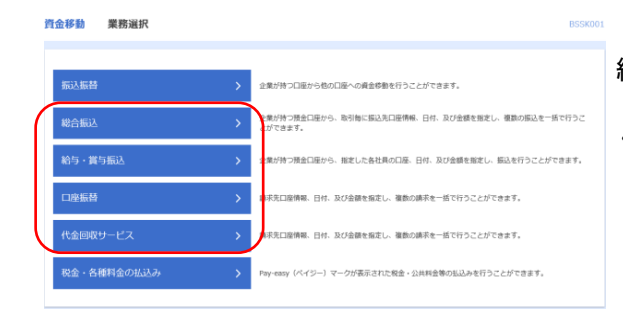

「資金移動」メニューをクリックしてください。 続いて業務選択画面が表示されますので、「総合振込」~ 「代金回収サービス」のいずれかのボタンをクリックして ください。

### 手順2 業務を選択

| 含振込 作業內容選択        |   | BSGF00                                                                |
|-------------------|---|-----------------------------------------------------------------------|
| 取引の開始             |   |                                                                       |
| 振込データの新規作成        | > | 将兵張込の取引を開始できます。                                                       |
| 作成中振送データの修正・削除    | > | 特成途中やエラーとなった原品データを留正、形体できます。                                          |
| 過去の振送データからの作成     | > | 超太の取引を再利用して、線会通込の取引を開始できます。                                           |
| 取引の開始(ファイル受付)     |   |                                                                       |
| 振込ファイルによる新規作成     | > | 県込ファイルの営業により、総合県込の取引を判論できます。                                          |
| 作成中振込ファイルの再送・削除   | > | 特成途中やエラーとなった康忌ファイルを再進、展開できます。                                         |
| 取引状況の照会           |   |                                                                       |
| 振込データの取引状況服会      | > | 伝送本取功の評問情報、取引規模を提会できます。                                               |
| 振込データの日間・月間状況照会   | > | 脳丸に行った際別の状況を開会できます。                                                   |
| 振込データの引戻し・承認取消    |   |                                                                       |
| 承認待ちデータの引戻し       | > | ご目県が依頼した取引の引戻しができます。<br>なお、引戻しを行った取引は、毎正して再交米切を依頼できます。                |
| 承認済みデータの承認取消      | > | ご日毎が発明した指別の取り誇しができます。<br>なお、米球取得を行った取引は"差回し"取いとなり、修正して再度外間を挑取できます。    |
| 振込先の管理            |   |                                                                       |
| 振込先の管理            | > | 派込売の新線豊鮮や、豊健療込丸の変更、無障ができます。                                           |
| 振込先のグループ管理/ファイル登録 | > | 第込たグループの系統監督や電撃係込たグループの変更、差岸ができます。<br>かた、お林戸1000年期にコングループの変更、差岸ができます。 |

作業内容選択画面が表示されますので、「承認済みデータ の承認取消」ボタンをクリックしてください。

### 手順3 取引を選択

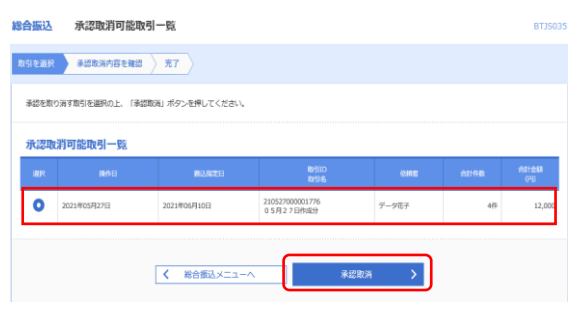

承認取消可能取引一覧画面が表示されます。 承認取消可能取引一覧から対象の取引を選択し、「承認取 消」ボタンをクリックしてください。

## 手順4 承認取消内容を確認

| NCR         NCR         NT           Afradesion/RESED(SUST.         NT           Afradesion/RESED(SUST.         NT <th></th> |                    |
|----------------------------------------------------------------------------------------------------|--------------------|
| Tradebue#B8808LaFT.<br>「開発開始の#B8809/LaFT.<br>開発のの#12-97により、非認知ができない。<br>またのか<br>たてはない、<br>またのか<br>またのか<br>またのの<br>またのの<br>またのの<br>またのの<br>またのの<br>またのの<br>またのの<br>またのの<br>またのの<br>またのの<br>またのの<br>またのの<br>またのの<br>またのの<br>またのの<br>またのの<br>またのの<br>またのの<br>またのの<br>またのの<br>またのの<br>またのの<br>またのの<br>またのの<br>またのの<br>またのの<br>またのの<br>またのの<br>またのの<br>またのの<br>またのの<br>またのの<br>またの<br>また                                                                                                    |                    |
| Byte/fifte           Brits         RUDRA-           Britis         2014/05/121           Britis         2014/05/121           Britis         2014/05/121           Britis         2014/05/121           Britis         2014/05/121           Britis         2014/05/120           Britis         2014/05/1201           Britis         0.5/12 TEINLED                                                                                                    |                    |
| Britists         BURK/           BHG         2014/05/1273           BHG         2014/05/1276           BHG         2005/20001796           BHSIR         BHSIL           BHSIR         BHSIL           BHSIR         BHSIL           BHSIR         2014/05/1686           BHSIR         2014/05/1686                                                                                                    |                    |
| MHG         2001406/32/3           MSID         2003706000176           MSIM         80053.           MSIM         80053.           MSIM         80053.           MSIM         80053.           MSIM         80053.           MSIM         80053.                                                                                                    |                    |
| Bistic         2182/20000176           Britike         Biblick           Kalkest         2014704/168           Biblick         2014704/168           Biblick         2014704/168                                                                                                    |                    |
| R/H RR         RAIDEDA           KAL REET         200,440,4168           REFA         0.5/1.27 EP/hildry                                                                                                    |                    |
| BilderSI         2021#06/1106           Relifi         0.5/12.2 Enkloy                                                                                                    |                    |
| RG161 0 5 /1 2 7 EP(NB)                                                                                                    |                    |
|                                                                                                    |                    |
| 保護者                                                                                                    |                    |
| 振込元情報                                                                                                    |                    |
| 文が中国 本語語教師(1001) 他通1456549 メイン                                                                                                    |                    |
| <b>御託和コード 0012345678</b>                                                                                                    |                    |
| 委托指令 20193012-1°                                                                                                    |                    |
| 振込明細内容                                                                                                    |                    |
| ff数 4件                                                                                                    |                    |
| 支払金額合計 12,000円                                                                                                    |                    |
|                                                                                                    |                    |
| 振込明細内容一覧                                                                                                    |                    |
| 金4件                                                                                                    |                    |
| 表示件氣: 10件 ▼                                                                                                    | 用表示                |
| BDAA AMMERIA HEI DAMEN EDIAM /WED-F \$\$5.600<br>FRALA \$\$\$\$                                                                                                    | #4<br>(P3)         |
| 101X1 最短期7 (0790) 当園 1086225 開容1:-<br>101X1 未成業期7 (0790) 当園 1086225 開容2:- 現在2:- 3,000                                                                                                    | 0                  |
| カ)ビズンル 副和説行(0596) 他派 1456507 解発1:- 3,000                                                                                                    | D                  |
| /(ジンルコ 最新知行 (0590)<br>が3/41<br>水和語館即 (001)<br>参減 0145658<br>解石: -<br>網石: -<br>第石: -<br>第石: -<br>3,000                                                                                                    | 0                  |
| 18月22 ト 副和国行 (0590) 前週 1456431 開始1:- 3,000                                                                                                    | D                  |
| <b>澄河关柱起</b>                                                                                                    |                    |
| 予約者(1/35) デークボ子(荷約5時)                                                                                                    |                    |
| <b>承述WS日 2021年06月09日</b>                                                                                                    |                    |
| 943EIII) 2021(105/127E1 130(56))                                                                                                    |                    |
|                                                                                                    |                    |
| 44KE                                                                                                    | $\hat{\mathbf{c}}$ |
| 全身:2007年2月                                                                                                    | 5 [半月可]]           |
| 認証情報                                                                                                    |                    |
|                                                                                                    |                    |
|                                                                                                    |                    |
|                                                                                                    |                    |

承認取消内容確認画面が表示されます。取消内容をご確認 のうえ、「確認用パスワード」を入力し、「実行」ボタンを クリックしてください。

## 手順5 完了

| 合振込 承            | 認取消結果                   |                 |                |         |                |             | BT35037  | 承認取消結果画面が表示されます。取消結果をご確認くだ |
|------------------|-------------------------|-----------------|----------------|---------|----------------|-------------|----------|----------------------------|
| 取引を選択 〉 承3       | 認取消内容を確認                | 宽7              |                |         |                |             |          | さい。                        |
| ご指定の取引の承認        | を取り消しました。               |                 |                |         |                |             |          |                            |
| 取引情報             |                         |                 |                |         |                |             |          |                            |
| 服务状態             |                         | 承認取消消み          |                |         |                |             |          |                            |
|                  |                         | 2021年05月27日     |                |         |                |             |          |                            |
|                  |                         | 210527000001776 |                |         |                |             |          |                            |
|                  |                         | 総合振込            |                |         |                |             |          |                            |
|                  |                         | 2021年06月10日     |                |         |                |             |          |                            |
|                  |                         | 05月27日作成分       |                |         |                |             |          |                            |
| 6.R.A            |                         | データ花子           |                |         |                |             |          |                            |
| 振込元情報            |                         |                 |                |         |                |             |          |                            |
|                  |                         | 木兵居榮即 (001) 善   | 邇 1456549 メ    | 12      |                |             |          |                            |
|                  |                         | 0012345678      |                |         |                |             |          |                            |
| <u>Şilər</u>     |                         | 832433241       |                |         |                |             |          |                            |
| 振込明細内容           |                         |                 |                |         |                |             |          |                            |
|                  |                         |                 |                | 4件      |                |             |          |                            |
|                  |                         |                 | 12,            | 000F3   |                |             |          |                            |
| 反动于数料合計          |                         |                 |                | 0円      |                |             |          |                            |
| 振込明網内容           | 一覧                      |                 |                |         |                |             |          |                            |
|                  |                         |                 |                | 金4件     | 主要作            | th. 1081 w  | (842)    |                            |
| 200              |                         |                 |                |         | BOATT.         | ax . 1011 * | FUFR     |                            |
| 受取人名             |                         | 1000000<br>文成名  | KO.            | 口經動時    | ED4情報/練客コード    | (8)         | 料<br>(円) |                            |
| IB721-<br>IB721- | 量和銀行(0590<br>本応営策部(00   | 0<br>1)         | 38             | 1006225 | 履密1:-<br>履密2:- | 3,001       | 0 0      |                            |
| カ) ビズソル<br>がたずが  | 量和銀行(0.590<br>本応営業部(0.0 | 0               | 88             | 1456567 | 願窓1:-<br>願窓2:- | 3,001       | 0 0      |                            |
| バラソルコ<br>パ 19%3  | 量和銀行(0590<br>木店営業部(00   | 0               | 88             | 0145658 | 願臣1:-<br>願臣2:- | 3,000       | 0 0      |                            |
| 18 문지ト<br>1873년  | 豊和銀行(0590<br>本兵営策部(05   | 1)<br>1)        | 88             | 1456431 | 願容1:-<br>願容2:- | 3,001       | 0 0      |                            |
| 承認者情報            |                         |                 |                |         |                |             |          |                            |
| 承認者 (10.18)      |                         | デーダ花子(永認満)      |                |         |                |             |          |                            |
| <b>#13.006</b> € |                         | 2021年06月09日     |                |         |                |             |          |                            |
| 承認日時             |                         | 2021年05月27日 138 | ₹56 <i>5</i> } |         |                |             |          |                            |
|                  |                         | -               |                |         |                |             |          |                            |
|                  |                         |                 |                |         |                |             |          |                            |
|                  |                         |                 | -10            |         | 取引一新人          |             | FORM     |                            |
|                  |                         | × /             | - AR 5         |         | man and t      |             |          |                            |

承認権限を持つ利用者様が、各業務で確定された取引の依頼内容を確認し、取引の承認・差戻し・削除を 行うことができます。

### ●振込振替一次承認

### 手順1 取引一覧

承認 取引一覧

| 承認する周<br>複数の取ら | 5月を選択の上、<br>1を選択することで | 「承認」ボタン、「差異<br>5、遺統して承認を行う。 | し」ボタン、または「H<br>ことができます。 | 除」ボタンを押し       | てください。                       |         |             |             |     |
|----------------|-----------------------|-----------------------------|-------------------------|----------------|------------------------------|---------|-------------|-------------|-----|
| 承認待            | 5取引一覧                 | (振込振替 (一)                   | 次承認待ち))                 |                |                              |         |             |             |     |
| 全1件            |                       |                             |                         |                |                              |         |             |             | 額表示 |
| <b>□</b> ≜₹    | 取引状態                  | 來認測發                        | 服業日                     | Par SI MÉRI    | 取引D<br>取引名                   | 888     | <b>⇔HAR</b> | 송왕송해<br>(편) | 表示  |
|                | 一次承認得ち                | 2021年06月07日<br>24時00分       | 2021年06月07日             | 振込振器<br>(都直指定) | 210527000002018<br>05月27日作成分 | データ二郎   | 1件          | 1,000       | 詳細  |
|                |                       | <b>b</b> 72                 |                         | 💫 差戻し          |                              | 11月 11月 | 1           |             |     |
| 承認待            | ち取引一覧                 | (振込振替 (最)                   | 冬承認待ち))                 |                |                              |         |             |             |     |
| 現在、承認          | 別待ちの取ら川はあり            | )ません。                       |                         |                |                              |         |             |             |     |
| -7.18/th       |                       | (40.4 (517.)                |                         |                |                              |         |             |             |     |
| 承認符            | 5取引一覧                 | (総合版达)                      |                         |                |                              |         |             |             |     |
| 現在、承認          | 8待ちの取引はあり             | )ません。                       |                         |                |                              |         |             |             |     |

**「承認」**メニューをクリックしてください。

続いて取引一覧画面が表示されますので、承認待ち取引一覧(振込振替(一次承認待ち))から対象の取引をチェックし、「承認」ボタンをクリックしてください。

※複数の取引を選択すると、連続して承認をすることができます。

- ※「詳細」ボタンをクリックすると、取引の詳細を表示することができます。
- ※「差戻し」ボタンをクリックすると、依頼者によりデータを編集することができます。 ※「削除」ボタンをクリックすると、取引を削除し、データを破棄することができます。
- ※「限度額表示」ボタンをクリックすると、取引限度額を表示することができます。

## 手順2 取引内容を確認

| 22 内容確認 [振込振替]      | 5                                | SHN003 |
|---------------------|----------------------------------|--------|
| 取引内容を確認 承認完了        |                                  |        |
|                     |                                  |        |
| 🕕 🕕 が表示されている項目は、最終対 | 総定による承認操作時に内容が確定します。             |        |
| 以下の内容を確認の上、「承認実行」ボタ | ンを押してください。                       |        |
| 取引情報                |                                  |        |
| REFERRE             | 一次承認持ち                           |        |
| 発売1D                | 219527001002018                  |        |
| <b>天代数号 1</b>       | -                                |        |
| 10-5 H21            | 斯以斯普                             |        |
| NERSTRAME H         | 2021/06/6/07日                    |        |
| 896                 | 05月27日作成分                        |        |
| £32×9±−9 <b>()</b>  | -                                |        |
| 振込元情報               |                                  |        |
| 文化口语                | <b>末兵営業則(201) 他通 1456549 メイン</b> |        |
| 振込先口座               |                                  |        |
| 医认为金融相关             | 臺町銀行 (0590)                      |        |
| SUACH               | 木山医開即 (001)                      |        |
| 受歌人者                | 1)(r'.x'.16                      |        |
| 2010-5              | カ) ビズソル                          |        |
| 振込金額                |                                  |        |
| 支払金額                | 1,000円                           |        |
| 依赖者情報               |                                  |        |
| 649.0               | データニ剤                            |        |
| 9699 E              | 2021年05月27日                      |        |
| 承認者情報               |                                  |        |
| <b>∓</b> 45者        | データニ語<br>データ大批                   |        |
| BIDNER              | 2021¢r06H07E 248(400))           |        |
|                     |                                  | ~      |
| 4<80                |                                  | $\sim$ |
|                     | 金用120文字記内 (半                     | 角司]    |
|                     |                                  |        |
|                     | く 中断して一概へ 承認実行 > 長 日期            |        |

内容確認[振込振替]画面が表示されますので、取引内容を ご確認のうえ、「承認実行」ボタンをクリックしてくださ い。

### 手順3 承認完了

| 予認 承認結果 [振込振替      | 有] [1] [1] [1] [1] [1] [1] [1] [1] [1] [1 | BSHN004 |
|--------------------|-------------------------------------------|---------|
| 取引内容を確認 承認問了       |                                           |         |
|                    |                                           |         |
| ① ① が表示されている項目は、 着 | 観线実際による美容設計時に内容が確定します。                    |         |
|                    |                                           |         |
| 以下の統定を構成しました。      |                                           |         |
| 取引情報               |                                           |         |
| BUILD              | 48/59430/t5                               |         |
| 8610D              | 210527000032018                           |         |
| Seilling 🥚         | • -                                       |         |
| R:514674           | £33.67W                                   |         |
| FANCE (            | 2021年06月07日                               |         |
| 8616               | 05月27日钟运分                                 |         |
| 新达××セージ            | D -                                       |         |
| 振认元情報              | _                                         |         |
| 1340日根             | 本は総第5 (001) 他通 1456549 メイン                |         |
|                    |                                           |         |
| 振込先口座              |                                           |         |
| 新动光会制制网            | <b>編和語行</b> (0590)                        |         |
| 新品先口圖              | 未以過過時 (001) 他進 1456567                    |         |
| 98AN               | 3)2.7.78                                  |         |
| 現代人会会現             |                                           |         |
| 23.余期              | 1.000/1                                   |         |
|                    |                                           |         |
| 依賴省情報              |                                           |         |
| 4484               | 7-9-28                                    |         |
| 4010 B             | 2021年05月27日                               |         |
| 承認者情報              |                                           |         |
| 942M               | データニは<br>データスは5                           |         |
| attens             | 2021年36月07日 24時00分                        |         |
| 918GM              | 2021年05月27日 15時24分                        |         |
|                    |                                           |         |
|                    |                                           |         |
|                    |                                           |         |
|                    | < ホームへ   < 東部取引─覧へ ● 印刷                   |         |

承認結果[振込振替]画面が表示されますので、承認結果を ご確認ください。

# ●振込振替最終承認

### 手順1 取引一覧

| <b>化合</b>  | ち取引一覧  | (振込振替 (一)             | 欠承認待ち))     |                |                             |       |      |            |               |
|------------|--------|-----------------------|-------------|----------------|-----------------------------|-------|------|------------|---------------|
|            |        |                       |             |                |                             |       |      |            |               |
| <b>和認待</b> | ち取引一覧  | (振込振替(最               | 終承認待ち))     |                |                             |       |      | (A 105     |               |
| ±3#"       | 取引状態   | #453#R                | <b>指</b> 定日 | RG MBJ         | 取引ID<br>取引名                 | 使新言   | 合計件数 | (円)<br>(円) | 877           |
|            | 承認待ち   | 2021年05月02日<br>24時00分 | 2021年05月02日 | 振込服替<br>(朝政指定) | 21052700001844<br>05月27日作成分 | データ花子 | 坤    | 1,000      | 詳細            |
|            | 承認待ち   | 2021年05月02日<br>24時00分 | 2021年06月02日 | 振込振計<br>(新建指定) | 21052700001851<br>05月27日作成分 | データ花子 | 1件   | 1,000      | (詳細)          |
|            | 承認待ち   | 2021年05月02日<br>24時00分 | 2021年06月02日 | 振込振替<br>(相度指定) | 21052700001868<br>05月27日作成分 | データ花子 | 辝    | 1,000      | 詳細            |
|            | 承認待ち   | 2021年05月02日<br>24時00分 | 2021年06月02日 | 振込服替<br>(朝政指定) | 21052700001875<br>05月27日作成分 | データ花子 | 1件   | 1,000      | 詳細            |
|            | 最終非認待ち | 2021年05月07日<br>24時00分 | 2021年06月07日 | 振込振替<br>(朝度指定) | 21052700002018<br>05月27日作成分 | データニ部 | 1件   | 1,000      | ( <b>#</b> #) |
|            |        | ▶ 承認                  |             | ▶ 差戻し          |                             | T MR  | ŧ    |            |               |

「承認」メニューをクリックしてください。 続いて取引一覧画面が表示されますので、承認待ち取引一 覧(振込振替(最終承認待ち))から対象の取引をチェッ クし、「承認」ボタンをクリックしてください。

- ※複数の取引を選択すると、連続して承認をすることができます。
- ※「詳細」ボタンをクリックすると、取引の詳細を表示することができます。
- ※「差戻し」ボタンをクリックすると、依頼者によりデータを編集することができます。 ※「削除」ボタンをクリックすると、取引を削除し、データを破棄することができます。
- ※「限度額表示」ボタンをクリックすると、取引限度額を表示することができます。

## 手順2 取引内容を確認

| A 振込振替暗証番号入力        | BSHN002                       |
|---------------------|-------------------------------|
| 取引內容を確認 承認完了        |                               |
| ▲ ご指定の振込先を十分にご確認の上  | 、販売を行ってください。                  |
| 以下の内容を確認の上、「次へ」ボタンを | (押してください,                     |
| 取引情報                |                               |
| (kýid)              | 210527000002018               |
| RC514850            | 振动系展                          |
| 振动方式                | 举误指定方式                        |
| 系以复定日               | 2021年06月07日                   |
| 取引名                 | 05月27日作成分                     |
| 気がメッセージ             | -                             |
| 振込元情報               |                               |
| 文从口座                | 木兵営業前(801) 他通 1456549 メイン     |
| 振込先口座               |                               |
| 新站先会销税网             | 廣和銀行 (0590)                   |
| 5450s               | 木以盐酸酮 (001) 劍语 1456567        |
| 受取人名                | 8)R'.7'16                     |
| 2#A                 | カ) ビズソル                       |
| 振込先口座               |                               |
|                     | <b>重和版行(0590)</b>             |
| 58308               | <b>米动建築形 (001) 拾遺 1456567</b> |
| 受款人名                | 2)5.X.M                       |
| DHA                 | カ) ピズソル                       |
| 振込金額                |                               |
| 交易金期                | 1,000%                        |
| 依賴者情報               |                               |
| 依赖作                 | Ψ−9=30                        |
| 承認者情報               |                               |
| 承認者                 | データニ郎<br>データ大郎                |
| # ISNIA             | 2021年06月07日 24時00分            |
| 4480                | -                             |
| 認証情報                |                               |
| 反心后针地红色号 必须         |                               |
|                     |                               |
|                     |                               |
|                     |                               |

振込振替暗証番号入力画面が表示されます。「振込振替暗 証番号」を入力し、「次へ」ボタンをクリックしてくださ い。

### 手順3 取引内容を確認

| 承認 内容確認 [振込振替]                                                                                                    |                                                                   | BSHN003           |
|----------------------------------------------------------------------------------------------------|-------------------------------------------------------------------|-------------------|
| 取引内容を確認 承認完了                                                                                                    |                                                                   |                   |
| 🛕 取引内容をご確認ください。[BZBW                                                                                                    | 801203]                                                           |                   |
| ▲ 振込依頼は 6月 7日扱いです。                                                                                                    |                                                                   |                   |
| 以下の内容を確認の上、「承認実行」ボタ                                                                                                    | ンを押してください。                                                        |                   |
| 取引情報                                                                                                    |                                                                   |                   |
| Relitte                                                                                                    | 最終発酵性ち                                                            |                   |
| Re3it0                                                                                                    | 210527000002018                                                   |                   |
| 安付面号                                                                                                    | 0527006                                                           |                   |
| 10-51 AU(9)                                                                                                    | SCIA.SCIM                                                         |                   |
| RARES                                                                                                    | 推定目 06月07日                                                        |                   |
| 取用品                                                                                                    | 0.5月2.7日作师分                                                       |                   |
| 販品メッセージ                                                                                                    | -                                                                 |                   |
| 4511 - 44+49                                                                                                    |                                                                   |                   |
| \$RUA7G199Wk                                                                                                    |                                                                   |                   |
| \$5.08<br>(1)                                                                                                    | 木山南南朝(001) 前道 1458549 メイン                                         |                   |
| 振込先口座                                                                                                    |                                                                   |                   |
| Kid.9.200000                                                                                                    | ■和助行 (05NO)                                                       |                   |
| \$53.9.CH                                                                                                    | 冲动摇弹剑 (301) 他通 1456567                                            |                   |
| 受取人名                                                                                                    | 8)K*X*26                                                          |                   |
| THE                                                                                                    | ti) EXUM                                                          |                   |
| 振込金額                                                                                                    |                                                                   |                   |
| 入会会期                                                                                                    | 1,000(9)                                                          |                   |
| 依賴者情報                                                                                                    |                                                                   |                   |
| 60896                                                                                                    | データ二郎                                                             |                   |
| 680                                                                                                    | 2021#05月27日                                                       |                   |
| 承認者情報                                                                                                    |                                                                   |                   |
| #12m                                                                                                    | データ二郎<br>データ本部                                                    |                   |
| INVESTIGATION OF CONTRACT OF CONTRACT. | 2021年06月07日 24時0055                                               |                   |
| 4046                                                                                                    |                                                                   | $\langle \rangle$ |
|                                                                                                    | 金月                                                                | 120文字以内 [29角刊]    |
| 二重振込警告                                                                                                    |                                                                   |                   |
| NAMES - OF STOOP STOOP STOOP STOOP                                                                                                    |                                                                   |                   |
| ▲ 依頼内容をご確認の上、取引を継続す ● 取引を継続する                                                                                                    | うないにスタイカイとロシティ。<br>る場合は「第引を解釈する」のチェックボックスをチェックしてください。[828W802201] |                   |
| 1775正卡主点图                                                                                                    |                                                                   |                   |
| BOAL INTE                                                                                                    |                                                                   |                   |
| 463462849 ØR                                                                                                    |                                                                   |                   |
|                                                                                                    |                                                                   |                   |
|                                                                                                    | < 中断して一覧へ 秋気行 >                                                   | 5 ED RM           |

内容確認[振込振替]画面が表示されます。取引内容をご確認のうえ、「確認暗証番号」を入力してください。上記の入力完了後、「承認実行」ボタンをクリックしてください。

※既に同一振込情報(「受付日」または「指定日」「支払口座」「入金先口座情報」「振込金額」)が存在する場合、二重振込警告メッセ ージが表示されます。依頼内容をご確認後、お取引を継続する場合は「取引を継続する」にチェックしてください。
※振込先口座情報に変更があった場合、意思確認メッセージが表示されます。依頼内容をご確認後、お取引を継続する場合は「取引 を継続する」にチェックしてください。

### 手順4 承認完了

| 水辺 水辺結果 [振込振替]<br>取回内容を確認 350年7 | BSHN                        | 承認結果[振込振替]画面が表示されますので、 | 承認結果を |
|---------------------------------|-----------------------------|------------------------|-------|
| A JI'SH CARD                    |                             | こ確認くたさい。               |       |
| 🛕 振込依頼は 6月 7日扱いです。              |                             |                        |       |
| 振込依頼を受付けました。                    |                             |                        |       |
| 取引情報                            |                             | ]                      |       |
| 用于动物能                           | 受付得3-3                      |                        |       |
| RISID                           | 210527600002018             |                        |       |
| 受付勤劳                            | 0527006                     |                        |       |
| RISIREN                         | 15235780                    |                        |       |
| 新以服之日                           | 制定日 06月07日                  |                        |       |
| 8516                            | 0.5月2.7日作成分                 |                        |       |
| 振込メッセージ                         | -                           |                        |       |
| 振込元情報                           |                             |                        |       |
| ±₩08                            | 木泉濫業時(001) 他通 1456549 メイン   |                        |       |
| 振込先口座                           |                             |                        |       |
| 斯达无金融规则                         | 重和IDF7 (0590)               |                        |       |
| 新达先口题                           | 本印版物印 (001) 他通 1456567      |                        |       |
| 要取人名                            | 5)¢°7".94                   |                        |       |
| BH4                             | カ) ビズソル                     |                        |       |
| 振込金額                            |                             |                        |       |
| 入金金類                            | 1,000円                      |                        |       |
| 依頼者情報                           |                             |                        |       |
| 600 B                           | データニ郎                       |                        |       |
| (CARLE)                         | 2021#05月27日                 |                        |       |
| 承認者情報                           |                             | -                      |       |
| ê¤n                             | データニ郎<br>データ大郎              |                        |       |
| #12HTN                          | 2021年06月07日 24時0055         |                        |       |
| 承認日時                            | 2021年05月27日 15時31分          |                        |       |
| 4480                            | •                           |                        |       |
|                                 |                             |                        |       |
|                                 | ホームへ     ス 承認取引一覧へ     き 担切 |                        |       |

# ●データ伝送承認

### 手順1 取引一覧

永認 取引一覧

| 1000110 | ち取引一 | 覧(総合振込、               | 給与・買与振込     | 、口座振音 | 、代金回収サート                            | (ス)   |     |           |      |
|---------|------|-----------------------|-------------|-------|-------------------------------------|-------|-----|-----------|------|
| è6件     |      |                       |             |       |                                     |       |     | Q. 19.5   | 國表示  |
| 全て      |      |                       |             |       |                                     |       |     |           |      |
|         | 原即待ち | 2021年05月28日<br>17時00分 | 2021年05月31日 | 総合振込  | 210527000001820<br>05月27日件成分        | データ花子 | 3/0 | 3,000,000 | (##  |
|         | 原即待ち | 2021年06月03日<br>17時00分 | 2021年06月04日 | 総合振込  | 210527000001554<br>0 5 月 2 7 日件成分   | データ花子 | 4/9 | 40,000    | (III |
|         | 原設待ち | 2021年06月04日<br>17時00分 | 2021年06月07日 | 植与振动  | 210527000001561<br>05月27日仲成労        | データ花子 | s#  | 50,000    | (11) |
|         | 原即特ち | 2021年06月09日<br>17時00分 | 2021年06月10日 | 総合振込  | 210527000001790<br>05月27日仲成分        | データ花子 | 419 | 12,000    | (11) |
|         | 原設持ち | 2021年06月10日<br>12時00分 | 2021年06月11日 | 口座板桥  | 210527000001721<br>05月27日作成分        | データ花子 | 9/1 | 30,000    | (114 |
|         | 原即待ち | 2021年06月11日           | 2021年06月14日 | 口來解釋  | 210527000001738<br>0.5 E 2.7 Eduk 9 | データ花子 | 4ic | 30,000    | (111 |

「承認」メニューをクリックしてください。 続いて取引一覧画面が表示されますので、承認待ち取引一 覧(総合振込、給与・賞与振込、口座振替、代金回収サー ビス)から対象の取引をチェックし、「承認」ボタンをク リックしてください。

※複数の取引を選択すると、連続して承認をすることができます。

※「詳細」ボタンをクリックすると、取引の詳細を表示することができます。

※「差戻し」ボタンをクリックすると、依頼者によりデータを編集することができます。

※「削除」ボタンをクリックすると、取引を削除し、データを破棄することができます。削除されたデータの照会は可能です。

※「限度額表示」ボタンをクリックすると、取引限度額を表示することができます。

### 手順2 取引内容を確認

| 司内容を確認 🗼 🗼                                                                                                    |                                                                                                    |                                                                                                    |                                                                                         |                                                                                    |                                                                                                    |              |                                                                                   | CONTRO                                                                                                    |
|----------------------------------------------------------------------------------------------------|----------------------------------------------------------------------------------------------------|----------------------------------------------------------------------------------------------------|-----------------------------------------------------------------------------------------|------------------------------------------------------------------------------------|----------------------------------------------------------------------------------------------------|--------------|-----------------------------------------------------------------------------------|----------------------------------------------------------------------------------------------------|
|                                                                                                    | 8 <b>%</b> 7                                                                                                    |                                                                                                    |                                                                                         |                                                                                    |                                                                                                    |              |                                                                                   |                                                                                                    |
| 以下の内容を確認のト                                                                                                    | 「斎伊東庁」 ボタ                                                                                                    | こを増いてください。                                                                                                    |                                                                                         |                                                                                    |                                                                                                    |              |                                                                                   |                                                                                                    |
| ALL NOT THE COMMONSTALL                                                                                                    |                                                                                                    | , , , , , , , , , , , , , , , , , , ,                                                                                                    |                                                                                         |                                                                                    |                                                                                                    |              |                                                                                   |                                                                                                    |
| 取引情報                                                                                                    |                                                                                                    |                                                                                                    |                                                                                         |                                                                                    |                                                                                                    |              |                                                                                   |                                                                                                    |
|                                                                                                    |                                                                                                    | 承認待ち                                                                                                    |                                                                                         |                                                                                    |                                                                                                    |              |                                                                                   |                                                                                                    |
|                                                                                                    |                                                                                                    | 210527000001554                                                                                                    |                                                                                         |                                                                                    |                                                                                                    |              |                                                                                   |                                                                                                    |
|                                                                                                    |                                                                                                    | 和音乐这                                                                                                    |                                                                                         |                                                                                    |                                                                                                    |              |                                                                                   |                                                                                                    |
|                                                                                                    |                                                                                                    | 2021年06月04日                                                                                                    |                                                                                         |                                                                                    |                                                                                                    |              |                                                                                   |                                                                                                    |
|                                                                                                    |                                                                                                    | 05月27日作成分                                                                                                    |                                                                                         |                                                                                    |                                                                                                    |              |                                                                                   |                                                                                                    |
|                                                                                                    |                                                                                                    | データモテ                                                                                                    |                                                                                         |                                                                                    |                                                                                                    |              |                                                                                   |                                                                                                    |
| 振込元情報                                                                                                    |                                                                                                    |                                                                                                    |                                                                                         |                                                                                    |                                                                                                    |              |                                                                                   |                                                                                                    |
|                                                                                                    |                                                                                                    | 未店業業部 (001) 音                                                                                                    | 邇 1456549 >                                                                             | 415                                                                                |                                                                                                    |              |                                                                                   |                                                                                                    |
|                                                                                                    |                                                                                                    | 0012345678                                                                                                    |                                                                                         |                                                                                    |                                                                                                    |              |                                                                                   |                                                                                                    |
|                                                                                                    |                                                                                                    | 899499592-8*                                                                                                    |                                                                                         |                                                                                    |                                                                                                    |              |                                                                                   |                                                                                                    |
| 振込明細内容                                                                                                    |                                                                                                    |                                                                                                    |                                                                                         |                                                                                    |                                                                                                    |              |                                                                                   |                                                                                                    |
|                                                                                                    |                                                                                                    |                                                                                                    |                                                                                         | 4件                                                                                 |                                                                                                    |              |                                                                                   |                                                                                                    |
|                                                                                                    |                                                                                                    |                                                                                                    | 40,                                                                                     | 円000                                                                               |                                                                                                    |              |                                                                                   |                                                                                                    |
| 振込于数料合計                                                                                                    |                                                                                                    |                                                                                                    |                                                                                         | 077                                                                                |                                                                                                    |              |                                                                                   |                                                                                                    |
|                                                                                                    |                                                                                                    |                                                                                                    |                                                                                         | 011                                                                                |                                                                                                    |              |                                                                                   |                                                                                                    |
| 辰込明細内容一野                                                                                                    | ÷.                                                                                                    |                                                                                                    |                                                                                         | 015                                                                                |                                                                                                    |              |                                                                                   |                                                                                                    |
| 振込明細内容一覧                                                                                                    | ÷,                                                                                                    |                                                                                                    |                                                                                         | 金4件                                                                                |                                                                                                    |              |                                                                                   |                                                                                                    |
| 振込明細内容一覧                                                                                                    | 2<br>2                                                                                                    |                                                                                                    |                                                                                         | 金4件                                                                                | 3                                                                                                    | 表示件数:        | 10件 🔻                                                                             | 雨表示)                                                                                                    |
| 辰込明細内容一覧<br>第885<br><sup>実取人名</sup>                                                                                                    | 2<br>2                                                                                                    | 現税制品<br>支命系                                                                                                    | 将目                                                                                      | 019<br>金4件<br>口座面明                                                                 | (2))情報/順高⊐ = P                                                                                                    | 表示件数:        | 10件 <b>v</b><br><sup>支払会期</sup><br>(円)                                            | 西表示)<br>系以手数<br>料<br>(円)                                                                                        |
| <u>版込明細内容一要</u><br><sup>数林氏</sup><br><sup>双級人代</sup>                                                                                                    | 第<br>第<br>第<br>第<br>第<br>第<br>第<br>第<br>第<br>第<br>第<br>第<br>第<br>第<br>第<br>第<br>第<br>第<br>第                                                                                                    | 現税利益<br>支加売                                                                                                    | 将日                                                                                      | 요구<br>全4件<br>1006225                                                               | 201資程/副言二一 <sup>3</sup><br>第四11日<br>周宮11日<br>周宮21日                                                                                                    | 表示件数:        | 10件 マ<br><sup>文払会職</sup><br>(円)<br>10,000                                         | <b>再表示</b><br>系以平離<br>月<br>(円)                                                                                  |
| <u>最</u> 込明維内容一覧                                                                                                    | <ul> <li>2</li> <li>2</li> <li>2</li> <li>2</li> <li>2</li> <li>2</li> <li>2</li> <li>3</li> <li>3</li> <li>4</li> <li>4</li></ul>                                                                                                    | 戦戦戦ら<br>支出者<br>]<br>〕〕<br>1<br>〕〕                                                                                                    | 88<br>78<br>48                                                                          | 013<br>                                                                            |                                                                                                    | 我示件数:        | 10件 ▼<br>文弘会朝<br>(円)<br>10,000<br>10,000                                          | 西表示                                                                                                    |
| 振込明線内容一覧<br>2005 5<br>2005 5<br>20                                                                          | 2 金           東和田町行(02500)           東和田町行(02500)           東和田町行(02500)           東和田町行(02500)           東和田町行(05500)           東和田町行(05500)           東和田町(05510)           東和田町(05510)                                                                                                    | 新務総合<br>室由高売 1<br>1)<br>1)<br>1)<br>1)<br>1)<br>1)<br>1)<br>1)                                                                                                    | 897<br>228<br>288<br>288<br>288                                                         | 0/3<br>@4                                                                          | ۲<br>CC1(۲۹%/#45/2) - ۲<br>WET: -<br>WET: -<br>WET: -<br>WET: -<br>WET: -<br>WET: -                                                                                                    | 表示件数:        | 10件 v<br>文站会都<br>((i))<br>10,000<br>10,000                                        | 西表示<br>系以手敢<br>月<br>(円)<br>0<br>0                                                                               |
| 振込明維内容一覧<br>1946<br>また入れ<br>5000<br>5100<br>5100                                                                                                    | 会社 日本 日本 日                                                                                                    | 戦戦時6<br>軍兵所<br>1<br>1)<br>1)<br>1)<br>1)<br>1)<br>1)<br>1)                                                                                                    | 813<br>228<br>86<br>86<br>86                                                            | 0/3<br>24#<br>0.6889<br>1006225<br>1456567<br>0145558<br>1456431                   | CO1資産/単成二一ド      KU11 : -      KU21 : -      KU21 : -      KU21 : -      KU21 : -      KU21 : -      KU21 : -      KU21 : -      KU21 : -      KU21 : -                                                                                                    | 规示件故:[       | 10件 v<br>x%±±%<br>((%)<br>10,000<br>10,000<br>10,000<br>10,000                    | (刑表示)<br>(円)<br>(円)<br>0<br>0<br>0<br>0<br>0                                                                    |
| <u> またん</u><br>またん<br>315人の<br>315人の<br>315人                                                                                                    | 会社の日本の目的には、1000年1月1日の1日の1日の1日の1日の1日の1日の1日の1日の1日の1日の1日の1日の1                                                                                                    | <ul> <li>株式編長</li> <li>工業系長</li> <li>3)</li> <li>3)</li> <li>1)</li> <li>3)</li> <li>1)</li> <li>1)</li> <li>1)</li> <li>1)</li> <li>1)</li> </ul>                                                                                                    | 1137<br>2252<br>2253<br>2255<br>2255<br>2255<br>2255<br>2255<br>22                      | 100520<br>1006225<br>1006225<br>1456547<br>1456471                                 | 1<br>20188/2013-><br>20182<br>2019<br>2019                                                                                                    | 表示件故:        | 10件<br>文 55 年間<br>10,008<br>10,008<br>10,008<br>10,008                            | <u>再表示</u><br><sup> </sup>                                                                                      |
| 職法明細内容一覧<br>第284 な<br>第284 な<br>第284                                                                                                    | 会会 第二日本部長になった。 第二日本部長に、「のきの」 第二日本部長に、「のきの」 第二日本部長に、「の音の」 第二日本部長に、「の音の」 第二日本部長に、「の目本」 第二日本本目本書に、「の目本」 第二日本本目本書に、「の目本」 第二日本本目本書に、「の                                                                                                    | # #85/<br>第 末本県、<br>1<br>)<br>)<br>)<br>)<br>)<br>)<br>)<br>)<br>)<br>)<br>)<br>)<br>)<br>)<br>)<br>)<br>)<br>)                                                                                                    | 日升<br>正正<br>政治<br>政治<br>政治                                                              | یان<br>غ4۴<br>دوری<br>دوروی<br>درووی<br>درووی<br>درووی<br>درووی<br>درووی<br>درووی  | 1<br>20188/2013->-><br>20182->-<br>2019-20-<br>2019-20-<br>2019-20-<br>2019-20-<br>2019-20-<br>2019-20-<br>2019-20-<br>2019-20-<br>2019-20-<br>2019-20-<br>2019-20-<br>2019-20-<br>2019-20-<br>2019-20-<br>2019-20-<br>2019-20-20-<br>2019-20-<br>2019-20-20-<br>2019-20-20-<br>2019-20-20-<br>2019-20-20-<br>2019-20-20-<br>2019-20-20-<br>2019-20-20-<br>2019-20-20-<br>2019-20-20-<br>2019-20-20-<br>2019-20-20-<br>2019-20-<br>2019-2019-20-<br>2019-20-<br>2019-20- | <b>先示件数:</b> | 10件 v<br>2.5542<br>10,000<br>10,000<br>10,000<br>10,000                           | <b>再表示</b><br><u>第10</u><br>0<br>0<br>0<br>0                                                                    |
| EXA時期内容一日     Exat     State     State                                                                                                    | 2 2 2 2 2 2 2 2 2 2 2 2 2 2 2 2 2 2 2                                                                                                    | 世紀年代<br>またの。<br>1<br>1<br>1<br>1<br>1<br>1<br>1<br>1<br>1<br>1<br>1<br>1<br>1<br>1<br>1<br>1<br>1<br>1<br>1                                                                                                    | 13年<br>13年<br>18日<br>18日<br>18日<br>18日<br>18日<br>18日<br>18日<br>18日<br>18日<br>18日        | 2447<br>2447<br>2006225<br>1450527<br>21450527<br>21450527<br>21450527<br>21450527 | 1<br>2018/08/2012-2-3<br>2012-2<br>2012-2<br>20-2<br>20                                                                                                    | 先示件故:        | 10# v<br>(%)<br>10,000<br>10,000<br>10,000                                        | <b>再表示</b>                                                                                                    |
| 広以前期内容一5<br>第26人<br>第26人<br>305<br>305<br>3                                                                                                    | C                                                                                                    | ※税料A<br>2 まま。<br>)<br>)<br>)<br>)<br>)<br>)<br>)<br>)<br>)<br>)<br>)<br>)<br>)<br>)<br>)<br>)<br>)<br>)                                                                                                    | 4日<br>当原<br>参通<br>参通<br>参通                                                              | 244<br>244<br>1006225<br>1456587<br>0145588<br>1456431                             | 1<br>12:000,000,000<br>10:00<br>10:0                                                                                     | 表示件数:        | 10# •                                                                             | 周辺示                                                                                                    |
| (1) (スパント) (スパント) (x パハント) (x パハ) (x パハ) (x パN) (x パN) (x パN) (x パN) (x パN) (x パN) (x パN) (x パN) (x パN) (x パN) (x パN) (x パN) (x パN) (x パN) (x パN) (x パN) (x パN) (x パN) (x パN) (x パN) (x パN) (x パN) (x パN                                                                                                    |                                                                                                    | я выхл.<br>= = = = = = = = = = = = = = = = = = =                                                                                                     | 代目<br>当返<br>参通<br>参通<br>参通                                                              | 24#<br>24#<br>1006225<br>1450597<br>014558<br>1456431                              | 8<br>COSH (1962-)<br>8021-<br>8021-<br>8021-<br>8021-<br>8021-<br>8021-<br>8021-<br>8021-<br>8021-                                                                                                    | 表示件故:[       | 10# v<br>25545<br>(9)<br>10,000<br>10,000<br>10,000                               | (明表示)<br>(小)<br>の<br>の<br>の<br>の<br>の<br>の<br>の<br>の<br>の<br>の<br>の<br>の<br>の<br>の<br>の<br>の<br>の<br>の<br>の     |
| E込用調内合一<br>1984<br>1985<br>1985<br>198                                                                                                    | 第二日本部では、1990年1月1日の日本部では、1990年1月1日の日本部では、1990年1月1日日本部では、1990年1月1日の日本部では、1990年1月1日の日本第二(1990年1月1日日本第二(1990年1月1日日本第二(1990年1月1日日本第二(1990年1月1日日本第二(1990年1月1日年1月1日日本第二(1990年1月1日年1月1日日本第二(1990年1月1日日本第二(1990年1月1日日本第二(1990年1月1日年1月1日日本第二(1990年1月1日年1月1日年1月1日年1月1日日本第二(1990年1月1日年1月1日年1月1日年1月1日の月1日の年1月1日の月1日の月1日の月1日の月1日の月1日の月1日の月1日の月1日の月1日                                                                                                    | m Rase A     m Rase A     m     m Rase A     m     m | 48<br>33<br>88<br>88<br>88<br>88<br>88                                                  | ©13<br>@44F-<br>1006225<br>1456587<br>0145588<br>1455431                           | 8<br>R0(#,/#2->)<br>#21-<br>#22-<br>#22-<br>#22-<br>#22-<br>#22-<br>#22-                                                                                                    | R示件数:[       | 10/# ▼<br>51.6<br>(A)<br>10,000<br>10,000<br>10,000<br>10,000<br>10,000<br>10,000 | (円表示)<br>ちい 手能<br>(の)<br>の<br>の<br>の<br>の<br>の<br>の<br>の<br>の<br>の<br>の<br>の<br>の<br>の<br>の<br>の<br>の<br>の<br>の |
| 転込町端内合一5<br>1987年<br>1987年<br>1987年<br>1997年<br>1997<br>1997<br>1997<br>1997<br>1997<br>1997<br>1997<br>1997<br>1997 | (1)     (1)     (1)     (1)     (1)     (1)     (1)     (1)     (1)     (1)     (1)     (1)     (1)     (1)     (1)     (1)     (1)     (1)     (1)     (1)     (1)     (1)     (1)     (1)     (1)     (1)     (1)     (1)     (1)     (1)     (1)     (1)     (1)     (1)     (1)     (1)     (1)     (1)     (1)     (1)     (1)     (1)     (1)     (1)     (1)     (1)     (1)     (1)     (1)     (1)     (1)     (1)     (1)     (1)     (1)     (1)     (1)     (1)     (1)     (1)     (1)     (1)     (1)     (1)     (1)     (1)     (1)     (1)     (1)     (1)     (1)     (1)     (1)     (1)     (1)     (1)     (1)     (1)     (1)     (1)     (1)     (1)     (1)     (1)     (1)     (1)     (1)     (1)     (1)     (1)     (1)     (1)     (1)     (1)     (1)     (1)     (1)     (1)     (1)     (1)     (1)     (1)     (1)     (1)     (1)     (1)     (1)     (1)     (1)     (1)     (1)     (1)     (1)     (1)     (1)     (1)     (1)     (1)     (1)     (1)     (1)     (1)     (1)     (1)     (1)     (1)     (1)     (1)     (1)     (1)     (1)     (1)     (1)     (1)     (1)     (1)     (1)     (1)     (1)     (1)     (1)     (1)     (1)     (1)     (1)     (1)     (1)     (1)     (1)     (1)     (1)     (1)     (1)     (1)     (1)     (1)     (1)     (1)     (1)     (1)     (1)     (1)     (1)     (1)     (1)     (1)     (1)     (1)     (1)     (1)     (1)     (1)     (1)     (1)     (1)     (1)     (1)     (1)     (1)     (1)     (1)     (1)     (1)     (1)     (1)     (1)     (1)     (1)     (1)     (1)     (1)     (1)     (1)     (1)     (1)     (1)     (1)     (1)     (1)     (1)     (1)     (1)     (1)     (1)     (1)     (1)     (1)     (1)     (1)     (1)     (1)     (1)     (1)     (1)     (1)     (1)     (1)     (1)     (1)     (1)     (1)     (1)     (1)     (1)     (1)     (1)     (1)     (1)     (1)     (1)     (1)     (1)     (1)     (1)     (1)     (1)     (1)     (1)     (1)     (1)     (1)     (1)     (1)     (1)     (1)     (1)     (1)     (1)     (1)     (1)     (1)     (1)     (1)     (1)     (1) | * 単成年の、<br>ままの、<br>1<br>3<br>3<br>3<br>3<br>3<br>3<br>3<br>3<br>3<br>3<br>3<br>3<br>3<br>3<br>3<br>3<br>3<br>3                                                                                                    | 40<br>335<br>88<br>88<br>88<br>88<br>88<br>88<br>88<br>88<br>88<br>88<br>88<br>88<br>88 | 244F<br>2466<br>1006225<br>1465697<br>0145569<br>1455431                           | 8<br>Criste, / WE2-><br>WE21-<br>WE21-<br>WE2                                                                                     |              | 100 V                                                                             | (月1支示)<br>ていまま<br>((7))<br>の<br>の<br>の<br>の<br>の                                                                |
| 田込町浦内合一<br>1986年<br>1836年<br>1937年<br>1937<br>1937<br>1937<br>1937<br>1937<br>1937<br>1937<br>1937                                                                                                    | REDIT (0500     REDIT (0500     RANKER (03)     RANKER (03)                                                                                                    | ■数字の<br>ままの。<br>1<br>1<br>1<br>1<br>1<br>1<br>1<br>1<br>1<br>1<br>1<br>1<br>1<br>1<br>1<br>1<br>1<br>1<br>1                                                                                                    | 880<br>338<br>88<br>88<br>88<br>88<br>88<br>88<br>88<br>88<br>88<br>88<br>88<br>88      | 019<br>244F<br>1006225<br>1650827<br>0145588<br>1455631                            | 8<br>Crifte, / HE2 - *<br>HE2 - *<br>HE2 - *<br>HE2 - *<br>HE2 - *<br>HE2 - *<br>HE2 - *                                                                                                    |              | 100 V                                                                             | <b>用表示</b><br>ないまれ<br>を<br>(パ)<br>0<br>0<br>0<br>0<br>0<br>0<br>0<br>0<br>0<br>0<br>0<br>0<br>0                 |

内容確認[総合振込/給与・賞与振込/口座振替/代金回 収サービス]画面が表示されますので、取引内容をご確認 のうえ、「確認用パスワード」を入力してください。 上記の入力完了後、「承認実行」ボタンをクリックしてく ださい。

総合振込の場合、手順3へお進みください。

給与・賞与振込/口座振替/代金回収サービスの場合、手順4へお進みください。

※総合振込、給与・賞与振込、口座振替、代金回収サービスの場合、既に同一取引情報が存在する場合に二重振込警告メッセージが 表示されます。依頼内容をご確認のうえ、お取引を継続する場合は「取引を継続する」にチェックしてください。

# 手順3 承認実行状況確認

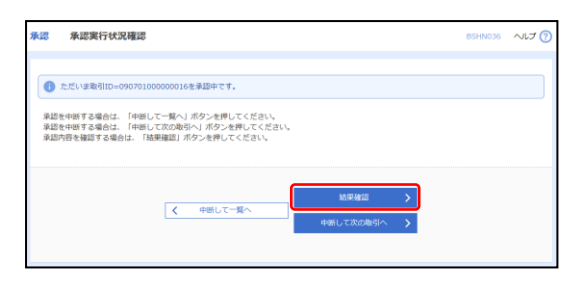

承認実行状況確認画面が表示されますので、「結果確認」 ボタンをクリックしください。 承認実行状況確認画面が表示されない場合は、手順4へお 進みください。

### 手順4 承認完了

| 予認 承認結果            | [総合振込]                      |                                |      |         |                  |         |        | BSHN00           |  |
|--------------------|-----------------------------|--------------------------------|------|---------|------------------|---------|--------|------------------|--|
| 取引内容を確認            | 2277                        |                                |      |         |                  |         |        |                  |  |
| 以下の御外を映訳しました。      |                             |                                |      |         |                  |         |        |                  |  |
| 取引誘報               |                             |                                |      |         |                  |         |        |                  |  |
| 10-3164/8          |                             | 予42(AD)                        |      |         |                  |         |        |                  |  |
| Relito             |                             | 210527000001554                |      |         |                  |         |        |                  |  |
|                    |                             | R合S3.                          |      |         |                  |         |        |                  |  |
| 53.812 B           |                             | 2021年06号04日                    |      |         |                  |         |        |                  |  |
|                    |                             | 05月27日 <del>作</del> 成分         |      |         |                  |         |        |                  |  |
|                    |                             | F-987                          |      |         |                  |         |        |                  |  |
| 振込元持報              |                             |                                |      |         |                  |         |        |                  |  |
| ★34日 <b>回</b>      |                             | 未以強増増 (001) 他通 1456549 メイン     |      |         |                  |         |        |                  |  |
| \$168±-H           |                             | 0012345678                     |      |         |                  |         |        |                  |  |
| \$1686             |                             | 8090902-1°                     |      |         |                  |         |        |                  |  |
| 振込明細内容             |                             |                                |      |         |                  |         |        |                  |  |
| fit.               |                             | 44                             |      |         |                  |         |        |                  |  |
|                    |                             | 40,000/9                       |      |         |                  |         |        |                  |  |
|                    |                             | 09                             |      |         |                  |         |        |                  |  |
| 振込明績内容一覧           |                             |                                |      |         |                  |         |        |                  |  |
|                    |                             |                                |      |         | 表示件数             | : 10/ 🔻 | 再表示    |                  |  |
| 加加名<br>建設人名        | 金融機関格<br>文泉名                |                                |      |         |                  |         |        | 新达手做<br>料<br>(円) |  |
| 18935<br>18935     | 重和限行(0590)<br>本点選筆師(003     | 5                              | 1100 | 1006225 | #KS1:-<br>#KS2:- |         | 10,000 | 0                |  |
| カ) ビズソル<br>り)(ごい)  | 原和時77 (0590)<br>本京出版# (001) |                                | ma   | 1456567 | 網石1:-<br>網石2:-   |         | 10,000 | 0                |  |
| パラジルコ<br>パッパロ      | 墨和展行 (0590)<br>未必過業券 (001)  |                                | 200  | 0145658 | #KS1:-<br>#KS2:- |         | 10,000 | 0                |  |
| 18デスト<br>18形5      | 圖和語行(0590)<br>本以出版明章(001)   |                                | 88   | 1456431 | 網営1:-<br>網営2:-   |         | 10,000 | 0                |  |
| 承認者供福              |                             |                                |      |         |                  |         |        |                  |  |
| 200                |                             | データ電子                          |      |         |                  |         |        |                  |  |
| #J5N95             |                             | 2021年06月03日 17時00分             |      |         |                  |         |        |                  |  |
| #18G10             |                             | 2021#05月27日 15時36 <del>3</del> |      |         |                  |         |        |                  |  |
| ax F               |                             | -                              |      |         |                  |         |        |                  |  |
|                    |                             |                                |      |         |                  |         |        |                  |  |
| スホームへ 人類取引一覧へ 長 印刷 |                             |                                |      |         |                  |         |        |                  |  |
|                    |                             |                                |      |         |                  |         |        |                  |  |

承認結果[総合振込/給与・賞与振込/口座振替/代金回 収サービス]画面が表示されますので、承認結果をご確認 ください。

# サービスご利用のヒント

### 用 語 集

#### <u>■ ログインID</u>

インターネットバンキングサービスにログインする際に入力していただく、お客様のお名前に代わる ものです。

<u>■ ログインパスワード</u>

インターネットバンキングサービスにログインする際に入力していただく、お客様がご本人であることを確認させていただくための重要な情報です。

#### ■ 確認用パスワード

登録事項の設定・変更、取引の承認、および税金・各種料金の払込みの際に入力していただくもので す。

#### ■ ワンタイムパスワード

利用する際に毎回異なる文字列となる暗証番号やパスワードのことです。 60秒(1分)毎に、パスワードを更新しますので、ID・パスワード情報を不正に取得するフィッシ ング、スパイウェアなどに有効で、インターネットバンキングをより安全にご利用いただけます。

#### ■ 振込振替暗証番号

振込振替を行う際に入力していただく、ご本人様が行った振込振替であることを確認するための暗証 番号です。

#### ■ 確認暗証番号

都度指定方式による振込振替を行う際に入力していただく、ご本人様が行った振込振替であることを 確認するための暗証番号です。

#### ■ 照会用暗証番号

取引の照会をする際に入力していただく、ご本人様が行った照会であることを確認するためのもので す。

#### ■ 事前登録方式

事前に登録いただいた入金先に対して行う振込振替の方式です。

■ 都度指定方式

事前に登録いただいていない入金先に対して行う振込振替の方式です。

#### ■ 電子証明書

インターネットバンキングサービスヘログインする際に、クライアント証明書を元に、利用者端末お よびログインIDの特定を行い、同時に入力するログインパスワードにより認証を行う方式です。 クライアント証明書による端末認証は、従来のID、パスワードによる個人認証と比較し、強度のセキ ュリティを確保できます。

#### ■ 受取人番号

事前登録方式による振込振替を行う際の入金先を表す番号です。振込振替ご利用時に、受取人番号を 入力していただくことにより、入金先口座の詳細な入力を省略して簡易に振込振替を行っていただく ことができます。

#### ■ 委託者コード/委託者名

委託者コード/委託者名は、全銀協における依頼者や企業を特定するものであり、数字10桁のコード値 と半角英数カナ40桁の名から構成されます。

#### ■ マスターユーザ

マスターユーザは1企業様で1人のみ登録できます。マスターユーザは、初回のログインID取得を行った利用者様であり、自身を含む全ての利用者様を管理できます。

#### ■ 管理者ユーザ

企業管理権限および利用者管理権限を持つ利用者様のことを指します。

#### ■ 依頼者

振込振替情報、振込情報、請求情報等を作成、編集、削除する権限を持った利用者様のことを指しま す。

#### ■ 承認者

依頼者より依頼データの承認を委託された人のことを指します。

ご注意事項

#### ■ログインID、パスワード等を忘れてしまった

お客さまがご使用になっているパスワード等は当行でも把握できないシステムとなっております。 恐れ入りますが、当行所定の申込書にて変更手続きをお願いいたします。

### ■利用者用のログインIDを忘れてしまった

管理者ユーザの方にご確認ください。

管理者ユーザの方は、「管理メニュー」⇒「利用者管理ボタン」⇒「利用者情報の管理ボタン」⇒「照会 ボタン」をクリックしてください。現在の利用者ごとのログインIDがご確認いただけます。

#### ■利用者用のログインパスワードを忘れてしまった

管理者ユーザの方に再登録の手続きをしていただいてください。 管理者の方は、「管理メニュー」⇒「利用者管理ボタン」⇒「利用者情報の管理ボタン」⇒「変更ボタン」 をクリックし、一般ユーザのログインパスワードを変更することができます。その後、一般ユーザの方 は新しいログインパスワードを取得してください。

#### ■パスワード(ログインパスワード・確認用パスワード)を間違えた

セキュリティを高め、お客さまに安心してお取引をしていただくために、連続して6回パスワードを間違 えると約1時間サービスがご利用いただけなくなります。(この状態を「ロックアウト」といいます。) ロックアウトが3回発生するとサービスの利用を停止させていただきます。 サービスを再開するためには、お手数ですが、当行所定の申込書にてパスワード等の変更手続きをお願 いいたします。

#### ■各暗証番号を忘れた

セキュリティを高め、お客さまに安心してお取引をしていただくために、連続して6回暗証番号を間違えるとサービスの利用を停止させていただきます。

### ■ワンタイムパスワード用のスマートフォンの機種変更をしたらインターネットパンキングサービスに ログインできなくなった

ワンタイムパスワードの利用解除を行わずにスマートフォンの機種変更やアプリの削除を行った場合、 再度アプリのダウンロードを行っても、そのままではご利用出来ません。

お手数ですが、【「ワンタイムパスワード利用・解除申込書」】を当行ホームページ(「ビジネス効率化」 ⇒「法人向けインターネットバンキング」⇒「セキュリティ機能」)より印刷し、必要事項をご記入ご捺 印のうえ、お取引店に提出をお願いいたします。

このマニュアルに記載されている事柄は、将来予告なしに変更する ことがあります。

### ほうわ 法人向け

インターネットバンキング操作説明書

| ッロ | <b>弗Ⅰ</b> 版発行              |
|----|----------------------------|
| 4日 | 第2版発行                      |
| 5日 | 第3版発行                      |
| 1日 | 第4版発行                      |
| 5日 | 第5版発行                      |
|    | 3日<br>4日<br>5日<br>1日<br>5日 |

本マニュアルは、著作権法上の保護を受けています。 本マニュアルの一部あるいは全部について、株式会社豊和銀行の 許諾を得ずに、いかなる方法においても無断で複写・複製することは 禁じられています。 豊和銀行 インターネットバンキング係 フリーダイヤル 0120-080-848 受付時間:9:00~17:00(銀行営業日)